# **EPSON**

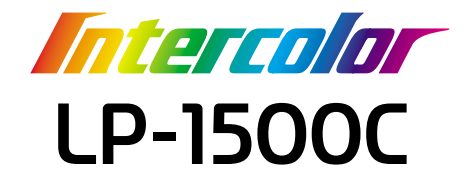

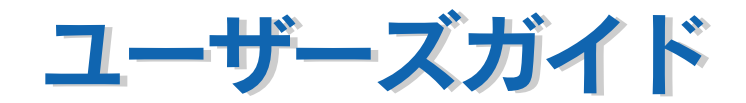

機能・操作方法など、本機を使用していく上で必要となる情報を詳しく説明しています。 また、各種トラブルの解決方法や、お客様からのお問い合わせの多い項目の対処方法を説 明しています。目的に応じて必要な章をお読みください。 EPSON ESC/Page はセイコーエプソン株式会社の登録商標です。

IBM PC、IBM は International Business Machines Corporationの商標または登録商標です。

Apple の名称、Macintosh、Power Macintosh、AppleTalk、EtherTalk、Mac OS、TrueType は Apple Computer, Inc. の商標または登録商標です。

Microsoft、Windows、WindowsNT は米国マイクロソフトコーポレーションの米国およびその他の国にお ける登録商標です。

Adobe、Adobe Acrobat は Adobe Systems Incorporated (アドビシステムズ社)の商標です。 その他の製品名は各社の商標または登録商標です。

– ご注意 –

- ①本書の内容の一部または全部を無断転載することは固くお断りします。
- ②本書の内容については、将来予告なしに変更することがあります。
- ③本書の内容については、万全を期して作成いたしましたが、万一ご不審な点や誤り、記載もれなど、お 気づきの点がありましたらご連絡ください。
- ④運用した結果の影響については、③項にかかわらず責任を負いかねますのでご了承ください。
- ⑤本製品がお客様により不適当に使用されたり、本書の内容に従わずに取り扱われたり、またはエプソンおよびエプソン指定の者以外の第三者により修理・変更されたこと等に起因して生じた障害等につきましては、責任を負いかねますのでご了承ください。
- ⑥エプソン純正品および、エプソン品質認定品以外のオプションまたは消耗品を装着し、それが原因で トラブルが発生した場合には、保証期間内であっても責任を負いかねますのでご了承ください。この 場合、修理などは有償で行います。

# もくじ

| 本書中のマーク、画面、 | 表記について |
|-------------|--------|
|-------------|--------|

# 使用可能な用紙と給紙 / 排紙

| 用紙について               | 11 |
|----------------------|----|
| 印刷できる用紙の種類           | 11 |
| 裏面印刷について             | 13 |
| 印刷できない用紙             | 14 |
| 印刷できる領域              | 15 |
| 用紙の保管                | 15 |
| 給紙装置と用紙のセット方法        | 16 |
| 各給紙装置にセットできる用紙サイズと容量 | 16 |
| 用紙トレイへの用紙のセット        | 17 |
| トレイ用紙サイズの設定          | 19 |
| 増設力セットユニットへの用紙のセット   | 23 |
| 給紙装置の優先順位            | 25 |
| 排紙方法について             | 26 |
| 両面印刷ユニット(オプション)について  | 27 |
| 両面印刷ユニット使用時の制限事項     | 27 |
| 特殊紙への印刷              | 28 |
| ハガキへの印刷              | 28 |
| 封筒への印刷               | 31 |
| 厚紙への印刷               | 32 |
| ラベル紙への印刷             | 33 |
| コート紙への印刷             | 34 |
| OHP シートへの印刷          | 35 |
| 不定形紙への印刷             | 37 |

# Windows プリンタドライバの機能と関連情報

| プロパティの開き方                       |    |
|---------------------------------|----|
| アプリケーションソフトからの開き方               |    |
| [プリンタ] / [プリンタと FAX] フォルダからの開き方 | 40 |
| プリンタドライバで設定できる項目                | 42 |
| [基本設定] ダイアログ                    | 43 |
| [詳細設定] ダイアログ                    | 49 |
| 任意の用紙サイズを登録するには                 | 54 |
| [レイアウト] ダイアログ                   | 56 |
| 拡大 / 縮小して印刷するには                 | 57 |
| 1 ページに複数ページのデータを印刷するには          | 59 |
| 両面印刷 / 製本印刷をするには                | 61 |
| [ページ装飾] ダイアログ                   | 65 |
|                                 |    |

| スタンプマークを印刷するには            | 66  |
|---------------------------|-----|
| オリジナルスタンプマークの登録方法         | 69  |
| [環境設定]ダイアログ               | 73  |
| [実装オプション設定] ダイアログ         | 76  |
| [プリンタ設定] ダイアログ            | 77  |
| [拡張設定]ダイアログ               | 79  |
| [動作環境設定] ダイアログ            | 81  |
| [ユーティリティ] ダイアログ           | 83  |
| EPSON プリンタウィンドウ!3とは       | 84  |
| モニタの設定                    | 85  |
| プリンタの状態を確かめるには            | 88  |
| [プリンタ詳細]ウィンドウ             |     |
| 対処が必要な場合は                 | 90  |
| 共有プリンタを監視できない場合は          | 90  |
| 監視プリンタの設定                 | 91  |
| プリンタを共有するには               | 92  |
| プリントサーバの設定                | 93  |
| クライアントの設定                 | 109 |
| プリンタ接続先の変更                | 124 |
| Windows 95/98/Me の場合      |     |
| Windows NT4.0/2000/XP の場合 | 127 |
| 印刷を高速化するには                | 130 |
| DMA 転送とは                  |     |
| DMA 転送を設定する前に             | 130 |
| Windows 95/98/Me の設定確認    | 131 |
| Windows NT4.0 の設定確認       | 133 |
| Windows 2000/XP の設定       | 135 |
| 印刷の中止方法                   | 139 |
| プリンタソフトウェアの削除             | 141 |
| プリンタソフトウェアを削除するには         | 141 |
| 代替 / 追加ドライバを削除するには        | 148 |

# Macintosh プリンタドライバの機能と関連情報

| 設定ダイアログの開き方     | 152 |
|-----------------|-----|
|                 | 152 |
| 印刷設定の手順         | 153 |
| [用紙設定] ダイアログ    | 154 |
| 任意の用紙サイズを登録するには | 156 |
| [プリント] ダイアログ    | 158 |
| [詳細設定] ダイアログ    | 163 |
| [拡張設定] ダイアログ    | 167 |
| [レイアウト] ダイアログ   | 169 |
| 拡大 / 縮小して印刷するには | 171 |
|                 |     |

| スタンプマークを印刷するには1         | 173 |
|-------------------------|-----|
| オリジナルスタンプマークの登録方法1      | 175 |
| 1 ページに複数ページのデータを印刷するには1 | 178 |
| 両面印刷をするには1              | 180 |
| [プリンタセットアップ] ダイアログ1     | 82  |
| [プリンタ設定]ダイアログ 1         | 185 |
| プリンタを共有するには1            | 87  |
| プリンタを共有するには1            | 187 |
| 共有プリンタを使用するには1          | 191 |
| EPSON プリンタウィンドウ!3とは1    | 94  |
| [モニタの設定]ダイアログ1          | 195 |
| プリンタの状態を確かめるには1         | 196 |
| [プリンタ詳細]ウィンドウ 1         | 197 |
| 対処が必要な場合は1              | 198 |
| バックグラウンドプリントを行う1        | 99  |
| 印刷状況を表示する2              | 200 |
| ColorSync について          | 201 |
| ColorSync とは2           | 201 |
| ColorSync を使用して印刷するには2  | 202 |
| 印刷の中止方法                 | 203 |
| プリンタソフトウェアの削除           | 204 |

# 添付されているフォントについて

| EPSON バーコードフォントの使い方(Windows) |     |
|------------------------------|-----|
| 注意事項                         |     |
| システム条件                       | 210 |
| バーコードフォントのインストール             | 210 |
| バーコードの作成                     |     |
| 各バーコードの概要                    | 214 |
| TrueType フォントのインストール方法       | 222 |
| Windows でのインストール             |     |
| Macintosh でのインストール           | 224 |

# オプションと消耗品について

| オプションと消耗品の紹介     |  |
|------------------|--|
| パラレルインターフェイスケーブル |  |
| USB インターフェイスケーブル |  |
| インターフェイスカード      |  |
| 増設力セットユニット       |  |
| 両面印刷ユニット         |  |
| 増設メモリ            |  |
| 専用紙              |  |

| ET カートリッジ        |     |
|------------------|-----|
| 感光体ユニット          |     |
| 廃トナーボックス         |     |
| 転写ベルトユニット        |     |
| 通信販売のご案内         | 232 |
| ご注文方法            |     |
| お届け方法            |     |
| お支払い方法           |     |
| 送料               |     |
| 消耗品カタログの送付       |     |
| インターフェイスカードの取り付け | 233 |
| 増設メモリの取り付け       | 236 |
| 増設力セットユニットの取り付け  |     |
| 両面印刷ユニットの取り付け    | 247 |
|                  |     |

# プリンタのメンテナンス

| ET カートリッジの交換       |     |
|--------------------|-----|
| ET カートリッジについて      | 255 |
| ET カートリッジの交換手順     |     |
| ET カートリッジの強制交換     |     |
| 感光体ユニットの交換         | 268 |
| 感光体ユニットについて        |     |
| 感光体ユニットの交換手順       |     |
| 廃トナーボックスの交換        | 274 |
| 廃トナーボックスについて       |     |
| 廃トナーボックスの交換手順      | 275 |
| 転写ベルトユニットの交換       | 278 |
| 転写ベルトユニットについて      | 278 |
| 転写ベルトユニットの交換手順     |     |
| プリンタの清掃            |     |
| プリンタの清掃            |     |
| 給紙ローラのクリーニング       |     |
| プリンタヘッドフィルタのクリーニング |     |
| プリンタの輸送と移動         | 290 |
| 近くへの移動             |     |
| 運搬するときは            |     |

# 困ったときは

| 印刷実行時のトラブル   | 293 |
|--------------|-----|
| プリンタの電源が入らない |     |
| ブレーカが動作してしまう |     |
| 印刷しない        |     |

| ステータス(状態)が画面表示できない                     | 299 |
|----------------------------------------|-----|
| プリンタがエラー状態になっている                       | 300 |
| 「LPT1 に書き込みができませんでした」エラーが発生する          | 302 |
| Macintoshのセレクタでプリンタを選択していない            | 303 |
| Macintosh のセレクタにプリンタドライバまたはプリンタが表示されない | 303 |
| エラーが発生する                               | 303 |
| 給排紙されない                                | 304 |
| 紙詰まりエラーが解除されない                         | 305 |
| 用紙を二重送りしてしまう                           | 305 |
| 用紙がカールする                               | 305 |
| 「通信エラーが発生しました」と表示される                   | 306 |
| 印刷が途中で中断されてしまう                         | 307 |
| 用紙が詰まったときは                             | 308 |
| 紙詰まりの原因                                | 309 |
| 用紙取り出し時の注意                             | 309 |
| プリンタ内部(カバー AB)で用紙が詰まった場合は              | 310 |
| 給紙口で用紙が詰まった場合は                         | 315 |
| オプションの両面印刷ユニット(カバー DM)で用紙が詰まった場合は      | 319 |
| カラー印刷に関するトラブル                          | 320 |
| カラー印刷ができない                             | 320 |
| 従来機種と色合いが異なる                           | 320 |
| 画面表示と色合いが異なる                           | 321 |
| 中間調の文字や、細い線がかすれる                       | 322 |
| 色むらが生じる                                | 322 |
| 印刷品質に関するトラブル                           | 323 |
| きれいに印刷できない                             | 323 |
| 印刷が薄い(うすくかすれる、不鮮明)                     | 324 |
| 汚れ(点)が印刷される                            | 324 |
| 周期的に汚れがある                              | 325 |
| 指でこするとにじむ                              | 325 |
| 塗りつぶし部分に白点がある                          | 325 |
| 用紙全体が塗りつぶされてしまう                        | 326 |
| 縦線が印刷される                               | 326 |
| 何も印刷されない                               | 326 |
| 裏面が汚れる                                 | 326 |
| 画面表示と印刷結果が異なる                          | 327 |
| 画面と異なるフォント / 文字 / グラフィックスで印刷される        | 327 |
| ページの左右で切れて印刷される                        | 327 |
| ● 自と異なる位置に印刷される                        | 328 |
| 事線が切れたり文字の位置がずれる                       | 328 |
| 設定と異なる印刷をする                            | 328 |
| USB 接続時のトラブル                           | 329 |
| インストールできない                             | 329 |

| 印刷できない (Windows)                  |  |
|-----------------------------------|--|
| 印刷先のポートに、使用するプリンタ名が表示されない         |  |
| USB ハブに接続すると正常に動作しない              |  |
| その他のトラブル                          |  |
| 印刷に時間がかかる                         |  |
| 割り付け / 部単位印刷を同時に行うと、部単位で用紙を分けられない |  |
| Windows 共有プリンタへ印刷すると通信エラーが発生する    |  |
| 周辺の電化製品やパソコン機器に異常が発生する            |  |
| どうしても解決しないときは                     |  |
|                                   |  |

# 付録

| きれいなカラー印刷をするために          |     |
|--------------------------|-----|
| 色の概念                     |     |
| カラー印刷のポイント               |     |
| より高度な色合わせについて            |     |
| サービス・サポートのご案内            | 350 |
| インターネットサービス              |     |
| [MyEPSON]                |     |
| エプソンインフォメーションセンター        |     |
| ショールーム                   |     |
| パソコンスクール                 |     |
| エプソンサービスパック              |     |
| 最新プリンタドライバの入手方法とインストール方法 |     |
| 保守サービスのご案内               |     |
| プリンタの仕様                  |     |
|                          |     |
| 索引                       | 361 |

# 本書中のマーク、画面、表記について

#### マークについて

本書中では、いくつかのマークを用いて重要な事項を記載しています。マークが付いている記述は必ずお読みください。それぞれのマークには次のような意味があります。

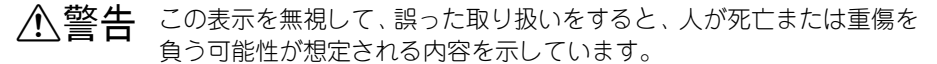

▲注意 この表示を無視して、誤った取り扱いをすると、人が傷害を負う可能性 が想定される内容および物的損害のみの発生が想定される内容を示し ています。

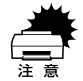

この表示を無視して誤った取り扱いをすると、プリンタ本体が損傷した り、プリンタ本体、プリンタドライバやユーティリティが正常に動作し なくなる場合があります。この表示は、本製品をお使いいただく上で必 ずお守りいただきたい内容を示しています。

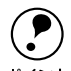

補足説明や知っておいていただきたいことを記載しています。

用語\*1 用語の説明を記載していることを示しています。

∠⑦ 関連した内容の参照ページを示しています。

#### 掲載画面について

- 本書の画面は実際の画面と多少異なる場合があります。また、OSの違いや使用環境によっても異なる画面となる場合がありますので、ご注意ください。
- 本書に掲載する Windows の画面は、特に指定がない限り Windows 98 の画面を使用 しています。

#### Windows の表記について

Microsoft<sup>®</sup> Windows<sup>®</sup> 95 Operating System 日本語版 Microsoft<sup>®</sup> Windows<sup>®</sup> 98 Operating System 日本語版 Microsoft<sup>®</sup> Windows<sup>®</sup> Millennium Edition Operating System 日本語版 Microsoft<sup>®</sup> Windows<sup>®</sup> Operating System Version 4.0 日本語版 Microsoft<sup>®</sup> Windows<sup>®</sup> 2000 Operating System 日本語版 Microsoft<sup>®</sup> Windows<sup>®</sup> XP Home Edition Operating System 日本語版 Microsoft<sup>®</sup> Windows<sup>®</sup> XP Professional Operating System 日本語版 Amerory Windows<sup>®</sup> XP Professional Operating System 日本語版 Microsoft<sup>®</sup> Windows<sup>®</sup> XP Professional Operating System 日本語版 本書では、上記各オペレーティングシステムをそれぞれ、Windows 95、Windows 98、 Windows Me、Windows NT4.0、Windows 2000、Windows XP と表記しています。 またこれらを総称する場合は「Windows」、複数のWindows を併記する場合は 「Windows 95/98」のようにWindows の表記を省略することがあります。

#### 本書中のマーク、画面、表記について - 9

# 使用可能な用紙と給紙 / 排紙

ここでは、印刷できる用紙とできない用紙、用紙のセット方法や特殊紙へ印刷する際 の諸注意などについて説明しています。

| ● 用紙について              | 11 |
|-----------------------|----|
| ● 給紙装置と用紙のセット方法       | 16 |
| ● 排紙方法について            | 26 |
| ● 両面印刷ユニット(オプション)について | 27 |
| ● 特殊紙への印刷             | 28 |

# 用紙について

# 印刷できる用紙の種類

#### EPSON 製の用紙

次の用紙が使用できます。

|     | 使用可能な用紙                        | 型番            | 説明                                                                                                 |
|-----|--------------------------------|---------------|----------------------------------------------------------------------------------------------------|
| 普通紙 | EPSON カラーレーザー<br>プリンタ用上質普通紙    | LPCPPA4 (A4)  | 普通紙への印刷において、最良の印刷品質を得<br>ることができる用紙です。用紙トレイ、用紙カ<br>セット(オプション)のどちらからでも給紙で<br>きます。                    |
| 特   | EPSON カラーレーザー<br>プリンタ用 OHP シート | LPCOHPS1 (A4) | EPSON カラーレーザープリンタ専用の OHP<br>シートです。用紙トレイからのみ給紙できま<br>す。                                             |
| 殊紙  | EPSON カラーレーザー<br>プリンタ用コート紙     | LPCCTA4 (A4)  | EPSON カラーレーザープリンタ専用のコート<br>紙です。光沢のある美しい仕上がりの印刷が可<br>能です。カタログ、パンフレットなどにご使用<br>ください。用紙トレイからのみ給紙できます。 |

上記以外の EPSON 製専用紙は、本機で使用しないでください。プリンタ内部 での紙詰まりや故障の原因となります。

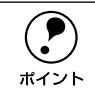

EPSON 製上質普通紙およびコート紙の両面に印刷する場合は、用紙の梱包紙の開封面側(包装紙の合わせ目のある側)を先に印刷面として印刷してください。

#### 一般の用紙

EPSON 製の専用紙以外では、ここで紹介する用紙に印刷することができます。これ以 外の用紙は使用しないでください。特殊紙への印刷の際は、用紙別にご注意いただく 事項が異なりますので以下のページを参照ください。

∠今本書28ページ「特殊紙への印刷」

| 普通紙 | コピー用紙   | 一般の複写機などで使用する用紙です。                                                        |
|-----|---------|---------------------------------------------------------------------------|
|     | 上質紙     | 紙厚は 60~ 90g/m²の範囲内のものが使用可能です。                                             |
|     | 再生紙*1   | 紙厚は $60 \sim 90$ g/m <sup>2</sup> の範囲内のものが使用可能です。                         |
| 特殊紙 | 官製ハガキ*2 | 官製ハガキが使用可能です。官製往復ハガキの場合は、中央に折り跡のない<br>ものをお使いください。                         |
|     | 封筒*3    | 使用できる定形サイズの封筒は洋形 0 号 /4 号 /6 号です。紙厚が 105g/m <sup>2</sup><br>前後のものをお勧めします。 |
|     | ラベル紙    | レーザープリンタ用またはコピー機用のラベル紙で、台紙全体がラベルで覆われているものをお使いください。                        |
|     | 不定形紙    | 用紙幅が 92 ~ 216mm、用紙長が 148 ~ 297mm、紙厚が 60 ~ 163g/m²<br>の範囲内のものをお使いください。     |
|     | 厚紙*4    | 紙厚が91~163g/m²の範囲内の用紙(ケント紙を含む)をお使いください。                                    |

\*1 再生紙は、一般の室温環境下(温度15~25度、湿度40~60%の環境)以外でご使用になると、印刷品質が低下したり、紙詰まりなどの不具合が発生することがありますのでご注意ください。また、再生紙の使用において給紙不良や紙詰まりが発生しやすい場合は、用紙を裏返して使用することにより症状が改善されることがあります。

<sup>\*2</sup> 絵入りのハガキなどを給紙すると、絵柄裏移り防止用の粉が給紙ローラに付着して給紙できなくなる場合が ありますので、ご注意ください。また、四面連刷ハガキは使用できません。

∠37 本書286 ページ「給紙ローラのクリーニング」

- <sup>\*3</sup> 封筒の紙種、保管および印刷環境、印刷方法によっては、しわが目立つ場合がありますので、事前に試し印 刷をすることをお勧めします。
- <sup>\*4</sup> 厚紙の用紙厚は 90g/m<sup>2</sup> を超えて 163g/m<sup>2</sup> 以下のものを指しますが、本書では「91 ~ 163g/m<sup>2</sup>」という記 載をしています。

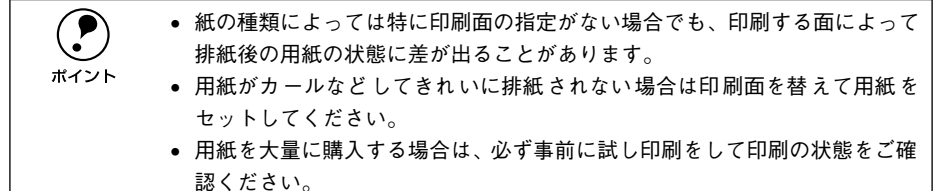

## 裏面印刷について

本機で印刷した用紙を裏返して、もう一度給紙装置にセットすることで、用紙の両面 に印刷することができます。

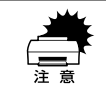

裏面印刷できる用紙は、本機で一度印刷した用紙のみです。他のプリンタや複 写機で印刷した用紙は使用できません。

ポイント

オプションの両面印刷ユニットを使用すると、自動的に用紙の両面に印刷する ことができますが、印刷できる用紙のサイズや種類に制限があります。 <u>/</u>37本書 27 ページ「両面印刷ユニット(オプション)について」

#### 裏面印刷時の注意事項

厚紙や官製ハガキ / 官製往復ハガキ、専用コート紙の裏面に印刷する場合は、プリン タドライバの [用紙種類] を以下のように設定して印刷してください。

| 用紙             | 裏面印刷時の[用紙種類]の設定 |
|----------------|-----------------|
| 厚紙(91~163g/m²) | 厚紙(裏面)          |
| 官製ハガキ、官製往復ハガキ  | ハガキ(裏面)         |
| 専用コート紙         | コート紙(裏面)        |

∠3 Windows:本書 43 ページ「[基本設定] ダイアログ」
 ∠3 Macintosh:本書 158 ページ [[プリント] ダイアログ」

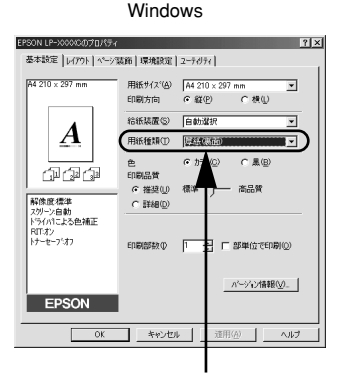

選択します

EPSON UP-XXXXX ? 🔛 🖸 🚺 キャンセル ~ ... 標準 自動(自然な色合い優先) □フォント置換する □部単位 🗌 逆順印刷 紙装置: 用紙トレィ 用紙種類: 厚紙(裏面 ŧ 1 ● 推導設定 ## ()\_\_\_\_\_\_ #23# 詳細設定 選択します

Macintosh

## 印刷できない用紙

#### プリンタ(給紙ローラ、感光体、定着器)の故障の原因となる用紙

- インクジェットプリンタ用特殊紙(スーパーファイン紙、光沢紙、光沢フィルム、 官製ハガキなど)
- アイロンプリント紙
- モノクロレーザープリンタ、カラーレーザープリンタ、熱転写プリンタ、インク ジェットプリンタなどのプリンタや、複写機で印刷したプレプリント紙
- 他のプリンタで一度印刷した後の裏紙
- 他のカラーレーザープリンタやカラー複写機専用 OHP シート
- モノクロレーザープリンタ用またはモノクロコピー機用以外のラベル紙
- カーボン紙、ノンカーボン紙、感熱紙、感圧紙、酸性紙、和紙
- 糊、ホチキス、クリップなどが付いた用紙
- 表面に特殊コートが施された用紙、表面加工されたカラー用紙
- バインダ用の穴が開いている用紙

#### 給紙不良、紙詰まりを起こしやすい用紙

- 薄すぎる(59g/m<sup>2</sup>以下)用紙、厚すぎる(官製ハガキ(190g/m<sup>2</sup>)以外の 164g/m<sup>2</sup>以上)用紙
- 濡れている(湿っている) 用紙
- 表面が平滑すぎる(ツルツル、スベスベしすぎる)用紙、粗すぎる用紙
- 表と裏で粗さが大きく異なる用紙
- 折り跡、カール、破れのある用紙
- 形状が不規則な用紙、裁断角度が直角でない用紙
- ミシン目のある用紙
- 簡単にはがれてしまうラベル紙

#### 耐熱温度約 180 度以下で変質、変色する用紙

表面に特殊コート(またはプレプリント)が施された用紙

## 印刷できる領域

印刷保証領域は、印刷の実行と印刷結果の画質を保証する領域です。用紙の各端面から5mmを除く領域の印刷を保証します。

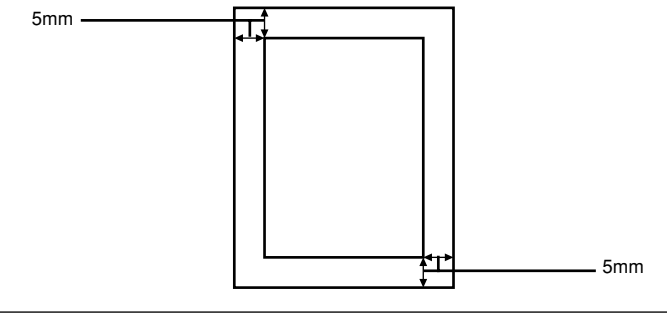

**ア** ポイント アプリケーションソフトによっては印刷可能領域が上記より小さくなる場合が あります。

## 用紙の保管

用紙は以下の点に注意して保管してください。

- 直射日光を避けて保管してください。
- 湿気の少ない場所に保管してください。
- 用紙を濡らさないでください。
- 用紙を立てたり、斜めにしないで、水平な状態で保管してください。
- ほこりがつかないよう、包装紙などに包んで保管してください。

# 給紙装置と用紙のセット方法

## 各給紙装置にセットできる用紙サイズと容量

本機の給紙装置で使用できる用紙の種類は次の通りです。特殊紙を使用する場合は、必ず用紙トレイにセットしてください。また、特殊紙は用紙別にセット方法や注意事項 が異なりますので以下のページを参照してください。

∠ 本書 28 ページ「特殊紙への印刷」

|     | 給紙方法         |                 | 用紙サイズ                                    | 紙 厚                                                                                    | 容量1                            |                       |
|-----|--------------|-----------------|------------------------------------------|----------------------------------------------------------------------------------------|--------------------------------|-----------------------|
| 標   | 用紙トレイ        | 普通<br>EP:<br>ング | <sup>風紙</sup><br>SONカラーレーザープリ<br>¤用上質普通紙 | A4、A5、B5、Letter(LT)、<br>Half-Letter(HLT)、<br>Executive(EXE)、<br>Government Letter(GLT) | 60 ~ 90g/m <sup>2</sup>        | 200 枚 (または<br>総厚23mm) |
| 準   |              |                 | 官製ハガキ                                    | 100 × 148mm                                                                            | 190g/m²                        | 50枚                   |
| **  |              |                 | 官製往復ハガキ                                  | 148 × 200mm                                                                            |                                |                       |
| 宏   |              |                 | 封筒*2                                     | 洋形0号、洋形4号、洋形6号                                                                         | 105 g/m <sup>2</sup> 前後<br>を推奨 | 10枚                   |
| IHJ |              |                 | ラベル紙                                     | A4、Letter                                                                              | $91\sim 163 { m g/m^2}$        | 50枚                   |
| の   |              | 特               | 厚紙                                       | A4、A5、B5、Letter(LT)、<br>Half-Letter(HLT)、                                              |                                |                       |
| 給   |              | 殊               |                                          | Executive (EXE),                                                                       |                                |                       |
| ŵГГ |              | 紙               |                                          | Government Letter (GLT)                                                                |                                |                       |
| 和氏  |              |                 | 不定形紙*3                                   | 幅:92~216mm                                                                             | $60\sim90~{ m g/m^2}$          | 200 枚                 |
| 装   |              |                 |                                          | 長さ:148 ~ 297mm                                                                         | $91 \sim 163 \mathrm{g/m^2}$   | 50枚                   |
|     |              |                 | EPSONカラーレーザー                             | A4                                                                                     | 105g/m²                        | 50枚                   |
| 置   |              |                 | プリンタ用コート紙                                |                                                                                        |                                |                       |
|     |              |                 | EPSONカラーレーザー<br>プリンタ用OHP シート             | A4                                                                                     | 140g/m²                        | 50枚                   |
| オ   | 増設力セット       | 普通              | ●紙<br>●紙                                 | A4                                                                                     | $60\sim90$ g/m²                | 500枚(または              |
|     |              |                 | SUNカラーレーザーブリ                             |                                                                                        |                                | 総厚 5'/mm)             |
|     | (LPA4CZ1CU1) | 22              | × 用上貝普迪紙                                 |                                                                                        |                                |                       |
|     |              |                 |                                          |                                                                                        |                                |                       |

\*1 セットできる用紙の高さは用紙ガイドの最大枚数(三角マーク表示)までです。三角マークを超えてセット した場合は、給紙不良などの原因となります。

<sup>2</sup> 封筒は必ずフラップ(封筒の閉じ口)を閉じ、フラップを奥側にセットしてください。封筒の詳細について は、以下のページをを参照してください。 <u>2</u> 本書31 ページ「封筒への印刷」

\*3 用紙長が210mm 未満の場合、普通紙でも印刷速度が遅くなります(厚紙と同じ印刷速度)。

## 用紙トレイへの用紙のセット

用紙トレイへの用紙のセット方法を説明します。

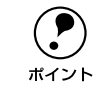

用紙トレイにセットできる用紙についての詳細は、以下のページを参照してく ださい。 ゲマ本書 16 ページ「各給紙装置にセットできる用紙サイズと容量」

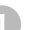

3

用紙トレイの上カバーを取り外して、用紙トレイの前カバーを開けます。

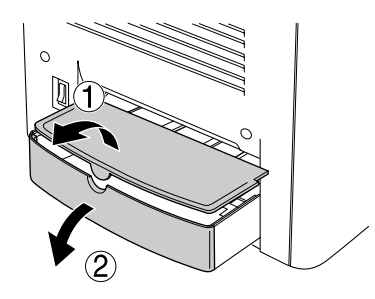

右側の用紙ガイドをつまんで(ロックを解除して)、外側へずらします。

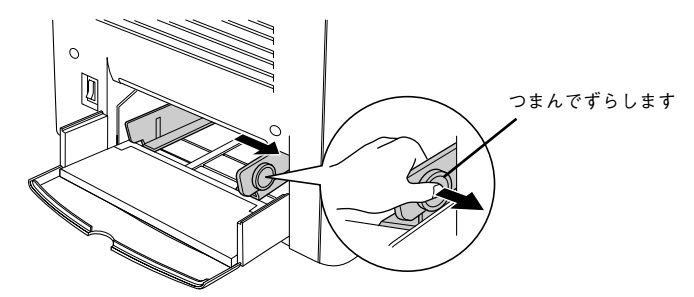

用紙を用紙トレイにセットします。

印刷面を上にし、給紙方向に対して縦長にセットします。
 用紙ガイドを用紙サイズに合わせます。

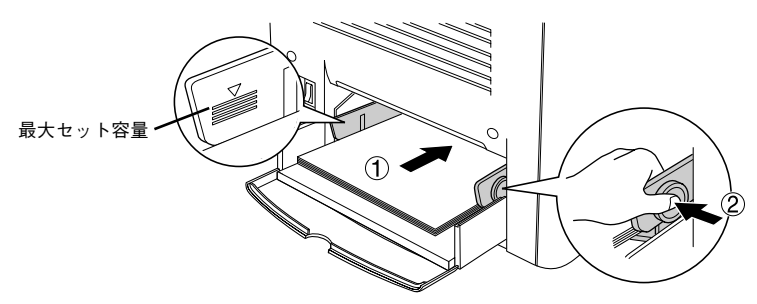

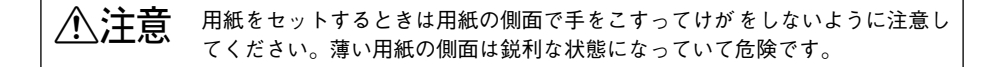

・ 用紙の四隅をそろえ、印刷する面を上に向けてセットします。
 ・ 用紙は最大 200 枚 (普通紙 64g/m<sup>2</sup>)までセットできます。最大枚数 (三角マーク表示)を超えて用紙をセットすると、正常に給紙できない場合があります。

用紙トレイの前カバーを閉じてから、上カバーを取り付けます。

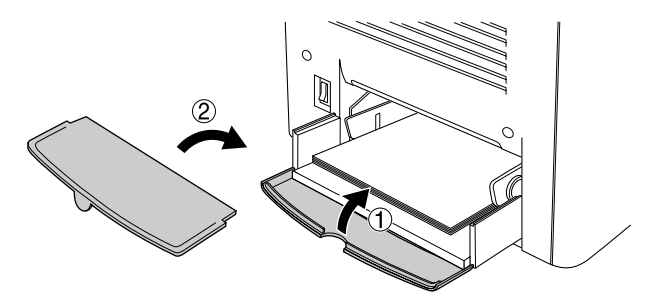

5 用紙トレイにセットした用紙のサイズをプリンタドライバで設定します。 ∠3 本書 19 ページ「トレイ用紙サイズの設定」

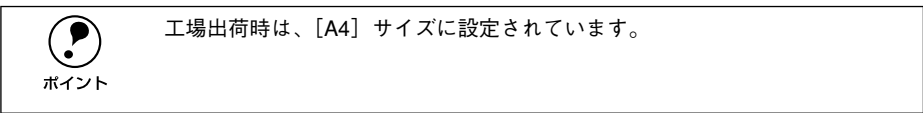

# トレイ用紙サイズの設定

用紙トレイは、自動的に用紙のサイズを検知することができません。そのため、用紙 トレイにセットする用紙のサイズを変更した場合は、以下の方法でプリンタドライバ から用紙トレイの用紙サイズを設定してください。

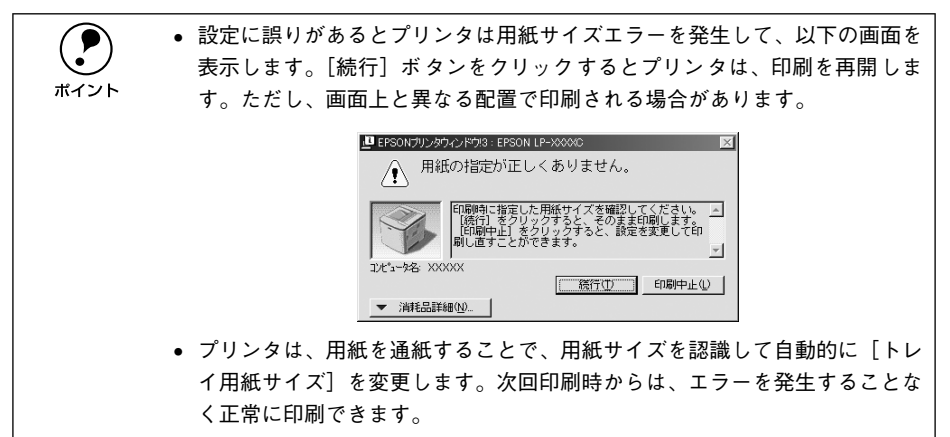

#### Windows でトレイ用紙サイズを設定するには

Windows NT4.0/2000 の場合は管理者権限(Administrators グループ)のある ユーザーとして、Windows XP の場合は「コンピュータの管理者」アカウント のユーザーとしてログオンする必要があります。

- プリンタの電源がオンになっていることを確認します。
  - ) Windows の [スタート] メニューから [プリンタ]/ [プリンタと FAX] を開きます。
    - Windows 95/98/Me/NT4.0/2000の場合
       [スタート] ボタンをクリックして[設定] にカーソルを合わせ、[プリンタ] をクリックします。
    - Windows XP の場合
    - ① [スタート] ボタンをクリックして [コントロールパネル] をクリックします。 [スタート] メニューに [プリンタと FAX] が表示されている場合は、[プリンタと FAX] をクリックして、③ へ進みます。
    - ② [プリンタとその他のハードウェア]をクリックします。
    - ③ [プリンタとFAX] をクリックします。

#### 本機のプリンタドライバの設定画面を開きます。

[LP-1500C] アイコンを右クリックして、メニュー内の [プロパティ] をクリックします。

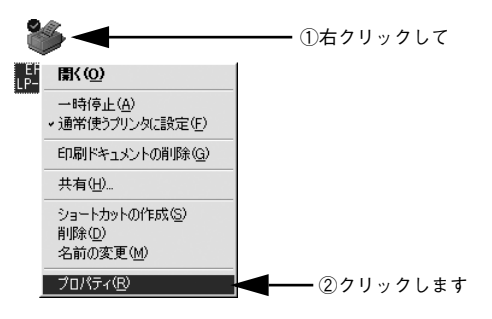

【 「プリンタ設定」ダイアログを開きます。 「環境設定」タブをクリックしてから、「プリンタ設定」ボタンをクリックします。

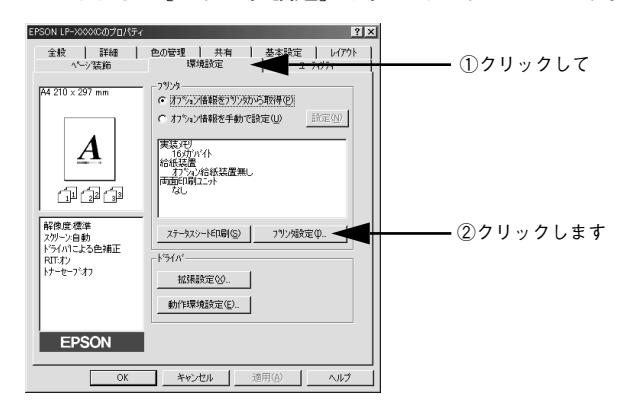

#### プリンタが印刷中でないことを確認してから、用紙トレイにセットした用紙のサイズ を選択します。

[トレイ用紙サイズ]のリストボックスから、セットしてある用紙のサイズを選択します。[設定実行] ボタンをクリックしてから [閉じる] ボタンをクリックします。

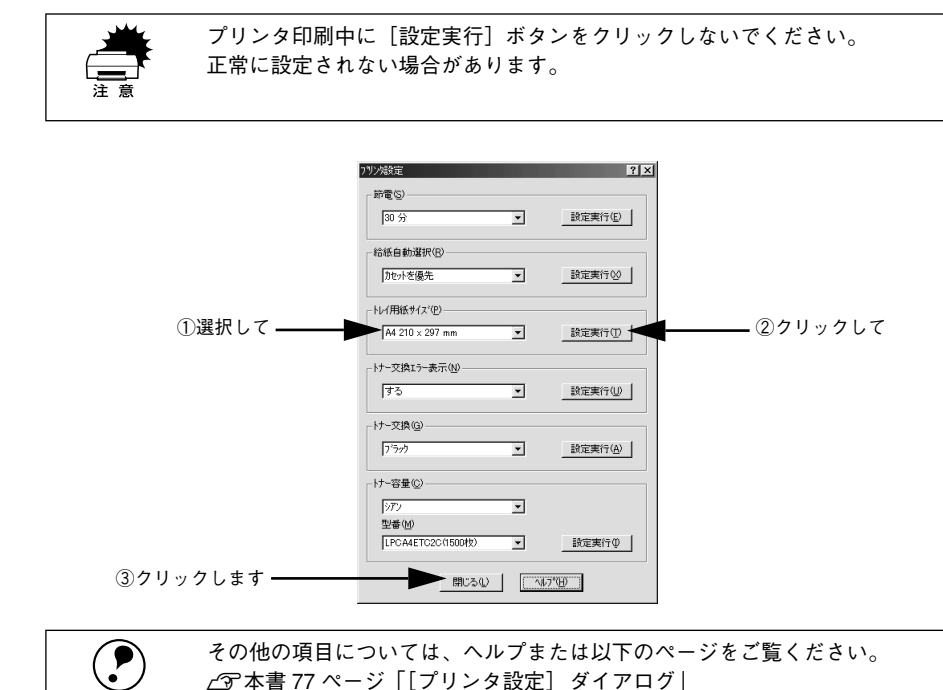

## [OK] ボタンをクリックして画面を閉じます。

ポイント

6

5

選択したサイズがプリンタに設定されます。以上でトレイ用紙サイズの設定は終了で す。

#### Macintosh でトレイ用紙サイズを設定するには

- プリンタの電源がオンになっていることを確認します。
- セレクタを開いて、本機を選択します。 プリンタの選択方法の詳細は、以下のページをご覧ください。 23 スタートアップガイド 44 ページ「プリンタドライバの選択」
- 【プリンタ設定】ダイアログを開きます。

[セットアップ] ボタンをクリックしてから、[プリンタ設定] ボタンをクリックします。

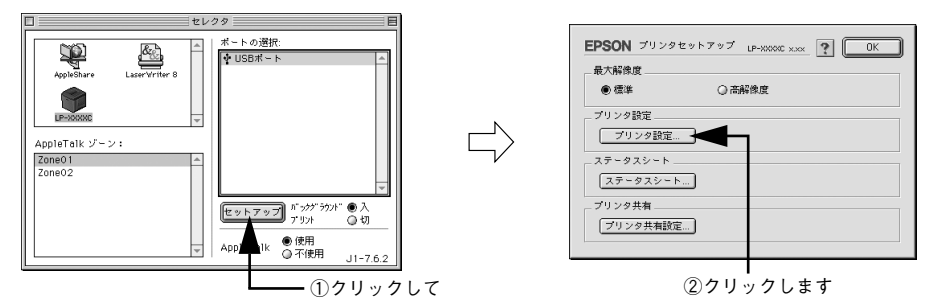

プリンタが印刷中でないことを確認してから、用紙トレイにセットした用紙のサイズ を選択します。

[トレイ用紙サイズ]のメニューから、セットしてある用紙のサイズを選択します。

| 注意               | プリンタの印刷中に[OK]ボタンをクリックしないでください<br>正常に設定されない場合があります。                                                                                                    | 0            |
|------------------|----------------------------------------------------------------------------------------------------|--------------|
|                  | EPSON       LP-0000C xxx </td ①       ②       ②       ②       ②       ②       ②       ②       ②       ②       ②       ②       ②       ②       ③       ③       ③       ③       ③       ③       ③       ③       ③       ③       ③       ③       ③       ③       ⑤       ③       ○       ○       ○       ○       ○       ○       ○       ○       ○       ○       ○       ○       ○       ○       ○       ○       ○       ○       ○       ○       ○       ○       ○       ○       ○       ○       ○       ○       ○       ○       ○       ○       ○       ○       ○       ○       ○       ○       ○       ○       ○       ○       ○       ○       ○       ○       ○       ○       ○       ○       ○       ○       ○       ○       ○       ○       ○       ○       ○       ○       ○       ○       ○       ○       ○       ○       ○       ○       ○       ○       ○       ○       ○       ○       ○       ○       ○       ○       ○       ○       ○       ○       ○       ○       ○       ○ | 7リックします<br>て |
| <b>ア</b><br>ポイント | その他の項目については、以下のページをご覧ください。<br>ビア本書 182 ページ「[プリンタセットアップ]ダイアログ」                                                                                                    |              |

#### [OK] ボタンをクリックして画面を閉じます。

選択したサイズがプリンタに設定されます。以上でトレイ用紙サイズの設定は終了で す。

#### 使用可能な用紙と給紙 / 排紙 - 22

# 増設力セットユニットへの用紙のセット

ここでは、オプションの増設力セットユニットへの用紙のセット方法を説明します。増設力セットユニットの取り付け方法は以下のページを参照してください。 27 本書 240 ページ「増設力セットユニットの取り付け」

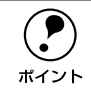

増設カセットユニットにセットできる用紙についての詳細は、以下のページを 参照してください。 ∠⑦本書 16 ページ「各給紙装置にセットできる用紙サイズと容量 |

用紙力セットをユニットから引き出します。

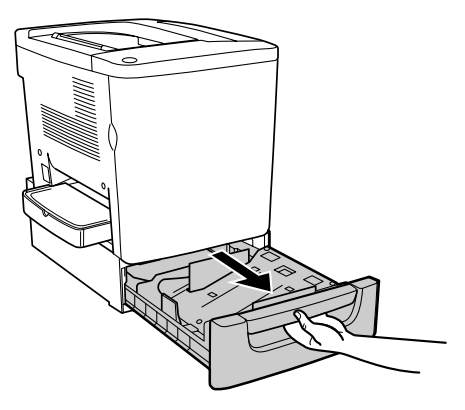

クカセット底部の金属板を押し下げて固定します。

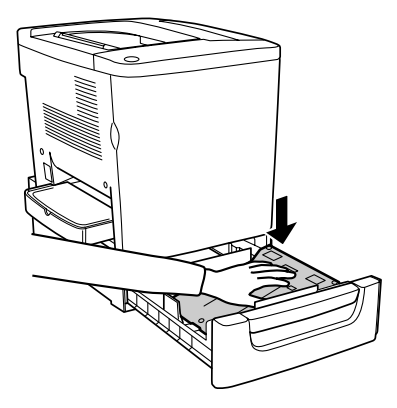

#### 用紙を用紙力セットにセットします。

3

印刷面を上にして、前後のツメの下に差し込むように用紙をセットします。

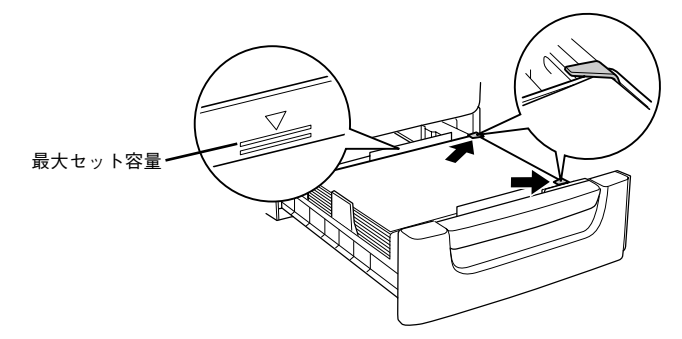

∕∧注意 用紙をセットするときは用紙の側面で手をこすってけがをしないように注意し てください。薄い用紙の側面は鋭利な状態になっていて危険です。

| • | 用紙の四隅をそろえ、 | 印刷する面を上に向けてセットします。 |
|---|------------|--------------------|
|---|------------|--------------------|

 用紙は最大 500 枚 (普通紙 64g/m<sup>2</sup>) までセットできます。最大枚数 (三角マー ク表示)を超えて用紙をセットすると、正常に給紙できない場合があります。

用紙力セットを元通りに閉じます。

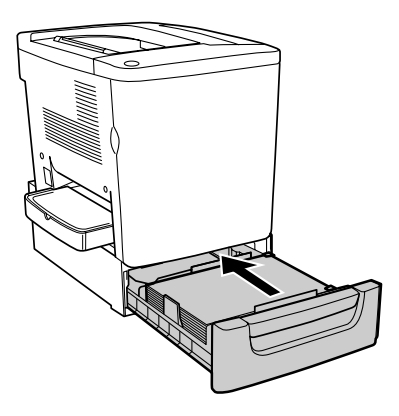

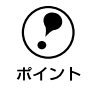

ポイント

増設カセットユニットにセットできる用紙サイズは A4 サイズだけのため、プ リンタドライバで用紙サイズを設定する必要はありません。

## 給紙装置の優先順位

プリンタドライバの設定で[給紙装置]を[自動選択](初期設定)にすると、プリン タはドライバで設定された用紙サイズが一致する用紙がセットされている給紙装置を 次の順序で検索し、給紙します。

• [給紙自動選択]の設定が [カセットを優先] になっている場合

• [給紙自動選択]の設定が [トレイを優先] になっている場合

∠3 Windows:本書 77 ページ「[プリンタ設定] ダイアログ」
 ∠3 Macintosh:本書 185 ページ [[プリンタ設定] ダイアログ」

|      | <ul> <li>オプションの増設カセットユニットと用紙トレイに A4 サイズの用紙をセットすると、最大 700 枚の連続給紙ができます。</li> </ul>  |
|------|-----------------------------------------------------------------------------------|
| ポイント | <ul> <li>給紙装置を固定したい場合は、[給紙装置]の設定を[用紙トレイ]または</li> </ul>                            |
|      | [用紙刀セット]にしまり。<br>✔──Windows:太聿 43 ページ「[其太設定] ダイアログ」                               |
|      | ∠」Windows・本書45、 シー[塗本設定] メーチロフ]<br>/⑦ Macintosh:本書158 ページ [[プリント] ダイアログ           |
|      | • 用紙トレイにセットした用紙のサイズは [プリンタ設定] ダイアログで設定                                            |
|      |                                                                                   |
|      | ∠♂ Windows:本書 77 ページ   [ブリンタ設定] ダイアログ]<br><∞ Macintech:本書 195 ページ [「プリンタ設定] ダイアログ |
|      | C. Maciniush · 本音 105 ハーノー[ノリノメ設定] メイアロノ]                                         |

# 排紙方法について

印刷された用紙は、印刷面を下(フェイスダウン)にしてプリンタ上部の排紙部に排 紙されます。普通紙(用紙厚 64g/m<sup>2</sup> の場合)の場合で 200 枚まで排紙できます。

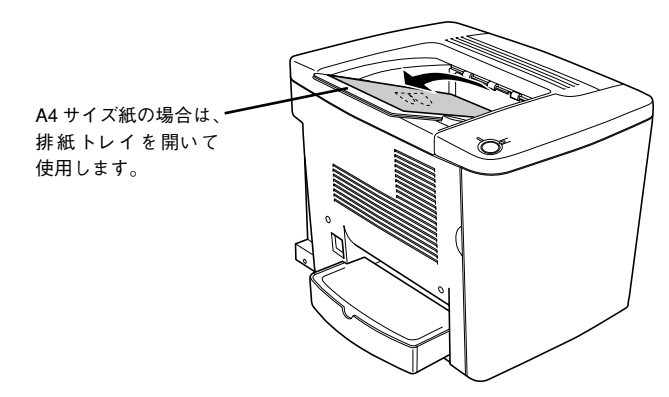

# 両面印刷ユニット(オプション)について

オプションの両面印刷ユニットの取り付け方法については、以下のページを参照して ください。

∠중 本書 247 ページ「両面印刷ユニットの取り付け」

オプションの両面印刷ユニットは、以下の用紙の両面に自動印刷できます。

| 用紙種類  | 普通紙(用紙厚 60 ~90g/m²)、EPSON製カラーレーザープリンタ用上質普通紙 |
|-------|---------------------------------------------|
| 用紙サイズ | A4、Letter                                   |

両面印刷ユニットを使って自動両面印刷を行う場合は、プリンタドライバの [レイア ウト] ダイアログを開いて、[両面印刷] をチェックします。 ∠⑦ Windows:本書 56 ページ [[レイアウト] ダイアログ」 ∠⑦ Macintosh:本書 169 ページ [[レイアウト] ダイアログ」

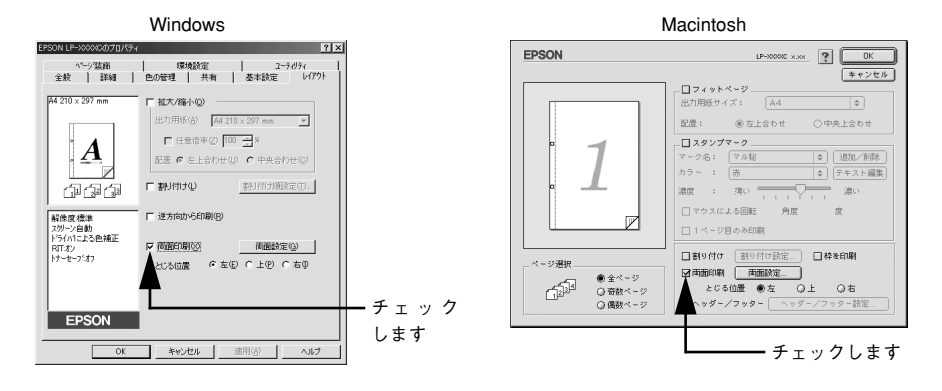

### 両面印刷ユニット使用時の制限事項

- 用紙の表面に印刷するデータと用紙の裏面に印刷するデータの、用紙サイズの設定 が異なる場合、両面印刷はできません。この場合、両方とも用紙の表面に印刷して 出力します。
- A4/Letter 以外のサイズの用紙および特殊紙には自動両面印刷できません。

# 特殊紙への印刷

ここでは、ハガキなど、特殊紙への印刷方法について説明します。

|            | • 特殊紙は、用紙トレイにセットしてください。用紙カセットからの特殊紙の                    |
|------------|---------------------------------------------------------|
| $\bigcirc$ | 印刷はできません。                                               |
| ポイント       | <ul> <li>特殊紙に印刷すると、通常の印刷に比べて印刷速度が遅くなります。これは、</li> </ul> |
|            | 特殊紙への良好な印刷を行うために、プリンタ内部で印刷速度の調整を行っ                      |
|            | ているためです。印刷速度については、以下のページを参照してください。                      |
|            | ∠͡͡͡ 本書 356 ページ「プリント速度」                                 |

## ハガキへの印刷

ハガキに印刷する前に、同サイズの用紙で試し印刷をして印刷位置や印刷方向などの 確認をしてください。

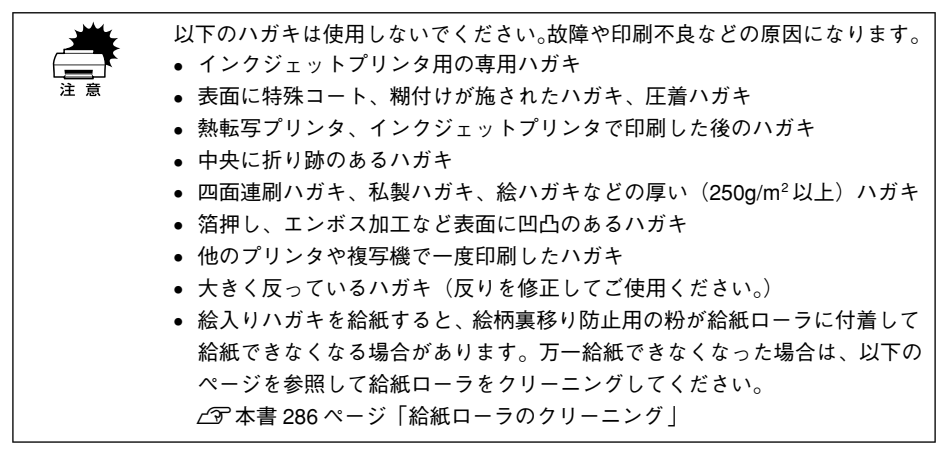

 ・ 官製ハガキ
 ・ 官製往復ハガキ
 ・ 官製往復ハガキ
 ・ 「京梨石(中)」
 ・ いガキで宛名印字をする場合 宛名面を上にします。
 ・ セット可能枚数 50 枚

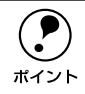

• 印刷する面を上に向けてセットしてください。

奥までしっかりセットしても給紙されなかった場合は、先端を数ミリ上に反らせてセットしてください。

| プリンタドライバの設定 |           | ダイアログ | 項目    | 設定値                 |
|-------------|-----------|-------|-------|---------------------|
| 官製ハガキ       | Windows   | 基本設定  | 用紙サイズ | [ハガキ 100 × 148mm]   |
|             |           |       | 給紙装置  | [用紙トレイ]             |
|             |           |       | 用紙種類  | [厚紙]*1、[ハガキ(裏面)]*2  |
|             | Macintosh | 用紙設定  | 用紙サイズ | [ハガキ]               |
|             |           | プリント  | 給紙装置  | [用紙トレイ]             |
|             |           |       | 用紙種類  | [厚紙]*1、[ハガキ(裏面)]*2  |
| 官製往復<br>ハガキ | Windows   | 基本設定  | 用紙サイズ | [往復ハガキ 148 × 200mm] |
|             |           |       | 給紙装置  | [用紙トレイ]             |
|             |           |       | 用紙種類  | [厚紙]*1、[ハガキ(裏面)]*2  |
|             | Macintosh | 用紙設定  | 用紙サイズ | [往復ハガキ]             |
|             |           | プリント  | 給紙装置  | [用紙トレイ]             |
|             |           |       | 用紙種類  | [厚紙]*1、[ハガキ(裏面)]*2  |

\*1 官製ハガキ / 官製往復ハガキの片面に印刷する場合は、[用紙種類] を [厚紙] に設定しなくても印刷でき ます ([用紙サイズ] が [ハガキ] / [往復ハガキ] に設定されていれば、プリンタは自動的に [厚紙] とし て認識します)。

\*2 片面印刷後さらにもう一方の面に印刷する場合は、[用紙種類]を[ハガキ(裏面)]に設定してください。

#### ハガキの「バリ」除去について

ハガキによっては、裏面に「バリ」(裁断時のかえり)が大きいために、給紙できない 場合があります。印刷する前にハガキ裏面を確認し「バリ」がある場合には以下の方 法に従って除去してください。

ハガキを水平な所に置いて、定規などを「バリ」がある部分に垂直にあてて矢印方向 に1~2回こすり、「バリ」を除去します。

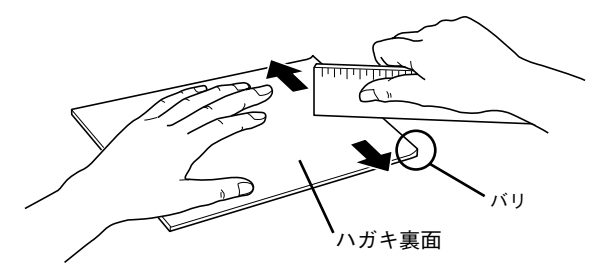

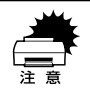

「バリ」除去の際に発生した紙粉をよく払ってから給紙してください。ハガキに 紙粉が付着したまま給紙すると、用紙が給紙できなくなるおそれがあります。 万一用紙を給紙しなくなった場合は、給紙ローラをクリーニングしてください。 ∠3 本書 286 ページ「給紙ローラのクリーニング」

## 封筒への印刷

封筒の品質は、製造メーカーによって異なります。封筒の紙種、保管および印刷環境、 印刷方法によっては、しわが目立つ場合がありますので、事前に試し印刷することを お勧めします。また、大量の封筒を購入する前にも、必ず試し印刷をして、印刷の状 態を確認してください。

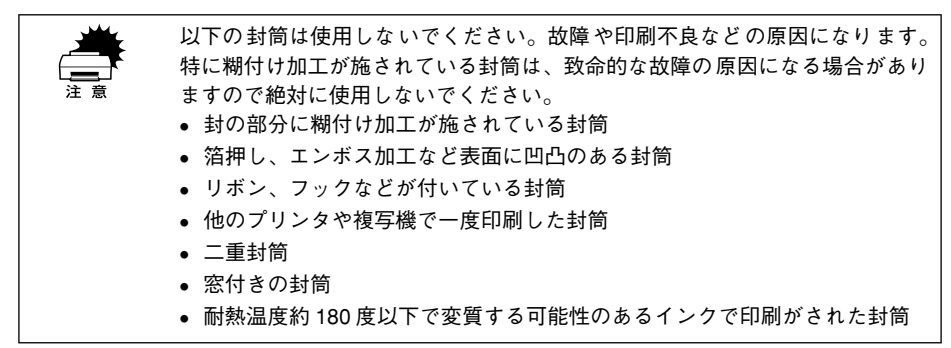

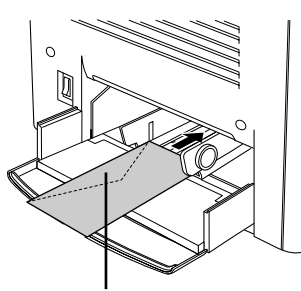

・フラップ(封)を閉じ、印刷面を上にして

- セットします。
- ・セット可能枚数10 枚

| プリンタドライバの設定 | ダイアログ | 項目    | 設定値                  |
|-------------|-------|-------|----------------------|
| Windows     | 基本設定  | 用紙サイズ | [洋形 0] [洋形 4] [洋形 6] |
|             |       | 給紙装置  | [用紙トレイ]              |
| Macintosh   | 用紙設定  | 用紙サイズ | [洋形 0] [洋形 4] [洋形 6] |
|             | プリント  | 給紙装置  | [用紙トレイ]              |

|                    | ● 封筒の定形サイズは、洋形0号、洋形4号、洋形6号の3つ(洋形封筒のみ)です。 |
|--------------------|------------------------------------------|
| $\mathbf{\bullet}$ | ● 長形、角形などの封筒はご使用になれません。                  |
| ポイント               | ● 封筒のフラップ(封)を閉じた状態で、フラップを奥側にしてセットしてく     |
|                    | ださい。                                     |
|                    | ● 奥までしっかりセットしても給紙されなかった場合は、 先端を数 mm 上に反  |
|                    | らせてセットしてください。                            |

#### 使用可能な用紙と給紙 / 排紙 - 31

## 厚紙への印刷

本機では、厚紙は厚さ91~163g/m<sup>2</sup>の用紙に印刷することができます。厚紙の品質は、製造メーカーによって異なります。大量の厚紙を購入する前には、必ず試し印刷をして、印刷の状態をご確認ください。

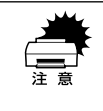

厚紙への印刷時は、プリンタドライバの[用紙種類]を必ず[厚紙]に設定し てください。また、厚紙の両面に印刷する場合は、裏面印刷時に[厚紙(裏面)] に設定してください。 ∠⑦Windows:本書 43 ページ「[基本設定]ダイアログ」 ∠⑦Macintosh:本書 158 ページ「[プリント]ダイアログ|

| プリンタドライバの設定 | ダイアログ | 項目    | 設定値                     |
|-------------|-------|-------|-------------------------|
| Windows     | 基本設定  | 用紙サイズ | 印刷データで設定した用紙のサイズを設<br>定 |
|             |       | 給紙装置  | [用紙トレイ]                 |
|             |       | 用紙種類  | [厚紙]、[厚紙(裏面)]           |
| Macintosh   | 用紙設定  | 用紙サイズ | 印刷データで設定した用紙のサイズを設<br>定 |
|             | プリント  | 給紙装置  | [用紙トレイ]                 |
|             |       | 用紙種類  | [厚紙]、[厚紙(裏面)]           |

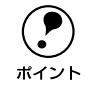

紙厚 163g/m<sup>2</sup> 以下のものを使用してください。

# ラベル紙への印刷

ラベル紙の品質は、製造メーカーによって異なります。大量のラベル紙を購入する前 には、必ず試し印刷をして、印刷の状態を確認してください。

 以下のラベル紙は使用しないでください。故障の原因になります。
 簡単にはがれてしまうラベル紙
 一部がはがれているラベル紙
 糊がはみ出しているラベル紙
 台紙全体がラベルで覆われていない(台紙がむき出しになっている)ラベル 紙

• インクジェットプリンタ用のラベル紙

| プリンタドライバの設定 | ダイアログ | 項目    | 設定値                     |
|-------------|-------|-------|-------------------------|
| Windows     | 基本設定  | 用紙サイズ | 印刷データで設定した用紙のサイズを<br>設定 |
|             |       | 給紙装置  | [用紙トレイ]                 |
| Macintosh   | 用紙設定  | 用紙サイズ | 印刷データで設定した用紙のサイズを<br>設定 |
|             | プリント  | 給紙装置  | [用紙トレイ]                 |

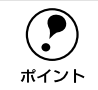

ラベルが貼ってある面を上に向けてセットしてください。

レーザープリンタ用またはコピー機用のものを使用してください。

# コート紙への印刷

本機では EPSON 製力ラーレーザープリンタ用コート紙(型番:LPCCTA4)のみ印刷 可能です(以下、「専用コート紙」と記載)。

 ・ 用紙は密閉可能な袋もしくは容器に入れ、湿気の多い場所、乾燥し過ぎた場所での保管は避けてください。
 ・ 湿気の多い場所、乾燥し過ぎた場所での使用は避けてください。画像不良や、重送などの給紙不良を起こす場合があります。印刷に使用する分だけプリンタにセットしてください。
 ・ 両面に印刷する場合は、梱包紙の開封面側(梱包紙の合わせ目のある側)を 印刷面として先に印刷してください。
 ・ 本用紙は表面に特殊な加工を施しているため、使用する温湿度条件によって は重送などの給紙不良を起こす場合があります。このような場合は、用紙トレイから1枚ずつ給紙してください。

| プリンタドライバの設定 | ダイアログ | 項目    | 設定値                |
|-------------|-------|-------|--------------------|
| Windows     | 基本設定  | 用紙サイズ | A4                 |
|             |       | 給紙装置  | [用紙トレイ]            |
|             |       | 用紙種類  | [コート紙]、[コート紙 (裏面)] |
| Macintosh   | 用紙設定  | 用紙サイズ | A4                 |
|             | プリント  | 給紙装置  | [用紙トレイ]            |
|             |       | 用紙種類  | [コート紙]、[コート紙(裏面)]  |

## OHP シートへの印刷

本機では EPSON 製力ラーレーザープリンタ用 OHP シート(型番:LPCOHPS1)の み印刷可能です(以下、「専用 OHP シート」と記載)。

- OHP シートへの印刷時は、プリンタドライバの [用紙種類] を必ず [OHP シート] に設定してください。
   ⑦ Windows:本書 43 ページ [[基本設定] ダイアログ]
   ⑦ Macintosh:本書 158 ページ [[プリント] ダイアログ]
   専用OHPシート以外のOHPシートは使用しないでください。紙詰まりや定着器への巻き込みの原因となります。
   OHP シートは、手の脂が付かないように、手袋をはめるなどしてお取り扱い
  - OHP シートは、子の脂が内かないように、子袋をはめるなどしてお取り扱い ください。OHP シートに手の脂が付着すると、印刷不良の原因になる場合が あります。
  - 印刷直後の OHP シートは熱くなっていますのでご注意ください。

| プリンタドライバの設定 | ダイアログ | 項目    | 設定値       |
|-------------|-------|-------|-----------|
| Windows     | 基本設定  | 用紙サイズ | [A4]      |
|             |       | 給紙装置  | [用紙トレイ]   |
|             |       | 用紙種類  | [OHP シート] |
| Macintosh   | 用紙設定  | 用紙サイズ | [A4]      |
|             | プリント  | 給紙装置  | [用紙トレイ]   |
|             |       | 用紙種類  | [OHP シート] |

専用OHPシート(型番:LPCOHPS1)をセットする場合、次の点を必ず守ってください。

- 用紙トレイにセットしてください(オプションの増設力セットユニットからの給紙 はできません)。
- 専用 OHP シートの目印のある箇所を、下図のようにセットしてください。

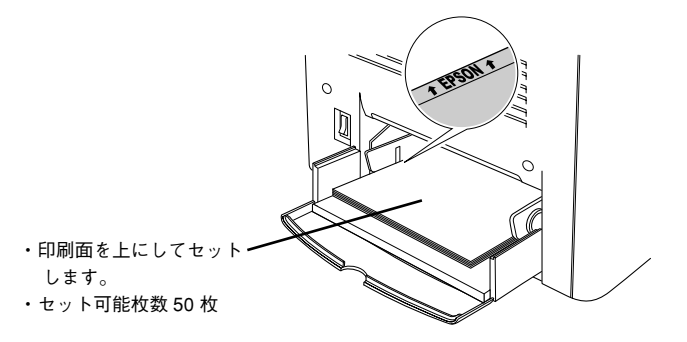

#### 「OHP シートの設定が正しくありません」と表示された場合

次の場合、EPSON プリンタウィンドウ!3 が「OHP シートの設定が正しくありません」 と表示して、印刷しないで排紙したあとに停止します。

- プリンタドライバの[用紙種類]が[OHP シート]に設定されていて、OHP シート 以外の用紙を給紙した場合
- プリンタドライバの[用紙種類]が[OHP シート]以外に設定されていて、OHP シート を給紙した場合

[印刷中止] ボタンをクリックしてからプリンタドライバの設定あるいは OHP シート のセット方法をチェックし、印刷し直すことをお勧めします。OHP シートが紙詰まり している場合もありますので、詰まっている OHP シートを取り除いてから再印刷を 行ってください。

∠⑦ 本書 308 ページ「用紙が詰まったときは」
# 不定形紙への印刷

本機では、用紙幅 92~ 216mm、用紙長 148 ~ 297mm の範囲の不定形紙に印刷する ことができます。大量の不定形紙を購入する前には、必ず試し印刷をして、印刷の状 態をご確認ください。

| プリンタドライバの設定 | ダイアログ | 項目    | 設定値                     |
|-------------|-------|-------|-------------------------|
| Windows     | 基本設定  | 用紙サイズ | 印刷データで設定した用紙のサイズを設<br>定 |
|             |       | 給紙装置  | [用紙トレイ]                 |
| Macintosh   | 用紙設定  | 用紙サイズ | 印刷データで設定した用紙のサイズを設<br>定 |
|             | プリント  | 給紙装置  | [用紙トレイ]                 |

 アプリケーションソフトで任意の用紙サイズを指定できない場合は、不定形 紙への印刷はできません。 ポイント • 用紙のセット方向は、プリンタドライバのユーザー定義サイズで設定した通 りにプリンタにセットしてください。 < 例 > ユーザー定義サイズを < 例> ユーザー定義サイズを 「用紙幅148mm×用紙長 200mm」 「用紙幅200mm×用紙長148mm」 に設定した場合 に設定した場合 148 200 200 148 給紙方向 給紙方向 • 用紙長が 210mm 未満の場合、普通紙でも印刷速度が遅くなります(厚紙と同 じ印刷速度)。

# \_\_\_\_\_ \_\_\_ \_\_\_ \_\_\_ \_\_\_ \_\_\_\_ Windows プリンタドライバの 機能と関連情報

プリンタドライバの詳細説明と、Windows でお使いの際に関係する情報について説明しています。

| ● プロパティの開き方           |     |
|-----------------------|-----|
| ●[基本設定] ダイアログ         | 43  |
| ●[レイアウト] ダイアログ        | 56  |
| ●[ページ装飾] ダイアログ        | 65  |
| ●[環境設定] ダイアログ         | 73  |
| ●[ユーティリティ] ダイアログ      | 83  |
| ● EPSON プリンタウィンドウ!3とは | 84  |
| ● プリンタを共有するには         | 92  |
| ● プリンタ接続先の変更          | 124 |
| ●印刷を高速化するには           | 130 |
| ●印刷の中止方法              | 139 |
| ● プリンタソフトウェアの削除       | 141 |

# プロパティの開き方

印刷に関する各種の設定は、プリンタドライバのプロパティを開いて変更します。プロパティの開き方は、大きく分けて2通りあります。この開き方によって、設定できる項目が異なります。異なる点については、各設定項目の説明を参照してください。

# アプリケーションソフトからの開き方

通常の印刷時は、アプリケーションソフトからプリンタドライバのプロパティを開いて設定します。アプリケーションソフトからプリンタドライバのプロパティを開く方法は、ソフトウェアによって異なります。各ソフトウェアの取扱説明書を参照してください。以下 Windows 98 に添付の「ワードパッド」の場合を説明します。

 アプリケーションソフトの[ファイル]メニューから[印刷]をクリックして[印刷] ダイアログを表示させます。

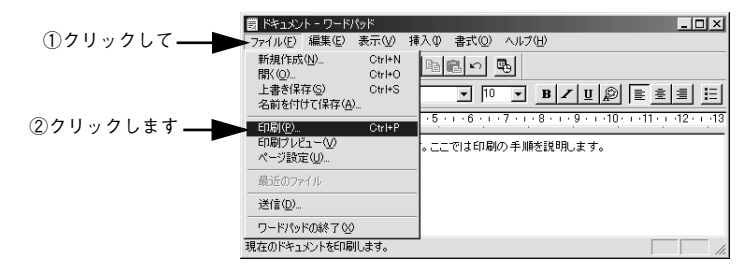

プリンタ名に EPSON LP-1500Cが選択されていることを確認して[プロパティ] (Windows XPの場合は [詳細設定]) ボタンをクリックします。

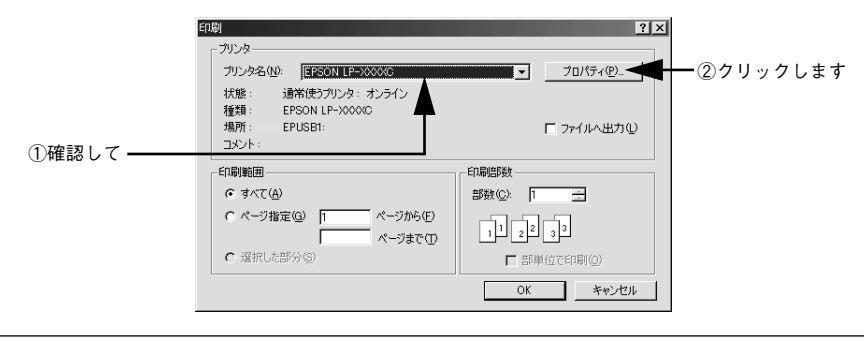

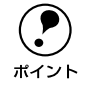

Windows 2000 の「ワードパッド」のように、[印刷] ダイアログ内で直接プリ ンタのプロパティを操作できる場合があります。

# [プリンタ] / [プリンタと FAX] フォルダからの開き方

[プリンタ](Windows XP の場合は [プリンタと FAX])フォルダでは、コンピュー タにインストールされているプリンタの設定・管理と、新しいプリンタの追加が実行 できます。

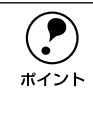

[プリンタ] / [プリンタと FAX] フォルダからプリンタドライバのプロパティ を開いた場合の設定値は、アプリケーションソフトから開いた際の初期値にな ります。日常的に使う設定値は以下の手順であらかじめ設定しておいてください。

[プリンタ] / [プリンタと FAX] フォルダからプリンタドライバのプロパティを開いて、プリンタドライバを設定する方法はいくつもあります。以下代表的な手順を説明します。

Windows の [スタート] メニューから [プリンタ]/ [プリンタと FAX] を開きます。

- Windows 95/98/Me/NT4.0/2000の場合
   [スタート] ボタンをクリックして[設定] にカーソルを合わせ、[プリンタ] をクリックします。
- Windows XP の場合
- [スタート] ボタンをクリックして[コントロールパネル]をクリックします。
   [スタート] メニューに[プリンタと FAX] が表示されている場合は、[プリンタと FAX]をクリックして、2 へ進みます。
- ② [プリンタとその他のハードウェア] をクリックします。
- ③ [プリンタとFAX] をクリックします。

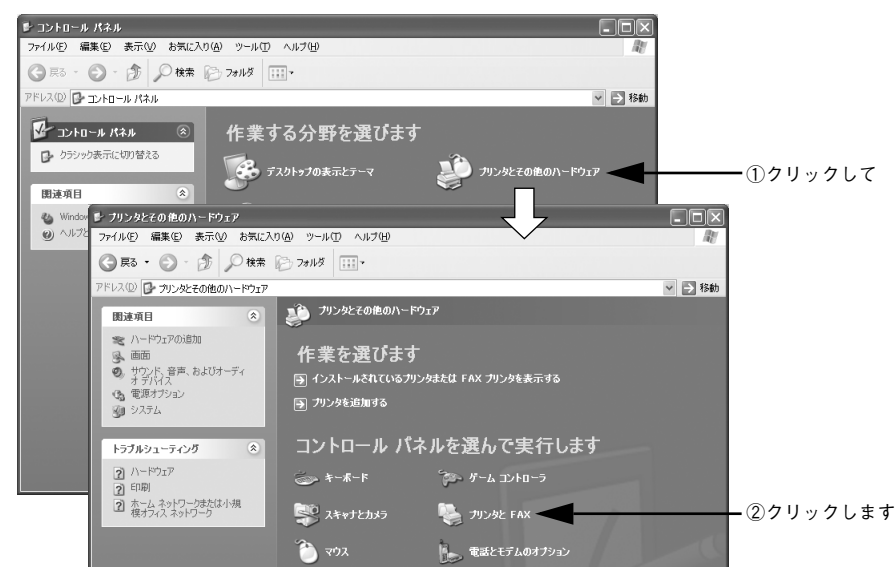

Windows プリンタドライバの機能と関連情報 - 40

# LP-1500Cのプリンタアイコンを右クリックして、表示されたメニューで[プロパティ]を クリックします。

Windows NT4.0 の場合は [ドキュメントの既定値] または [プロパティ] を、Windows 2000/XP の場合は [印刷設定] または [プロパティ] をクリックでき、設定できる機能が異なります。異なる点については、各設定項目の説明を参照してください。

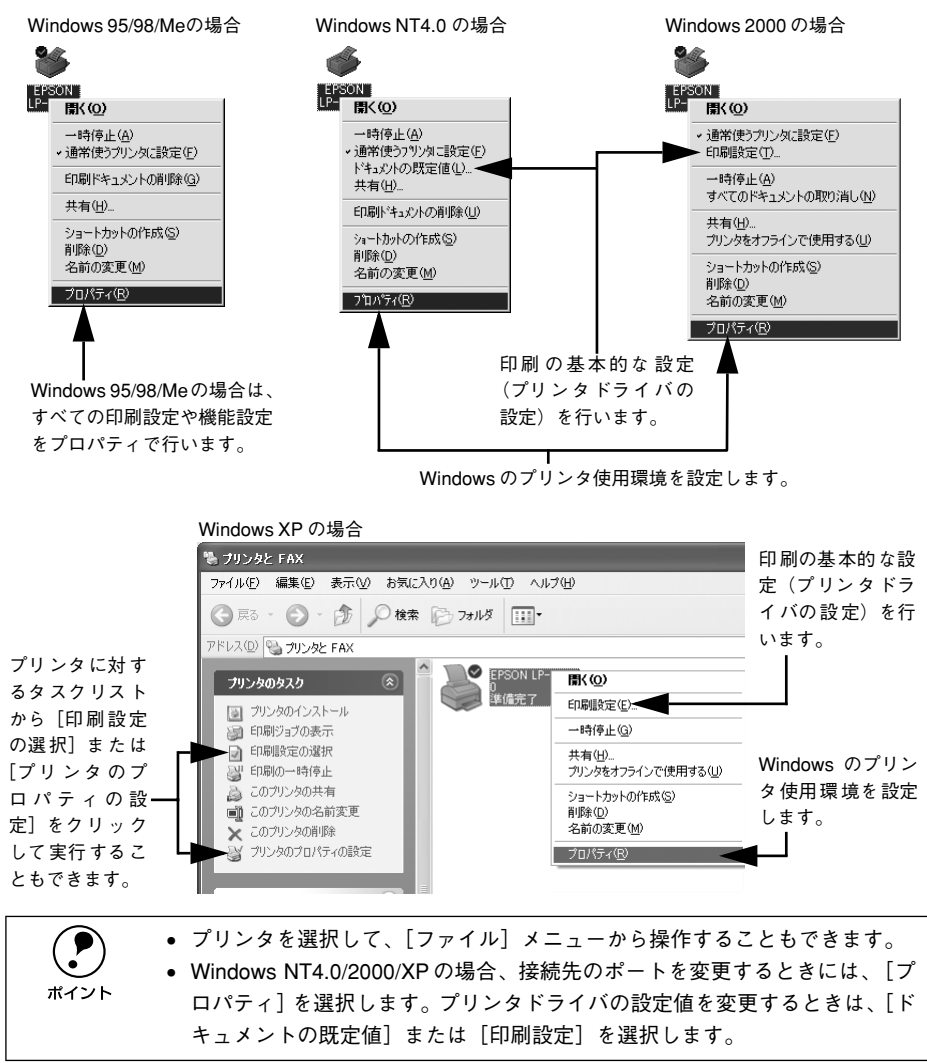

# プリンタドライバで設定できる項目

プリンタドライバで設定できる項目の概要は以下の通りです。詳細は参照先のページ をご覧ください。

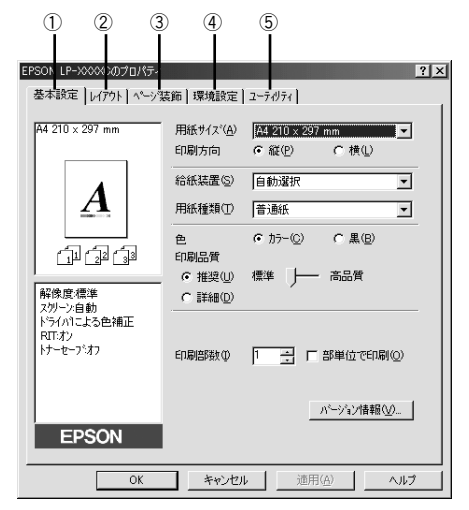

< 例 > Windows 98 でアプリケーションソフトから開いた場合

#### ①印刷の基本設定

用紙サイズ、給紙方法、印刷方法など、印刷に関わる基本的な設定を行います。 ▲ ⑦ 本書 43 ページ 「[基本設定] ダイアログ」

## ②レイアウトの設定

拡大 / 縮小印刷や割り付け印刷など、レイアウトに関する設定を行います。 29 本書 56 ページ [[レイアウト] ダイアログ]

#### ③ページ装飾

スタンプマークを重ねて印刷したり、日付やユーザー名を入れて印刷します。 29 本書 65 ページ [[ページ装飾] ダイアログ」

#### ④プリンタの環境設定

プリンタの動作環境を設定したり、ステータスシートを印刷します。 27 本書 73 ページ [[環境設定] ダイアログ]

### ⑤ユーティリティの起動

プリンタの状態をモニタする EPSON プリンタウィンドウ 13 を起動します。 27 本書 83 ページ「[ユーティリティ] ダイアログ」

# [基本設定] ダイアログ

プリンタドライバの[基本設定]ダイアログでは、印刷に関わる基本的な設定を行います。

< 例 > Windows 98 でアプリケーションソフトから開いた場合

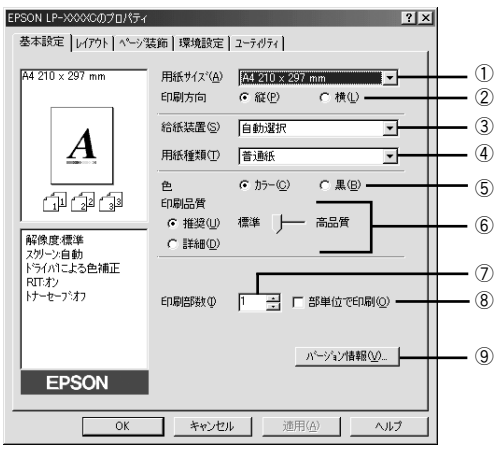

#### ①用紙サイズ

アプリケーションソフトで設定した印刷データの用紙サイズを選択します。目的の用 紙サイズが表示されていない場合は、スクロールバーの矢印 [▲] [▼] をクリックし て表示させてください。

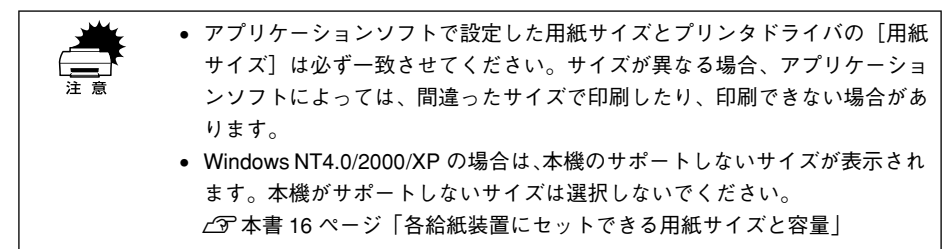

#### 自動縮小印刷:

プリンタがサポートするサイズより大きい A2 などを選択した場合、以下の画面が表示 されます。[出力用紙]のリストボックスで選択した用紙サイズに合わせて、自動縮小 して印刷します。

| 用紙設定確認           |          |                | ? × |
|------------------|----------|----------------|-----|
| 次の用紙サイス1こ自動      | 勆縮小印刷    | します。           |     |
| 出力用紙( <u>A</u> ) | A4 210 x | 297 mm 🔽       |     |
| OK               |          | <u>++)till</u> |     |

## ユーザー定義サイズ:

任意の用紙サイズを設定するには、リスト内の [ユーザー定義サイズ]を選択します。

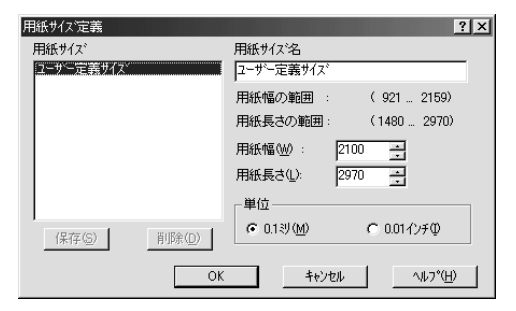

設定できるサイズは以下の通りです。 用紙幅:92.1~215.9mm(3.63~8.50インチ) 用紙長:148.0~297.0mm(5.83~11.69インチ) ∠3 本書54ページ「任意の用紙サイズを登録するには」

#### ②印刷方向

印刷する用紙の方向を、[縦]・[横] のいずれかクリックして選択します。アプリケーションソフトで設定した印刷の向きに合わせます。

#### ③給紙装置

給紙装置を選択します。

| 項目       | 説明                                                   |
|----------|------------------------------------------------------|
| 自動選択     | 印刷実行時に、[用紙サイズ] で選択したサイズの用紙がセットされている給<br>紙装置を探し給紙します。 |
| 用紙トレイ    | 用紙トレイから給紙します。                                        |
| 用紙カセット 1 | オプションの増設カセットユニットにセットしている用紙カセットから給紙<br>します。           |

• 選択した給紙装置に指定された用紙サイズがセットされていない場合や正 しく検知されない場合は、エラー(用紙サイズチェック機能有効時)が発生 ポイント します。 ∠⑦ 本書 79 ページ 「「拡張設定」 ダイアログ 「自動選択」を選択して拡大 / 縮小印刷を行うと、「レイアウト」 ダイアログの 「出力用紙」で設定したサイズの用紙がセットされている給紙装置を自動的 に選択して給紙します。 用紙トレイはセットした用紙サイズを自動的に検知できませんので、必ず 「プリンタ設定」ダイアログで用紙サイズを設定してください。 ∠⑦ 本書 19 ページ 「トレイ用紙サイズの設定 |

## ④用紙種類

印刷に使用する用紙種類を選択します。

| 項目       | 説 明                                                                                   |
|----------|---------------------------------------------------------------------------------------|
| 普通紙      | 普通紙タイプの用紙に印刷する場合に選択します。                                                               |
| コート紙     | コート紙に印刷する場合に選択します。[給紙装置] には [用紙トレイ] が選<br>択されます。                                      |
| コート紙(裏面) | 表面を印刷したコート紙の裏面に印刷する場合に選択します。[給紙装置] に<br>は [用紙トレイ] が選択されます。                            |
| OHP シート  | 専用 OHP シートに印刷する場合に選択します。[給紙装置] には [用紙トレ<br>イ] が選択されます。                                |
| 厚紙       | 厚紙に印刷する場合に選択します。紙厚が 90 ~ 163g/m <sup>2</sup> の場合に選択しま<br>す。[給紙装置] には [用紙トレイ] が選択されます。 |
| 厚紙(裏面)   | 表面を印刷した厚紙の裏面に印刷する場合に選択します。[給紙装置] には<br>[用紙トレイ] が選択されます。                               |
| 封筒       | 洋形 0/4/6 号以外の封筒に印刷する場合に選択します。[給紙装置] には [用<br>紙トレイ] が選択されます。                           |
| ハガキ(裏面)  | 表面を印刷した官製ハガキ、官製往復ハガキの裏面に印刷する場合に選択し<br>ます。[給紙装置]には[用紙トレイ]が選択されます。                      |

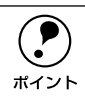

厚紙や官製ハガキ/官製往復ハガキ、専用コート紙の両面に印刷する場合に、片 面の印刷後もう一方の面を印刷するときは[用紙種類]を[厚紙(裏面)]、[ハ ガキ(裏面)]、[コート紙(裏面)]に設定してください(両面印刷時のみ設定 します)。

5色

カラー印刷を行うときは、[カラー]を、モノクロ印刷を行うときは[黒]を選択しま す。[色]の設定によって、次の[印刷品質]の設定は異なります。

# ⑥印刷品質

印刷の品質を決定するさまざまな機能を設定します。

| 項目 | 説明                                                                                                    |
|----|----------------------------------------------------------------------------------------------------|
| 推奨 | 一般的に推奨できる条件で印刷します。ほとんどの場合、この[推奨]でよ<br>い印刷結果が得られます。[標準](300dpi)または[高品質](600dpi)ど<br>ちらかを選択できます。通常は[標準]の設定で十分な印刷品質が得られま<br>す。[高品質]は、印刷品質を最優先にして印刷を行うときに選択してくださ<br>い。 |
| 詳細 | [詳細]をクリックすると、プリセットメニューのリストボックスと [設定変更]/[保存/削除]ボタンが有効になります。 ■ / [保存/削除]ボタンが有効になります。 ■ ####10×297 mm # ###################################                           |

カラー印刷時には、以下のプリセットメニューをご利用いただけます。

| プリセットメニュー      | 用途                                                                                                    |
|----------------|----------------------------------------------------------------------------------------------------|
| 推奨(標準)         | 一般的なデータを印刷するのに適した設定です。印刷速度を重視した設<br>定で印刷します。                                                                   |
| ワープロ / グラフ     | グラフや表を含むデータを印刷する場合に選択してください。この部分<br>を鮮やかに印刷して読みやすくします。印刷速度を重視した設定で印刷<br>します。                                   |
| グラフィック /CAD    | グラフィック画像や CAD による描画を印刷する場合に選択してください。細線までくっきりと鮮やかに印刷します。印刷速度を重視した設定で印刷します。                                      |
| 写真             | 写真を中心としたデータを印刷する場合に選択してください。印刷速度<br>を重視した設定で印刷します。                                                             |
| オートフォトファイン !4  | EPSON独自の画像補正技術オートフォトファイン!4を使用し、印刷デー<br>タ内の画像を高画質化して印刷します。                                                      |
| ICM            | Windows の ICM(Image Color Matching) 機能 (Windows NT4.0 を除<br>く)を使用してスキャナから取り込んだ画像と、プリンタの印刷結果の<br>色合いを合わせて印刷します。 |
| sRGB           | スキャナやディスプレイなどの機器が sRGB に対応している場合、それ<br>ぞれの機器とカラーマッチングを行って印刷します。ご利用の機器が<br>sRGB に対応しているかは、機器のメーカーにお問い合わせください。   |
| 推奨(高品質)        | 一般的なデータを印刷するのに適した設定です。印刷品質を重視した設<br>定で印刷します。                                                                   |
| 高品質ワープロ / グラフ  | グラフや表を含むデータを印刷する場合に選択してください。この部分<br>を鮮やかに印刷して読みやすくします。印刷品質を重視した設定で印刷<br>します。                                   |
| 高品質グラフィック /CAD | グラフィック画像や CAD による描画を印刷する場合に選択してください。細線までくっきりと鮮やかに印刷します。印刷品質を重視した設定で印刷します。                                      |
| 高品質写真          | 写真を中心としたデータを印刷する場合に選択してください。印刷品質<br>を重視した設定で印刷します。                                                             |

| 項目            | 説明                                                                                            |
|---------------|-----------------------------------------------------------------------------------------------|
| [設定変更] ポタン    | [設定変更] ボタンをクリックすると [詳細設定] ダイアログが開き、詳<br>細な設定ができます。<br>~37 本書49 ページ「[詳細設定] ダイアログ」              |
| [保存 / 削除] ボタン | [詳細設定]ダイアログで設定した内容を保存 / 削除できます。<br>∠3 本書53 ページ「ユーザー設定の保存方法」<br>保存したユーザー設定は、プリセットメニューから選択できます。 |

## ⑦印刷部数

印刷する部数(1~999)を設定します。

#### ⑧部単位で印刷

2部以上印刷する場合に1ページ目から最終ページまでを1部単位にまとめて印刷します。印刷する部数は、⑦の[印刷部数]で指定します。

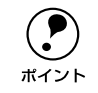

アプリケーションソフト側で部単位印刷の設定ができる場合は、アプリケー ションソフト側の設定をオフ(部単位印刷しない)にしてから、プリンタドラ イバで設定してください。

## ⑨[バージョン情報] ボタン

プリンタドライバのバージョン情報を示すダイアログが開きます。

# [詳細設定] ダイアログ

[基本設定] ダイアログで[印刷品質]の[詳細]をクリックして、さらに[設定変更] ボタンをクリックすると、印刷条件の詳細な設定ができます。

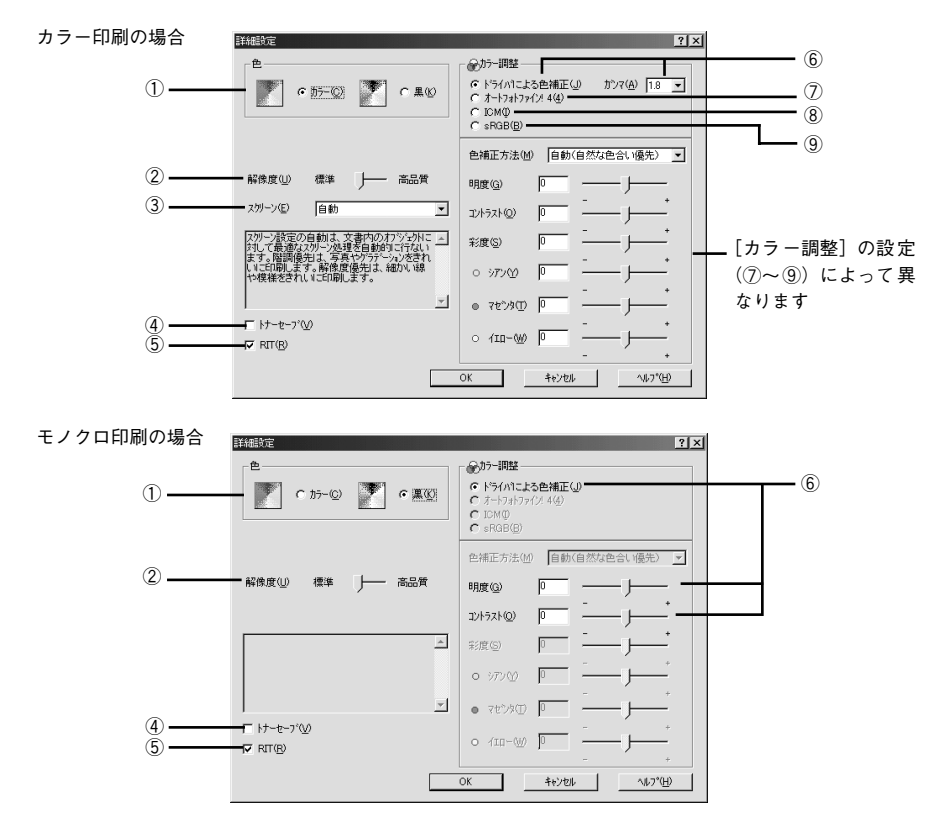

## 1色

カラー印刷を行うときは、[カラー]を、モノクロ印刷を行うときは[黒]を選択しま す。[色]の設定によって、設定できるほかの印刷条件は異なります。

#### ②解像度

印刷の解像度を[標準](300dpi)または[高品質](600dpi)のどちらかに設定できます。 [高品質]を選択すると、きめ細かく印刷できますが印刷時間は長くなります。品質より印刷速度を優先する場合は、[標準]に設定してください。

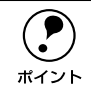

印刷できない場合や、メモリ関連のエラーメッセージが表示される場合は、解 像度を[標準]に設定してください。

# ③ スクリーン (カラー印刷のみ)

スクリーン線数(lpi)を選択します。

| 項目    | 説 明                                                                  |
|-------|----------------------------------------------------------------------|
| 自動    | スクリーン線数を自動的に設定します。                                                   |
| 階調優先  | 階調を優先して印刷します。色調や色の濃淡が無段階に変化する連続階調、写真やグラ<br>デーションのあるデータの印刷時に選択してください。 |
| 解像度優先 | 解像度を優先して印刷します。細い線や細かい模様のあるデータの印刷時に選択してくだ<br>さい。                      |

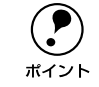

[基本設定] - [用紙種類] で [OHP シート] を選択している場合は、OHP シート専用のスクリーンが用いられるので設定できません。

#### ④ トナーセーブ

印刷濃度を抑えることでトナーを節約(トナーセーブ)します。カラー印刷時は色の 表現力を低く抑えて印刷します。試し印刷をするときなど、印刷品質にこだわらない 場合にご利用ください。

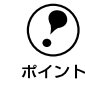

カラー印刷の場合、色の濃度を低くして印刷するため、薄い色や細かい線など は印刷されない場合があります。

### **⑤**RIT

<u>RIT<sup>\*1</sup></u>(Resolution Improvement Technology) を有効にすると大きな文字がきれいに 印刷できたり、写真画像の斜線補正や輪郭補正などに効果があります。 <sup>\*1</sup> RIT: 斜線や曲線などのギザギザをなめらかに印刷するEPSON 独自の印刷機能。

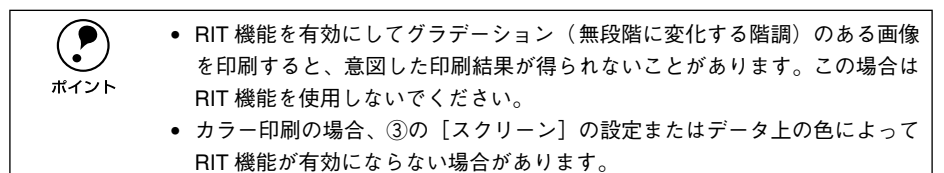

## ⑥ドライバによる色補正

プリンタドライバによるカラー調整を行います。[ドライバによる色補正]を選択した 場合は、以下の設定でカラーを調整できます。

### ガンマ:

ガンマ値は、画像階調の入力値と出力値の関係を表すときに使用する単位で、この値 を変更することで中間調の明るさの見え方が変わります。この設定は、[ドライバによ る色補正]を選択した場合にのみ有効です(モノクロ印刷では設定できません)。

| [1.5] | 従来の EPSON カラーレーザープリンタ(LP-8000C/8200C)の色合いに近付<br>けて印刷します。      |
|-------|---------------------------------------------------------------|
| [1.8] | 通常はこの設定で印刷してください。ガンマ値 1.5 に比べ立体感がありメリハ<br>リのある画像を印刷することができます。 |
| [2.2] | sRGB対応製品と色合わせして印刷する場合に選択してください。⑨の[sRGB]<br>を選択しても同様の結果が得られます。 |

#### 色補正方法:

色の補正方法を選択できます(モノクロ印刷では設定できません)。

| [自動(自然な色合い優先)] | 文字を鮮やかな色合いに、グラフィックとイメージを自然な色合いになるよう<br>にカラー調整します。                |
|----------------|------------------------------------------------------------------|
| [自動 (鮮やかさ優先)]  | 文字とグラフィックを鮮やかな色合いに、イメージを自然な色合いになるよう<br>にカラー調整します。                |
| [自然な色合い]       | より自然な発色になるようにカラー調整します。                                           |
| [鮮やかな色合い]      | より鮮やかな発色になるようにカラー調整します。                                          |
| [色補正なし]        | カラー調整しません。ICM 用プロファイルを作成する際の基準色を印刷すると<br>きに選択します。通常は、選択しないでください。 |

#### 明度:

画像全体の明るさを調整します。

### コントラスト:

画像全体のコントラスト(明暗比)を調整します。コントラストを上げると、明るい 部分はより明るく、暗い部分はより暗くなります。逆にコントラストを落とすと、画 像の明暗の差が少なくなります。

### 彩度:

画像全体の彩度(色の鮮やかさ)を調整します。彩度を上げると、色味が強くなりま す。彩度を落とすと、色味がなくなり、無彩色化されてグレーに近くなります(モノ クロ印刷では設定できません)。

## シアン、マゼンタ、イエロー:

各色の強さを調整します(モノクロ印刷では設定できません)。

|      | -25        | ← 0 →            | +25 |
|------|------------|------------------|-----|
| シアン  | 赤みが強くなります。 | 青緑(シアン)が強くなります。  |     |
| マゼンタ | 緑色が強くなります。 | 赤紫(マゼンタ)が強くなります。 |     |
| 1I0- | 青色が強くなります。 |                  |     |

# ⑦オートフォトファイン!4(カラー印刷のみ)

EPSON 独自のオートフォトファイン !4 機能を使って、画像を高画質化します。ビデオ、デジタルカメラ、フィルムスキャナ、スキャナなどから取り込んだ画像や Photo CD のデータなどを自動的に補正して印刷します。

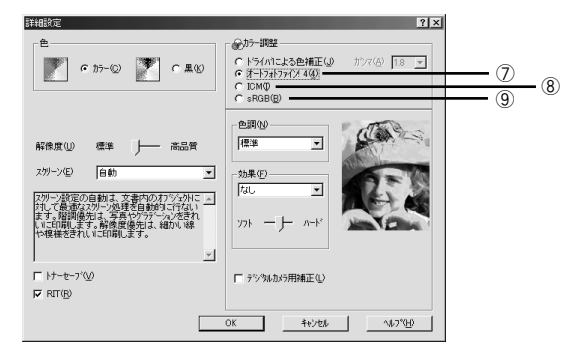

| 項目         | 説明                                                                                                    |
|------------|----------------------------------------------------------------------------------------------------|
| 色調         | 印刷する際の画像の色調の補正方法を、[標準] [硬調] [セピア] [鮮やか] [モノク<br>ロ] [色調補正なし] の項目から選択することができます。それぞれの効果は各項目<br>を選択した際の右側の画像の変化で確認してください。                                                         |
| 効果         | 印刷する際に画像に特殊効果を加えて印刷します。[なし] [シャープネス] [ソフト<br>フォーカス] [キャンパス] [和紙] の中から選択することができます。リスト下のス<br>ライドバーは、加える効果の強弱([ハード]、[ソフト]) を調整することができます。<br>それぞれの効果は各項目を選択した際の右側の画像の変化で確認してください。 |
| デジタルカメラ用補正 | デジタルカメラで撮影した画像に対して、最適な補正をして印刷します。                                                                                                    |

| ボイント | <ul> <li>画像のサイズやコンピュータの性能によっては印刷時間が多少長くなります。</li> <li>オートフォトファイン !4 は、1677 万色 (24bit) の色情報を持った画像データ に対して最も有効に機能します。256 色などの少ない色情報の画像データに は有効に機能しません。</li> </ul> |
|------|----------------------------------------------------------------------------------------------------|
|      | ● EPSON 製デジタルカメラの画像転送ソフトにおいてオートフォトファイン                                                                                                    |
|      | を使用した画像データには、 プリンタドライバのオートフォトファイン !4 は                                                                                                    |
|      | 使用しないでください。                                                                                                    |

#### ⑧ICM(カラー印刷のみ)

Windows の ICM (Image Color Matching) 機能 (Windows NT4.0 を除く) を使用して、スキャナから取り込んだ画像とプリンタの印刷結果の色合いを合わせるときに選択します。

#### ⑨<u>sRGB<sup>\*1</sup></u>(カラー印刷のみ)

スキャナやディスプレイなどが sRGB に対応している場合、それぞれの機器とカラーマッ チング(色合わせ)を行って印刷します(プリンタドライバでの調整項目はありません)。 ご利用の機器が sRGB に対応しているかは、機器のメーカーにお問い合わせください。 \*1 sRGB: Microsoft 社とヒューレットパッカード社が共同で制定した RGB の色の規格。

### ユーザー設定の保存方法

クリッ

ここでは、[詳細設定]ダイアログの設定を保存する方法、また、以前に保存した設定 を削除する方法を説明します。

[詳細設定]ダイアログで各項目を設定し、[OK] ボタンをクリックします。

|         | 詳細設定                                                               | ? ×                                                                                                    |
|---------|--------------------------------------------------------------------|----------------------------------------------------------------------------------------------------|
|         | е<br>Г<br>С 255-00 Г<br>С 200                                      | <ul> <li>(たか)一調整</li> <li>(たや)イバモよる色補正(少 かつて(会) 18 ・</li> <li>(たたや)インインタイント(人) 4(4)</li> <li>(たいの句)</li> <li>(たいの句)</li></ul> |
|         |                                                                    | 色補正方法(M) 自動(自然な色合い優先) 👤                                                                                                    |
|         | 解像度── 微滞 ├── 高品質                                                   | 明度(3) 0 )                                                                                                    |
|         | ス別−ン(E) 自動 💌                                                       | ±2/+57.14@ 0                                                                                                    |
|         | スタリーン設定の自動は、文書内のオフジェクトに、<br>対して最適なスタリーン処理を自動的に行ない。                 |                                                                                                    |
|         | より。「管制度元は、ジェンク」カースクションでし、<br>いに印刷します。解像度優先は、細かい線<br>や模様をきれいに印刷します。 | o 379@ ₽                                                                                                    |
|         | <u>×</u>                                                           | • TEXES 0 (1000 100 1000 1000 1000 1000 1000 1                                                                                                    |
|         | □ トナーセーフ*(型) ■ BIT(B)                                              | o /ııı-w  □                                                                                                    |
| クします ―― |                                                                    | - +<br>OK キャンセル へんつ*(H)                                                                                                    |

[保存 / 削除] ボタンをクリックします。

| EPSON LP-XXXXCのプロパティ                     |                            |                        |              | ?×            |       |      |
|------------------------------------------|----------------------------|------------------------|--------------|---------------|-------|------|
| 基本設定 レイアウト   ページ装                        | 5節   環境設定                  | ユーティリティ                |              |               |       |      |
| A4 210 × 297 mm                          | 用紙サイス*( <u>A</u> )<br>印刷方向 | A4 210 × 297<br>④ 縦(P) | mm<br>C 検(L) | •             |       |      |
| A                                        | 給紙装置(S)<br>用紙種類(D)         | 自動選択                   |              | •             |       |      |
| 66                                       | 色<br>印刷品質<br>で 推奨(型)       | ● カラー(©)               | C 黒(B)       |               |       |      |
| 解像度標準<br>スターン自動<br>ドライバコこよる色補正<br>RTF:オン | ○ 詳細(D)                    | 設定変更(3)                | 保存/削除        | R( <u>E</u> ) | - クリッ | クします |
| トナーセーフミオフ                                | 印刷簡数①                      | 1 1 -                  | 部単位で印刷       | )(Q)          |       |      |

[設定名] に任意の名称を入力し、[保存] ボタンをクリックします。

|             | ユーザー設定 ?       | ×    |
|-------------|----------------|------|
|             | 設定リスト(L):      |      |
|             |                |      |
|             |                |      |
|             |                |      |
|             |                |      |
|             |                |      |
|             |                |      |
|             | 設定名(N): カラー設定1 | ①入力し |
| ⑦クリック   ます  |                |      |
| ②クリックしょう ―― | 1年14日          |      |

- 設定を削除する場合は、[設定リスト]から削除する設定名をクリックして選択し、
   [削除]ボタンをクリックします。
- 10 件まで登録することができます。

[基本設定] ダイアログのプリセットメニューに設定が追加されました。 以上でユーザー設定の保存は終了です。

# 任意の用紙サイズを登録するには

[用紙サイズ] リストにあらかじめ用意されていない用紙サイズを [ユーザー定義サイズ] として登録することができます。

 プリンタドライバの [基本設定] ダイアログを開き、[用紙サイズ] リストから [ユー ザー定義サイズ] を選択します。

| EPSON LP-XXXXののプロパティ                                                         |                                 |                                    | ?×       |                             |
|------------------------------------------------------------------------------|---------------------------------|------------------------------------|----------|-----------------------------|
| 基本設定 レイアウト ヘページ装                                                             | 師 環境設定                          | ユーティリティ                            |          |                             |
| A4 210 × 297 mm                                                              | 用紙サイズ( <u>A</u> )<br>印刷方向       | A4 210 × 297 mm<br>● 縦(P)   C 横(L) | ₽◀       | <b>――</b> 選択しま <sup>・</sup> |
| A                                                                            | 給紙装置(S)<br>用紙種類(D)              | 自動選択                               | •        |                             |
| 「」<br>「」<br>「」<br>「」<br>「」<br>「」<br>「」<br>」<br>「」<br>」<br>「」<br>」<br>「」<br>」 | 色<br>印刷品質<br>で 推奨(U)<br>で 詳細(D) | でカラー©) て黒®<br>標準 )── 高品質           |          |                             |
| トジライハリこよる色補正<br>RIT:オン<br>トナーセーフジオフ                                          | 印刷音時数型                          | 1 📑 Γ 部単位で印象                       | 10)      |                             |
| EPSON                                                                        |                                 | ハージョン情報報(                          | <u>v</u> |                             |
| ОК                                                                           | キャンセノ                           | ▶ 通用( <u>A</u> )                   | ヘルプ      |                             |

登録名を [用紙サイズ名] に入力し、登録したい [用紙幅] と [用紙長さ] を入力し てから、[保存] ボタンをクリックします。

数値の単位は、[0.1ミリ]または[0.01 インチ]のどちらかを選択できます。
 設定できるサイズの範囲は次の通りです。
 用紙幅:92.1~215.9mm(3.63~8.50 インチ)
 用紙長:148.0~297.0mm(5.83~11.69 インチ)

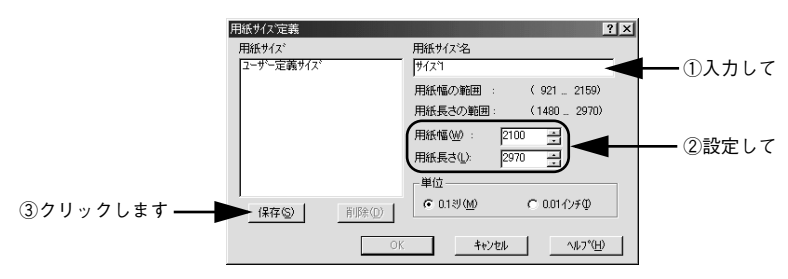

・ 登録できる用紙サイズの数は 20 件までです。
 ・ すでに登録している用紙サイズを変更する場合は、[用紙サイズ] リストから変更したい用紙サイズを選択して保存し直します。
 ・ すでに登録されている用紙サイズを削除する場合は、[用紙サイズ] リストからサイズ名をクリックして選択し、[削除] ボタンをクリックします。
 ・ プリンタドライバを再インストールした場合でも、登録された用紙サイズは保持されます。

#### [OK] ボタンをクリックします。

3

|             | 用紙サイズ定義     | ? ×                                            |
|-------------|-------------|------------------------------------------------|
|             | 用紙サイス、      | 用紙サイス <sup>:</sup> 名<br>サイス <sup>:</sup> 1     |
|             |             | 用紙幅の範囲 : ( 921 2159)<br>用紙長さの範囲 : ( 1480 2970) |
|             |             | 用紙幅(W): 2100 三<br>用紙長さ(L): 2970 三              |
|             |             | 単位                                             |
|             | [1¥存⑤]] 前除① | © 0.1∜(M) © 0.017)≠Φ                           |
| クリックします ――― |             | K キャンセル ヘルフ <sup>*(<u>H</u>)</sup>             |

これで、定義した用紙サイズが [用紙サイズ] リストから選択できるようになります。

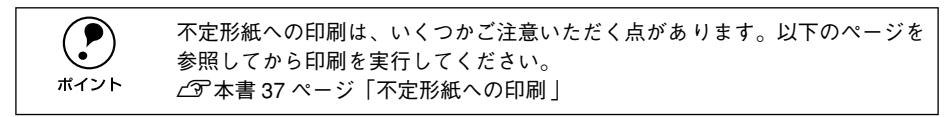

# [レイアウト] ダイアログ

プリンタドライバの [レイアウト] ダイアログでは、印刷するページのレイアウトに 関わる設定を行います。

< 例 > Windows 98 でアプリケーションソフトから開いた場合

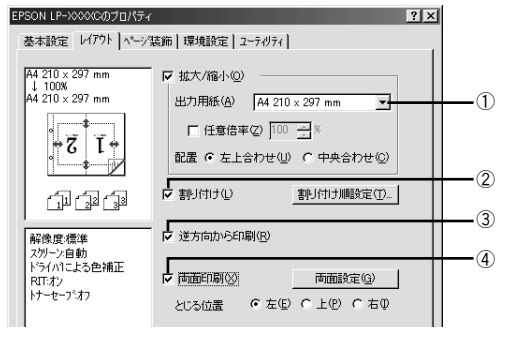

#### ① 拡大 / 縮小

拡大または縮小して印刷することができます。 ∠⑦ 本書 57 ページ「拡大 / 縮小して印刷するには」

#### ②割り付け

2ページまたは4ページ分の連続したデータを1枚の用紙に自動的に縮小割り付けして印刷します。割り付けるページ数と順序を設定するには、[割り付け順設定] ボタンをクリックします。

∠⑦ 本書 59 ページ「1 ページに複数ページのデータを印刷するには」

#### ③逆方向から印刷

印刷データを 180 度回転して印刷します。

#### ④両面印刷

オプションの両面印刷ユニットを装着している場合に選択でき、両面印刷を行います。 製本印刷の設定も行えます。

△ 本書 61 ページ 「両面印刷 / 製本印刷をするには」

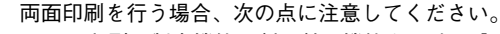

- 両面印刷の製本機能と割り付け機能を同時に設定することはできません。
- 用紙カセットの用紙ガイドは、用紙サイズの目盛りに正しく合わせてください。また、用紙トレイにセットした用紙のサイズを正しく設定してください。
   用紙サイズが正しく検知されないと、両面印刷ができない場合があります。

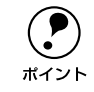

両面印刷ユニットを使って自動両面印刷できる用紙については以下のページを 参照してください。

∠⑦本書 27 ページ「両面印刷ユニット(オプション)について」

# 拡大 / 縮小して印刷するには

[レイアウト] ダイアログで [拡大 / 縮小] のチェックボックスをチェックすると、拡大 / 縮小機能が有効になり、以下の項目が設定できます。[基本設定] ダイアログで設定した用紙サイズの原稿を、指定したサイズに拡大または縮小して印刷します。

<例> Windows 98でアプリケーションソフトから開いた場合

#### ①出力用紙

プリンタにセットした用紙サイズに合わせて自動的に拡大 / 縮小 (フィットページ) 印 刷するには、用紙サイズをリストから選択します。設定した情報を画面左側に表示し ます。

#### ②任意倍率

50~ 200% までの任意の倍率を 1% 単位で設定できます。この場合は、フィットページ印刷は行われません。

### ③配置

フィットページ印刷する場合、ページのどこに印刷するかを選択します。

| 項目    | 説明                         |
|-------|----------------------------|
| 左上合わせ | 用紙の左上を基準にしてフィットページ印刷を行います。 |
| 中央合わせ | 用紙の中央を基準にしてフィットページ印刷を行います。 |

### フィットページ印刷の手順

フィットページ機能を使って用紙サイズA4の印刷データをハガキサイズに縮小印刷する手順は以下の通りです。

- プリンタにハガキサイズの用紙がセットされていることを確認します。
- [基本設定]ダイアログを開いて、[用紙サイズ]が[A4]になっていることを確認します。

| EPSON LP-XXXXのプロパティ                                       |                                 |                            |                              | ? ×    |            |
|-----------------------------------------------------------|---------------------------------|----------------------------|------------------------------|--------|------------|
| 基本設定 レイアウト ヘページ気                                          | 5節   環境設定                       | ユーティリティ                    |                              |        |            |
| A4 210 × 297 mm                                           | 用紙サイス*( <u>A</u> )<br>印刷方向      | (A4 210 x 297 r<br>(• 縦(P) | の根心                          |        | <br>・確認します |
| A                                                         | 給紙装置⑤)<br>用紙種類①                 | 自動選択<br>普通紙                |                              | •      |            |
| 「」」「」」「」」「」」<br>解除度標準<br>2011-21-50色補正<br>957-01-21-50色補正 | 色<br>印刷品質<br>で 推奨(小)<br>で 詳細(小) | ☞ カテー©<br>標準               | ○黒(8)<br>高品質                 |        |            |
| は、イントントントントントントントントントントントントントントントントントントント                 | 印刷信用数型                          |                            | 郡単位で印刷・<br>^〜ジュン情報( <u>v</u> | ©<br>? |            |
| ОК                                                        |                                 | ▶                          | <u>.</u>                     | ~JL7   |            |

🚯 [レイアウト]ダイアログを開いて、各項目を設定します。

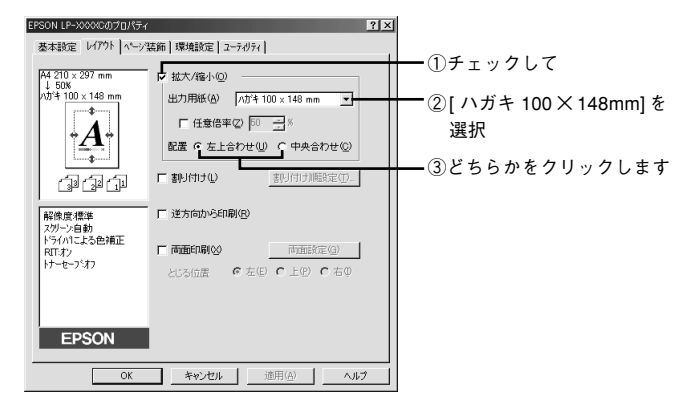

[OK] ボタンをクリックして [レイアウト] ダイアログを閉じ、[OK] ボタンをクリックして印刷を実行します。

# 1ページに複数ページのデータを印刷するには

[レイアウト] ダイアログで [割り付け] のチェックボックスをチェックして [割り付け順設定] ボタンをクリックすると、[割り付け順設定] ダイアログが開いて以下の項目が設定できます。

|   | 割り付け順設定                  | ? ×                  | 1 |
|---|--------------------------|----------------------|---|
| 1 | 面数<br>• <u>2ページ 分型</u> ) | C 4^%-沙涝( <u>4</u> ) |   |
|   | 書別付け順序                   |                      |   |
| 2 | - 「」 の 左から右方向心           | ← C 右から左方向(B)        |   |
|   | ➡ ℃ 上から下方向(①             |                      |   |
|   | □ 枠を印刷(P)                |                      | 3 |
|   |                          |                      |   |
|   |                          |                      |   |
|   | ОК                       | キャンセル <u>ヘルフ°(H)</u> |   |

### ①割り付けページ数

1枚の用紙に割り付けるページ数を選択します。

#### ②割り付け順序

割り付けたページを、どのような順番で配置するのか選択します。[印刷方向](縦・横)と[割り付けページ数]によって、選択できる割り付け順序は異なります。

#### ③ 枠を印刷

割り付けたページの周りに枠線を印刷します。

## 割り付け印刷の手順

4ページ分の連続したデータを1枚の用紙に印刷する場合の手順は以下の通りです。

🚹 [レイアウト]ダイアログを開いてから[割り付け順設定]ダイアログを開きます。

| EPSON LP-XXXXののプロパティ                                |                                                                                                    |                                                   | ?× |                      |     |
|-----------------------------------------------------|----------------------------------------------------------------------------------------------------|---------------------------------------------------|----|----------------------|-----|
| 基本設定 レイアウト ペーショ                                     | 装飾 環境設定 ユーティリ                                                                                              | 74                                                |    |                      |     |
| A4 210 × 297 mm<br>1. 2.                            | <ul> <li>□ 拡大/縮小②</li> <li>□ 出力用紙(A) A4</li> <li>□ 任意倍車②</li> <li>□ 配置 で 左上合わせ</li> <li>□ 課り付け①</li> </ul> | 210 x 297 mm y<br>50 計系<br>生例 C中央合わせの<br>割り付け順数定① |    | - ①チェックし<br>- ②クリックし | てます |
| 解除度標準<br>スペーン自動<br>ドライハコンス合補正<br>RITボン<br>トナーセーフジオフ | 「逆方向から印刷の」 「両面印刷の」 とじる位置 でえ                                                                                | 両面談定(g)<br>E(E) <b>で</b> 上(E) <b>で</b> 右(9)       |    |                      |     |
| EPSON                                               |                                                                                                    | 適用(点) へルプ                                         | ,  |                      |     |

[4ページ分]を選択して、[割り付け順設定]ダイアログの各項目を設定します。 割り付けたページの周りに枠線を入れたいときは [枠を印刷]のチェックボックスを チェックします。

|            | 割り付け場款定 ? X                                                       | ─── ①チェックして |
|------------|-------------------------------------------------------------------|-------------|
|            | 割けけ順序<br>図 c を上から様方向② 気 c も上から様方向③<br>() c を上から破方向② () c も上から破方向④ | ● ②選択します    |
|            | 1 祥を白場(史)                                                         | します         |
| ④クリックします ― | OK キャンセル ヘルフ <sup>(</sup> ( <u>H</u> )                            |             |

③ [OK] ボタンをクリックして [レイアウト] ダイアログを閉じ、[OK] ボタンをクリックして印刷を実行します。

# 両面印刷 / 製本印刷をするには

[レイアウト] ダイアログで [両面設定] ボタンをクリックすると、[両面印刷設定] ダ イアログが表示され、以下の項目が設定できます。

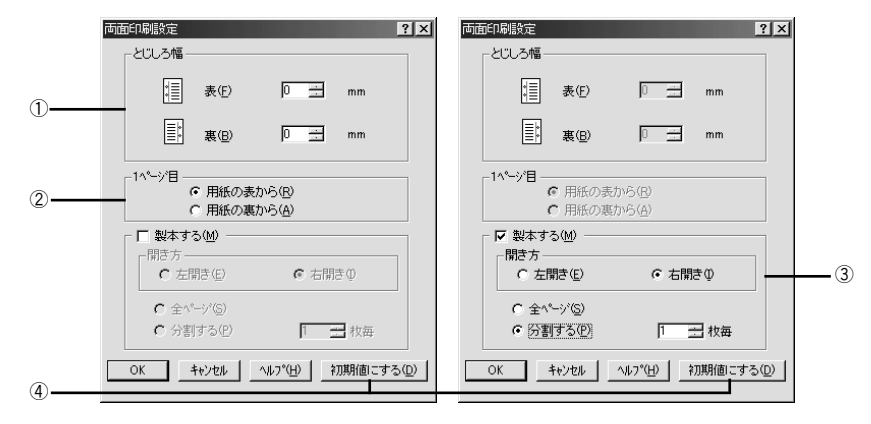

#### ①とじしろ幅

両面印刷するときのとじしろ幅(余白)を、用紙の表と裏でそれぞれ設定します。

#### 21ページ目

両面印刷する場合、印刷データの1ページ目を用紙の表から印刷するか裏から印刷するかを選択します。

#### ③ 製本する

[基本設定] ダイアログの [印刷方向] に応じて製本した場合の開き方を選択できます。

- [印刷方向] が [縦] の場合は、[左開き] か [右開き] かを選択できます。
- [印刷方向] が [横] の場合は、[下開き] のみ設定できます。

さらに、製本するページの単位を設定できます。

- [全ページ]を選択すると、すべてのページをまとめて製本します。
- [分割する]を選択して用紙枚数を指定すると、指定枚数ごとに製本します。最大10 枚毎まで分割することができます。
  - ・ [製本する] をチェックすると、両面印刷の [とじる位置] と [とじしろ幅]
     の設定は無効になります。
     ボイント
    - 部単位での印刷になります。

## ④[初期値にする] ボタン

両面印刷の設定を初期状態に戻します。

#### 両面印刷の手順

A4 サイズ(縦長)の印刷データを用紙の左側をとじられるように両面印刷する場合の 手順は以下の通りです。

- プリンタに両面印刷が可能なサイズの用紙(ここではA4)がセットされていることを 確認します。
- 🔊 [レイアウト]ダイアログを開いて、以下の項目を設定します。

[両面印刷] と [とじる位置] の [左] をチェックして、[両面設定] ボタンをクリックします。

|           | EPSON LP-XXXXのプロパティ ?! ×                                                                                                    | 1                         |
|-----------|----------------------------------------------------------------------------------------------------|---------------------------|
|           | 基本設定 レイアウト ヘーン装飾   環境設定   ユーティリティ                                                                                                    |                           |
|           | A4 210 × 297 mm       世力用紙(台)       A4 210 × 297 mm         (1)       (1)       (1)       (1)         (1)       (1)       (1)       (1)         (1)       (1)       (1)       (1)         (1)       (1)       (1)       (1)         (1)       (1)       (1)       (1)         (1)       (1)       (1)       (1)         (1)       (1)       (1)       (1)         (1)       (1)       (1)       (1)         (1)       (1)       (1)       (1)         (1)       (1)       (1)       (1)         (1)       (1)       (1)       (1)         (1)       (1)       (1)       (1)         (1)       (1)       (1)       (1)         (1)       (1)       (1)       (1)         (1)       (1)       (1)       (1)         (1)       (1)       (1)       (1)       (1)         (1)       (1)       (1)       (1)       (1)         (1)       (1)       (1)       (1)       (1)         (1)       (1)       (1)       (1)       (1)         (1)       (1) | ━━ ①チェックして<br>━━ ③クリックします |
| (2)チェックしく | EPSON                                                                                                    |                           |
|           | OK キャンセル 適用(A) ヘルプ                                                                                                    |                           |

3 [両面印刷設定]ダイアログの各項目を設定します。 各項目を設定してから、「OK」ボタンをクリックします。

|             | 両面印刷設定                                                          | ? ×           |
|-------------|-----------------------------------------------------------------|---------------|
|             | とじしろ幅<br>「目 表(F) 20 mm                                          |               |
|             | [] 裏(B) [20] <u>→</u> mm                                        |               |
|             | 1ページ目<br>で 用紙の表から(B)<br>で 用紙の裏から(A)                             |               |
|             | 「 製本する(M)<br>「開き方<br>「 左開き(E)                                   |               |
|             | <ul> <li>C 全ページ⑤)</li> <li>C 分割する(P)</li> <li>□ 土 枚毎</li> </ul> |               |
| ②クリックします ―― | OK キャンセル ヘルフ <sup>*</sup> (日) *刀期値につ                            | #3( <u>D)</u> |

[OK] ボタンをクリックして [レイアウト] ダイアログを閉じ、[OK] ボタンをクリックして印刷を実行します。

## 製本印刷の手順

8ページの印刷データ(縦長)を右開きになるように製本印刷する場合の手順は以下の 通りです。

- プリンタに両面印刷が可能なサイズの用紙がセットされていることを確認します。
- 😰 [レイアウト]ダイアログを開いて、以下の項目を設定します。

[両面印刷]をチェックして、[両面設定] ボタンをクリックします。

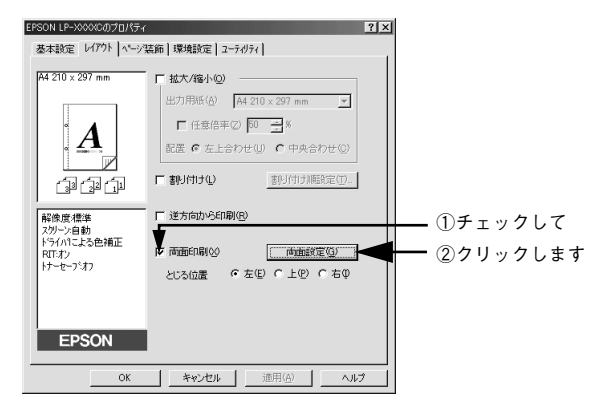

3 [両面印刷設定]ダイアログの以下の項目を設定します。

[製本する] と [開き方] の [右開き]、[全ページ] をチェックして、[OK] ボタンを クリックします。

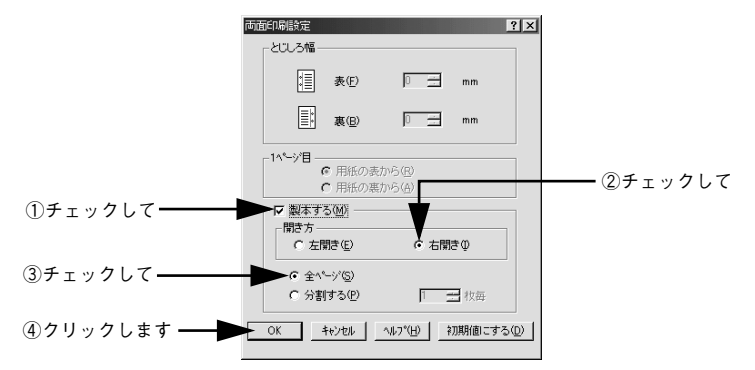

# [OK] ボタンをクリックして [レイアウト] ダイアログを閉じ、[OK] ボタンをクリックして印刷を実行します。

以下のように印刷されますので、2枚の用紙をまとめて2つ折りにしてとじてください。

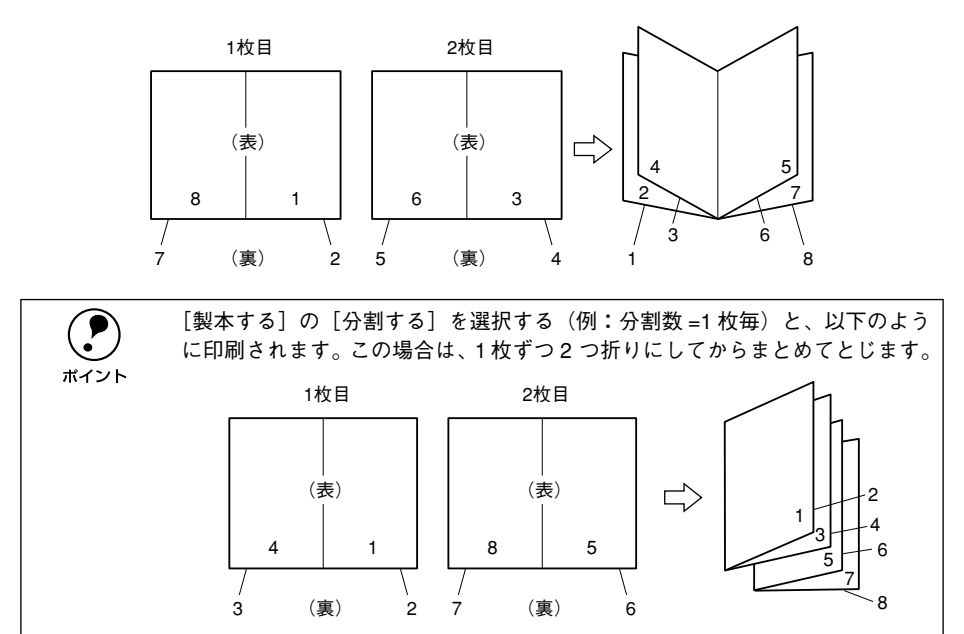

# [ページ装飾] ダイアログ

[ページ装飾] ダイアログは、スタンプマーク印刷、ヘッダー / フッター印刷を行う場合に設定するダイアログです。

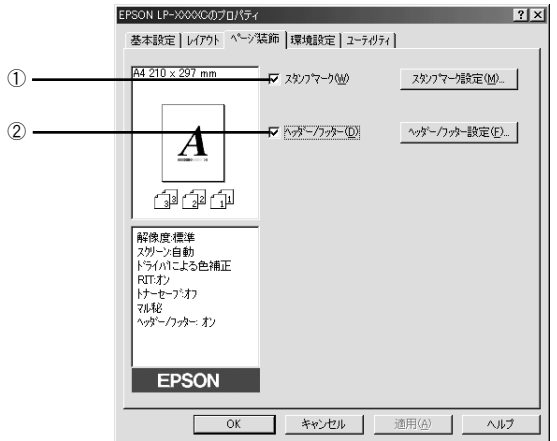

< 例 > Windows 98 でアプリケーションソフトから開いた場合

#### ①スタンプマーク

印刷データに 秘などの画像や「重要」などのテキストを重ね合わせて印刷します。 27 本書 66 ページ「スタンプマークを印刷するには」

#### ②ヘッダー / フッター

ユーザー名や印刷日時など、印刷に関する情報を用紙のヘッダー(上部)/フッター (下部)に印刷します。印刷するヘッダー/フッターを設定するには、[ヘッダー/フッ ター設定]ボタンをクリックします。

| ∿が−/フッター設定 |          | ? ×                |
|------------|----------|--------------------|
| 左上⑦        | 中央上@     | 右上⑨                |
| ユーザー名      | 17년°a-9名 | 日付/時刻 _▼           |
| 左下①        | 中央下②     | 右下②                |
| なし         | なし       | 部番号 💽              |
| OK         | キャンセル    | ^/I-7°( <u>H</u> ) |

[ヘッダー / フッター設定] ダイアログでは、印刷位置に対応するリストから印刷した い項目(なし・ユーザー名・コンピュータ名・日付・日付 / 時刻・部番号\*)を選択し て、[OK] ボタンをクリックします。

\* 部単位で印刷する場合に何部目であるかを示す番号

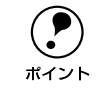

Windows NT4.0/2000/XP の場合、[ヘッダー/フッター]の設定は [動作環境 設定]ダイアログでの [ドキュメント設定]の影響を受けます。 ピア本書 81 ページ「[動作環境設定] ダイアログ」

# スタンプマークを印刷するには

[ページ装飾] ダイアログで [スタンプマーク] のチェックボックスをチェックして [スタンプマーク設定] ボタンをクリックすると、[スタンプマーク設定] ダイアログ が開きます。

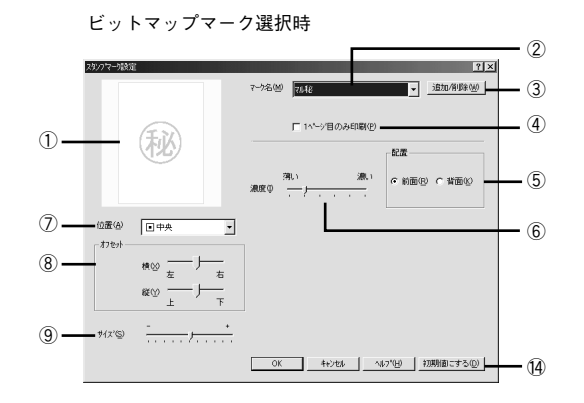

登録したビットマップマーク選択時

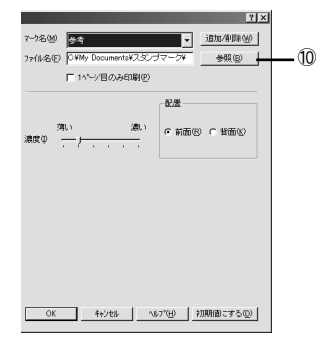

登録したテキストマーク選択時

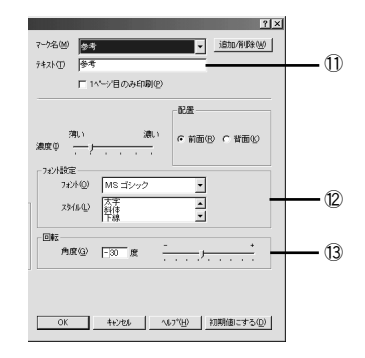

## ① プレビュー部

選択しているスタンプマークが表示されます。

②マーク名

印刷するスタンプマークをリストボックスから選択します。

#### ③[追加/削除] ボタン

オリジナルのビットマップ (<u>BMP<sup>\*1</sup></u>画像)マークやテキスト(文字)マークを登録した り削除します。

∠⑦ 本書 69 ページ「オリジナルスタンプマークの登録方法」

<sup>\*1</sup> BMP:画像ファイルを保存する際のファイル形式の1つ。

#### ④1ページ目のみ印刷

用紙の1ページ目のみにスタンプマークを印刷します。

### ⑤配置

スタンプマークを文書の[前面]または[背面]どちらに配置するかを選択します。 [前面]に配置すると、印刷データの文字やグラフィックスがスタンプマークにかくれ てしまう場合があります。

#### (6) 濃度

スタンプマークの印刷濃度(薄い・濃い)を調整します。

#### ⑦位置

スタンプマークの印刷位置をリストボックスから選択します。

#### ⑧オフセット

スタンプマークの印刷位置をスライドバーで調整できます。

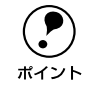

[サイズ設定]、[位置]、[オフセット] を設定する場合、スタンプマークが印刷 可能領域を超えないように注意してください。

#### **⑨サイズ**

印刷するスタンプマークのサイズを調整します。スライドバーを[-]側に移動する とより小さく、[+]側に移動するとより大きくスタンプマークが印刷されます。

#### ⑩ファイル名(登録したビットマップマーク選択時のみ)

登録したビットマップマークを [マーク名] で選択した場合は、登録したビットマッ プのファイル名が表示されます。登録したビットマップファイルを変更する場合は、 [参照] ボタンをクリックしてファイルを選択し直してください。

#### ①テキスト(登録したテキストマーク選択時のみ)

登録したテキストマークを [マーク名] で選択した場合は、登録した文字列が表示されます。一時的に文字を追加して変更することもできます。登録した文字を変更する場合は、[追加 / 削除] ボタンをクリックして同一マーク名で上書きしてください。

#### (2)フォント設定(登録したテキストマーク選択時のみ)

テキストマークを選択した場合は、登録したテキストのフォントおよびスタイル(形 状)を、リストボックスの中から選択することができます。

#### 13回転(登録したテキストマーク選択時のみ)

テキストマークを選択した場合は、テキストマークの角度を設定できます。入力欄に 角度を直接入力するか、スライドバーをスライドしてください。

### ⑭[初期値にする] ボタン

[スタンプマーク] ダイアログの設定を初期値に戻します。

## スタンプマーク印刷の手順

スタンプマークを印刷する場合の手順は以下の通りです。

## 【ページ装飾】ダイアログを開いて、以下の項目を設定します。

EPSON LP-XXXXCのプロパティ ? × ①クリックして\_ 基本設定 A4 210 x 297 m マ スタンフマーク(W) スタンフマーク設定(M)... ②チェックして-ヘッダー/フッター(D) ヘッキュー フッキー 時空(E) Ā (j) (j) (j) 解像度標準 スタリーン自動 ドライハリこよる色補正 RIT:オン トナーセーフジオフ マル秘 EPSON OK キャンセル 道用(A) ヘルプ

印刷したいスタンプマークを選択して、各項目を設定します。

|             | (約)7マー爆発                            | ×          |
|-------------|-------------------------------------|------------|
|             | (別4和係の出版)<br>● (別条の出版)<br>● (別条の一下) | <br> ①選択して |
|             |                                     |            |
|             |                                     | ②設定して      |
| ③クリックします ―― | OK キャンセル へルフ (仕) 初期(値にする(型)         |            |

③ [OK] ボタンをクリックして [ページ装飾] ダイアログを閉じ、[OK] ボタンをクリッ クして印刷を実行します。

# オリジナルスタンプマークの登録方法

すでに登録されているスタンプマークのほかに、テキスト(文字)マークやビットマッ プ(画像)マークが登録できます。登録するマークの種類に合わせて、それぞれの手 順をお読みください。

オリジナルスタンプマークは 10 件まで登録することができます。 ポイント

# テキストマークの登録方法

【ページ装飾】ダイアログを開いてから、【スタンプマーク設定】ダイアログを開きます。

| ①クリックして | EPSON LP->>>>>>>>>>>>>>>>>>>>>>>>>>>>>>>>>>>>                                                                             |   |
|---------|----------------------------------------------------------------------------------------------------|---|
|         | A4 210 x 297 mm ア 2007マー7000 2007マー7000 3クリックします                                                                          | ۶ |
| ②チェックして | ▲<br>□ ① ① ①<br>□ ② ②<br>■<br>■<br>■<br>■<br>■<br>●<br>■<br>●<br>●<br>●<br>●<br>●<br>●<br>●<br>●<br>●<br>●<br>●<br>●<br>● |   |
|         | OK 通用(A) へルプ                                                                                                    |   |

[追加 /削除] ボタンをクリックします。

| 2927年-1987定           | 7.7500 7442 ・ 1920 - クリックしま                                                    | ます |
|-----------------------|--------------------------------------------------------------------------------|----|
| 秘                     | 「 1ペン/国のみ印刷(2)<br>- <sup>- 記</sup> 席                                           |    |
| 位置(4) 同中央             | (株) (株) (株) (株) (本) (株) (本) (株) (本) (株) (本) (本) (本) (本) (本) (本) (本) (本) (本) (本 |    |
| - 打切→<br>株⊗ 左<br>縦② 上 |                                                                                |    |
| Ψ( <b>π'</b> @)       |                                                                                |    |

[テキスト]をクリックし、[マーク名]に任意の登録名を入力してから、[テキスト] に登録したい文字を入力します。

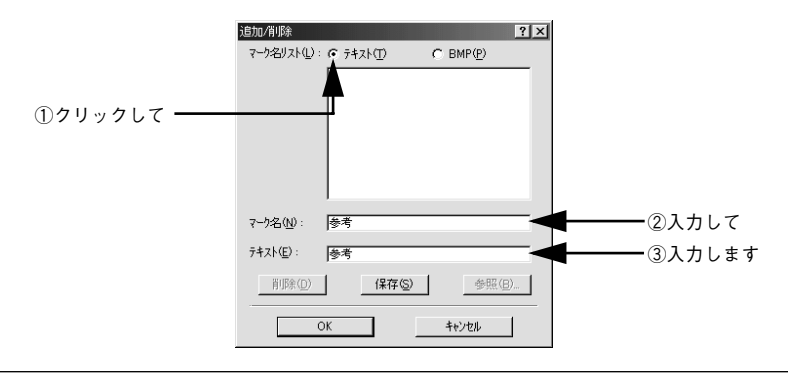

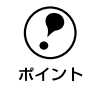

直接[テキスト]に文字を入力すると、同じ文字が自動的に[マーク名]に入 力されます。入力した文字と同じマーク名を付けたい場合に便利です。

[保存] ボタンをクリックして、[OK] ボタンをクリックします。

|             | 追加/削除             |           | ? ×      |
|-------------|-------------------|-----------|----------|
|             | マーク名リスト(L):       | ⑦ テキスト(T) | C BMP(P) |
|             |                   |           |          |
|             |                   |           |          |
|             |                   |           |          |
|             |                   |           |          |
|             |                   |           |          |
|             |                   | 1         |          |
|             | マーク名( <u>N</u> ): | 参考        |          |
|             | テキスト( <u>E</u> ): | 参考        |          |
| ①クリックして ――  | <u> </u>          | 【保存(S)    | 参照(8)    |
| ②クリックします ―― |                   | ОК        | キャンセル    |

これで [スタンプマーク設定] ダイアログの [マーク名] リストにオリジナルのテキ ストマークが登録されました。

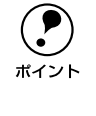

5

登録したスタンプマークを削除するには、削除したいスタンプ名を[マーク名 リスト]から選んで[削除]ボタンをクリックします。[削除]ボタンをクリッ クした後、[スタンプマーク設定]ダイアログとプリンタプロパティのダイアロ グを [OK] ボタンをクリックして必ず一旦閉じてください。

#### [スタンプマーク設定]ダイアログで[OK]ボタンをクリックします。

画面左側のプレビュー部で、登録したスタンプマークを確認できます。

# ビットマップマークの登録方法

- アプリケーションソフトでスタンプマークを作成し、BMP 形式で保存します。
- 👩 [ページ装飾]ダイアログを開いてから、[スタンプマーク設定]ダイアログを開きます。

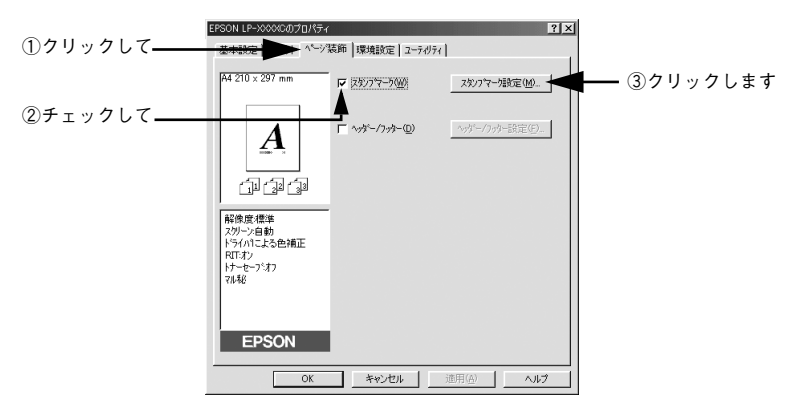

[追加 /削除] ボタンをクリックします。

| スタンフマー 焼産  | <u>7 X</u>                                                                                                    |
|------------|----------------------------------------------------------------------------------------------------|
|            | マーン%◎ マルル                                                                                                    |
| 秘          | 「 11~2日のみ印刷(10)<br>(11)<br>(11) |
|            |                                                                                                    |
| 位置(2) 中央 • |                                                                                                    |
|            |                                                                                                    |
| ₹12°®      |                                                                                                    |
|            | OK         キャンセル         へルフ*(圧)         初期値にする(位)                                                                                                    |

[BMP]をクリックし、[マーク名]に任意の登録名を入力してから、[参照]ボタンを クリックします。

| マーク名リスト①: C テキスト①         | τ  |
|---------------------------|----|
|                           |    |
|                           |    |
|                           |    |
|                           |    |
|                           |    |
| <u>⊃ h⊄an</u> (01 ± 1 7   |    |
|                           |    |
| 7ァイル名(E):                 |    |
| 削除(D) (保存(S) 参照(D) ③クリックし | ます |
|                           |    |
| OK                        |    |

Windows プリンタドライバの機能と関連情報 - 71

① でスタンプマークを保存したフォルダを選択し、登録するスタンプマークのファイル 名をクリックしてから、[OK] ボタンをクリックします。

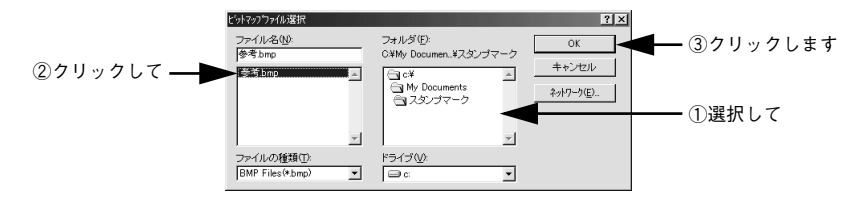

[保存] ボタンをクリックして、[OK] ボタンをクリックします。

|          | 追加/削除            |                  |           | ? × |       |    |
|----------|------------------|------------------|-----------|-----|-------|----|
|          | マーク名リスト(①):      | © 742ND          |           |     |       |    |
|          |                  |                  |           |     |       |    |
|          |                  |                  |           |     |       |    |
|          |                  |                  |           |     |       |    |
|          |                  |                  |           |     |       |    |
|          |                  | <u> </u>         |           |     |       |    |
|          | マーク:名(N):        | 参考               |           | _   |       |    |
|          | ファイル名(E):        | C:¥My Documents¥ | スタンブマーク¥参 | 考.  |       |    |
|          | 肖『珍余( <u>D</u> ) | 保存(S)            |           |     | ①クリック | って |
| ②クリックします |                  | Ж                | キャンセル     |     |       |    |

これで [スタンプマーク設定] ダイアログの [マーク名] リストにオリジナルのビッ トマップマークが登録されました。

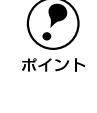

6

登録したスタンプマークを削除するには、削除したいスタンプ名を[マーク名 リスト]から選んで[削除]ボタンをクリックします。[削除]ボタンをクリッ クした後、[スタンプマーク設定]ダイアログとプリンタプロパティのダイアロ グを[OK]ボタンをクリックして必ず一旦閉じてください。

## [スタンプマーク設定]ダイアログで [OK] ボタンをクリックします。 画面左側のプレビュー部で、登録したスタンプマークを確認できます。
# [環境設定] ダイアログ

[環境設定] ダイアログは、お使いの OS や開き方によって画面のイメージや設定できる 項目が異なります。

# [プリンタ] フォルダから開いた場合

| 設定項目       | Windows<br>95/98/Me | Windows<br>NT4.0/2000/XP<br>管理者 | Windows<br>NT4.0/2000/XP<br>管理者以外 | Windows<br>NT4.0/2000/XP<br>管理者 | Windows<br>NT4.0/2000/XP<br>管理者以外 |
|------------|---------------------|---------------------------------|-----------------------------------|---------------------------------|-----------------------------------|
|            |                     | ドキュメントの既定値 /<br>印刷設定            |                                   | プロパティ                           |                                   |
| ステータスシート印刷 | 0                   | 0                               | 0                                 | 0                               | 0                                 |
| プリンタ設定     | 0                   | _                               | —                                 | 0                               |                                   |
| 拡張設定       | 0                   | 0                               | 0                                 | —                               | —                                 |
| 動作環境設定     | 0                   |                                 |                                   | 0                               |                                   |

### アプリケーションソフトから開いた場合

| 設定項目       | Windows<br>95/98/Me | Windows<br>NT4.0/2000/XP<br>管理者 | Windows<br>NT4.0/2000/XP<br>管理者以外 |
|------------|---------------------|---------------------------------|-----------------------------------|
| ステータスシート印刷 | 0                   | 0                               | 0                                 |
| プリンタ設定     | _                   | _                               | —                                 |
| 拡張設定       | 0                   | 0                               | 0                                 |
| 動作環境設定     |                     |                                 |                                   |

○:選択可(ダイアログを開いて設定できます)

△:確認のみ(選択できますが、設定できません)

-:非表示(選択・設定できません)

 Windows NT4.0/2000 の場合は管理者権限(Power Users 以上の権限)のある ユーザーまたはアクセス許可を与えられた Users のみが、Windows XP の場合 は「コンピュータの管理者」アカウントのユーザーが設定を変更でき、[プロパ ティ]または[ドキュメントの既定値]/[印刷設定]のどちらで[環境設定] ダイアログを開くかによって、設定できる項目([拡張設定]または[動作環境 設定])が異なります。ダイアログの開き方については、以下のページを参照し てください。 以下に代表的な画面を掲載して項目の説明をします。

#### <例> Windows 95/98/Me

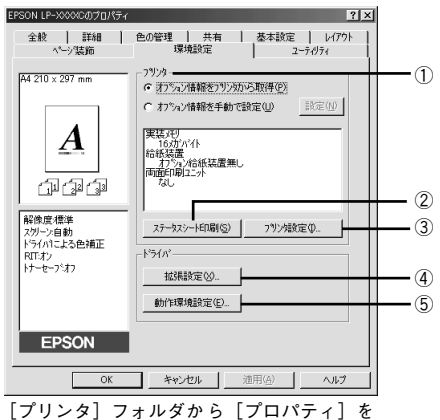

? × EPSON LP-XXXXCのプロパティ 基本設定 レイアウト ヘージ装飾 環境設定 ユーティリティ -7929--1 A4 210 × 297 mm A 実装研 実装/刊 16/がパイト 給装満置 力が少治紙装置無し 両面印刷ユニット なし വിനിന്ത (2) ステータスシートED場(S) 解像度糟糕 スクリーン:自動 トライハ1こよる色補正 RIT:オン トナーセーブ:オフ ドライバ (4) 拡張設定(X) . 動作環境設定(E)... EPSON OK キャンセル 適用(A) ヘルプ

アプリケーションソフトから開いた場合

選択して開いた場合

#### <例> Windows NT4.0/2000

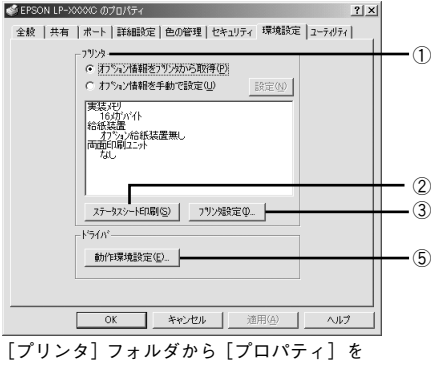

選択して開いた場合

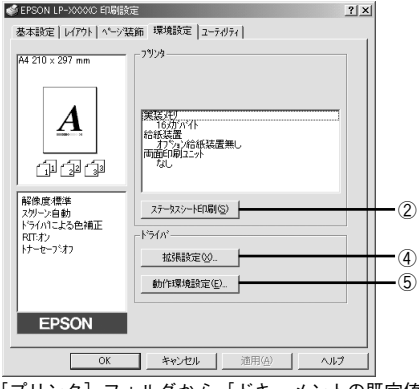

[プリンタ] フォルダから [ドキュメントの既定値] または [印刷設定] を選択して開いた場合 (アプリケーションソフトから開いた場合)

# ① プリンタ (オプション情報)

[プリンタ] フォルダから [環境設定] ダイアログを開くと、プリンタに装着している オプションの最新情報を表示します。本機では、実装しているメモリ容量とオプショ ン(給紙装置など)の有無を表示します。オプション情報は、次のいずれかの方法で 取得します。

| オプション情報を<br>プリンタから取得 | [プリンタ]フォルダから [プロパティ]を選択してプリンタドライバを開いた時に、オブション情報を自動的に取得します。                                                 |
|----------------------|----------------------------------------------------------------------------------------------------|
| オプション情報を<br>手動で設定    | [設定] ボタンをクリックして [実装オブション設定] ダイアログを開き、取り付け<br>ているメモリの容量やオブションを手動で設定します。<br>237 本書 76 ページ「[実装オブション設定] ダイアログ」 |

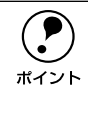

アプリケーションソフトからプリンタドライバのプロパティを開いた場合 (Windows NT4.0 の場合は [ドキュメントの既定値]、Windows 2000 /XP の場 合は [印刷設定] を選択したとき) は、最新のオプション情報は表示されませ ん。[設定] ボタンも表示されません。

#### ②[ステータスシート印刷] ボタン

プリンタの状態や設定値を記載したステータスシートを印刷します。

### ③[プリンタ設定] ボタン

このボタンをクリックすると [プリンタ設定] ダイアログが開き、節電機能やトレイ 用紙サイズが設定できます。

∠중 本書 77 ページ「[プリンタ設定] ダイアログ」

#### ④[拡張設定] ボタン

印刷位置のオフセット値、白紙節約機能、ページエラー回避などの設定を行うときに クリックします。

∠⑦ 本書 79 ページ「[拡張設定] ダイアログ」

### ⑤[動作環境設定] ボタン

印刷データを一時的に保存するためのフォルダを指定します。 27 本書81ページ「[動作環境設定] ダイアログ」

# [実装オプション設定] ダイアログ

[プリンタ]フォルダから[環境設定]ダイアログを開き、[オプション情報を手動で 設定]をクリックして[設定]ボタンをクリックすると、[実装オプション設定]ダイ アログが開きます。

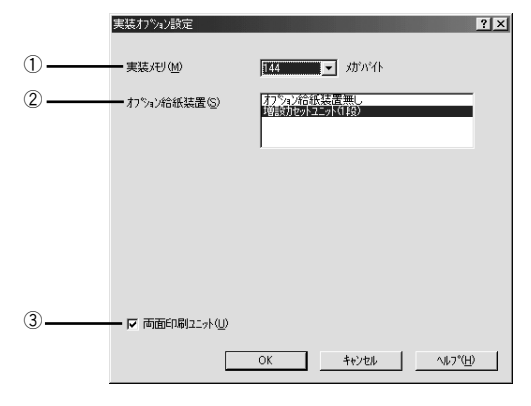

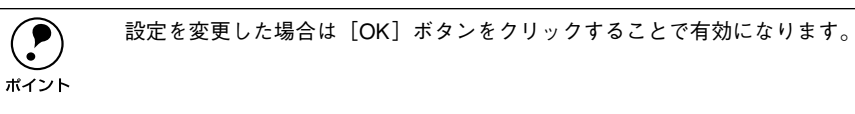

#### ①実装メモリ

標準メモリ(16MB)と増設したメモリの容量の合計(最大 144MB)を、リストから 選択します。単位はメガバイト(MB)です。

#### ②オプション給紙装置

オプション給紙装置を装着していない場合は、[オプション給紙装置無し]をクリック して選択します。オプション給紙装置を装着している場合は、装着した給紙装置名を クリックして選択します。選択を解除するには、再クリックします。

#### ③両面印刷ユニット

オプションの両面印刷ユニットを装着した場合は、チェックマークを付けます。

# [プリンタ設定] ダイアログ

[プリンタ] フォルダ内の本機のプリンタアイコンを右クリックして、表示されたメ ニューから [プロパティ] をクリックします。[環境設定] ダイアログを開き、[プリ ンタ設定] ボタンをクリックすると、[プリンタ設定] ダイアログが開きます。

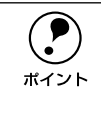

Windows NT4.0 の [ドキュメントの既定値] と Windows 2000/XP の [印刷設 定]から [環境設定] ダイアログを開いた場合は、[プリンタ設定] ボタンは表 示されません。また、[プロパティ]から [環境設定] ダイアログを開いた場合 でも、管理者権限 (Power Users 以上の権限)のあるユーザー以外には、[プリ ンタ設定] ボタンが表示されません。

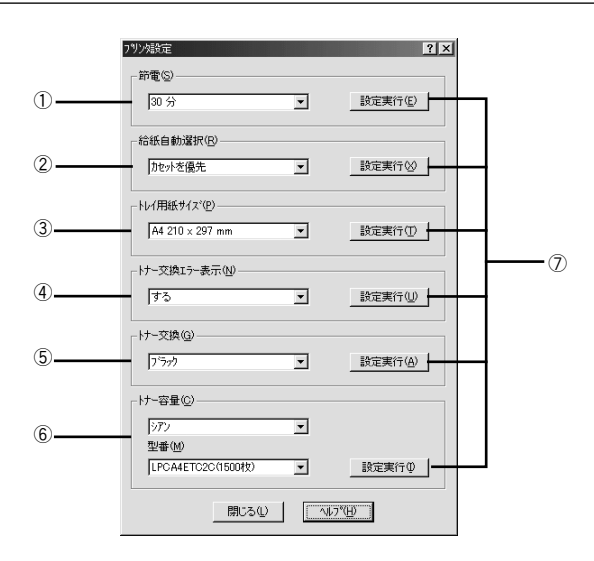

#### ①節電

節電状態に入るまでの時間 \*1 (30 分、60 分、120 分、180 分)を設定します。頻繁 に印刷することがない場合は、本機能により印刷待機時の消費電力を節約することが できます。最後の印刷が終了してから、指定した時間(初期設定 30 分)が経過すると 節電状態になります。節電状態のときは、印刷するデータを受け取るとまずウォーミ ングアップを行ってから、印刷を開始します。 \*1 OFF (節電しない)の設定はできません。

#### ②給紙自動選択

[基本設定]ダイアログの[給紙装置]が[自動選択]に設定され、用紙カセットと用紙トレイにセットした用紙サイズが同じ場合、どちらを優先して給紙するかを設定できます。

| [カセットを優先] | 用紙カセットから先に給紙します。(初期設定) |
|-----------|------------------------|
| [トレイを優先]  | 用紙トレイから先に給紙します。        |

# ③ トレイ用紙サイズ

用紙トレイにセットした用紙のサイズを指定します。設定が異なったまま印刷を実行 すると印刷はできますが用紙交換エラーまたは用紙サイズエラーが発生し、画面上に メッセージが表示されます。

#### ④ トナー交換エラー表示

ET カートリッジのトナーがなくなった場合の対応を設定できます。

| [する]  | トナーがなくなると印刷を停止し、交換を促すメッセージを表示します。(初期設定) |
|-------|-----------------------------------------|
| [しない] | トナーがなくなっても交換を促すメッセージを表示しません。            |

#### ⑤ トナー交換

ET カートリッジを強制的に交換したいときに、ET カートリッジを交換位置まで移動 させます。

∠3 本書 264 ページ「ET カートリッジの強制交換」

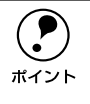

トナーがなくなった場合は、交換が必要な ET カートリッジは自動的に交換位 置に移動しますので、[トナー交換] を実行する必要はありません。たとえば、 大量の印刷に備えて事前に新しい ET カートリッジに交換したい場合など、必 要に応じて強制交換を行ってください。

#### ⑥ トナー容量

1,500 枚用カラーET カートリッジを取り付けた場合に、プリンタや EPSON プリンタ ウィンドウ !3 が正しくトナー残量を認識できるように、トナーの色とカートリッジの 型番を選択します。

∠⑦ 本書 257 ページ [ET カートリッジの交換手順]

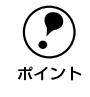

4,500 枚用 ET カートリッジを取り付けた場合は、設定する必要がありません。

#### ⑦[設定実行] ボタン

[プリンタ設定]ダイアログの設定を変更した場合に、設定した内容を有効にするとき にクリックします。プリンタの印刷中は、クリックしないでください。

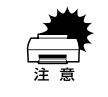

印刷中に [設定実行] ボタンをクリックしないでください。正常に設定されな い場合があります。

# [拡張設定] ダイアログ

[環境設定] ダイアログで [拡張設定] ボタンをクリックすると、[拡張設定] ダイアログが開きます。

 Windows NT4.0/2000/XP で、[プリンタ] フォルダ (XP の場合は [プリンタと FAX] フォルダ) からプリンタドライバのプロパティを開いた場合は表示され ません。[プリンタ] フォルダ (XP の場合は [プリンタと FAX] フォルダ) の [ファイル] メニューから [ドキュメントの既定値] / [印刷設定] を選択する か、アプリケーションソフトからプリンタドライバのプロパティを開いてくだ さい。

| Windows 95/98/Me                                             | Windows NT4.0/2000                                    |
|--------------------------------------------------------------|-------------------------------------------------------|
| 拡張設定 <b>? ×</b>                                              | 拡張設定 <u>?」×</u>                                       |
| 770%                                                         | 77271                                                 |
| 表面上② 0 mm                                                    | 表面上② 0 mm                                             |
| 表面左(L) 0 mm )(1                                              | ) 表面左① 0 mm ) (1)                                     |
| 裏面上(2) 0 mm )                                                | 裏面上低 0 mm                                             |
| 表面 左(E) 0 mm                                                 | 裏面 左(E) 0 mm                                          |
| ア カラー/モノカロの自動判別     核行う(A)     (2)                           | <ul> <li>ア カラー/モノ知の自動判別を行う(A)</li> <li>(2)</li> </ul> |
| ▼ 白紙節約する(S)                                                  | () レロン (1) (1) (1) (1) (1) (1) (1) (1) (1) (1)        |
| 「用紙サイスでのチェックをしないな」                                           | ) 「用紙サイズのチェックをしない(2)                                  |
| ▼ 高速がうフィック(@)                                                | ) マ 高速がうフィック((3)                                      |
| □ ページェラー回避(E)                                                | ) 「 ページエラー回産(!) (6)                                   |
| □ 自動エラ-解除(©)                                                 | ) 「自動エラー解除© ⑦                                         |
| ビ 印刷中フリンタのモニタを行う(M) (8)                                      |                                                       |
|                                                              | □ 0Sのスプールを使用する(U)                                     |
| OK         キャンセル         ヘルフ*(出)         初期値にする(D)         ① | D OK キャンセル ヘルフ <sup>ペ</sup> H) 初期値にする(D) ①            |

### ①オフセット

印刷開始位置のオフセット値を表面 / 裏面それぞれに対して [上](垂直位置)と [左] (水平位置)で設定します。1mm 単位で、次の範囲で設定できます。

- 上(垂直位置):-9mm(上方向)~9mm(下方向)
- 左(水平位置):-9mm(左方向)~9mm(右方向)

#### ② カラー / モノクロの自動判別を行う

印刷データがカラーデータであるかモノクロデータであるかを自動判別して、データ に適した設定で印刷します。

#### ③白紙節約する

白紙ページを印刷するかしないかを選択します。白紙ページを印刷しないことで用紙 を節約することができます。

#### ④用紙サイズのチェックをしない

プリンタドライバで設定した用紙サイズとプリンタにセットしてある用紙のサイズが 合っているか確認しません。それぞれの用紙サイズが異なってもエラーを発生するこ となく印刷します。

# ⑤ 高速グラフィック

グラフィック(円や短形などを重ねて描いた図形)を高速で印刷できます。

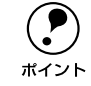

グラフィックが正常に印刷されなかった場合は、チェックボックスのチェック を外してください。

#### ⑥ページエラー回避

チェックすると、印刷品質を落として印刷するため、ページエラーが発生しにくくな ります。印刷データに問題が発生した場合にチェックしてください。

### ⑦自動エラー解除

以下の状態のときに発生するエラーを自動的に解除して印刷を続行します。

- プリンタにセットしてある用紙サイズと印刷データの用紙のサイズが異なる場合
- 印刷データの用紙サイズがプリンタのサポートしていないサイズの場合
- 印刷に必要なメモリが足りない場合

### ⑧印刷中プリンタのモニタを行う

必ずチェックマークを付けてください。印刷時にプリンタを監視して、プリンタがエ ラー状態になるとポップアップウィンドウを表示します。

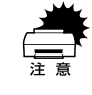

チェックマークを外すと、印刷に影響が出る可能性があります。

## ⑨OSのスプールを使用する(Windows NT4.0/2000/XP)

Windowsのスプール機能を使用します。アプリケーションソフトによっては、画面と 異なる印刷結果になる印刷時間が長くなるなどの問題が発生することがあります。こ の場合は、チェックを外してください。

## ⑩[初期値にする] ボタン

[拡張設定] ダイアログ内の設定を初期値に戻します。

# [動作環境設定] ダイアログ

[環境設定] ダイアログで [動作環境設定] ボタンをクリックすると、[動作環境設定] ダイアログが開きます。

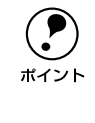

Windows NT4.0 の [ドキュメントの既定値] と Windows 2000/XP の [印刷設 定] から [動作環境設定] ダイアログを開いた場合は、現在の設定状態を表示 するだけで設定はできません。設定を変更する場合は、プリンタフォルダから 表示する [プロパティ] から [動作環境設定] ダイアログを開いてください。

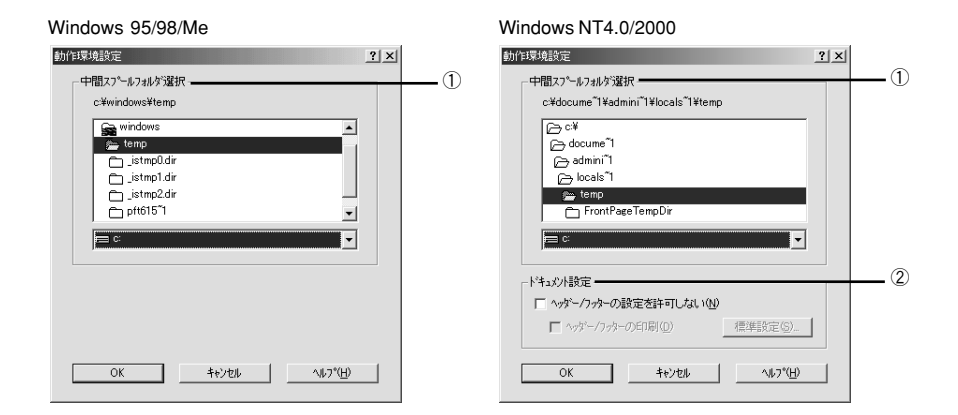

#### ①中間スプールフォルダ選択

スプールファイルや部数印刷する際の印刷データを一時的に保存するフォルダを指定 します。通常は、設定を変更する必要はありません。

Windows NT4.0/2000/XP で中間スプールフォルダを選択する場合は、選択するフォルダのアクセス権(またはアクセス許可)の設定がすべてのユーザーで「変更」または「フルコントロール」になっていることを確認してから選択してください。
 印刷データを一時的に保存するフォルダの空き容量が少ないと、扱うデータによっては印刷できない場合があります。このようなときに空き容量の大きなドライブにある任意のフォルダを選択することにより印刷ができるようになります。

# ②ドキュメント設定(Windows NT4.0/2000/XP)

ヘッダー/フッターの印刷を設定できます。[ページ装飾]ダイアログのヘッダー/フッターの設定は、ここでの設定によって下表のように影響を受けます。

|                                                  | [ヘッダー / フッターの設定を許可しない]                                                                                                    |                            |                                                                                                    |  |
|--------------------------------------------------|----------------------------------------------------------------------------------------------------|----------------------------|----------------------------------------------------------------------------------------------------|--|
|                                                  | チェックなし                                                                                                    | チェックあり                     |                                                                                                    |  |
|                                                  | _                                                                                                    | [ヘッダー / フッターの印刷]           |                                                                                                    |  |
|                                                  |                                                                                                    | チェックなし                     | チェックあり                                                                                                    |  |
| [ページ装飾] ダイア<br>ログの [ヘッダー /<br>フッター] チェック<br>ボックス | 設定を変更できます。                                                                                                    | チェックなしのまま設定<br>は変更できません。   | チェックありのまま設定<br>は変更できません。                                                                                                    |  |
| 【ページ装飾】ダイア<br>ログの[ヘッダー /<br>フッター設定]ボタン           | 設定を変更できます。                                                                                                    | ボタンはクリックできま<br>せん(設定変更不可)。 | ボタンをクリックして<br>ヘッダー / フッターの印<br>刷内容を確認できます<br>が、設定は変更できませ<br>ん。                                                                                                    |  |
| 説明                                               | ヘッダー / フッターの印<br>刷は [ページ装飾] ダイ<br>アログで設定できます。<br>管理者権限のない ユー<br>ザー (Windows NT4.0/<br>2000) または「コン<br>ピュータの管理者」アカ<br>ウントではないユーザー<br>(Windows XP) でも自由<br>にヘッダー / フッターの<br>印刷を設定できます。 | ヘッダー / フッターは印<br>刷できません。   | ヘッダー / フッターの印<br>刷は [動作環境設定] ダ<br>イアログで設定します。<br>[標準設定] ボタンをク<br>リックして [ヘッダー /<br>フッター設定] ダイアロ<br>グを開き、印刷位置に対<br>応するリストから印刷し<br>たい項目(なし・ユーザー<br>名・日付・日付 / 時刻・部<br>番号)を選択してくださ<br>い。 |  |

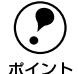

Windows NT4.0 の[ドキュメントの既定値]と Windows 2000/XPの[印刷設定]から [動作環境設定]ダイアログを開いた場合は設定できません。設定を変更する場合は、[プロパティ]から [動作環境設定]ダイアログを開いてください。

管理者権限のあるユーザー(Windows NT4.0/2000)または「コンピュータの管理者」アカウントのユーザー(Windows XP)しか設定できません。ヘッダー/フッター印刷を管理する必要がある場合はここで設定してください。

# [ユーティリティ] ダイアログ

プリンタドライバの [ユーティリティ] ダイアログでは、ユーティリティソフトの EPSON プリンタウィンドウ !3 に関わる設定を行います。

| EPSON LP->>>>>>>>>>>>>>>>>>>>>>>>>>>>>>>>>>>>                                                                                             |   |
|----------------------------------------------------------------------------------------------------|---|
| 基本設定   レイアウト   ページ装飾   環境設定 ユーティリティ                                                                                                    |   |
| A4 210 × 297 mm                                                                                                    |   |
| EPSON779/201/79/3/EP     FSON779/201/79/3/EP     用紙材量やエラー情報を表示します     「」」 (」」 (」) (」) (」)     (」)     (」)     (」)     (」)     (」)     (」) | 2 |
| ●経営/営業準<br>スパーン:自動<br>ドライバコこち色補正<br>RTオン<br>トプーセーフ <sup>1</sup> 37                                                                        |   |
| EPSON                                                                                                    |   |
| OK         キャンセル         適用(A)         ヘルブ                                                                                                |   |

### ① EPSON プリンタウィンドウ!3

中央のアイコンボタンをクリックすると、プリンタの状態やトナー残量が監視できる EPSON プリンタウィンドウ 13 が起動します。 *L*37 本書 84 ページ「EPSON プリンタウィンドウ 13 とは」

### ②[モニタの設定] ボタン

EPSON プリンタウィンドウ!3 の動作環境を設定する場合にクリックします。 27 本書86ページ [[モニタの設定] ダイアログ」

# EPSON プリンタウィンドウ !3 とは

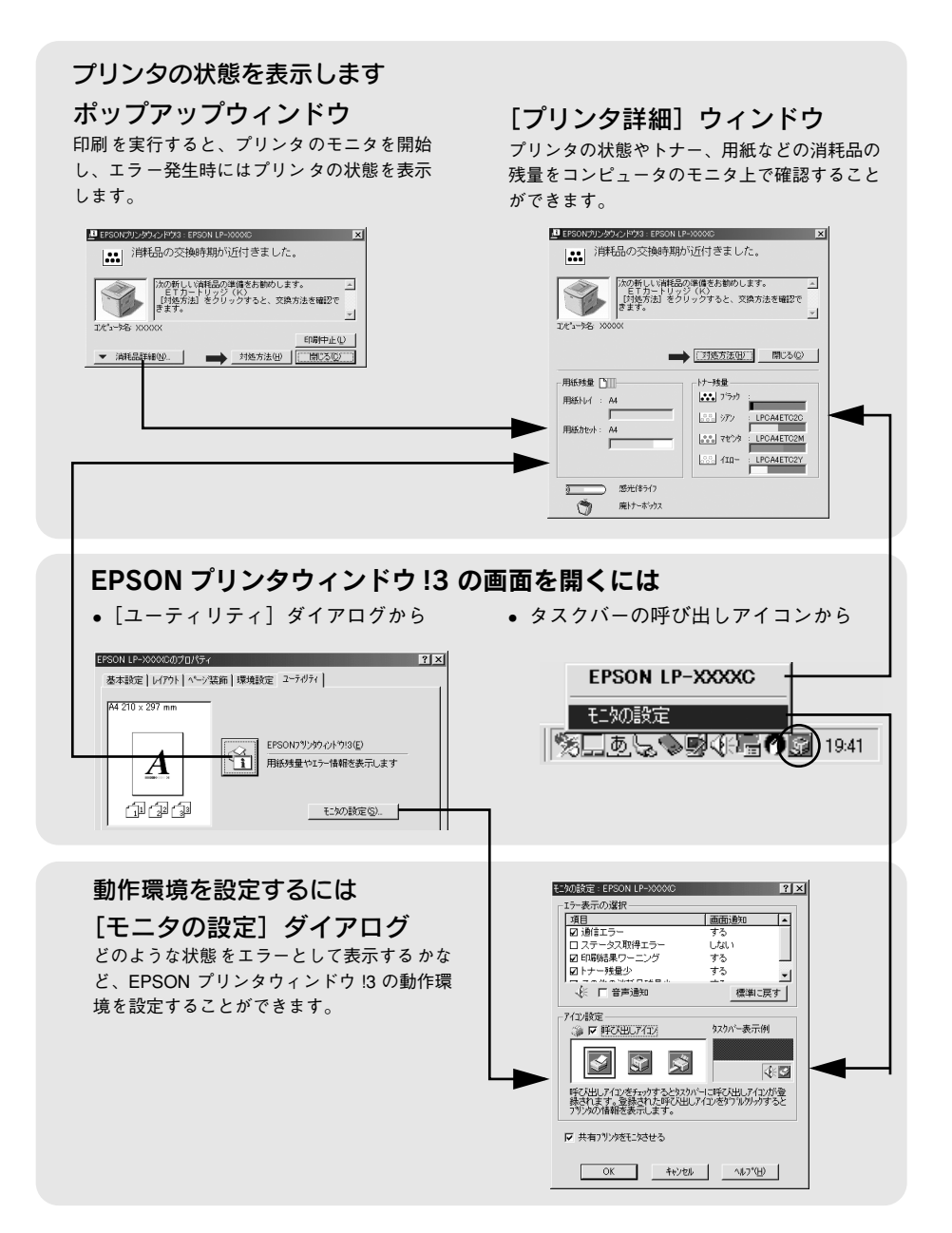

# EPSON プリンタウィンドウ!3 をお使いいただく前に

EPSON プリンタウィンドウ !3 をお使いいただく上での注意事項と制限事項について 説明します。

- Windows 95/98/Me で共有プリンタを監視する場合の注意事項
  - サーバ側とクライアント側において、コントロールパネルのネットワークおよび現在のネットワーク構成に、IPX/SPX 互換プロトコルあるいは TCP/IP プロトコルが 設定されている必要があります。
- Windows XP をご使用時の制限事項

Windows XP の<u>リモートデスクトップ機能</u><sup>\*1</sup>を利用して、移動先のコンピュータに 直接接続されたプリンタへ印刷することはできません。EPSON プリンタウィンド ウ!3 に通信エラーが発生します。

# モニタの設定

EPSON プリンタウィンドウ !3 のモニタ機能を設定します。どのような場合にエラー 表示するか、音声通知するか、共有プリンタをモニタさせるかなどを設定します。[モ ニタの設定] ダイアログを開く方法は、2 通りあります。

### [方法 1]

プリンタのプロパティを開き、[ユーティリティ]の[モニタの設定]ボタンをクリックします。

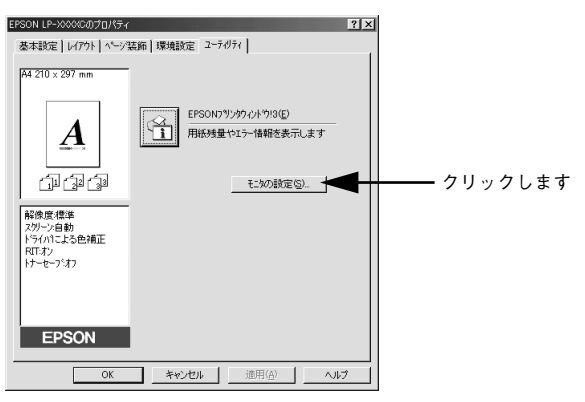

## [方法 2]

上記 [方法 1] のモニタ設定時に呼び出しアイコンを設定した場合は、Windows のタ スクバーにある EPSON プリンタウィンドウ !3 の呼び出しアイコンを、マウスの右ボ タンでクリックして、メニューから [モニタの設定] をクリックします。

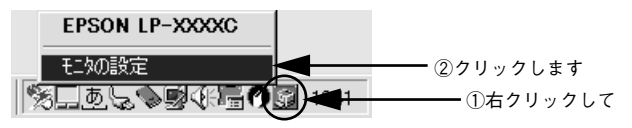

Windows プリンタドライバの機能と関連情報 - 85

<sup>\*1</sup> 移動先のモバイルコンピュータなどからオフィスネットワーク内のコンピュータ上にあるアプリケー ションやファイルへアクセスし、操作することができる機能

# [モニタの設定] ダイアログ

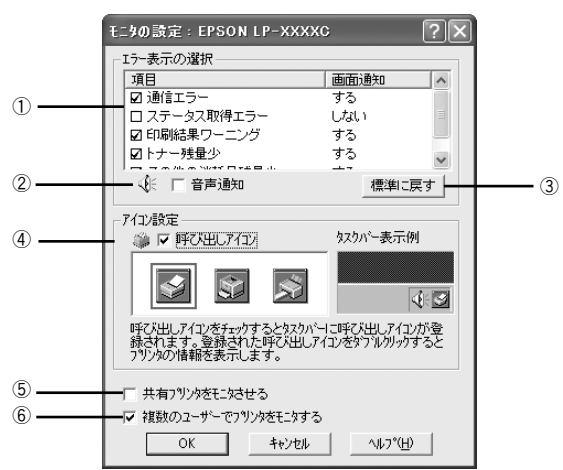

<例>Windows XP の場合

#### エラー表示の選択

選択項目にあるエラーまたはワーニングを通知するかを選択します。通知が必要な項 目は、リスト内のエラー状況にチェックを付けます。チェックマークを付けたエラー またはワーニングが発生したときにポップアップウィンドウが現れ、対処方法が表示 されます。

#### ②音声通知

エラー発生時に音声でも通知します。

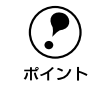

お使いのコンピュータにサウンド機能がない場合、音声 通知機能は使用できま せん。

#### ③[標準に戻す] ボタン

[エラー表示の選択]を標準(初期)設定に戻します。

#### ④ アイコン設定

[呼び出しアイコン] にチェックマークを付けると、EPSON プリンタウィンドウ !3 の 呼び出しアイコンをタスクバーに表示します。表示するアイコンは、お使いのプリン タに合わせてクリックして選択できます。

タスクバーに設定したアイコンをマウスの右ボタンでクリックすると、メ ニューが表示されて [モニタの設定] ダイアログを開くことができます。

## ⑤共有プリンタをモニタさせる

ほかのコンピュータ(クライアント)から共有プリンタをモニタさせることができま す。

∠37 本書 92 ページ「プリンタを共有するには」

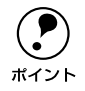

共有プリンタに設定した場合は、必ずチェックマークを付けてください。チェッ クしないと、印刷に支障が出る場合があります。

#### ⑥ 複数のユーザーでプリンタをモニタする(Windows XP)

Windows XP のマルチユーザー機能を使用してプリンタをモニタする場合にチェックします。

# プリンタの状態を確かめるには

EPSON プリンタウィンドウ!3 でプリンタの状態を確かめるために、次の2 通りの方法で[プリンタ詳細]ウィンドウを開くことができます。この[プリンタ詳細]ウィンドウは、消耗品などの詳細な情報も表示します。さらに、印刷中にエラーが発生した場合も[プリンタ詳細]ウィンドウを表示することができます。

#### [方法 1]

プリンタのプロパティを開き、[ユーティリティ]の[EPSON プリンタウィンドウ!3] アイコンをクリックします。プリンタプロパティの開き方は、以下のページをご覧く ださい。

∠37 本書 39 ページ 「プロパティの開き方」

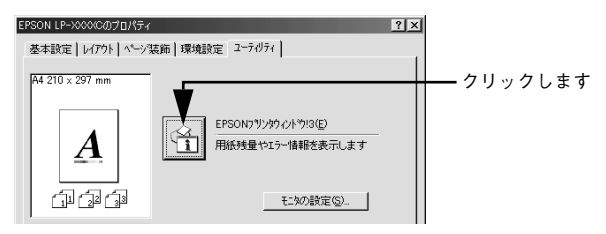

#### [方法 2]

[方法 1] の画面にある [モニタの設定] 内の [アイコン設定] 機能により、EPSON プリンタウィンドウ!3 の呼び出しアイコンを、Windows のタスクバーに表示させるこ とができます。タスクバー上の呼び出しアイコンをダブルクリックするか、マウスの 右ボタンで呼び出しアイコンをクリックしてからプリンタ名をクリックします。 ∠3 本書 85 ページ [モニタの設定]

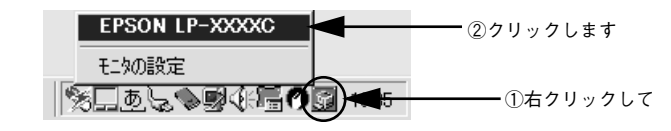

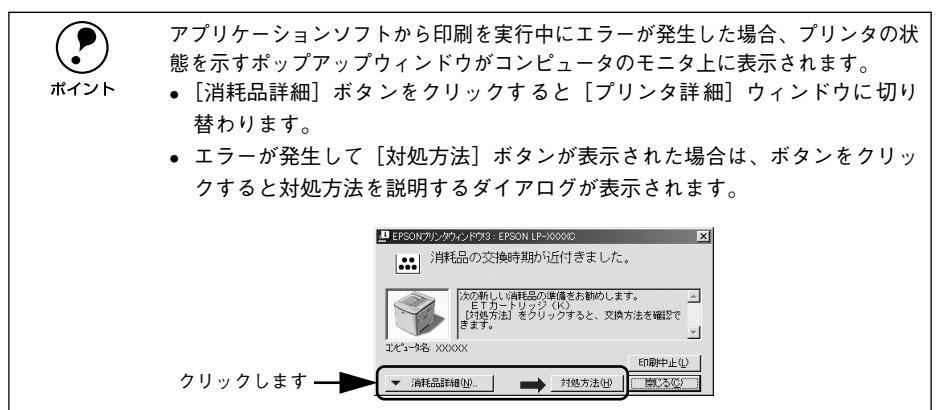

# [プリンタ詳細] ウィンドウ

EPSON プリンタウィンドウ !3 の [プリンタ詳細] ウィンドウは、プリンタの詳細な 情報を表示します。

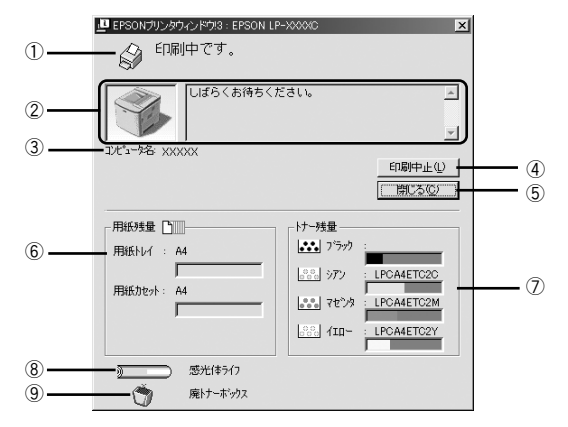

#### ①アイコン / メッセージ

プリンタの状態に合わせてアイコンが表示され状況をお知らせします。

#### ②プリンタ / メッセージ

プリンタの状態を表示したり、エラーが発生した場合にその状況や対処方法をメッ セージでお知らせします。

∠⑦ 本書 90 ページ「対処が必要な場合は」

#### ③コンピュータ名

現在印刷中のコンピュータ名を表示します。非印刷時には表示されません。

#### ④[印刷中止] ボタン

現在処理中の印刷を中止して、データを削除します。プリンタが印刷動作を続行している 時にクリックすると、他の印刷データを削除する場合がありますので注意してください。

#### ⑤[閉じる] ボタン

ウィンドウを閉じます。

#### ⑥用紙残量

給紙装置にセットされている用紙サイズと用紙残量の目安を表示します。

#### ⑦トナー残量

ET カートリッジの型番と、トナー残量の目安を表示します。

#### ⑧感光体ライフ

感光体ユニットがあとどれくらい使用できるか、寿命(ライフ)の目安を表示します。

#### ⑨廃トナーボックス

廃トナーボックスの空き容量が少なくなるとアイコンが点滅します。

#### Windows プリンタドライバの機能と関連情報 - 89

# 対処が必要な場合は

プリンタに何らかの問題が起こった場合は、EPSON プリンタウィンドウ !3 のポップ アップウィンドウがコンピュータの画面上に現れ、メッセージを表示します。メッセー ジに従って対処してください。エラーが解消されると、自動的に閉じます。

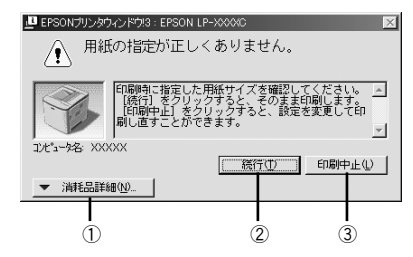

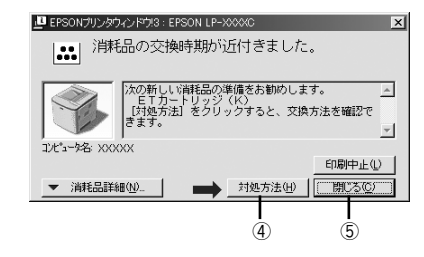

#### ①[消耗品詳細] ボタン

[プリンタ詳細]ウィンドウに切り替わり、消耗品の詳細な情報を表示します。 27 本書 89 ページ「[プリンタ詳細]ウィンドウ」

#### ②[続行] ボタン

表示されているエラーを無視して印刷を続行します。続行すると画面と異なる状態で 印刷されたり、エラーの発生したページが印刷されないことなどがあります。

#### ③[印刷中止] ボタン

現在処理中の印刷を中止して、データを削除します。プリンタが印刷動作を続行している時にクリックすると、他の印刷データを削除する場合がありますので注意してください。

#### ④ [対処方法] ボタン

順を追って対処方法を説明します。

#### ⑤[閉じる] ボタン

ポップアップウィンドウを閉じます。メッセージを読んでからウィンドウを閉じてく ださい。

# 共有プリンタを監視できない場合は

以下の設定がされているかを確認してください。

- 共有プリンタを提供しているコンピュータ(プリントサーバ)上のネットワークコンピュータのプロパティを開き、ネットワークコンポーネントに Microsoft ネットワーク共有サービスが設定されていること。
- 共有プリンタを提供しているコンピュータ(プリントサーバ)に、対応するプリン タのドライバがインストールされ、かつ、そのプリンタの共有設定がされていて、 EPSON プリンタウィンドウ!3の[モニタの設定]ダイアログで[共有プリンタを モニタさせる]にチェックマークが付いていること。

# 監視プリンタの設定

[監視プリンタの設定] ユーティリティは、EPSON プリンタウィンドウ !3 で監視する プリンタの設定を変更するためのユーティリティで、EPSON プリンタウィンドウ !3 とともにインストールされます。通常は設定を変更する必要はありません。何らかの 理由で監視するプリンタの設定を変更したい場合のみご使用ください。

#### 監視プリンタの設定ユーティリティを起動します。

Windows の [スタート] ボタンをクリックし、[プログラム] から [Epson] にカー ソルを合わせてから、[監視プリンタの設定] をクリックします。

# 2 監視しないプリンタのチェックボックスをクリックしてチェックマークを外し、[OK] ボタンをクリックして、ダイアログを閉じます。

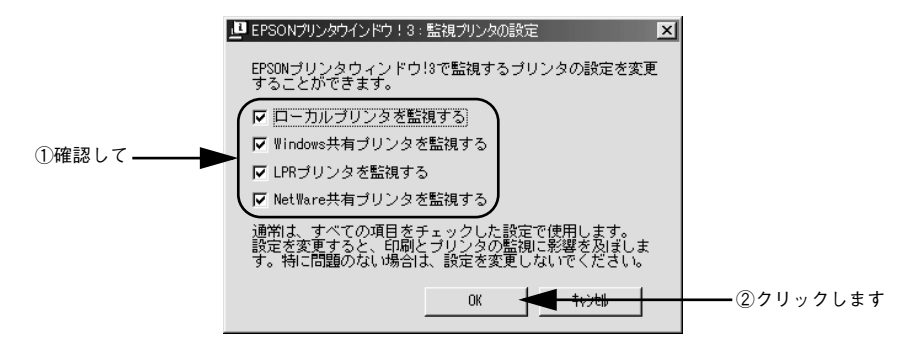

以上で設定は終了です。

# プリンタを共有するには

Windowsのネットワーク環境では、コンピュータに直接接続したプリンタをほかのコ ンピュータから共有することができます。ネットワークで共有するプリンタをネット ワークプリンタと呼びます。プリンタを直接接続するコンピュータは、プリンタの共 有を許可するプリントサーバの役割をはたします。ほかのコンピュータはプリント サーバに印刷許可を受けるクライアントになります。クライアントは、プリントサー バを経由してプリンタを共有することになります。

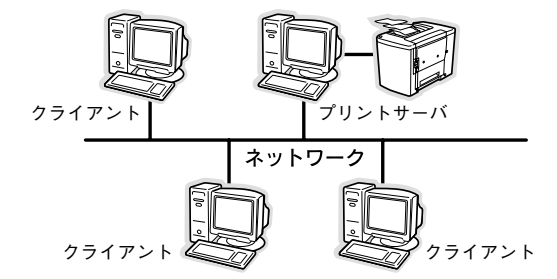

Windows のバージョンとアクセス権(Windows NT4.0/2000/XP)によって、ネットワークプリンタの設定方法(プリンタドライバのインストール方法)が異なります。 設定を始める前に、必ず以下のページを参照してください。

ここでは、プリンタを共有させるためのプリントサーバと、共有プリンタを利用する クライアントそれぞれの設定方法を説明します。お使いの Windows のパージョンに応 じた設定手順に従ってください。また、ここではプリントサーバにはすでに本機のプ リンタドライバがインストールされているものとして説明します。

- ・ プリントサーバ側の設定
   ∠3 本書 93 ページ「Windows 95/98/Me プリントサーバの設定」
   ∠3 本書 96 ページ「Windows NT4.0/2000/XPプリントサーバの設定と代替/追加 ドライバのインストール」
- クライアント側の設定
   △3 本書 109 ページ「Windows 95/98/Me クライアントでの設定」
   △3 本書 113 ページ「Windows NT4.0 クライアントでの設定」
   △3 本書 115 ページ「Windows 2000/XP クライアントでの設定」

|           | • 共有プリンタのプリントサーバ側で必ず共有プリンタをモニタできるよう  |
|-----------|--------------------------------------|
| $\bullet$ | に EPSON プリンタウィンドウ !3 を設定してください。      |
| ポイント      | ∠3 本書 85 ページ「モニタの設定」                 |
|           | ● 本章の設定方法は、ネットワーク環境が構築されていること、プリントサー |
|           | バとクライアントが同一ネットワーク管理下にあることが前提となります。   |
|           | ● 画面は Microsoft ネットワークの場合です。         |

# プリントサーバの設定

## Windows 95/98/Me プリントサーバの設定

Windows 95/98/Me が稼働するプリントサーバを設定する場合は、以下の手順に従ってください。

- Windows の [スタート] ボタンをクリックして、カーソルを [設定] に合わせ、[コントロールパネル] をクリックします。
- 🔉 [ネットワーク]アイコンをダブルクリックします。

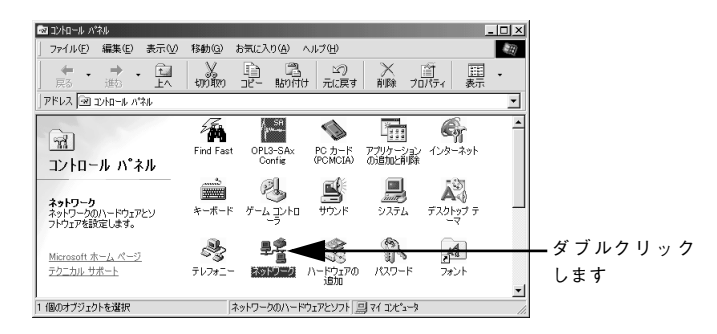

③ [ファイルとプリンタの共有] ボタンをクリックします。

|        | ネットワーク                                                                   | ? ×  |
|--------|--------------------------------------------------------------------------|------|
|        | ネットワークの設定   識別情報   アクセスの制御                                               |      |
|        | 現在のネットワークコンボーネント(N):                                                     |      |
|        | <ul> <li>Microsoft ネットワーク クライアント</li> <li>Microsoft ファミリ ログオン</li> </ul> | -    |
|        | Panasonic CF-VEL211/212 series                                           |      |
|        | ■夏ダイヤルアップ アダプタ<br>■夏赤外線 PnP シリアル ポート (*PNP0510)                          |      |
|        | Theta Beur -> Panasonic CF-VEL211/212 series                             | -    |
|        | <b>追加(A)</b> 削除(E) プロパティ(B)                                              |      |
|        | 優先的にログオンするネットワーク(L):                                                     |      |
|        | Microsoft ネットワーク クライアント                                                  | -    |
| クリック―― | ファイルとプリンタの共有(E)                                                          |      |
| します    | - 『見8月                                                                   | - II |
|        |                                                                          |      |
|        |                                                                          |      |
|        |                                                                          |      |
|        | OK                                                                       | tu 🛛 |

[プリンタを共有できるようにする]のチェックボックスをクリックしてチェックマー クを付け、[OK] ボタンをクリックします。

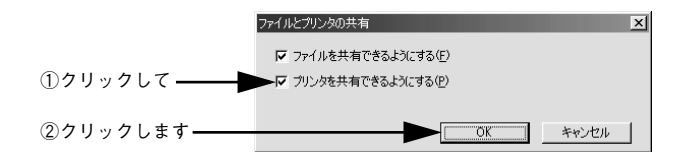

[OK] ボタンをクリックします。

| E         | ネットワーク  ネットワークの設定   説別情報   アクセスの刺物                                                                                                    | × |
|-----------|----------------------------------------------------------------------------------------------------|---|
|           | 現在のネットワークコンボーネント(W)<br>■ Microsoft ネットワーク クライアント<br>■ Microsoft アドリ ログオン<br>■ Panasonic CF-VEL211/212 series<br>■ ジオイヤルアップ アダプタ<br>■ 赤小線 PrD シリアルボート (*PNP0510)<br>雪 NetEUL -> Panasonic CF-VEL211/212 series |   |
|           |                                                                                                    |   |
|           | ファイルとプリンタの共有(E)<br>説明                                                                                                    |   |
| クリックします ― | ОК <u></u> ++>±и                                                                                                    |   |

ポイント

6

• [ディスクの挿入]メッセージが表示された場合は、Windows 95/98/Me のCD-ROM をコンピュータにセットし、 [OK] ボタンをクリックして画面の指示 に従ってください。

再起動を促すメッセージが表示された場合は、再起動してください。その後、
 の手順でコントロールパネルを開いて 6 から設定してください。

コントロールパネル内の [プリンタ] アイコンをダブルクリックします。

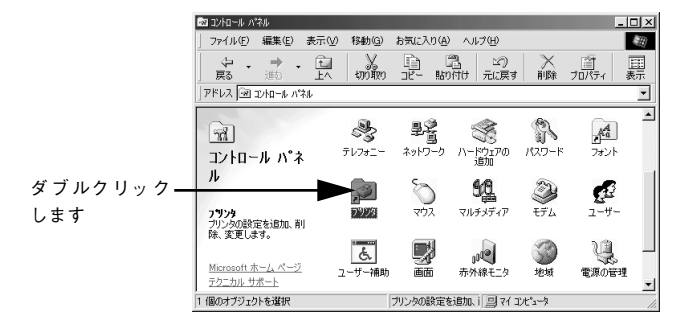

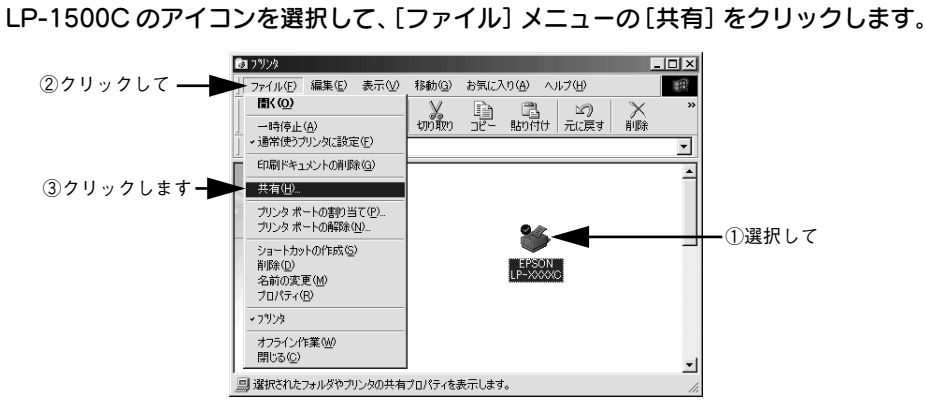

[共有する]を選択して、[共有名]を入力し、[OK] ボタンをクリックします。 必要に応じて、[コメント] と [パスワード] を入力します。

|                       | <例>                               |
|-----------------------|-----------------------------------|
|                       | EPSON LP->>>>>//ティ ?!×            |
|                       |                                   |
| ①選択して――               | ○ 共有しない(型) ○ 共有する(S)              |
|                       | 共有名(W): [EPSON - ②入力して            |
|                       | (@4vXE                            |
|                       | パスワード( <u>P</u> ):                |
|                       |                                   |
|                       |                                   |
|                       |                                   |
|                       |                                   |
|                       |                                   |
|                       |                                   |
|                       |                                   |
|                       |                                   |
| ③クリックします <del>-</del> | OK キャンセル 適用(A) ヘルプ                |
|                       |                                   |
| I                     | -が発生する場合がありますので共有名には□(スペース)やー(ハイス |
| ( )                   | そ使用しないでください。                      |

EPSON プリンタウィンドウ!3の[モニタの設定]ダイアログで[共有プリンタをモニ タさせる]をチェックします。

∠3 本書 85 ページ「モニタの設定」

ポイント

8

これでプリンタを共有させるためのプリントサーバの設定が完了しました。続いて各 クライアント側の設定を行ってください。 ∠37 本書 109 ページ「クライアントの設定」

# Windows NT4.0/2000/XP プリントサーバの設定と代替 / 追加ドライバのインス トール

Windows NT4.0/2000/XPが稼働するコンピュータをプリントサーバとして設定する場合は、以下の手順に従ってください。また、代替 / 追加ドライバをプリントサーバ にインストールする手順も同時に説明します。

- 代替/追加ドライバは、クライアントのプリンタドライバインストール作業を簡略 化するためのものです。クライアント用の代替/追加ドライバをプリントサーバ にインストールしておくと、クライアントごとに EPSON プリンタソフトウェア CD-ROM を用意しなくてもプリンタドライバのインストールが自動的に行える ようになります。
  - Windows NT4.0/2000 の場合は管理者権限(Administrators)のあるユーザーとして、Windows XP の場合は「コンピュータの管理者」アカウントのユーザーとしてログオンする必要があります。
  - Windows NT4.0で代替/追加ドライバ機能を使用する場合は、Windows NT4.0 Service Pack 4 以降が対象となります。
  - 代替 / 追加ドライバ機能は、Windows NT4.0 では「代替ドライバ」、Windows 2000/XP では「追加ドライバ」と表示されます。
  - クライアントとサーバが同じOSの場合は、代替/追加ドライバをインストー ルする必要がありません。

Windowsの [スタート] メニューから [プリンタ]/ [プリンタと FAX] を開きます。

• Windows NT4.0/2000 の場合

[スタート] ボタンをクリックして [設定] にカーソルを合わせ、[プリンタ] をク リックします。

- Windows XP の場合
- [スタート] ボタンをクリックして[コントロールパネル]をクリックします。
   [スタート] メニューに [プリンタと FAX] が表示されている場合は、[プリンタと FAX]をクリックして、2 へ進みます。
- ② [プリンタとその他のハードウェア]をクリックします。
- ③ [プリンタと FAX] をクリックします。

LP-1500Cのアイコンを選択して、[ファイル] メニューの[共有] をクリックします。

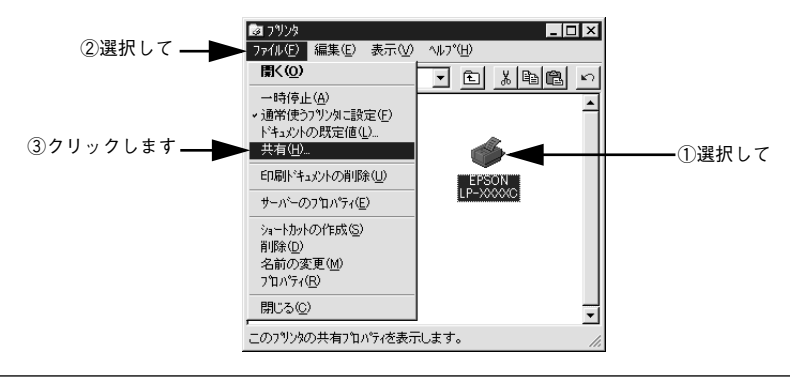

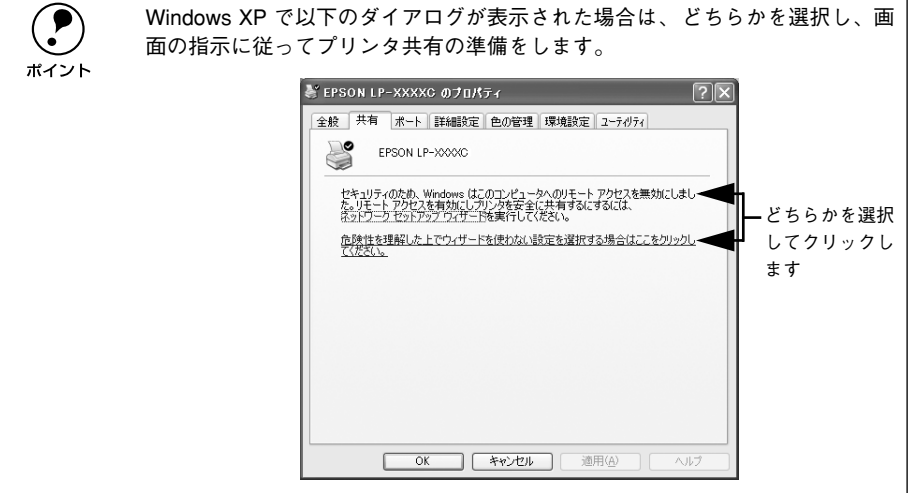

[共有する] / [このプリンタを共有する] を選択して、[共有名] を入力します。

3

Windows XP の場合は、[このプリンタを共有する]を選択して[共有名]を入力します。

|              | <例>Windows NT4.0                                                                                                    |          |
|--------------|----------------------------------------------------------------------------------------------------|----------|
|              | 🎻 EPSON LP-XXXXC ወንግ ከሳኝተ                                                                                                    |          |
|              | 全般   ポート   スクジュール 共有   セキュリティ   環境設定   ユーティリティ                                                                                                    |          |
|              | EPSON LP-XXXXC                                                                                                    |          |
|              | C 共有しない(Q)                                                                                                    |          |
| ①選択して ――     | ◆● 共有する(S)                                                                                                    |          |
|              | 共有名: EPSON                                                                                                    | ― ②入力します |
|              | 代替ドライバを化ストールして、次のシステム上のユーザーが接続したときに、自動的に<br>ダウンロードできるようにすることができます。                                                                                         |          |
|              | 代替ドライバシ                                                                                                    |          |
|              | Windows 95<br>Windows 71 40 x86 (()ストール済)<br>Windows 71 40 MPS<br>Windows 71 40 APbha<br>Windows 71 40 APbha<br>Windows 71 40 PPC<br>Windows 71 50/251 x86 |          |
|              |                                                                                                    |          |
|              | OK <u>キャンセル</u> ヘルブ                                                                                                    |          |
| <b>A T =</b> | が恐生せて担合がちりませのでサカタには□(フ                                                                                                    | ~ か (ハイフ |

ノ ン)を使用しないでください。 ント

- 代替 / 追加ドライバをインストールする場合は、次の 🕘 へ進んでください。
- 代替 / 追加ドライバをインストールしない場合は、[OK] ボタンをクリックして、以下のページへ進んで各クライアント側の設定を行ってください。
   企 本書 109 ページ「Windows 95/98/Me クライアントでの設定」
   企 本書 113 ページ「Windows NT4.0 クライアントでの設定」
   企 本書 115 ページ「Windows 2000/XP クライアントでの設定」
   企 本書 121 ページ「クライアントでEPSON プリンタソフトウェア CD-ROM が必要な場合 (インストールの続き)」

- クライアント用にインストールする代替 / 追加ドライバを選択します。
  - Windows NT4.0 プリントサーバの場合:
  - ① クライアントの Windows バージョンを選択します(クリックして、ハイライトさせます)。

Windows 95/98/Me クライアント用の代替 / 追加ドライバをインストールする場合は、[Windows 95] をクリックして選択します。

② [OK] ボタンをクリックします。

|            | 🛷 EPSON LP-XXXXC ወንግኪሳኝተ 🔹 😵                                                                                                    |
|------------|----------------------------------------------------------------------------------------------------|
|            | 全般  ボート   スクジュール 共有  セキュリティ  環境設定   ユーティリティ                                                                                                    |
|            | 🤣 EPSON LP-XXXXC                                                                                                    |
|            | C 共有しない(Q)                                                                                                    |
|            | <ul> <li>供有する(S)</li> </ul>                                                                                                    |
|            | 共有名: EPSON                                                                                                    |
|            | 代替ドライバをインストールして、次のシステム上のユーザーが接続したときに、自動的に<br>タウンロードできるようにすることができます。                                                                                                    |
|            | 代替ドライハ                                                                                                    |
| ①選択して ——   | Mindows 95         ▲           Windows NT 40 x86 (4/2,k~/k/家)         ▲           Windows NT 40 MPS         ■           Windows NT 40 Alpha         ■           Windows NT 40 PPC         ■           Windows NT 40 S/351 x86         ▼ |
|            | フツンタに対するアクセス権を変更するには、[セキュリティ] タブを使ってください。                                                                                                    |
| ②クリックします―― |                                                                                                    |
| • Win      | <br>dows NT4.0 クライアント用の代替 /追加ドライバ[                                                                                                    |
| U 41       | ンストール済みのため、選択する必要はありませ                                                                                                    |

[Windows 95] 以外の代替 / 追加ドライバは選択しないでください。本機のプリンタドライバが対応していない OS の代替ドライバはインストールできません。

#### • Windows 2000/XP サーバの場合:

① [追加ドライバ] ボタンをクリックします。

| <例>Windows 2000                                                                                                    |         |
|----------------------------------------------------------------------------------------------------|---------|
| 🗳 EPSON LP-XXXXC のプロパティ 💦 🤶                                                                                         | ×       |
| 全般 共有 ポート   詳細設定   色の管理   セキュリティ   環境設定   ユーティリティ                                                                   |         |
| Sepson LP-XXXXC                                                                                                    |         |
| C 共有しない(◎)                                                                                                    |         |
| ○ 共有する(S): EPSON                                                                                                    |         |
| 「なかのバージョンの Windows のドライバ」<br>このフリンタをほかのバージョンの Windows を実行しているユーザーと共有する場<br>合、追加ドライバをインストールする必要が多ります。<br>」追加ドライバ(Q)_ | クリックします |
|                                                                                                    |         |

② クライアントの Windows パージョンを選択します(チェックボックスをクリック してチェックマークを付けます)。

| サーバ OS       | クライアントOS         | 選択項目                         |
|--------------|------------------|------------------------------|
| Windows 2000 | Windows 95/98/Me | Intel Windows 95 または 98      |
|              | Windows NT4.0    | Intel Windows NT 4.0 または2000 |
| Windows XP   | Windows 95/98/Me | Intel Windows 95、98、および Me   |
|              | Windows NT4.0    | Intel Windows NT4.0 または 2000 |

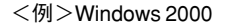

|             | 追加ドライバ                 |                                           | <u>?</u> ×     |
|-------------|------------------------|-------------------------------------------|----------------|
|             | 次のシステムのユ~<br>うに、追加ドライバ | ーザーが接続したときに、自動的に追加ドラ<br>をインストールすることができます。 | らイバをダウンロードできるよ |
|             | 環境                     | バージョン                                     | インストール 🔺       |
|             | 🗆 Alpha                | Windows NT 3.1                            | いいえ            |
|             | 🗆 Alpha                | Windows NT 3.5 または 3.51                   | いいえ            |
|             | 🗆 Alpha                | Windows NT 4.0                            | いいえ            |
| _           | 🗹 Intel                | Windows 2000                              | はい             |
|             | ► 🗹 Intel              | Windows 95 または 98                         | いいえ            |
| クリックして —— 「 | 🗆 Intel                | Windows NT 3.1                            | いいえ            |
|             | 🗆 Intel                | Windows NT 3.5 または 3.51                   | いいえ            |
| チェックマーク 🖵   | ► 🗹 Intel              | Windows NT 4.0 または 2000                   | いいえ            |
| を付けます       | I MIPS                 | Windows NT 3.1                            | いいえ            |
| 2131787     | I MIPS                 | Windows NT 3.5 または 3.51                   | いいえ            |
|             | I MIPS                 | Windows NT 4.0                            | いいえ            |
|             | PowerPC                | Windows NT 3.51                           | いいえ 💌          |
|             |                        | OK                                        |                |

Windows 2000/XP専用のプリンタドライバ[Intel Windows 2000]/[Intel Windows 2000 または XP] はインストール済みのため、選択する必要はありません。
 指定以外の追加ドライバは選択しないでください。本機のプリンタドライバが対応していない OS の追加ドライバはインストールできません。

③ [OK] ボタンをクリックします。

ポイント

# 5 以下のメッセージが表示されたら、本機のEPSONプリンタソフトウェアCD-ROMを コンピュータにセットして[OK]ボタンをクリックします。

<例>Windows NT4.0 の場合

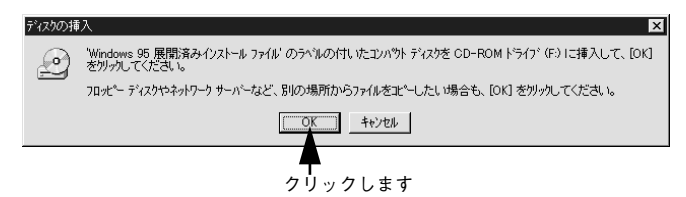

<例>Windows 2000 の場合

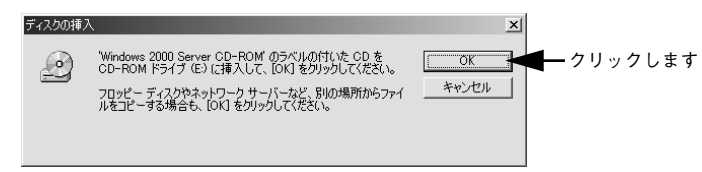

<sup>\*</sup>CD-ROM ドライブの記号は環境によって異なります。

6 メッセージに表示されたクライアント用のプリンタドライバが収録されているドライ ブ名とディレクトリ名を半角文字で入力し、[OK]ボタンをクリックします。

④ で複数のクライアントを選択した場合は、⑤ へ戻ります。

|                   | Windows 95 | ወንግንቱ ኮንብላ                                          | ×           |
|-------------------|------------|-----------------------------------------------------|-------------|
|                   | _          | Windows 95 展開済みインストール ファイル 上のファイル '*inf' が必要<br>です。 | OK ②クリックします |
|                   |            | ファイルの格納場所へのパスを入力して、[OK] をクリックしてくださ<br>い。            |             |
|                   |            |                                                     | スキッフ*(5)    |
| ①半角で入力して <b>—</b> |            | ⊐£°-元(©):<br>E¥₩IN9X                                | _ 参照(B)]    |

#### \* クライアント OS によってメッセージは多少異なります。

| クライアントの OS | Windows 95/98/Me     | Windows NT4.0            | Windows 2000/XP          |
|------------|----------------------|--------------------------|--------------------------|
| セット先ドライブ例  | D ドライブ<br>E ドライブ     |                          |                          |
| 入力例        | D:¥WIN9X<br>E:¥WIN9X | D:¥WINNT40<br>E:¥WINNT40 | D:¥WIN2000<br>E:¥WIN2000 |

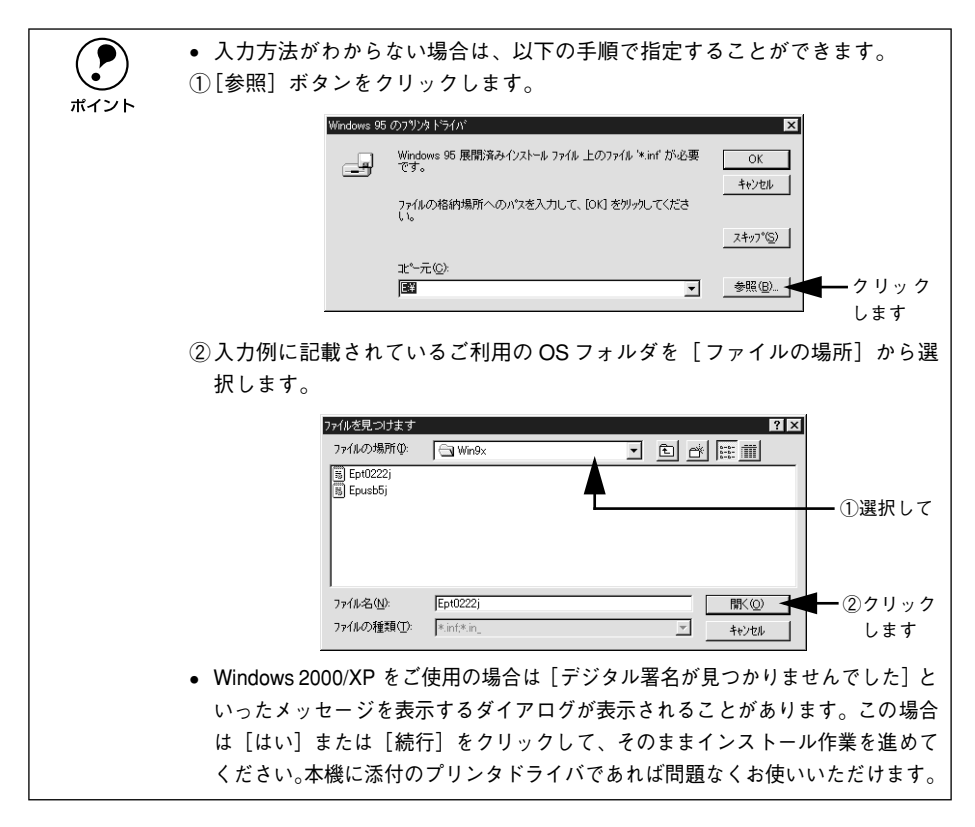

Windows 2000/XPの場合は、[閉じる]ボタンをクリックしてプロパティを閉じます。 Windows NT4.0 の場合は、代替/追加ドライバがインストールされるとプロパティは 自動的に閉じます。

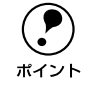

ネットワークプリンタに対するセキュリティ(クライアントのアクセス許可) を設定してください。印刷が許可されないクライアントは、プリンタを共有で きません。詳しくは Windows のヘルプを参照してください。

8 EPSON プリンタウィンドウ!3の[モニタの設定]ダイアログで[共有プリンタをモニ タさせる]をチェックします。

∠3 本書 85 ページ「モニタの設定」

これでプリンタを共有させるためのプリントサーバの設定が完了しました。続いて各 クライアント側の設定を行ってください。ただし Windows XP の場合は、その前に中 間スプールフォルダを必ず設定してください。 ∠3 本書 103 ページ「Windows XP 中間スプールフォルダの設定」 ∠3 本書 109 ページ「クライアントの設定」

#### Windows プリンタドライバの機能と関連情報 – 102

# Windows XP 中間スプールフォルダの設定

プリントサーバに Windows XP を使ってプリンタを共有する場合は、プリンタの中間 スプールフォルダを以下のように設定する必要があります。

- ①任意のフォルダを作成します
- ② そのフォルダを、どのユーザーの印刷データでも処理できるようにします
- ③そのフォルダを、中間スプールフォルダとして設定します

これにより、クライアントから送られた印刷データをプリントサーバでスプール(一時的に保存)して共有プリンタで印刷できるようになります。なお、Windows XP Professional と Home Edition とでは、設定の手順が異なります。Home Edition では、 上記①、②の操作は不要です。お使いの OS に合った手順に従ってください。

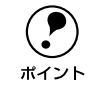

次の操作は、Windows XP の「コンピュータの管理者」アカウントのユーザー としてログオンする必要があります。

#### Windows XP Professional での中間スプールフォルダ設定

Windows XP Professional をプリントサーバにする場合は、以下の手順に従って中間 スプールフォルダを設定してください。中間スプールフォルダは、任意の場所に、任 意の名称で作成可能ですが、ここでは例として共有ドキュメントフォルダに作成する 方法を説明します。

Windowsの[スタート] – [マイコンピュータ]の順にクリックします。

画面に表示された共有ドキュメントをダブルクリックして、共有ドキュメントフォル ダを開きます。

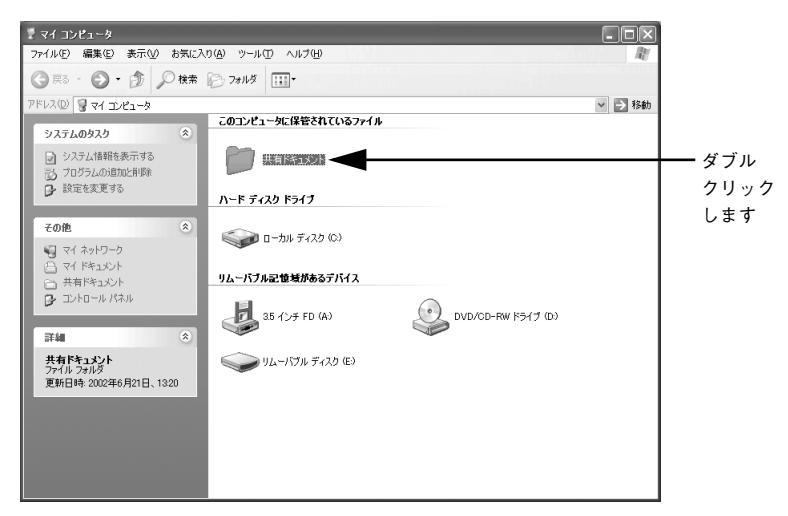

画面左側の [新しいフォルダを作成する] をクリックし、フォルダを作成します。

フォルダ名は任意に設定できます。 (2) で中間スプールフォルダに設定するとき、ここで設定したフォルダ名を指定します。

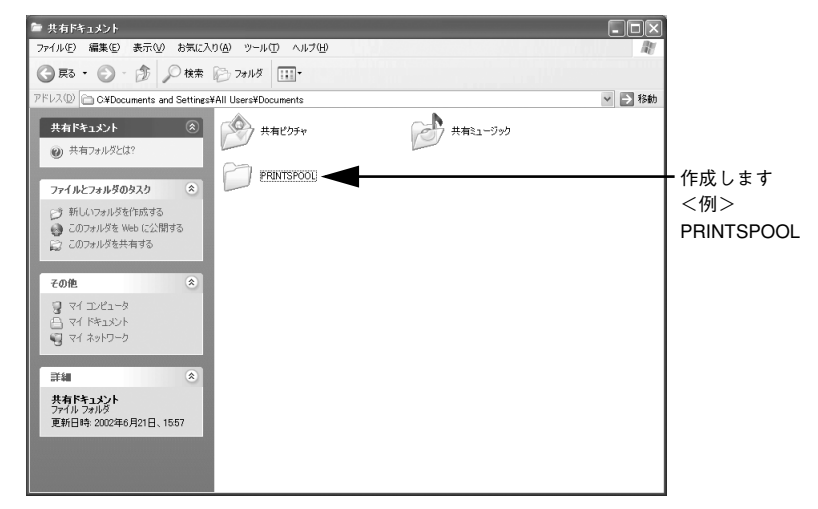

🕢 🛛 ③ で作成したフォルダを右クリックして、[プロパティ] を選択します。

### [5] [セキュリティ] タブをクリックします。

ポイント

ここで、[グループ名またはユーザー名] に [Everyone] がすでに表示されている場合 は、③へ進みます。[Everyone] がない場合、画面中央の[追加]ボタンをクリックします。

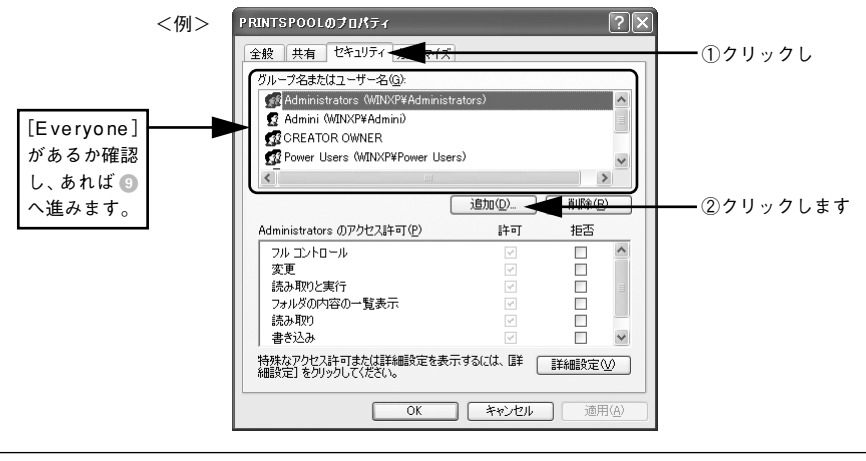

[セキュリティ] タブが表示されない場合は、③ の [共有ドキュメント] ウィンド ウに戻り [ツール] ー [フォルダオプション] をクリックします。フォルダオプ ションウィンドウの [表示] タブをクリックし、[簡易ファイルの共有を使用する] のチェックマークを外してから、再度 ④ でフォルダのプロパティを開きます。

|            | ユーザー または グループ の 選択                                                   | ?×         |
|------------|----------------------------------------------------------------------|------------|
|            | オブジェクトの種類を選択してください( <u>S</u> ):<br>ユーザー、グループ または ビルトイン セキュリティ プリンシパル | オブジェクトの種類@ |
|            | 場所を指定してください( <u>F</u> ):<br>WINXP                                    | 場所心        |
|            | 選択するオブジェクト名を入力してください(⑪)(E):                                          | 名前の確認(2)   |
| クリックします ―― | ■ 詳細設定( <u>A</u> )                                                   | OK ##>1211 |

⑦ [今すぐ検索] ボタンをクリックし、表示される名前の中から [Everyone] を選択して [OK] ボタンをクリックします。

| ユーザー、グループ または ビルトイン セキュリティ プリンシパル          | オブジェクトの種類(②) |
|--------------------------------------------|--------------|
| 場所を指定してください( <u>F</u> ):<br>WINNYP         | 1896(1)      |
|                                            |              |
| · ハー・· · · · · · · · · · · · · · · · · · · |              |
|                                            | 今ず(検索型) (1)  |
|                                            |              |
| □ 無期限のパスワード⊗                               |              |
| 前回ログオン時からの日数型                              | Ro           |
|                                            | ¥            |
|                                            | ок 37        |
| 久前 (BDN) フォルズ                              |              |
| Administrators WINXP                       |              |
| ANONYMOU                                   |              |
| Backup Oper WINXP                          |              |
| BATCH<br>CREATOR O                         |              |
| CREATOR O.                                 |              |
| DIALUP                                     |              |
|                                            |              |

8 [OK] ボタンをクリックしてダイアログを閉じます。

| ユーザー または グループ の 選択                                                                       | ?×           |
|------------------------------------------------------------------------------------------|--------------|
| オブジェクトの種類を選択してください(S)<br>ユーザー、グループ または ビルトイン セキュリティ プリンシパウル<br>場所特徴定してください(E):<br>WINDSP | オブジェクトの種類(の) |
| 違択するオブジェクト名を入力してください(例)(E):<br>Everyone                                                  | 名前の確認(2)     |
| 詳細設定( <u>A)</u>                                                                          | OK キャンセル     |
|                                                                                          | ▲<br>クリックします |

# [セキュリティ]タブの[グループ名またはユーザー名]から[Everyone]を選択し て、[Everyone のアクセス許可]の中から[読み取り]と[書き込み]の項目を[許 可]に設定します。

[Everyone] の [読み取り] と [書き込み] がすでに許可(チェック) されていれば、 設定を変更しないでそのまま <sup>(1)</sup> へ進みます。

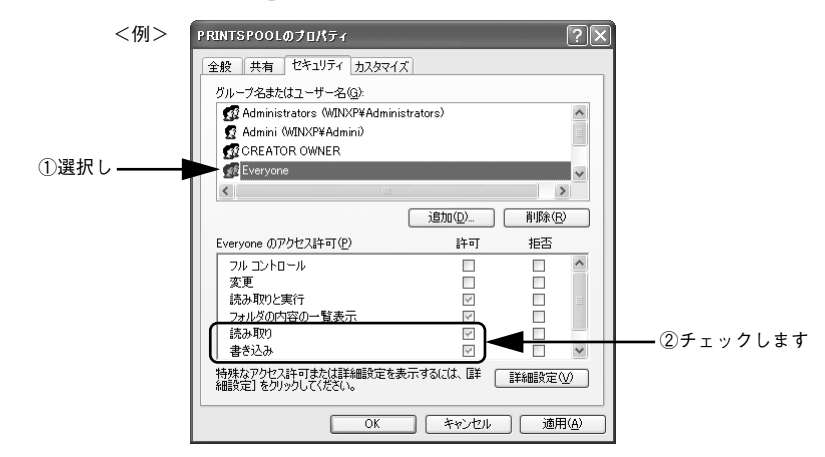

[OK] ボタンをクリックしてダイアログを閉じます。

9

- [スタート] [コントロールパネル] [プリンタとその他のハードウェア] [プ リンタと FAX] の順にクリックします。
- 12 お使いのプリンタのアイコンを右クリックして、[プロパティ]を選択します。
- 13 [環境設定] タブをクリックし、[動作環境設定] ボタンをクリックします。

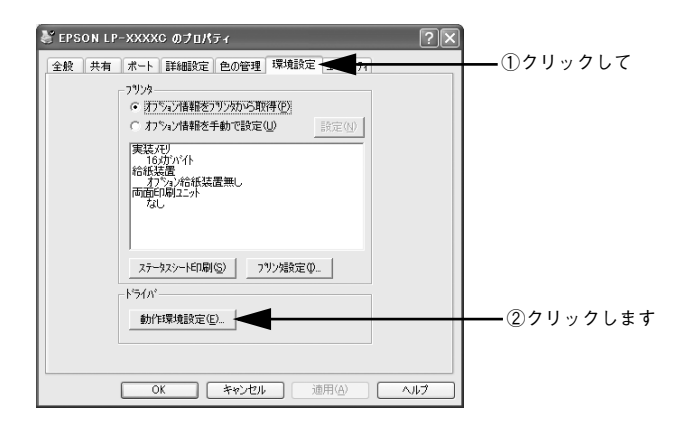

Windows プリンタドライバの機能と関連情報 – 106

🔞 で作成したフォルダを、中間スプールフォルダに設定します。

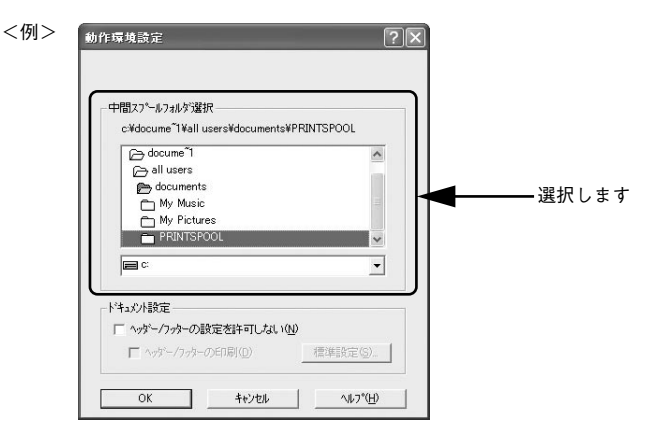

### (I) [OK] ボタンをクリックします。

以上で中間スプールフォルダの設定は終了です。続いて各クライアント側の設定を 行ってください。 ∠3 本書 109 ページ「クライアントの設定」

Windows XP Home Edition での中間スプールフォルダ設定 Windows XP Home Edition をプリントサーバにする場合は、以下の手順に従って中間 スプールフォルダを設定してください。

- [スタート] [コントロールパネル] [プリンタとその他のハードウェア] [プ リンタと FAX] の順にクリックします。
- 2 お使いのプリンタのアイコンを右クリックして、[プロパティ]を選択します。

[環境設定] タブをクリックし、[動作環境設定] ボタンをクリックします。

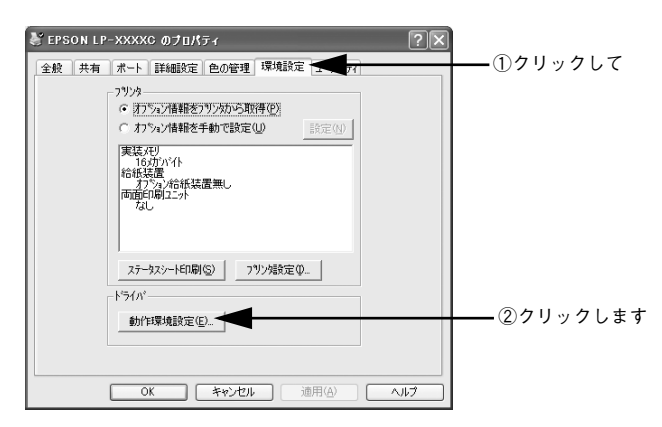

中間スプールフォルダを [c:¥documents and settings¥all users ¥Documents (Windows XP が C ドライブにインストールされている場合)] に設定します。

| 動作環境設定 ? 🗙                                                                                                    |              |
|----------------------------------------------------------------------------------------------------|--------------|
| <ul> <li>中間スクペルクれが遂択</li> <li>c¥documents and settings¥all users¥Documents</li> <li>j documents and settings</li> <li>all users</li> <li>Documents</li> <li>Favorites</li> <li>スタート・メニュー</li> <li>デスクトップ</li> <li>マ</li> </ul> | ◀━━━━━ 選択します |
| ドキュント設定       「 ^ッゲークッターの設定を許可しない (M)       「 ^ッゲークッターの印刷(D)       (株本設定(S))       OK     キャンセル                                                                                                    |              |

[OK] ボタンをクリックします。

以上で中間スプールフォルダの設定は終了です。続いて各クライアント側の設定を 行ってください。 ∠3 本書 109 ページ「クライアントの設定」
## クライアントの設定

ここでは、ネットワーク環境が構築されている状態で、ネットワークプリンタに接続 してプリンタドライバをインストールする方法を説明します。

 Windows でプリンタを共有する場合は、プリントサーバを設定する必要があ ります。プリントサーバ側の設定については、以下のページを参照してくだ ポイント さい。 ィ ⑦ スタートアップガイド32 ページ Windows のプリンタ共有機能を使用し たネットワークプリンタのセットアップ| / 〒本書 93 ページ「プリントサーバの設定| • ここでは、サーバを使用した環境での一般的な(Microsoft ワークグループ) 接続方法について説明します。ご利用の環境によっては以下の手順で接続で きない場合もあります。その場合は、ネットワーク管理者にご相談ください。 ここでは、「プリンタ」フォルダからネットワークプリンタに接続してプリ ンタドライバをインストールする方法を説明します。Windows デスクトップ 上の [ネットワークコンピュータ] や [マイネットワーク] からネットワー クプリンタへ接続してプリンタドライバをインストールすることもできま す。最初の接続方法が異なるだけで、基本的な設定方法はここでの説明と同 じです。

#### Windows 95/98/Me クライアントでの設定

Windows 95/98/Me が稼働するクライアントを設定する場合は、以下の手順に従って ください。

- Windows の [スタート] ボタンをクリックし、[設定] にカーソルを合わせ [プリン タ] をクリックします。
- 👰 [プリンタの追加]アイコンをダブルクリックし、[次へ]ボタンをクリックします。
- ③ [ネットワークプリンタ]を選択してから、[次へ]ボタンをクリックします。

| プリンタの追加ウィザード                                                                                                    |                                                                                              |         |
|----------------------------------------------------------------------------------------------------|----------------------------------------------------------------------------------------------|---------|
| - de son antes                                                                                                    | プリンタはどこに接続されていますか?                                                                           |         |
| The state of the state of the s | プリンタがこのコンピュータに直接つながっている場合は [ローカル プリンタ]<br>を、別のコンピュータに接続されている場合は [ネットワーク プリンタ] を選<br>択してくだざい。 |         |
| The second second second second second second second second second second second second second second second se                                                                                                    | ○ ローカル プリンタ(L)                                                                               |         |
|                                                                                                    | · 2010-01000                                                                                 | ━━①選択しく |
|                                                                                                    |                                                                                              |         |
|                                                                                                    |                                                                                              |         |
|                                                                                                    | < 戻る(B) 次へ > 🖊 キャラセル                                                                         |         |
|                                                                                                    |                                                                                              |         |

Windows プリンタドライバの機能と関連情報 – 109

## [参照] ボタンをクリックします。

ご利用のネットワーク構成図が表示されます。

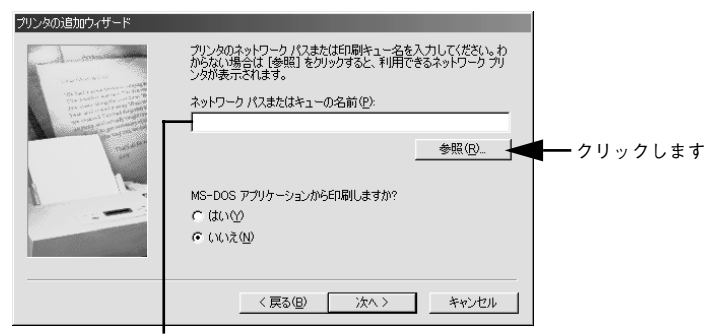

入力欄に以下の書式で直接入力(半角文字)することもできます。 ¥¥ 目的のプリンタが接続されているコンピュータ名 ¥ 共有プリンタ名

プリンタが接続されているコンピュータ(またはサーバ)の「+]をクリックし、ネッ 5 トワークプリンタの名前をクリックして「OK」ボタンをクリックします。

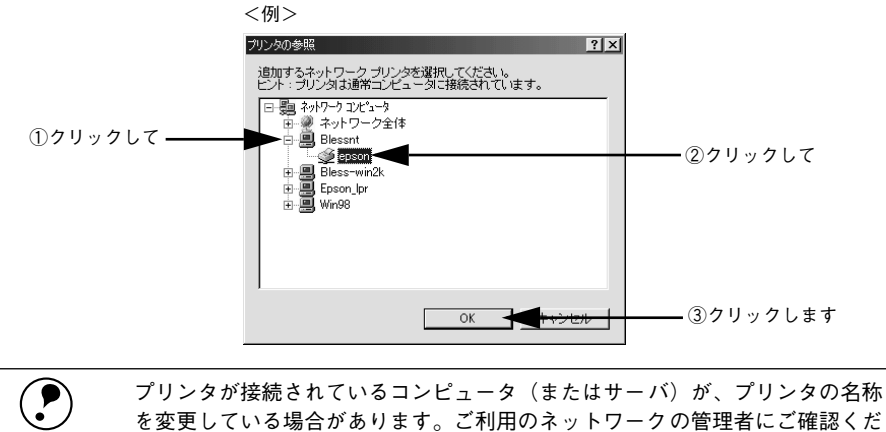

さい。

ポイント

を変更している場合があります。ご利用のネットワークの管理者にご確認くだ

#### [次へ] ボタンをクリックします。

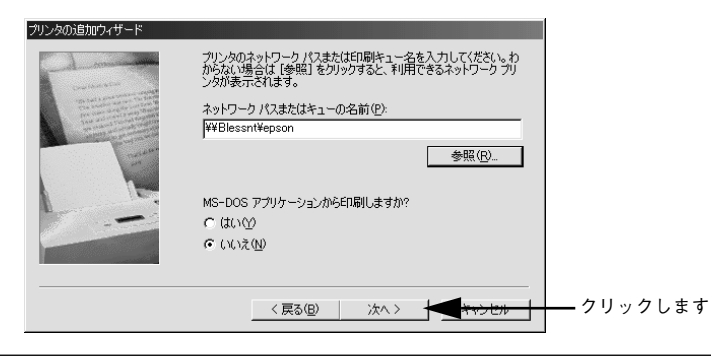

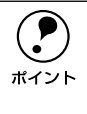

すでにプリンタドライバをインストールしている場合は、既存のプリンタドラ イバを使用するか、新しいプリンタドライバを使用するか選択する必要があり ます。選択を促すダイアログが表示されたら、メッセージに従って選択してく ださい。

- プリントサーバが Windows 95/98/Me の場合や、Windows NT4.0/2000/XP プリントサーバに Windows 95/98/Me 用の代替 / 追加ドライバをインストールしている場合は、次の ⑦ へ進みます。

## 接続するネットワークプリンタ名を確認し、通常使うプリンタとして使用するかどう かを選択して、[次へ] ボタンをクリックします。

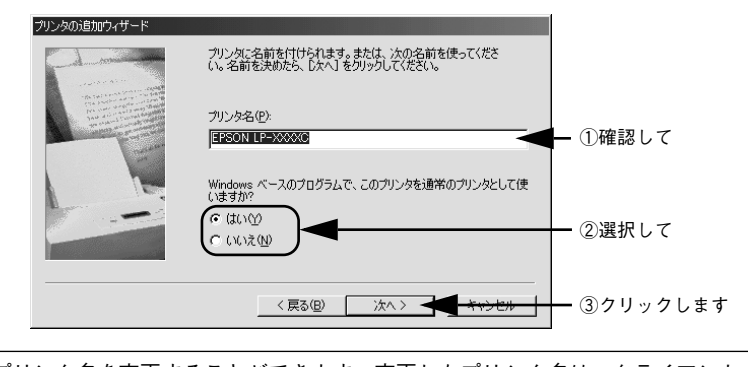

ポイント

プリンタ名を変更することができます。変更したプリンタ名は、クライアント コンピュータ上での名前となります。 8 テストページを印刷するかどうかを選択して[完了]ボタンをクリックします。

印字テストを行う場合は、プリンタドライバのインストールが終了すると自動的に印 字テストを行います。印字テストの終了ダイアログが表示されたら、正しくテストペー ジが印刷されたかどうか確認して、[はい]または[いいえ]ボタンをクリックして対 処してください。

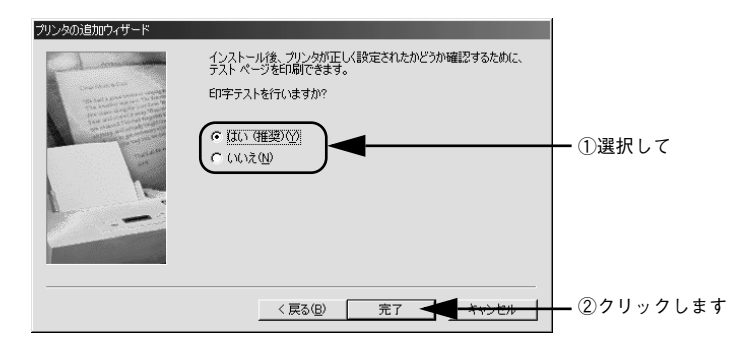

以上でクライアントの設定は終了です。

## Windows NT4.0 クライアントでの設定

Windows NT4.0 が稼働するクライアントを設定する場合は、以下の手順に従ってください。

- Windows の [スタート] ボタンをクリックし、[設定] にカーソルを合わせ [プリン タ] をクリックします。
- [プリンタの追加] アイコンをダブルクリックします。
- 【ネットワークプリンタサーバ】を選択してから、〔次へ〕ボタンをクリックします。

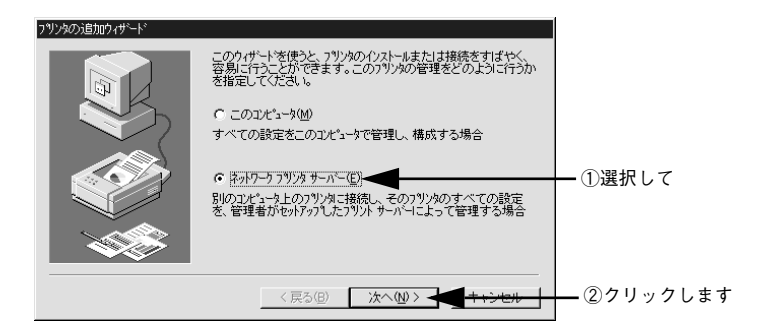

 プリンタが接続されているコンピュータ(またはサーバ)をクリックし、ネットワー クプリンタの名前をクリックして[OK]ボタンをクリックします。

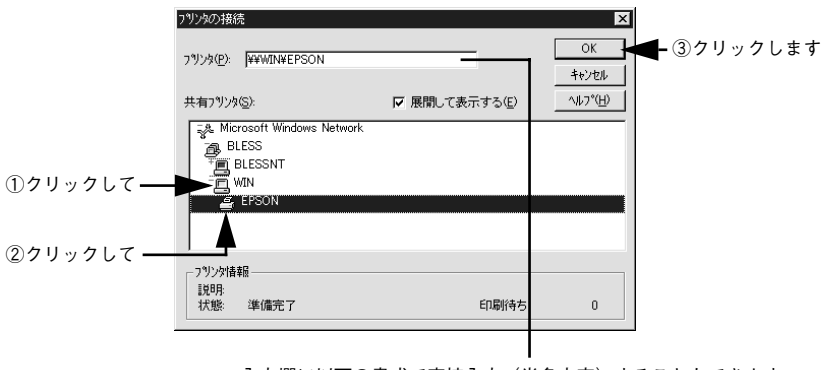

入力欄に以下の書式で直接入力(半角文字)することもできます。 ¥¥目的のプリンタが接続されているコンピュータ名¥共有プリンタ名 プリンタが接続されているコンピュータ(またはサーバ)が、プリンタの名称を変更している場合があります。ご利用のネットワークの管理者にご確認ください。

- すでにプリンタドライバをインストールしている場合は、既存のプリンタド ライバを使用するか、新しいプリンタドライバを使用するか選択する必要が あります。選択を促すダイアログが表示されたら、メッセージに従って選択 してください。
- プリントサーバOS がWindows NT4.0/2000/XP で代替/追加ドライバ機能が使用 できる場合は、次の ⑤ へ進みます。
- 通常使うプリンタとして使用するかどうかを選択して、[次へ] ボタンをクリックします。

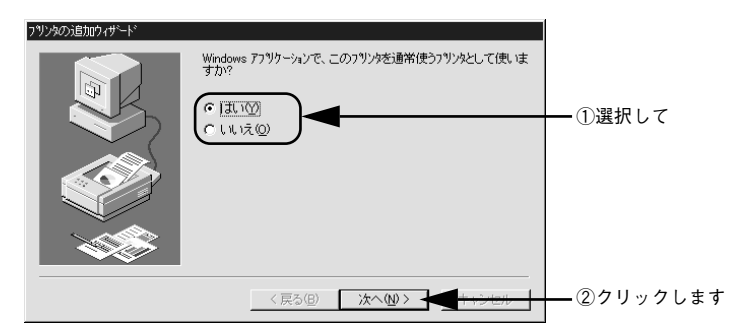

[完了] ボタンをクリックします。

| プリンタの追加ウィザード |                             |           |
|--------------|-----------------------------|-----------|
|              | ネットワーク フリン外は正常にインストールされました。 |           |
|              | 〈戻る(B) <b>(二一完了</b> ++ンセル   | — クリックします |

以上でクライアントの設定は終了です。

### Windows 2000/XP クライアントでの設定

Windows 2000/XP が稼働するクライアントを設定する場合は、以下の手順に従って ください。

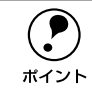

クライアント OS にログオンするユーザーのアクセス権によって、インストー ル方法が異なります。詳しくは以下のページを参照してください。 \_3 スタートアップガイド 33 ページ「クライアント側でのインストール方法」

- Windows の [スタート] メニューから [プリンタ]/ [プリンタと FAX] を開きます。
  - Windows 2000の場合
     [スタート] ボタンをクリックして[設定]にカーソルを合わせ、[プリンタ]をクリックします。
  - Windows XP の場合
  - [スタート] ボタンをクリックして [コントロールパネル] をクリックします。
     [スタート] メニューに [プリンタと FAX] が表示されている場合は、[プリンタと FAX] をクリックして、2 へ進みます。
  - ② [プリンタとその他のハードウェア]をクリックします。
  - ③ [プリンタと FAX] をクリックします。

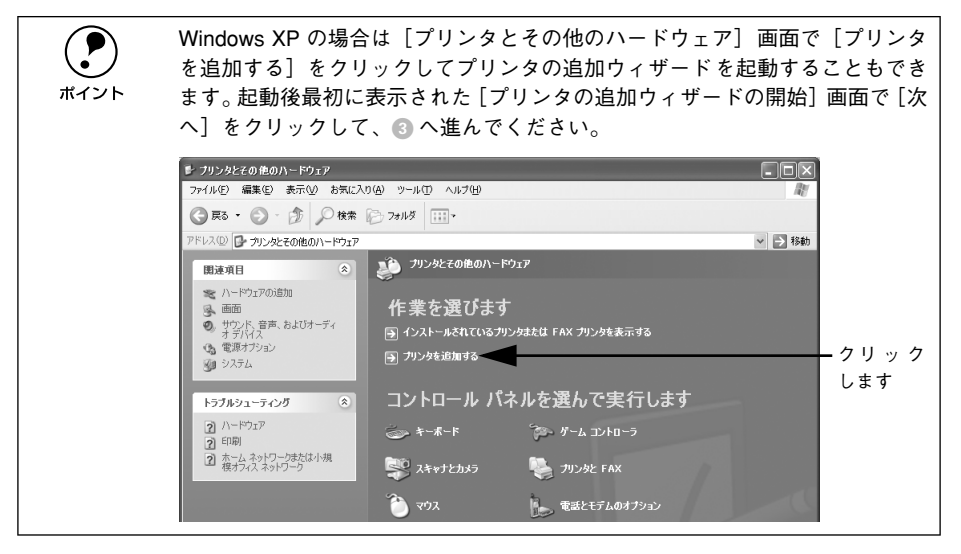

#### プリンタの追加ウィザードを起動します。

• Windows 2000の場合

2

① [プリンタの追加] アイコンをダブルクリックします。

| 🔯 プリンタ                                                                                                    |                        |
|----------------------------------------------------------------------------------------------------|------------------------|
| 」 ファイル(E) 編集(E) 表示(⊻)                                                                                          | お気に入り(A) ツール(T) ヘルプ(H) |
| ] ← 戻る ・ → ・ 🖬 🛛 🖓 検索                                                                                          | └≧フォルダ ③履歴   管 № ×     |
| アドレス(1) 🕢 プリンタ                                                                                                 |                        |
|                                                                                                    |                        |
| プリンタ                                                                                                    | フリンタの1目加               |
| プリンタの追加                                                                                                    |                        |
| レアリンタのJEJ701 ウィザードでは、手<br>順に従ってプリンタをインストールでき<br>ます。新しくプリンタをインストールでき<br>には、「アリンタのjeJ701 アイコンをダブ<br>ルクリックしてください。 | <br>ダブルクリックします         |

② [プリンタの追加ウィザードの開始] 画面で [次へ] ボタンをクリックします。

• Windows XP の場合

① [プリンタのタスク]の [プリンタのインストール]をクリックします。

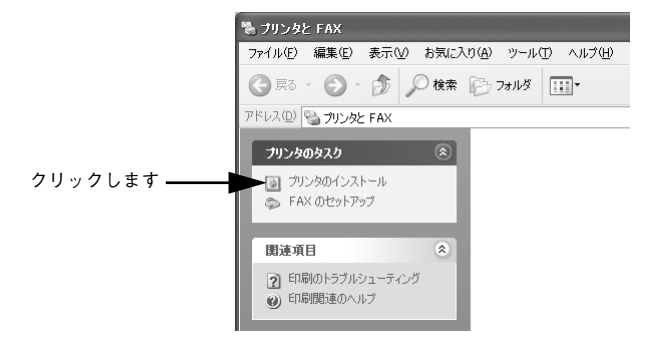

② [プリンタの追加ウィザードの開始] 画面で [次へ] ボタンをクリックします。

## 使用する共有プリンタを探します。

#### • Windows 2000の場合

ポイント

① [ネットワークプリンタ] を選択して [次へ] ボタンをクリックします。

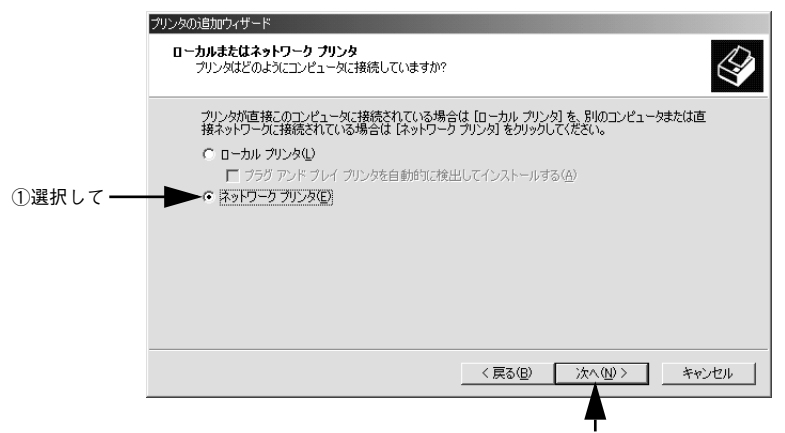

②クリックします

② [プリンタ名を入力するか [次へ] をクリックしてプリンタを参照します]が選択されていることを確認して、[次へ] ボタンをクリックします。

|                  | プリンタの追加ウィザード<br>プリンタの検索<br>どの上述にプリレックを検索しますか?                  |
|------------------|----------------------------------------------------------------|
|                  |                                                                |
|                  | 次のオブションから選択してください。                                             |
|                  | ○ カリンタ名を入力するか Dなへ] をクリックしてカリンタを参照します(E) 名前:                    |
|                  | ○ インターネットまたはイントラネット上のプリングに接続します(©)<br>URL:                     |
|                  |                                                                |
|                  | < 戻る(B) 次へ(M) > キャンセル                                          |
|                  | <br>クリックします                                                    |
| し<br>大欄に<br>¥¥目的 | 以下の書式で直接入力(半角文字)することもできます。<br>つのプリンタが接続されているコンピュータ名 ¥ 共有プリンタ名  |
|                  |                                                                |
| ▶)               | ネットワーク上のブリンタの位置がわかっている場合は[名前]<br>接入力できますが、ここではわからないことを前提に説明を進め |

クスに直

#### • Windows XP の場合

 [ネットワークプリンタ、またはほかのコンピュータに接続されているプリンタ]を 選択し、[次へ] ボタンをクリックします。

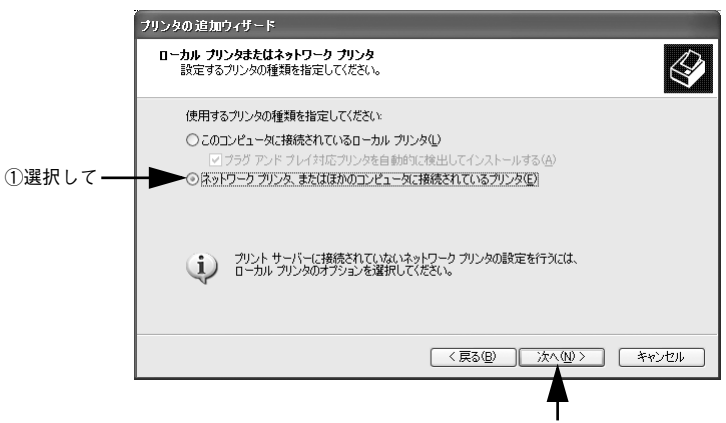

②クリックします

② [プリンタを参照する]を選択し、[次へ] ボタンをクリックします。

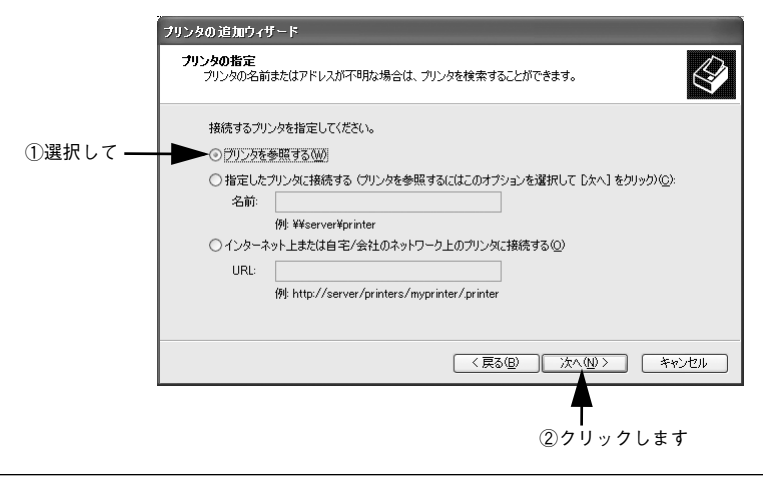

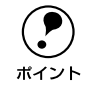

ネットワーク上のプリンタの位置がわかっている場合は、[指定したプリンタに 接続する]をクリックして[名前]ボックスに直接入力できますが、ここでは わからないことを前提に説明を進めます。 プリンタが接続されているコンピュータ(またはサーバ)をクリックし、ネットワー クプリンタの名前をクリックして [次へ] ボタンをクリックします。

<例>Windows 2000

|                      | プリンタの36加ウィザード<br>プリンタの参照<br>ネットワーク プリンタの検索 | Ŷ                                 |
|----------------------|--------------------------------------------|-----------------------------------|
| ①クリックして —<br>②クリックして |                                            | LP-00000<br>ID局所持ちドキュメント 0        |
|                      |                                            | < 戻る(型) 次へ(型) キャンセル<br>(3)クリックレます |

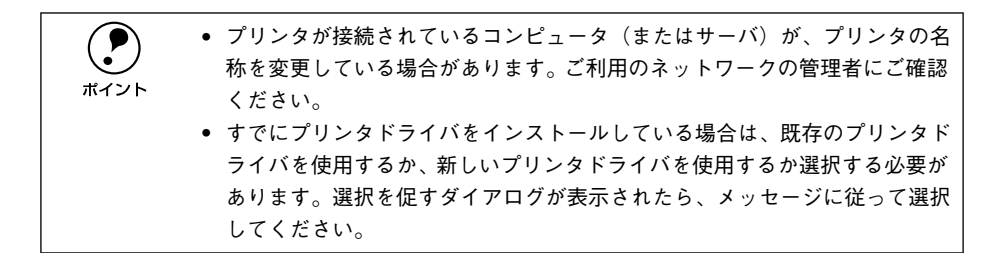

- プリントサーバOSがWindows 2000/XPで、代替/追加ドライバ機能が使用できる 場合は、次の ⑤ へ進みます。

Windows 2000/XP の場合、通常使うプリンタとして利用するかどうかを選択して、 [次へ] ボタンをクリックします。

|         | カリンタの注意的ウィザード<br><b>這常使シフリンタ</b><br>指定しないがきり、常に既定のプリンタからドキュメントを印刷します。 |
|---------|-----------------------------------------------------------------------|
| ①選択して―― | Windows アプリケーションで、このプリンタを通常使うプリンタとして使いますか?                            |
|         |                                                                       |
|         |                                                                       |
|         | < 戻る(B) <b>沐へѠ&gt;</b> キャンセル                                          |

②クリックします

設定内容を確認して[完了]ボタンをクリックします。

<例>Windows 2000

5

| プリンタの追加ウィザード |                                                                 |         |
|--------------|-----------------------------------------------------------------|---------|
|              | プリンタの追加ウィザードを完了しています                                            |         |
|              | プリンタの這声加ウィザードを完了しました。                                           |         |
|              | プリンタには、次の設定が指定されました                                             |         |
|              | 名前: EPSON LP-XXXXC (BLESS-SERVER 上)<br>通常使う: はい<br>場所:<br>コメント: | ━ ①確認して |
|              | ウノザード大明にろ(たた「字マー)大力(い力」で(ださい)                                   |         |
|              | 74.5 PERIOREAR DE 11/299990 CV2CV8                              |         |
|              | < 戻る(B) (売了) キャンセル                                              |         |
|              | <b>–</b>                                                        |         |
|              | ②クリックします                                                        |         |

以上でクライアントの設定は終了です。

## クライアントで EPSON プリンタソフトウェア CD-ROM が必要な場合 (インストールの続き)

Windows NT4.0/2000/XPプリントサーバに代替 / 追加ドライバをインストールして いない場合や、Windows 95/98/Me プリントサーバと Windows NT4.0/2000/XP ク ライアントの組み合わせの場合は、クライアントでネットワークプリンタに接続して から以下の手順を続けてください。Windows のバージョンによって画面が多少異なり ますが、基本的な手順は同じです。

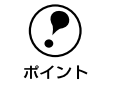

- Windows NT4.0/2000 の場合は管理者権限(Administrators)のあるユーザーとして、Windows XP の場合は「コンピュータの管理者」アカウントのユーザーとしてログオンする必要があります。
  - 代替/追加ドライバをインストールしている場合や、プリントサーバとクライ アントで稼働する Windows が同じバージョンの場合は、プリンタドライバ は自動的にインストールされますので、以降の手順は必要ありません。
- ネットワークプリンタに接続して以下のような画面が表示されたら、[OK] ボタンを クリックします。

<例>Windows NT4.0 の場合

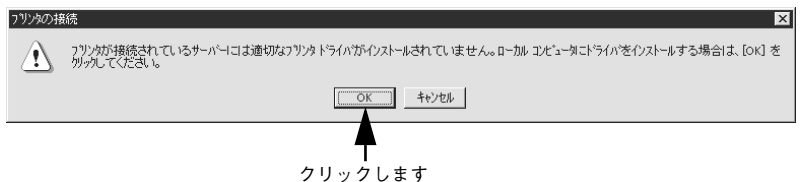

#### [ディスク使用] ボタンをクリックします。

同梱の EPSON プリンタソフトウェア CD-ROM からプリンタドライバをインストール します。

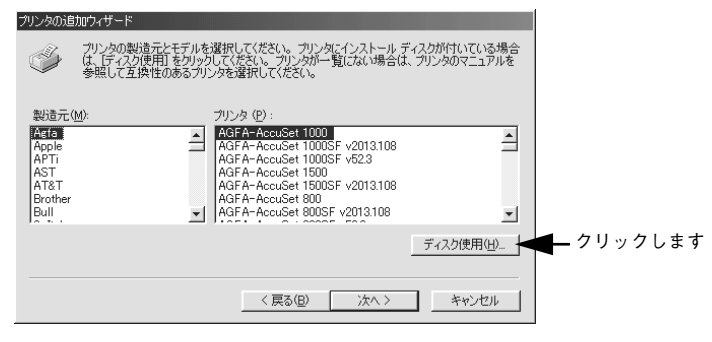

EPSON プリンタソフトウェア CD-ROM をコンピュータにセットします。

プリンタドライバが収録されているドライブ名とディレクトリ名を半角文字で入力し、[OK] ボタンをクリックします。

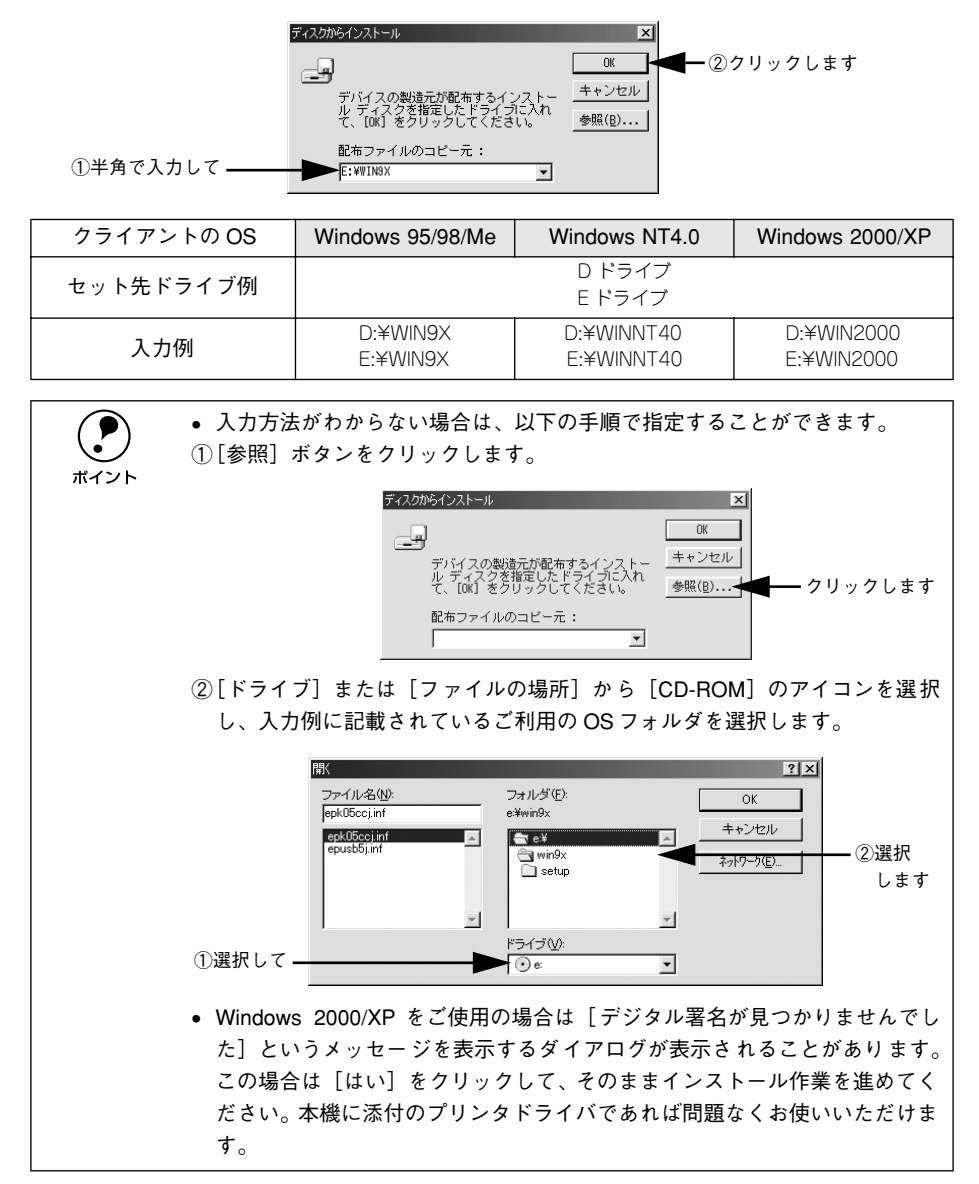

お使いのプリンタの機種名(LP-1500C)をクリックして、[次へ] ボタンをクリック します。

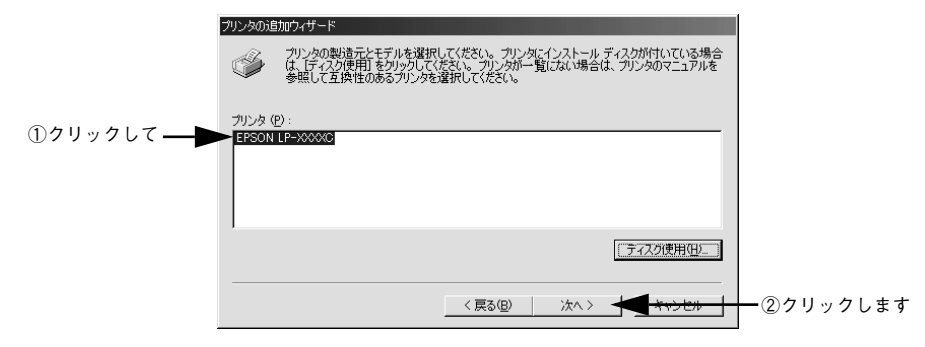

6 この後は、画面の指示に従って設定してください。

5

## プリンタ接続先の変更

プリンタを接続しているコンピュータ側のポートを、必要に応じて追加または変更で きます。コンピュータにローカル接続している場合は、プリンタドライバをインストー ルしたままの設定で使用できますので変更は不要です。

Windows NT4.0/2000/XP プリントサーバに代替 / 追加ドライバをインストールして いない場合や、Windows 95/98/Me プリントサーバと Windows NT4.0/2000/XP ク ライアントの組み合わせの場合は、クライアントにプリンタドライバをインストール してから、以下の手順を続けてください。

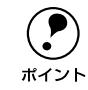

プリンタの接続先を変更すると、プリンタの機能設定が変更されることがあり ます。プリンタの接続先を変更した場合は、必ず各機能の設定を確認してくだ さい。

## Windows 95/98/Me の場合

ネットワークパスを指定してポートを追加することで、ネットワーク上に接続された 本機に接続することができます。

- Windows の [スタート] ボタンをクリックし、[設定] にカーソルを合わせ [プリン タ] をクリックします。
- 2 LP-1500Cのアイコンを右クリックして、[プロパティ]をクリックします。

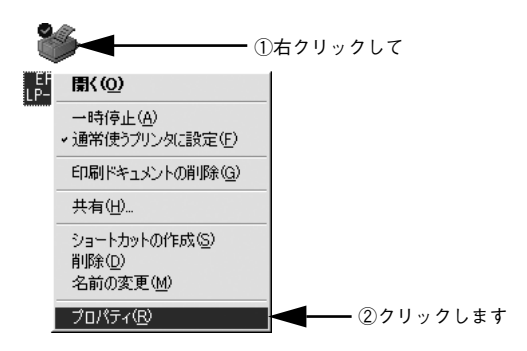

#### [詳細]タブをクリックして[ポートの追加]ボタンをクリックします。

- すでに登録されているポートを指定する場合は、[印刷先のポート]から選択します。USB 接続の場合は [EPUSBx]を、パラレル接続の場合は [LPT1] を選択して、[OK] ボタンをクリックします。
- ネットワークプリンタのポートを追加する場合は ④ に進みます。

|           | EPSON LP->>>>>>>>>>>>>>>>>>>>>>>>>>>>>>>>>>>>                                                                                                    |
|-----------|----------------------------------------------------------------------------------------------------|
| ①クリックして―― | ヘビン装飾 環境設定 ユーテルライ<br>全式 詳細 色の管理 共有 基本設定 レイアウト                                                                                                    |
|           |                                                                                                    |
|           | GRUSSIE(GRSON)  (GROON)  (GROON) |
|           | に加速したおす 37 24 7 102.<br>EFSON LP-2000C ▼ ドライバの追加(W).<br>FFSON LP-2000C ▼ ドライバの追加(W).                                                                                                    |
|           |                                                                                                    |
|           | 元編が中国20 10 00<br>送信の両話(行時(32) 45 秒                                                                                                    |
|           | スブールの験定().」 ボートの設定().                                                                                                    |
|           |                                                                                                    |
|           | OK         キャンセル         適用(A)         ヘルブ                                                                                                    |

 
 「印刷先のポート]はポート名をリスト表示します。必要なポートがすでにあれ ば、リストからポート名を選択して、[OK] ボタンをクリックします。表示さ れるポートの種類はご利用のコンピュータによって異なります。以下に代表的 なポートを説明します。

 PRN:EPSON PCシリーズ/NEC PCシリーズ標準の14ピンプリンタポートに 接続している場合の設定です。PRN が表示されない場合は LPT1 を選択しま す。

 LPTx:通常のプリンタポートの設定です。DOS/V シリーズなどの標準パラレ ルプリンタポートに接続している場合は、この中の「LPT1」を選択します (最後のxには数字が表示されます)。

 EPUSBx:USB ポートです。Windows 98/Me をご利用で本機をUSB ケーブル で接続した場合に選択します。EPSON プリンタ用のUSB デバイスドライバ がインストールされているときのみ表示されます(最後のxには数字が表示 されます)。

 FILE:印刷データをプリンタではなくファイルに出力します。

## 【ネットワーク】をクリックし、【プリンタへのネットワーク パス】を入力して【OK】 ボタンをクリックします。

[プリンタへのネットワーク パス] は以下のように入力します。 ¥¥ 目的のプリンタが接続されたコンピュータ名 ¥ 共有プリンタ名

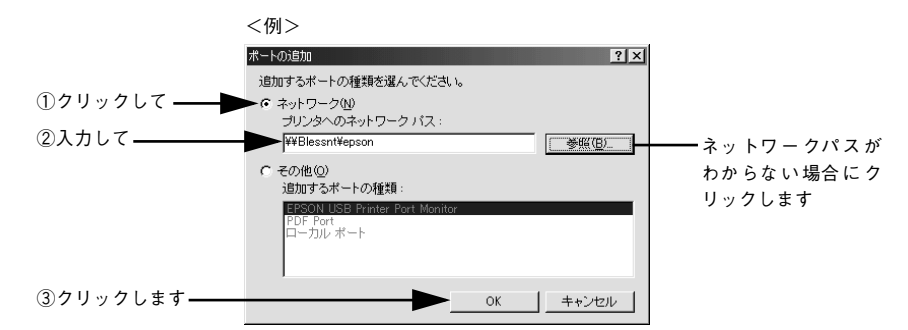

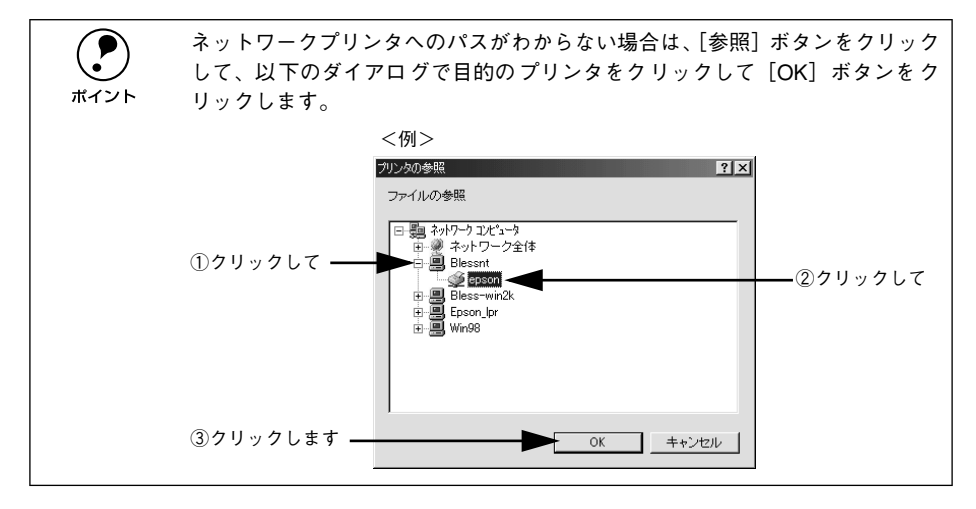

5 追加したポート名が [印刷先のポート] で選択されていることを確認してから、[OK] ボタンをクリックします。

|            | EPSON LP->>>>>ロパティ ・ ・ ・ ・ ・ ・ ・ ・ ・ ・ ・ ・ ・ ・ ・ ・ ・ ・ ・ |
|------------|----------------------------------------------------------|
|            |                                                          |
|            | EPSON LP-XXXXC                                           |
| ①確認して ―    | 印刷先のボート(Ⴒ):<br>▼¥Blessnt¥epson                           |
|            | ED刷に使用するドライバ(U):  EPSON LP-XXXXC  Fライバの道加(W).            |
|            | ブリンタ ポートの割り当て(©) ブリンタ ポートの解除( <u>N</u> )                 |
|            | - タイムアウト設定の                                              |
|            | 送信の再試行時( <u>R</u> ): 45 秒                                |
|            | スブールの設定(1)_ ボートの設定(2)_                                   |
|            |                                                          |
| ②クリックします―― | OK キャンセル 連用(A) ヘルブ                                       |

以上でプリンタ接続先の変更は終了です。

## Windows NT4.0/2000/XP の場合

ネットワークパスを指定してポートを追加することで、ネットワーク上に接続された 本機に接続することができます。

Windowsの [スタート] メニューから [プリンタ]/ [プリンタと FAX] を開きます。

- Windows NT4.0/2000 の場合
  [スタート] ボタンをクリックして[設定]にカーソルを合わせ、[プリンタ]をクリックします。
- Windows XP の場合
- [スタート] ボタンをクリックして[コントロールパネル]をクリックします。
   [スタート] メニューに [プリンタと FAX] が表示されている場合は、[プリンタと FAX]をクリックして、2 へ進みます。
- ② [プリンタとその他のハードウェア] をクリックします。
- ③ [プリンタとFAX] をクリックします。

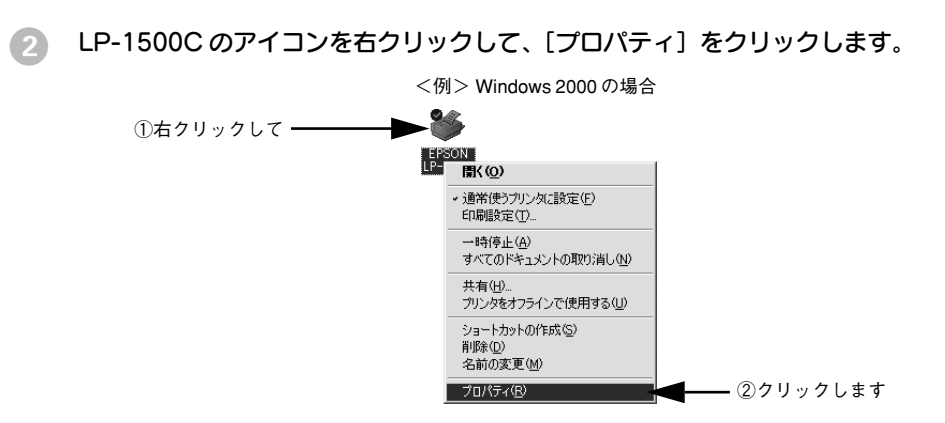

<sub>3</sub> [ポート]タブをクリックして[ポートの追加]ボタンをクリックします。

すでに登録されているポートを指定する場合は、リスト内から選択してチェックマー クを付けます。

|             | 💰 EPSON LP-XXXXC のプロパティ                                                                                                    | <u>?  ×</u> |
|-------------|----------------------------------------------------------------------------------------------------|-------------|
| ①クリックして —   | 全般   アート   詳細設定   色の管理   セキュリティ   環境設定   ユーティリティ                                                                                                    |             |
|             | EPSON LP-XXXXC                                                                                                    |             |
|             | 印刷するボート(P)<br>ドキュジントは、チェック ボックスがオンになっているボートのうち、最初に利用可能なもので<br>印刷されます。                                                                                                    |             |
|             | ポート 説明 プリンタ 🔺                                                                                                    |             |
|             | ☑ LPT1:         プリンタポート         EPSON LP-XXXXC           □ LPT2:         プリンタポート           □ LPT3:         プリンタポート           □ COM1:         ジリアルポート           □ COM2:         ジリアルポート           □ COM3:         ジリアルポート           □ COM4:         シリアルポート           □ COM4:         シリアルポート |             |
| ②クリックします —— | <ul> <li>★ートの追加① ポートの削除(2) ポートの構成(2)</li> <li></li></ul>                                                                                                    |             |
|             | OK キャンセル 適用(点) ヘルプ                                                                                                    |             |

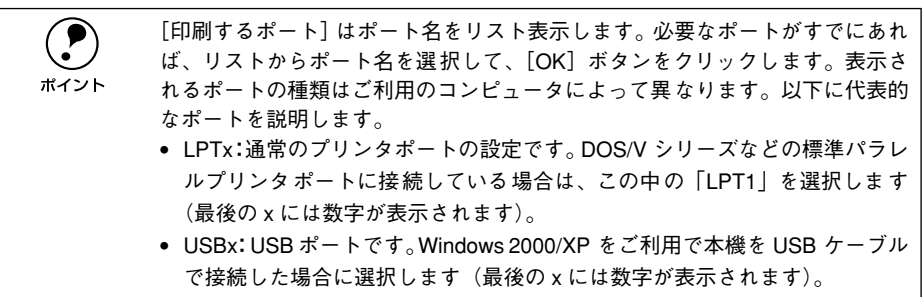

• FILE:印刷データをプリンタではなくファイルに出力します。

[プリンタポート] ダイアログが表示されたら、[Local Port] を選択して [新しいポート] ボタンをクリックします。

|            | プリンタ ボート                                                                    | <u>?</u> × |
|------------|-----------------------------------------------------------------------------|------------|
| ①選択して―――   | 利用可能なポートの種類(A):<br>EPSON Printer Port<br>Jocal Port<br>Standard TCP/IP Port |            |
| ②クリックします — | 新しいボートの種類(1) 新しいボート(2) キャンセ                                                 | 211        |

5 ポート名を入力して [OK] ボタンをクリックします。

ポート名は以下のように入力します。

¥¥目的のプリンタが接続されたコンピュータ名¥共有プリンタ名

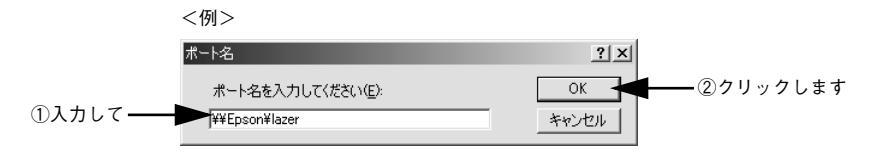

- [] [プリンタポート] ダイアログの画面に戻りますので、[閉じる] ボタンをクリックします。
- ポートに設定した名前が追加され、選択されていることを確認してから [OK] ボタン をクリックします。

|           | 😻 EPSON LP-XXXXC のプロパティ                                             | <u>? ×</u> |
|-----------|---------------------------------------------------------------------|------------|
|           | 全般   共有 ポート   詳細設定   色の管理   セキュリティ   環境設定   ユーテ                     | (1)71      |
|           | SPSON LP-XXXXC                                                      |            |
|           | 印刷するボート(P)<br>ドキュメントは、チェック ボックスがオンになっているボートのうち、最初に利用可能なも<br>印刷されます。 | 0°         |
|           | ポート 説明 プリンタ                                                         |            |
|           | □ COM1: シリアル ポート                                                    |            |
|           | □ COM2: シリアル ポート                                                    |            |
|           | □ COM3: シリアル ポート                                                    |            |
|           | □ COM4: シリアル ポート                                                    |            |
|           | ロ FILE: ファイルへ出力                                                     |            |
| ①確認して ——— | ₩ ¥¥Epson¥lazer                                                     | <b>_</b>   |
|           |                                                                     |            |
|           | ポートの追加(T) ポートの削除(D) ポートの構成(C)                                       | <u> </u>   |
|           |                                                                     |            |
|           | ◇ バカロリハートを有刃ル29つに/                                                  |            |
|           | ノリノダ ノールを有めに 9 の 19                                                 |            |
| ②クリックします— | OK キャンセル 適用(A)                                                      | ヘルプ        |

以上でプリンタ接続先の変更は終了です。

## 印刷を高速化するには

本機をパラレルインターフェイスケーブルで接続している場合、印刷データの転送方 法として DMA 転送を利用することで、印刷を高速化することができます。

## DMA 転送とは

通常、印刷データはコンピュータの CPU (Central Processing Unit) を経由してプリンタへ送られます。しかし、CPU は同時にいくつもの処理をこなしているため、この方法では CPU に負担がかかり、効率よくプリンタへ印刷データを送れません。

<u>ECP<sup>\*1</sup> コントローラチップを搭載したコンピュータの場合は、印刷データの流れを変</u> 更することで、CPUを経由しないでプリンタへ直接印刷データを送ることができます。 その結果印刷速度が向上することになります。このような、データ転送の方法を DMA (Direct Memory Access) 転送と呼びます。

\*1 ECP: Extended Capability Port の略。パラレルポートの拡張仕様の一つ。

## DMA 転送を設定する前に

プリンタドライバで DMA 転送を行う前に、以下の項目の確認と設定が必要です。

ご利用のコンピュータはDOS/V機でECPコントローラチップが搭載されていますか?

ご利用のコンピュータの取扱説明書を参照いただくか、コンピュータメーカーにお 問い合わせください。

- ご利用のコンピュータで DMA 転送が可能ですか?
   ご利用のコンピュータの取扱説明書を参照していただくか、コンピュータメーカーにお問い合わせください。
- BIOS セットアップでパラレルポートの設定が [ECP] または [ENHANCED] に なっていますか?

ご利用のコンピュータの取扱説明書を参照していただき、BIOS を設定してください。

この BIOS の設定は、一旦本機のプリンタソフトウェアを削除(アンインストール)してから行ってください。BIOS 設定後、再度プリンタソフトウェアをインストールしてください。
 23 本書 141 ページ「プリンタソフトウェアの削除」
 23 スタートアップガイド 29 ページ「セットアップ」

• エプソン純正のパラレルケーブルでプリンタとコンピュータを接続していますか?

以上の確認と設定が済みましたら、お使いの OS ごとの説明に進んでください。

#### Windows プリンタドライバの機能と関連情報 - 130

## Windows 95/98/Me の設定確認

 Windowsの[コントロールパネル]を開きます。
 [スタート] ボタンをクリックし、[設定] にカーソルを合わせ、[コントロールパネル] をクリックします。

🔊 [システム]アイコンをダブルクリックします。

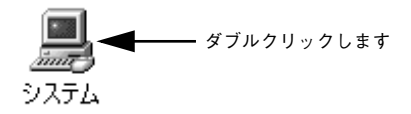

[デバイスマネージャ] タブをクリックします。

|            | システムのブロパティ <u>? ×</u>                                                                                                    |
|------------|----------------------------------------------------------------------------------------------------|
| クリックします ―― | (テノバイス マネージャ) ハードウェア ブロファイル   パフォーマンス                                                                                                    |
|            | ○ 種類別に表示(T) ○ 接続別に表示(C)                                                                                                    |
|            | ■ 12/1-12         ▲           0: - 20 OR-00M         0: - 20 OR-00M           0: - 20 OR-00M         0: - 20 OR-00M           0: - 20 OR-00M         0: - 20 OR-00M           0: - 20 OR-00M         0: - 20 OR-00M           0: - 20 OR-00M         0: - 20 OR-00M           0: 20 OR-00M         0: - 20 OR-00M           0: |
|            | プロパティ(E) 更新(E) 削除(E) 印刷(U)                                                                                                    |
|            | OK                                                                                                    |

 【ポート(COM/LPT)]をダブルクリックして開き、本機が接続されているポートを ダブルクリックします。

プリンタの接続先を変更していない場合は[ECP プリンタポート(LPT1)]を選択し ます。

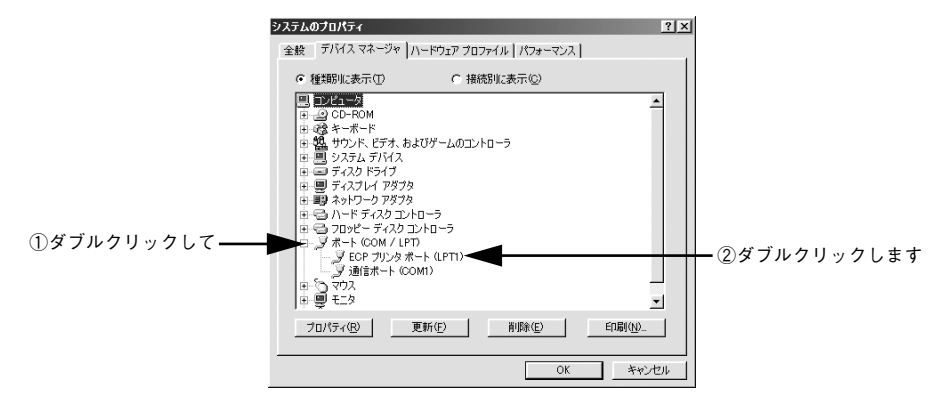

5 [リソース] タブをクリックし、[自動設定] にチェックが付いていること、[競合する デバイス] に競合がないことを確認します。

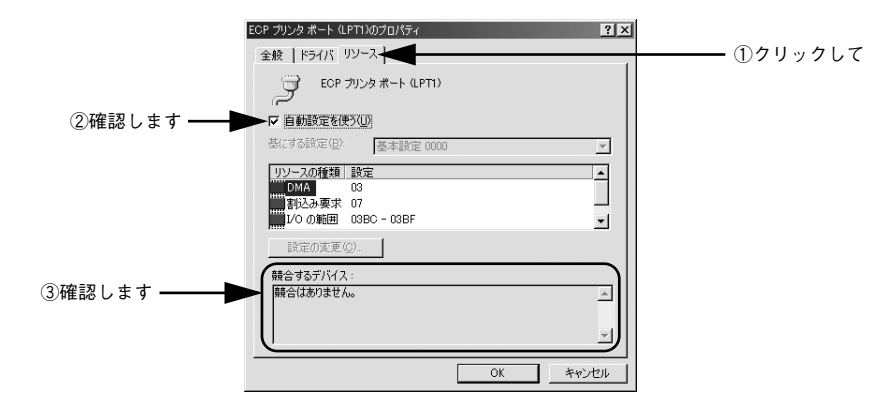

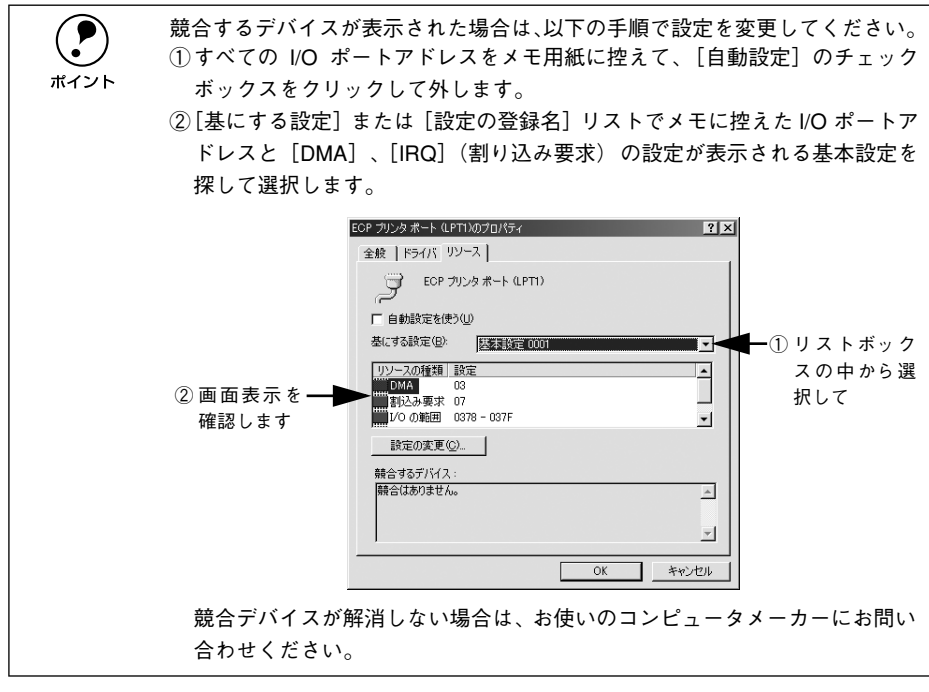

#### [OK] ボタンをクリックします。

以上で DMA 転送の設定確認は終了です。

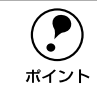

6

ー部のコンピュータでは、上記の設定をしたにもかかわらず、DMA 転送がご利 用になれない場合があります。お使いのコンピュータのメーカーに DMA 転送 が可能かどうかお問い合わせください。

## Windows NT4.0 の設定確認

Windows NT4.0 をご利用の場合は、BIOS のパラレルポート設定を ECP モードに設定した上で、本機のプリンタドライバをインストールしてください。そのまま DMA 転送をご利用いただくことができます。ここでは、設定が確実にされているかを確認します。

- BIOSの設定方法については、ご利用のコンピュータの取扱説明書を参照してください。
   ボイント
  - BIOS のパラレルポート設定を行う場合は、BIOS を設定する前に本機のプリンタドライバを一旦削除してください。そして、BIOS の設定後に再度プリンタドライバをインストールしてください。

    - DMA転送で印刷できないなどの問題が発生した場合は、手順④の[DMAを使用する]のチェックを外してください。

Windowsの[プリンタ]フォルダを開きます。

[スタート] ボタンをクリックし、[設定] にカーソルを合わせ [プリンタ] をクリッ クします。

2 LP-1500Cのアイコンを右クリックして [プロパティ]をクリックします。

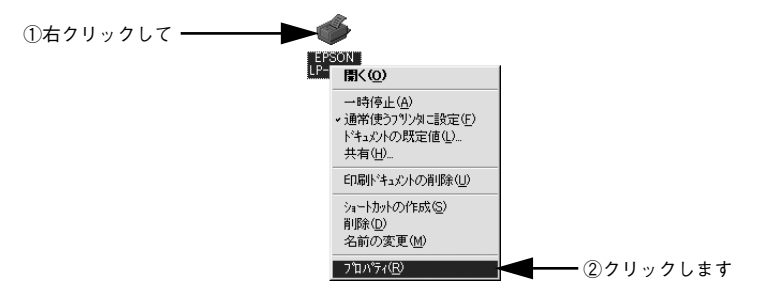

[ポート]のタブをクリックし、[ポートの構成]ボタンをクリックします。

| $(\Delta \mu_{\rm w} \Delta) = \tau$ | EPSON LP-2000なのプロパライ     サート     オート     コートン     オート     オート     コートン     オート     オート     オー     オー     オ | Last de l'emissione l'a e de l | ? ×          |         |
|--------------------------------------|----------------------------------------------------------------------------------------------------|--------------------------------|--------------|---------|
| ())))))(( —                          | **** 【スクジュール】 共有                                                                                                    | ゼキュリティ   塚平現設定   ユーティリティ       | 1            |         |
|                                      | EPSON LP-XXXXC                                                                                                    |                                |              |         |
|                                      | 印刷するホート(2)                                                                                                    |                                |              |         |
|                                      | トキュメントは、チェックされているボートの                                                                                                    | のうち、最初に利用可能なもので印刷さ             | います。         |         |
|                                      |                                                                                                    | Local Port                     |              |         |
|                                      | LPT2:                                                                                                    | Local Port                     |              |         |
|                                      | COM1:                                                                                                    | Local Port                     |              |         |
|                                      | COM2:                                                                                                    | Local Port                     | <u>ا</u> ک   |         |
|                                      |                                                                                                    |                                |              | <br>    |
|                                      |                                                                                                    | ホートの削除(D) ホートの構                | <u> 成(C)</u> | <br>します |
|                                      | <ul> <li></li></ul>                                                                                                    |                                |              |         |
|                                      | 1 797% 7 ~N/2/41X01 = 9 Q( <u>N</u> /                                                                                                    |                                |              |         |
|                                      |                                                                                                    | OK キャンセル                       | ヘルプ          |         |

## 本機が接続されているポートのタブをクリック、[DMA を使用する] のチェックボッ クスにチェックが付いていることを確認します。

チェックされていれば DMA を使用する設定になっています。コンピュータの LPT1 ポートにプリンタを接続している場合は、[LPT1] を選択します。

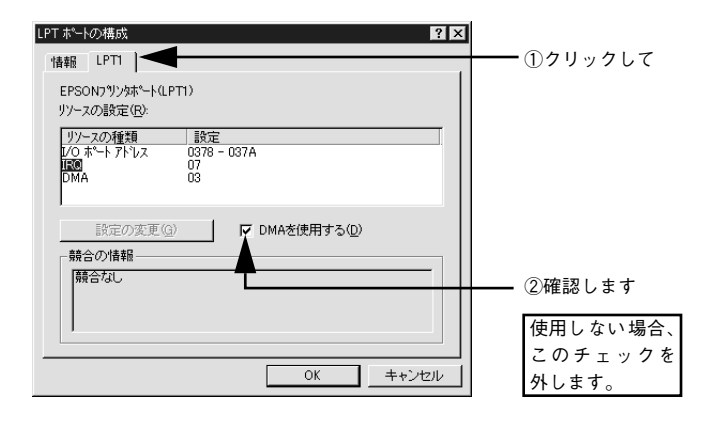

コンピュータの拡張スロットに LPT ボードが装着されている場合、[LPT2]や [LPT3] が表示されます。 ポイント • LPT2やLPT3の構成情報には、拡張ボードで設定されているI/Oアドレスが表 示されます。 • IRQ と DMA は、拡張ボードの設定を手動で設定する必要があります。設定方 法は、「IRQ]と「DMA]をクリックして、「設定の変更]ボタンをクリック して設定してください。

以上で DMA 転送の設定確認は終了です。

#### Windows プリンタドライバの機能と関連情報 - 134

## Windows 2000/XP の設定

Windows 2000/XP をご利用の場合は、BIOS のパラレルポート設定を ECP モードに 設定した上で、添付のプリンタソフトウェア CD-ROM から EPSON プリンタポートを インストールしてください。

- BIOSの設定方法については、ご利用のコンピュータの取扱説明書を参照してください。
   ボイント
  - BIOSのパラレルポート設定を行う場合は、BIOSを設定する前に本機のプリンタソフトウェアを一旦削除してください。そして、BIOSの設定後に再度 プリンタソフトウェアをインストールしてください。
    - EPSONプリンタポートをインストールおよび設定するには、Windows 2000の場合は管理者権限(Administrators)のあるユーザーとして、Windows XPの場合は「コンピュータの管理者」アカウントのユーザーとしてログオンする必要があります。
    - 添付の Readme ファイルを必ず一読してからインストールを行ってください。Readme ファイルには、注意事項やトラブル発生時の対処方法などの情報が掲載されています。

EPSON プリンタソフトウェア CD-ROM をコンピュータにセットします。

以下の画面が表示されたら [LPT 接続時の印刷の高速化] をクリックして [次へ] ボ タンをクリックします。

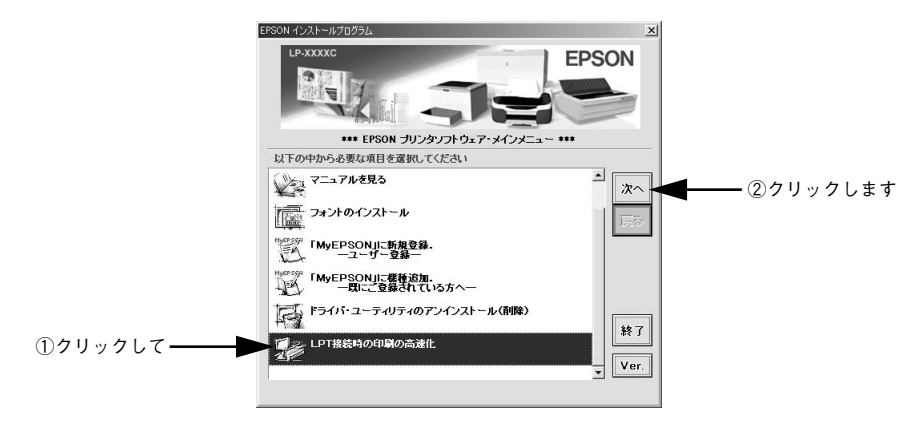

[はじめにお読みください]をダブルクリックして参考情報をお読みいただいてから、
 [EPSON プリンタポートのインストール]をクリックして[次へ]ボタンをクリックします。

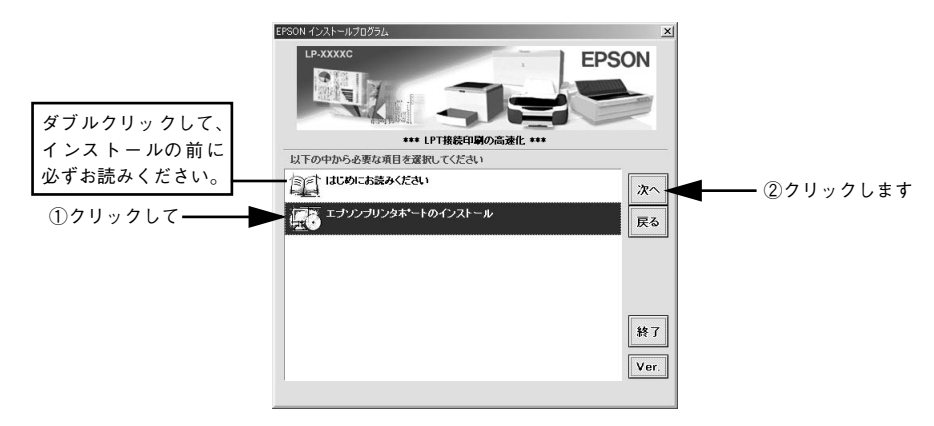

\Lambda 使用許諾契約書の画面が表示されたら内容を確認し、[同意する] をクリックします。

インストールが終了したら [OK] ボタンをクリックします。

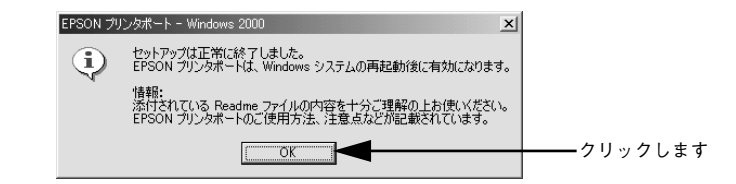

#### Windows を再起動します。

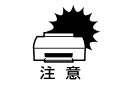

6

設定した内容を有効にするために、必ず Windows を再起動させてから以降の 作業に進んでください。

- 本機のプロパティ画面を表示します。
  - Windows 2000の場合
  - [スタート] ボタンをクリックして [設定] にカーソルを合わせ、[プリンタ] をク リックします。
  - ②LP-1500Cのプリンタアイコンを右クリックし、表示されたメニューから[プロパティ]をクリックします。
  - Windows XP の場合
  - [スタート] ボタンをクリックして[コントロールパネル]をクリックします。
     [スタート] メニューに[プリンタと FAX] が表示されている場合は、[プリンタと FAX]をクリックして、③へ進みます。
  - ② [プリンタとその他のハードウェア]をクリックします。
  - ③ [プリンタと FAX] をクリックします。
  - ④ LP-1500C のプリンタアイコンを右クリックし、表示されたメニューから [プロパティ] をクリックします。

#### 😮 [ポート]タブをクリックし、使用するパラレルポートを選択します。

[印刷するポート] の中から、使用する [EPS\_LPTx:] のチェックボックスをクリック してチェックをつけます。

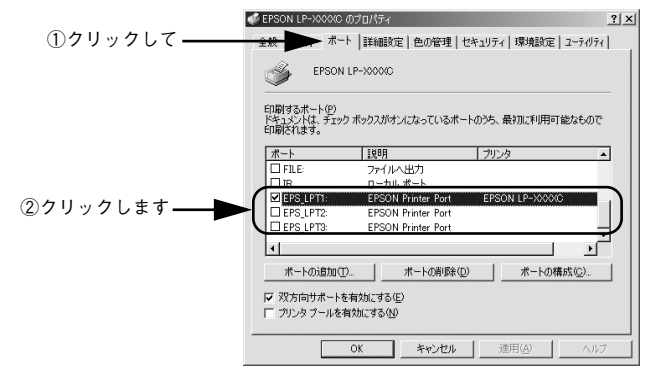

- EPS\_LPT1:コンピュータ内蔵のパラレルポート専用 [EPS\_LPT1]を使用する場合は、以上で EPSON プリンタポートの設定は終了で す。[閉じる] ボタンをクリックして、[プロパティ] 画面を閉じます。
- EPS\_LPT2:市販のパラレルポート拡張ボード用次の ③ へ進みます。
- EPS\_LPT3:市販のパラレルポート拡張ボード用次の③へ進みます。

## EPS\_LPT2/3 を使用する場合は、以下の手順でIRQ、DMAの設定を行ってからコン ピュータを再起動させます。

- ① [ポートの構成] ボタンをクリックし、使用する EPS\_LPT2 または EPS\_LPT3 の タブをクリックします(拡張ボードが装着されている場合のみ EPS\_LPT2、 EPS\_LPT3 が表示されます)。
- [IRQ]、[DMA]の設定を行います。[リソースの設定]から[IRQ]、[DMA]をダブルクリックし、拡張ボードで設定した値を設定します。

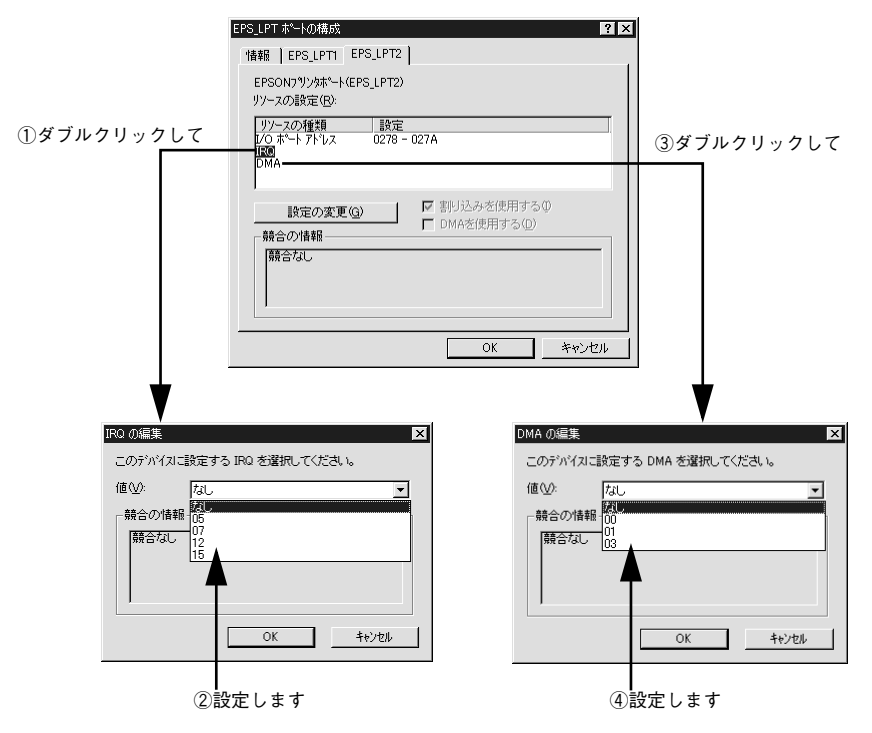

③[OK] ボタンをクリックして [ダイアログ] 画面を閉じます。設定が変更された場合には、コンピュータの再起動を促すメッセージが表示されます。[プロパティ] 画面を閉じてから再起動してください。

これで EPS\_LPT2/3 の設定が完了し、接続されているプリンタへの EPS\_LPTx ポートの割り当てができるようになります。

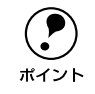

プリンタドライバを再インストールした場合には、 ⑦ ~ ⑨ に従って EPSON プリンタポートの再設定を行ってください。

## 印刷の中止方法

## プリンタドライバからの中止方法

画面右下のタスクバー上のプリンタアイコンをダブルクリックします。

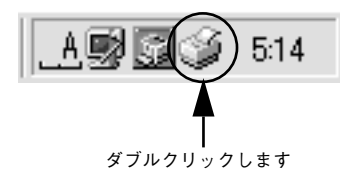

2 中止したい印刷データをクリックして選択し、[ドキュメント] メニューの[印刷中止] または [キャンセル] をクリックします。

|   | 🥩 E | PSON L              | .P-XXXX | 0              |     |       |        |   |          |   |        |   |            | _ [     | IX |
|---|-----|---------------------|---------|----------------|-----|-------|--------|---|----------|---|--------|---|------------|---------|----|
|   | プリン | /タ(P) [             | ドキュ火    | 小( <u>D</u> )  | 表   | πŴ    | ヘルプひ   | Ð |          |   |        |   |            |         |    |
|   | ドキ  | ュメント:               | 一時何     | ▶止( <u>A</u> ) | . [ | 1     | 犬態     |   | オーナー     |   | 進行状況   |   | 開始日時       | ŧ       |    |
|   |     | rinter <sup>†</sup> | 印刷中     | ⊐Tr(Č)         | · [ | 2     | オフライン・ |   | EK996035 | 5 | 0 バイトノ | 1 | 8:49:20 01 | 1/07/17 |    |
|   |     |                     |         |                |     |       |        |   |          |   |        |   |            |         |    |
|   | 14  |                     |         | -              | ۱.  |       |        |   |          |   |        |   |            |         |    |
|   |     |                     |         |                |     |       |        |   |          |   |        |   |            |         |    |
|   |     |                     |         |                |     |       |        |   |          |   |        |   |            |         |    |
|   |     |                     |         |                |     |       |        |   |          |   |        |   |            |         |    |
|   | 印刷  | 待ちジョ                | ブ数:1個   | ]              |     |       |        |   |          |   |        |   |            |         |    |
|   |     |                     |         |                |     |       |        |   |          |   |        |   |            |         |    |
| 1 | クリ  | ック                  | して      | (2)            | クリ  | 1.9 2 | クしま    | す |          |   |        |   |            |         |    |

処理済みのデータが印刷されてから表示が消え、印刷が中止されます。

## EPSON プリンタウィンドウ!3 からの中止方法

- プリンタドライバの [ユーティリティ] 画面を開きます。
- [EPSON プリンタウィンドウ!3] ボタンをクリックします。
- ③ [EPSON プリンタウィンドウ!3] 画面の[印刷中止] ボタンをクリックします。

| 旦 EPSONプリンタウィンドウ!3:EPSON LP-XXXXC | ×           |         |
|-----------------------------------|-------------|---------|
| 🗊 印刷中です。                          |             |         |
| しばらくお待ちください。                      | <u>*</u>    |         |
| J.C.1-76 XXXXX                    | 印刷中止心       | クリックします |
| - 用紙残量 [1]                        |             |         |
| 用紙トレイ : A4                        |             |         |
| 000 yrv                           | LPCA4ETC2C  |         |
| 用紙加セット: A4                        | LPCA4ETC2M  |         |
| 00. /m-                           | LIRCAMETCOV |         |
|                                   |             |         |
| 》感光/#ラ/7                          |             |         |
| 🍏 廃トナーボックス                        |             |         |
|                                   |             | 4       |

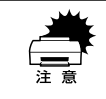

印刷を中止するタイミングによっては、他の印刷データを消してしまうことが ありますのでご注意ください。

## プリンタソフトウェアの削除

プリンタドライバを再インストールする場合やバージョンアップする場合は、すでに インストールされているプリンタソフトウェアを削除(アンインストール)する必要 があります。

## プリンタソフトウェアを削除するには

Windows の標準的な方法でプリンタソフトウェア(プリンタドライバ /EPSON プリンタウィンドウ !3/USB プリンタデバイスドライバ)を削除する手順を説明します。

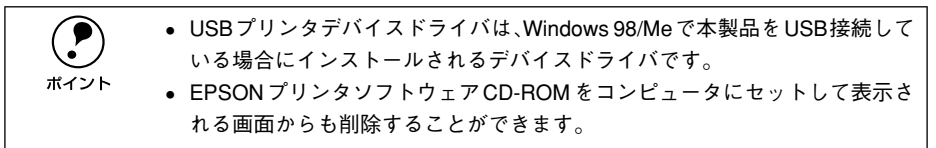

起動しているアプリケーションソフトをすべて終了します。

- Windows の [スタート] メニューから [コントロールパネル] を開きます。
  - Windows 95/98/Me/NT4.0/2000
     [スタート] ボタンをクリックし、[設定] にカーソルを合わせて、[コントロールパネル] をクリックします。

# Windows XP [スタート] ボタンをクリックし、[コントロールパネル] をクリックします。

[アプリケーションの追加と削除] / [プログラムの追加と削除] を開きます。

• Windows 95/98/Me/NT4.0/2000の場合

[アプリケーションの追加と削除] アイコンをダブルクリックします。

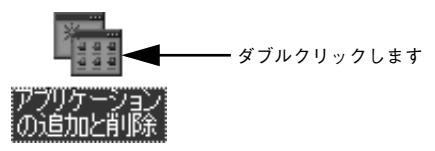

• Windows XP の場合

3

[プログラムの追加と削除]をクリックします。

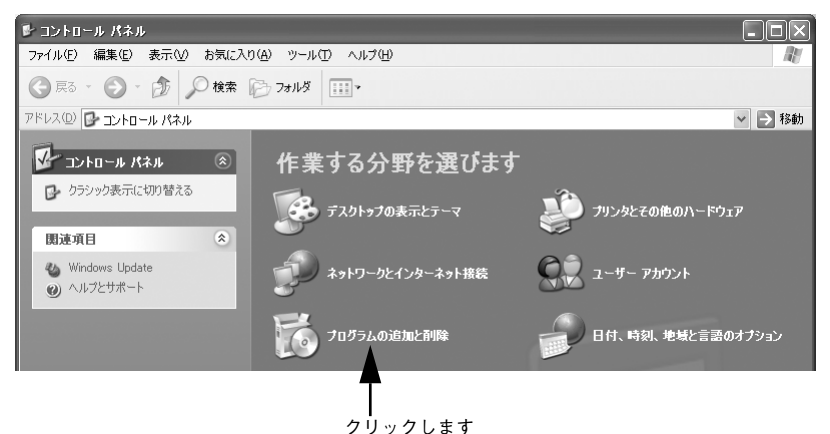

Windows プリンタドライバの機能と関連情報 - 142

### 1 削除するソフトウェアを選択して [追加と削除] ボタンをクリックします。

Windows 2000/XP の場合は [プログラムの変更と削除] をクリックしてから、削除 対象となる項目をクリックして [変更 / 削除] ボタンをクリックします。

プリンタドライバと EPSON プリンタウィンドウ!3を削除する場合:
 [EPSON プリンタドライバ・ユーティリティ]をクリックして、以下のページへ進みます。

∠3 本書 145 ページ「プリンタドライバと EPSON プリンタウィンドウ!3 の削除」

| アプリケーションの追加と削除のプロパティ ?×                                                                                                    |
|----------------------------------------------------------------------------------------------------|
| インストールと削除 Windows ファイル 記動ディスク                                                                                                    |
| フロッピー ディスクまたは CD-ROM から新しいアクリケーションをイン<br>ストールするには、ビインストール1をクリックしてください。                                                                    |
| インストールΦ                                                                                                    |
| 次のソフトウェアは自動的に測除できます。アプリケーションを削除<br>したり、その構成ファイルを変更するには、一覧から違んで「自加と<br>削除」をグリックしてくたさい①                                                     |
| Adobe Acrobat<br>Adobe Arona Maler v55<br>Data Across Objects (DAO) 35<br>DirectX / 51/N<br>EPSON US577/2 タブルイス<br>日常ON 70/05 / パルマニナの 7/ |
| Intellisync<br>Microsoft Draw 98<br>Microsoft Office 97, Lessional Edition<br>Microsoft Word 98                                           |
| <u>道规</u> と利除 (2).                                                                                                    |
| OK         キャンセル         適用④                                                                                                    |
| ー ー ー ー<br>①選択して ②クリックします                                                                                                    |

#### USB プリンタデバイスドライバを削除する場合:

[EPSON USB プリンタデバイス]は、Windows98/Me で USB 接続をご利用の場 合にのみ表示されます。[EPSON USB プリンタデバイス] をクリックして、以下 のページへ進みます。

∠⑦ 本書 147 ページ [USB プリンタデバイスドライバの削除]

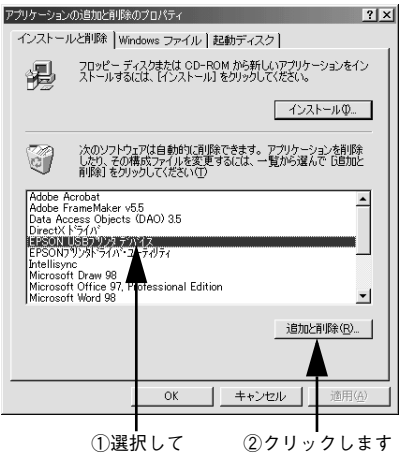

①選択して

インストールが不完全なまま終了していると [USB プリンタデバイス] の項目 が表示されないことがあります。その場合は、プリンタソフトウェア CD-ROM ポイント 内の [Epusbun.exe] ファイルを実行してください。 ①コンピュータに「プリンタソフトウェア CD-ROM」をセットします。 ②[エクスプローラ] などで CD-ROM に収録されたファイルを表示させます。 ③[Win9x] フォルダをダブルクリックして開きます。 ④ [Epusbun.exe] アイコンをダブルクリックします。
## プリンタドライバと EPSON プリンタウィンドウ !3 の削除

以下の手順から続けて、下記の作業を行ってください。 27 143 ページ手順 () から続けてください。

5 [プリンタ機種] タブをクリックし、LP-1500Cのアイコンを選択して、[OK] ボタ ンをクリックします。

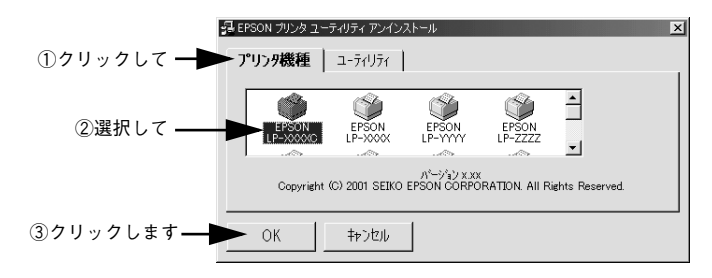

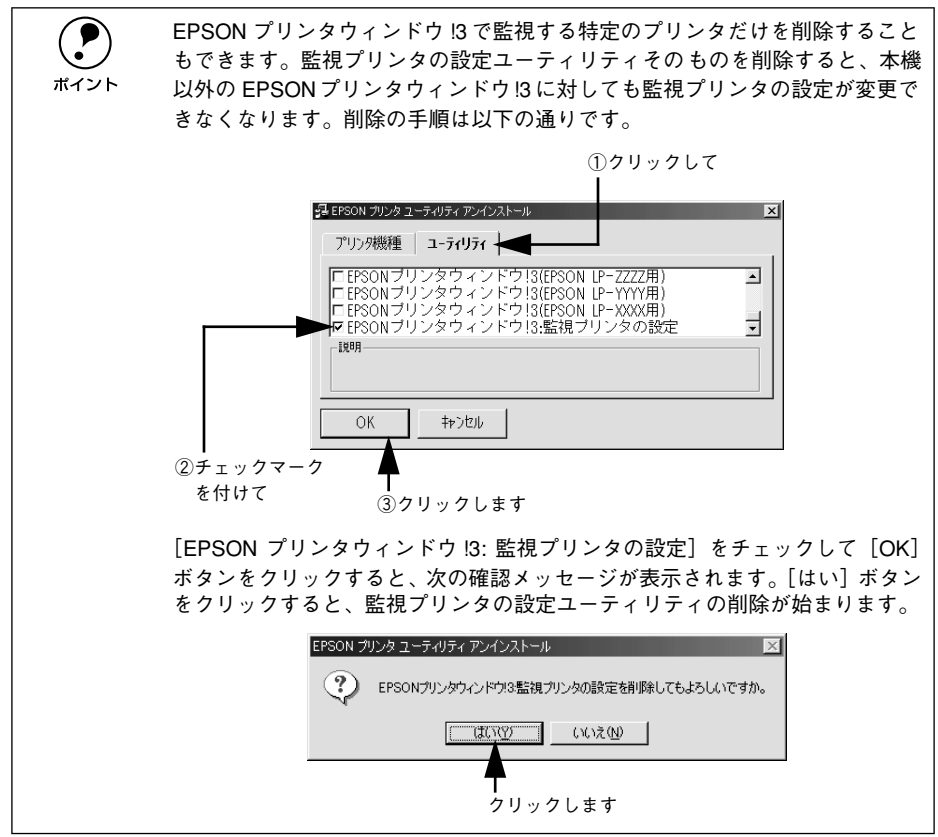

削除を確認するメッセージが表示されたら、[はい] ボタンをクリックします。

プリンタドライバと EPSON プリンタウィンドウ !3 の削除が始まります。

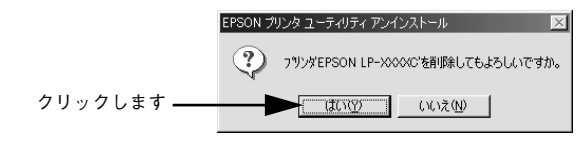

6

- ・ 関連ファイル削除のメッセージが表示されたら [はい] ボタンをクリックします。プリンタドライバに関連するファイルが削除されます。
   ボイント
  - 削除したプリンタを [通常使うプリンタ] として設定していた場合は、ほかのプリンタドライバを [通常使うプリンタ] に設定します。メッセージが表示されたら、[OK] ボタンをクリックします。

終了のメッセージが表示されたら、[OK] ボタンをクリックします。

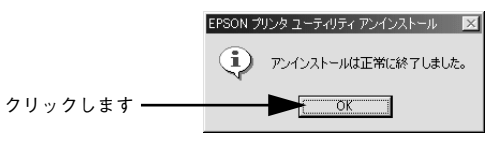

以上でプリンタドライバと EPSON プリンタウィンドウ !3 の削除(アンインストール) は終了です。

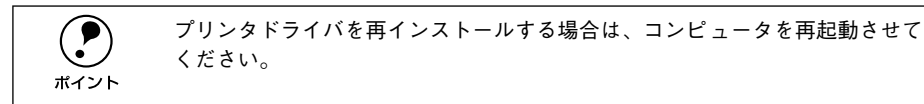

## USB プリンタデバイスドライバの削除

Windows98/MeでUSB接続をご利用の場合のみ必要なデバイスドライバです。

USB プリンタデバイスドライバを削除する前に、プリンタドライバを削除してください。
 USB プリンタデバイスドライバを削除すると、USB 接続しているほかのエプソン製プリンタも利用できなくなります。

以下の手順から続けて、下記の作業を行ってください。 *L* 143 ページ手順 ④ から続けてください。

## [はい]をクリックします。

USB プリンタデバイスドライバの削除が始まります。

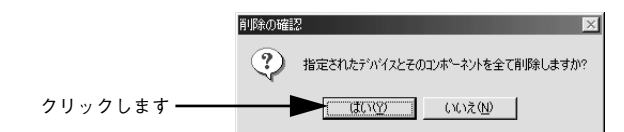

## [はい]をクリックします。

6

コンピュータが再起動します。

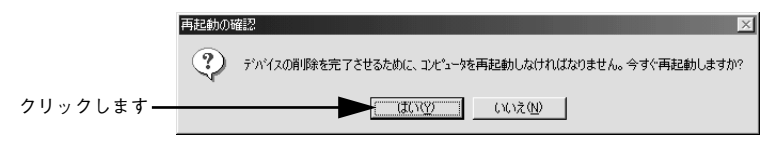

以上で USB プリンタデバイスドライバの削除は終了です。

## 代替 / 追加ドライバを削除するには

Windows 2000/XP プリントサーバにクライアント用の代替 / 追加ドライバをインス トールしている場合は、以下の手順で代替 / 追加ドライバを削除(アンインストール) できます。

なお、Windows NT4.0 プリントサーバにインストールされている代替 / 追加ドライバ は削除することができません。プリンタドライバ自体を削除しても代替 / 追加ドライ バは削除されません。Windows NT4.0 の代替 / 追加プリンタドライバをバージョン アップする場合は、バージョンアップしたプリンタドライバを代替 / 追加ドライバと して再度インストールしてください。上書きインストールされた代替 / 追加ドライバ は問題なく動作します。

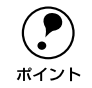

ก

代替/追加ドライバ機能は、Windows NT4.0 では「代替ドライバ」、Windows 2000/XP では「追加ドライバ」と表示されます。

起動しているアプリケーションソフトをすべて終了します。

- Windowsの [スタート] メニューから [プリンタ]/ [プリンタと FAX] を開きます。
  - Windows 2000の場合
     [スタート] ボタンをクリックして[設定]にカーソルを合わせ、[プリンタ]をクリックします。
  - Windows XP の場合
  - [スタート] ボタンをクリックして [コントロールパネル] をクリックします。
     [スタート] メニューに [プリンタと FAX] が表示されている場合は、[プリンタと FAX] をクリックして、③ へ進みます。
  - ② [プリンタとその他のハードウェア]をクリックします。
  - ③ [プリンタとFAX] をクリックします。

## [ファイル] メニューから [サーバーのプロパティ] をクリックします。

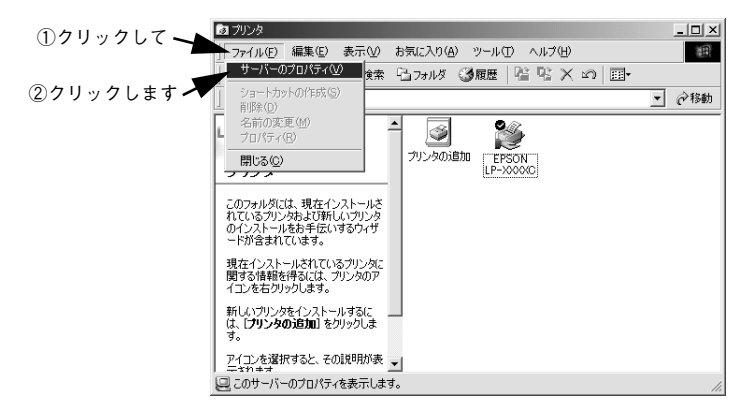

 [ドライバ] タブをクリックして、[インストールされたプリンタ ドライバ] リストを 開きます。

|            | 🐗 プリント サーバーのプロパ                                    | ティ                                 | <u>?</u> ×           |
|------------|----------------------------------------------------|------------------------------------|----------------------|
| クリックします ―― | - 用紙   - ドライバ                                      | 詳細設定                               |                      |
|            | BLESS-SE                                           | RVER                               |                      |
|            | 名前                                                 | 環境                                 | バージョン                |
|            | EPSON LP-X000C<br>EPSON LP-X000C<br>EPSON LP-X000C | j Intel<br>Intel<br>Intel<br>Intel |                      |
|            | 追加(0)                                              | 削除图                                | 更新(1) プロパティ(1)       |
|            |                                                    | OK                                 | キャンセル 適用( <u>A</u> ) |

削除したい代替/追加ドライバをクリックして選択し、[削除]ボタンをクリックします。

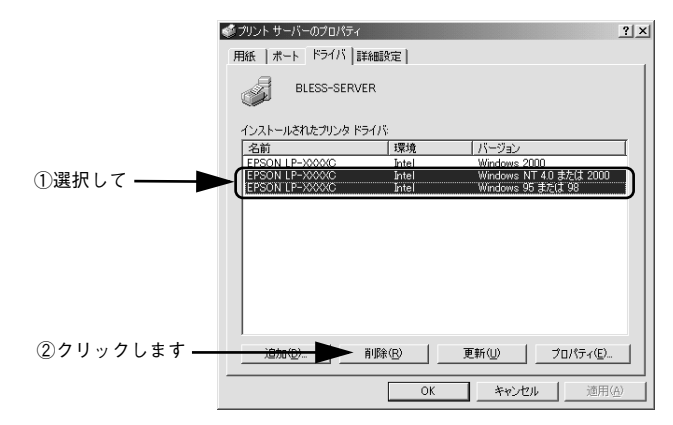

削除を確認するメッセージが表示されたら、[はい] ボタンをクリックします。

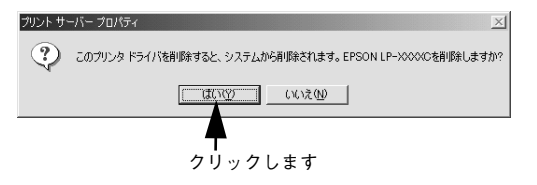

[閉じる] ボタンをクリックしてプロパティを閉じます。

以上で代替 / 追加ドライバの削除は終了です。

6

# Macintosh プリンタドライバの 機能と関連情報

プリンタドライバの詳細説明と、Macintosh でお使いの際に関係する情報について説明しています。

|                         | 4 - 0 |
|-------------------------|-------|
| ● 設定タイアロクの開き万           | 152   |
| ●[用紙設定] ダイアログ           | 154   |
| ●[プリント] ダイアログ           | 158   |
| ● [プリンタセットアップ] ダイアログ    | 182   |
| ● プリンタを共有するには           | 187   |
| ● EPSON プリンタウィンドウ !3 とは | 194   |
| ● バックグラウンドプリントを行う       | 199   |
| ● ColorSync について        | 201   |
| ● 印刷の中止方法               | 203   |
| ● プリンタソフトウェアの削除         | 204   |

## 設定ダイアログの開き方

ここでは、Macintosh アプリケーションソフトでの、基本的な印刷手順について説明 します。

## 用紙設定の手順

実際に印刷データを作成する前に、プリンタドライバ上で用紙サイズなどを設定します。ここでは、SimpleTextを例に説明します。

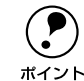

用紙設定をする前にセレクタで LP-1500C 用のプリンタドライバを選択してく ださい。

*上*Э¬スタートアップガイド 44 ページ「プリンタドライバの選択」

[SimpleText] アイコンをダブルクリックして起動します。

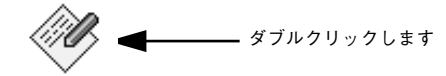

SimpleText

[ファイル] メニューから[用紙設定] (または[プリンタの設定] など)を選択します。

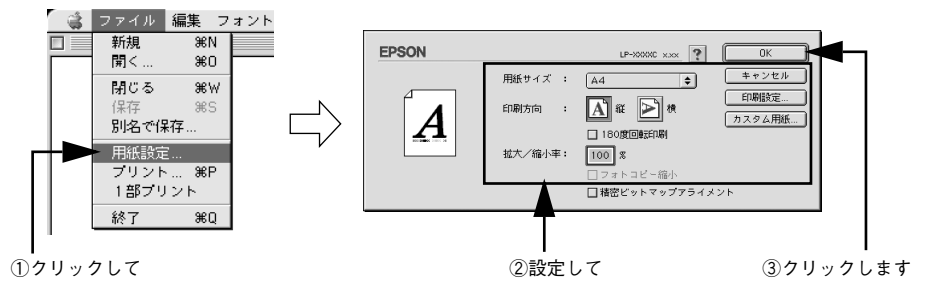

#### 3 必要な項目を設定します。

設定項目やボタンについては、以下のページを参照してください。 ♪ 本書 154 ページ「[用紙設定] ダイアログ」 ♪ 本書 156 ページ「任意の用紙サイズを登録するには」

## 4 [OK] ボタンをクリックして終了します。

この後、印刷データを作成します。

## 印刷設定の手順

印刷する際に、プリンタドライバ上で印刷部数などを設定します。

ポイント

アプリケーションソフトによっては、独自の印刷ダイアログを表示する場合が あります。その場合は、アプリケーションソフトの取扱説明書を参照してくだ さい。

[ファイル] メニューから [プリント] (または [印刷]) を選択します。

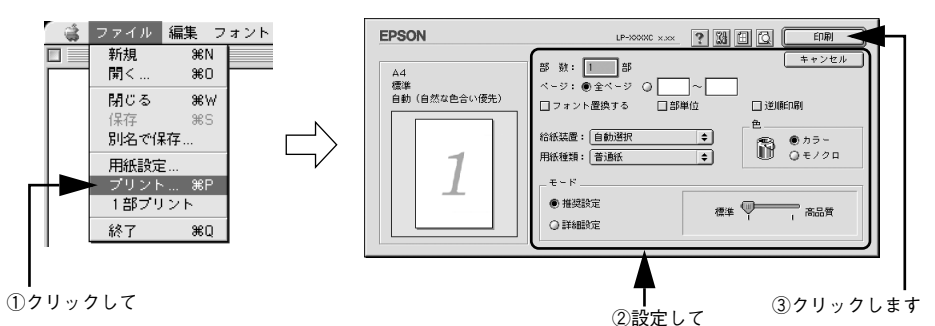

## 2 印刷に必要な項目を設定します。OHP シート、厚紙に印刷する場合は、[用紙種類]から印刷する用紙を選択します。

通常は、[プリント]ダイアログの各項目を設定するだけで正常に印刷できます。設定 項目やボタンについては、以下のページを参照してください。 \_\_\_\_\_ 本書 158 ページ「[プリント]ダイアログ」

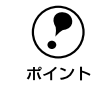

コート紙に印刷する場合の[用紙種類]の設定は、以下のページを参照してく ださい。 ∠37 本書 159 ページ「④ 用紙種類」

③ [印刷] ボタンをクリックして、印刷を実行します。

## [用紙設定] ダイアログ

[用紙設定] ダイアログでは、用紙に関する基本的な項目を設定します。印刷データを 作成する前に設定してください。

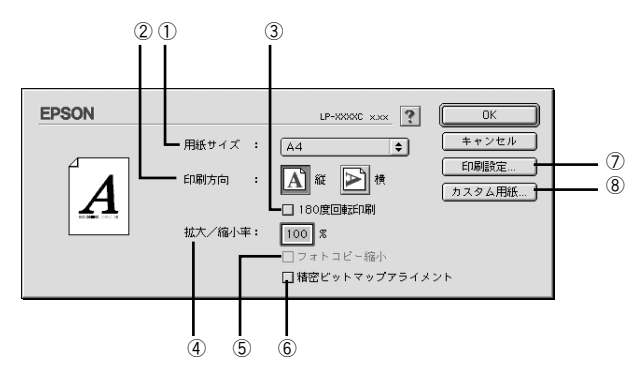

## ①用紙サイズ

印刷する用紙のサイズをポップアップメニューから選択します。

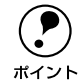

本機で印刷できない用紙サイズを選択すると、A4 サイズの用紙にフィットページ印刷を行います。A4 サイズ以外の用紙にフィットページ印刷を行う場合は、 [レイアウト] ダイアログで [フィットページ] を設定してください。 \_\_\_\_\_\_\_\_\_\_\_\_\_\_本書 169 ページ [[レイアウト] ダイアログ]

## ②印刷方向

用紙に対する印刷の向きを、[縦]・[横]のいずれかクリックして選択します。

#### ③180 度回転印刷

印刷データを180度回転して印刷します。

#### ④ 拡大 / 縮小率

印刷データを拡大 / 縮小して印刷できます。拡大 / 縮小率を 25% ~ 400% まで、1% 単位で指定できます。

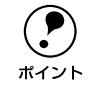

拡大 / 縮小印刷をすると、カラーの色合いが元データと比べて変わることがあ ります。

## ⑤フォトコピー縮小

[拡大 / 縮小率] が 100% 未満の場合に有効になります。指定した縮小率で用紙中央に 印刷します。この場合、[精密ビットマップアライメント] は選択できません。

## ⑥ 精密ビットマップアライメント

印刷領域を約4%縮小して印刷のムラを押さえ、よりきれいに印刷します。この場合、 印刷位置は用紙の中央になります。なお、[フォトコピー縮小]を選択している場合は、 選択できません。

## ⑦[印刷設定] ボタン

印刷に関する各種の設定を行います。印刷する直前に [プリント] ダイアログでも同様の項目を設定できます。設定できる項目については、以下のページを参照してください。

∠⑦ 本書 158 ページ「[プリント] ダイアログ」

## ⑧[カスタム用紙] ボタン

用紙のカスタム(不定形)サイズを設定できます。設定したカスタム用紙サイズは、 [用紙設定] ダイアログの [用紙サイズ] メニューから選択できます。

∠⑦ 本書 156 ページ「任意の用紙サイズを登録するには」

## 任意の用紙サイズを登録するには

[用紙サイズ] リストにあらかじめ用意されていない用紙サイズを [カスタム用紙] として登録することができます。

[用紙設定]ダイアログを開き、[カスタム用紙]ボタンをクリックします。

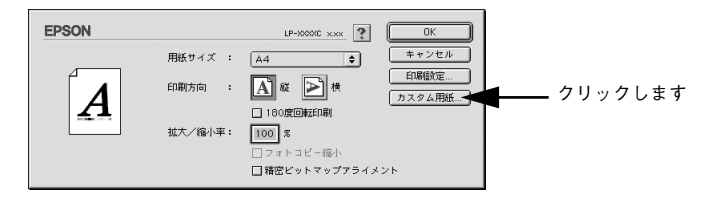

## [新規] ボタンをクリックします。

| クリックします ―――                                                                    | EPSON<br>用紙サイズ:                                                                               | LP-0000C x.xx ?                                       | <br>(ま+ンセル)                        |                                      |
|--------------------------------------------------------------------------------|-----------------------------------------------------------------------------------------------|-------------------------------------------------------|------------------------------------|--------------------------------------|
| <ul> <li>・ 登録</li> <li>・ すで</li> <li>変更</li> <li>・ 用紙</li> <li>・ オで</li> </ul> | できる用紙サイズの数に<br>に登録している用紙サイ<br>したい用紙サイズを選れ<br>サイズ名をクリックして<br>イズは削除されます。<br>ンタドライバを再インス<br>れます。 | は、64 件までで<br>イズを変更する<br>Rします。<br>てから[削除]:<br>ストールした場合 | す。<br>場合は、[用編<br>ボタンをクリー<br>合でも、登録 | 氏サイズ] 一覧から<br>ックすると、その用<br>した用紙サイズは保 |

## 3 用紙サイズ名、単位(インチまたは cm)、用紙幅、用紙長、上下左右マージンを設定し、[OK] ボタンをクリックします。

設定できるサイズの範囲は次の通りです。

- 用紙幅: 9.20~21.60cm (3.62~8.50 インチ)
- 用紙長: 14.80~29.70cm (5.83~11.69インチ)

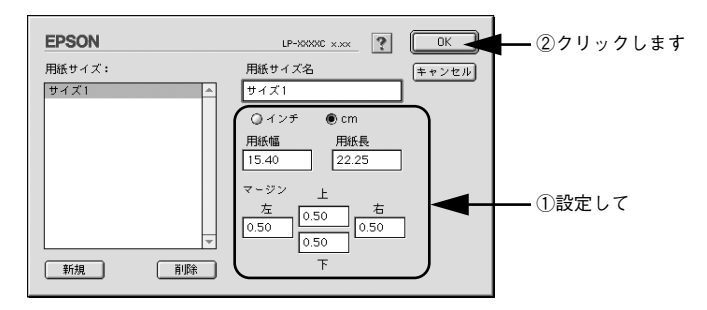

これで定義した用紙サイズが[用紙サイズ]リストから選択できるようになります。

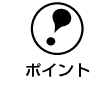

不定形紙への印刷は、いくつかご注意いただく点があります。以下のページを 参照してから印刷を実行してください。 \_3 ページ「不定形紙への印刷」

## [プリント] ダイアログ

印刷する際、[プリント]ダイアログで印刷に関わる各種の設定を行います。

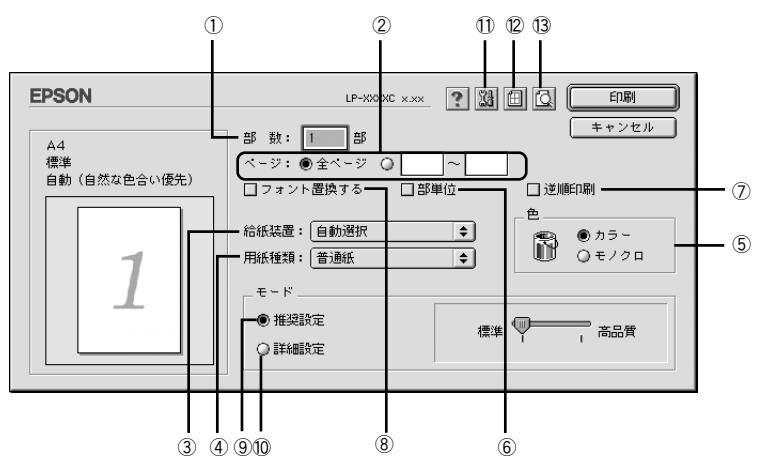

## ①部数

1~999の範囲で印刷部数を選択します。通常は1ページごとに指定した部数を印刷 しますが、⑥の[部単位]を選択すると1部ごとにまとめて印刷します。

**②ページ** 

すべてのページを印刷する場合は [全ページ] を選択します。一部のページを指定して印刷する場合は、開始ページと終了ページを1~9999の範囲で入力します。

## ③給紙装置

給紙装置を選択します。

| 項目       | 説明                                                   |
|----------|------------------------------------------------------|
| 自動選択     | 印刷実行時に、[用紙サイズ] で選択したサイズの用紙がセットされている給<br>紙装置を探し給紙します。 |
| 用紙トレイ    | 用紙トレイから給紙します。                                        |
| 用紙カセット 1 | オプションの増設カセットユニットにセットしている用紙カセットから給紙<br>します。           |

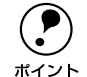

選択した給紙装置に指定された用紙サイズがセットされていない場合や正しく検知されない場合は、エラー(用紙サイズチェック機能有効時)が発生します。

∠ ⑦本書 167ページ「[拡張設定] ダイアログ」

[自動選択]を選択して拡大/縮小印刷を行うと、[レイアウト]ダイアログの
 [出力用紙]で設定したサイズの用紙がセットされている給紙装置を自動的
 に選択して、そこから給紙します。
 (2) 本書 169ページ「[レイアウト]ダイアログ|

Macintosh プリンタドライバの機能と関連情報 – 158

## ④用紙種類

印刷に使用する用紙種類を選択します。

| 項目       | 説 明                                                                                      |
|----------|------------------------------------------------------------------------------------------|
| 普通紙      | 普通紙タイプの用紙に印刷する場合に選択します。                                                                  |
| コート紙     | コート紙に印刷する場合に選択します。[給紙装置] には [用紙トレイ] が選<br>択されます。                                         |
| コート紙(裏面) | 表面を印刷したコート紙の裏面に印刷する場合に選択します。[給紙装置] に<br>は [用紙トレイ] が選択されます。                               |
| OHP シート  | 専用 OHP シートに印刷する場合に選択します。[給紙装置] には [用紙トレイ] が選択されます。                                       |
| 厚紙       | 厚紙に印刷する場合に選択します。紙厚が 90 ~ 163g/m <sup>2</sup> の場合に選択して<br>ください。[給紙装置] には [用紙トレイ] が選択されます。 |
| 厚紙(裏面)   | 表面を印刷した厚紙の裏面に印刷する場合に選択します。[給紙装置] には<br>[用紙トレイ] が選択されます。                                  |
| 封筒       | 洋形 0/4/6 号以外の封筒に印刷する場合に選択します。[給紙装置] には [用<br>紙トレイ] が選択されます。                              |
| ハガキ(裏面)  | 表面を印刷した官製ハガキ、官製往復ハガキの裏面に印刷する場合に選択し<br>ます。[給紙装置]には[用紙トレイ]が選択されます。                         |

厚紙や官製ハガキ/官製往復ハガキ、専用コート紙の両面に印刷する場合に、片 面の印刷後もう一方の面を印刷するときは[用紙種類]を[厚紙(裏面)]、[ハ ガキ(裏面)]、[コート紙(裏面)]に設定してください(両面印刷時のみ設定 します)。

## 5色

カラー印刷を行うときは、[カラー]を、モノクロ印刷を行うときは[モノクロ]を選択します。

#### ⑥部単位

2 部以上印刷する場合に 1 ページ目から最終ページまでを 1 部単位にまとめて印刷します。印刷する部数は、①の[部数]で指定します。

## ⑦逆順印刷

先頭ページからではなく、最後のページから逆に印刷します。

## ⑧ フォント置換する

細明朝体、中ゴシック体、等幅明朝、等幅ゴシックフォントを、別のフォントに置き 換えて印刷します。プリンタドライバは、インストールしてあるフォントの中から、置 き換え可能なフォントを自動的に探します。置き換え可能なフォントがない場合は、 フォント置き換えを行いません。

フォント置き換え機能を使用する場合は、以下のフォントを使用することできれいに 印刷できます。お使いの Macintosh に以下のフォントがインストールされていない場 合は、Mac OS の CD-ROM よりインストールしてお使いください。

- リュウミンライトーKL、リュウミンライトーKLー等幅
- 中ゴシックBBB、中ゴシックBBB-等幅

## Macintosh プリンタドライバの機能と関連情報 – 159

## ⑨推奨設定モード

一般的に推奨できる条件で印刷できます。ほどんどの場合、この[推奨設定]でよい 印刷結果が得られます。[推奨設定]を選択している場合は、印刷品質(解像度)を [標準](300dpi)または[高品質](600dpi)のどちらかに設定できます。

| 項目  | 説明                                               |
|-----|--------------------------------------------------|
| 標準  | 文字文書の高速印刷(品質より印刷速度を優先する場合)に適しています。               |
| 高品質 | 写真のようにグラデーションのある画像(無段階に色調が変化する画像)の<br>印刷に適しています。 |

## ⑩ 詳細設定モード

[詳細設定]をクリックすると、詳細設定メニューと[設定変更]/[保存 / 削除]ボ タンが表示されます。

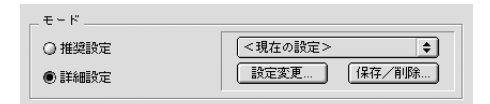

| 詳細設定メニュー       ブリセットメニューおよび [保存 / 削除] ボタンで保存した設定を選ます。         [設定変更] ボタン       クリックすると、[詳細設定] ダイアログが開きます。         (公) 本書 163 ページ [[詳細設定] ダイアログ」         [保存 / 削除] ボタン         クリックすると、[ブリント] ダイアログで設定した内容を保存または<br>るためのダイアログが表示されます。[ユーザー設定名] を入力して、<br>ボタンをクリックしてください。         (マリックしてください。         (マリックしてください。)         (マリックしてください。)         (ア存した設定を変更または削除できます。)         ・設定を変更する場合は、最初に [プリント] ダイアログで設定を変<br>から変更の対象となる設定名を [ユーザー設定] リストから選択<br>更] ボタンをクリックしてください。         ・設定を削除する場合は、削除する設定名を [ユーザー設定] リスト<br>択して [削除] ボタンをクリックしてください。                                                                                                    |                                                                                                    |
|----------------------------------------------------------------------------------------------------|----------------------------------------------------------------------------------------------------|
| <ul> <li>[設定変更] ボタン</li> <li>クリックすると、[詳細設定] ダイアログが開きます。</li> <li>2<sup>9</sup>本書 163 ページ [[詳細設定] ダイアログ」</li> <li>「クリックすると、[プリント] ダイアログで設定した内容を保存または<br/>るためのダイアログが表示されます。[ユーザー設定名] を入力して、<br/>ボタンをクリックしてください。</li> <li>(アクリックレ</li></ul>                                                                                                    | 選択でき                                                                                                    |
| [保存/削除] ボタン クリックすると、[プリント] ダイアログで設定した内容を保存またに<br>るためのダイアログが表示されます。[ユーザー設定名] を入力して、<br>ボタンをクリックしてください。 <b>PSON</b> ユーザー設定 ②クリックして (アクリックして (アクリックロックロックロックロックロックロックロックロックロックロックロックロックロッ |                                                                                                    |
| EPSON     LP-3000C xxx     文     変更     ②     クリックし       ユーザー設定名     エーザー設定名     年ャンセル     (変更時)       取め設定     単除     ●     ②     クリックし       (削除時)     (削除時)                                                                                                    | は削除す<br>、<br>(<br>)<br>ます<br>変<br>し<br>、<br>に<br>変<br>し<br>、<br>、<br>、<br>、<br>、<br>、<br>、<br>、<br>、<br>、<br>、<br>、<br>、 |

カラー印刷時には、以下のプリセットメニューをご利用いただけます。

| プリセットメニュー      | 用途                                                                           |
|----------------|------------------------------------------------------------------------------|
| 推奨(標準)         | 一般的なデータを印刷するのに適した設定です。印刷速度を重視した設<br>定で印刷します。                                 |
| ワープロ/グラフ       | グラフや表を含むデータを印刷する場合に選択してください。この部分<br>を鮮やかに印刷して読みやすくします。印刷速度を重視した設定で印刷<br>します。 |
| グラフィック/ CAD    | グラフィック画像や CAD による描画を印刷する場合に選択してください。細線までくっきりと鮮やかに印刷します。印刷速度を重視した設定で印刷します。    |
| 写真             | 写真を中心としたデータを印刷する場合に選択してください。印刷速度<br>を重視した設定で印刷します。                           |
| オートフォトファイン!4   | EPSON独自の画像補正技術オートフォトファイン!4を使用し、印刷データ内の画像を高画質化して印刷します。                        |
| ColorSync      | ColorSync によるカラーマッチング(色合わせ)を行うときに適した設<br>定です。                                |
| 推奨(高品質)        | 一般的なデータを印刷するのに適した設定です。印刷品質を重視した設<br>定で印刷します。                                 |
| 高品質ワープロ/グラフ    | グラフや表を含むデータを印刷する場合に選択してください。この部分<br>を鮮やかに印刷して読みやすくします。印刷品質を重視した設定で印刷<br>します。 |
| 高品質グラフィック/ CAD | グラフィック画像や CAD による描画を印刷する場合に選択してください。細線までくっきりと鮮やかに印刷します。印刷品質を重視した設定で印刷します。    |
| 高品質写真          | 写真を中心としたデータを印刷する場合に選択してください。印刷品質<br>を重視した設定で印刷します。                           |

## ① 📓 ([拡張設定] アイコン)

印刷位置のオフセット値、白紙節約機能、用紙サイズチェックなどの設定を行います。 27 本書 167 ページ「[拡張設定] ダイアログ」

## 12 ([レイアウト] アイコン)

レイアウトに関する設定ができます。 *L* 本書 169 ページ「「レイアウト」ダイアログ」

## ⑬ 🖾([プレビュー] アイコン)

アイコンをクリックすると [印刷] ボタンが [プレビュー] ボタンに変わります。[プ レビュー] ボタンをクリックすると、[プレビュー] ウィンドウが表示され、印刷結果 をモニタ上で確認できます。

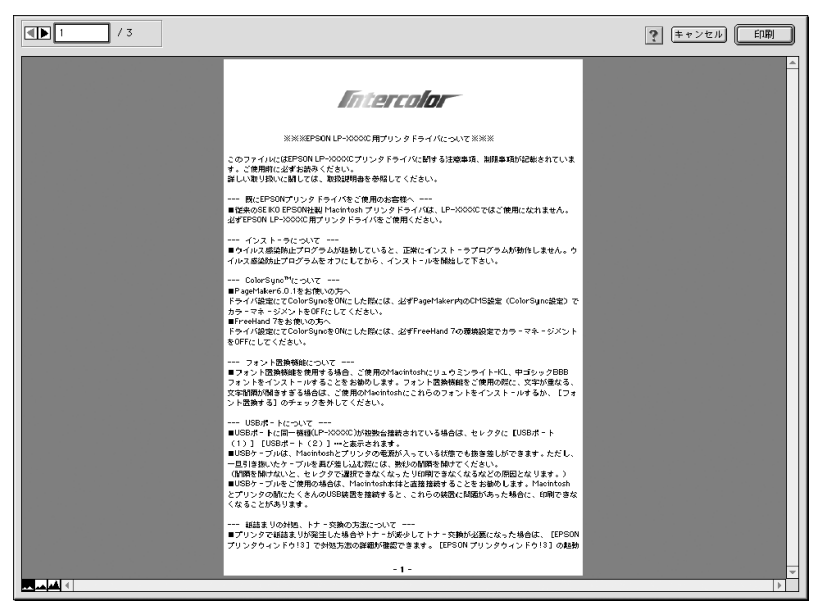

|                                          | 表示するページを1ページごとに切り替えるボタンです。 |
|------------------------------------------|----------------------------|
| 1 / 3 :                                  | 表示させるページ番号を直接入力します。        |
| キャンセル                                    | [プレビュー] ダイアログを閉じるボタンです。    |
| [[[1]]][1]][1][1][1][1][1][1][1][1][1][1 | 印刷を開始するボタンです。              |
|                                          | 印刷データ(1 ページ単位)の全体を表示します。   |
|                                          | 印刷結果と同等のサイズで表示します。         |
|                                          | 印刷データを拡大して表示します。           |

• 文字が図形より下にあっても、文字が上にプレビュー表示されます。

## [詳細設定] ダイアログ

[プリント] ダイアログの [モード設定] で [詳細設定] をクリックして [設定変更] ボタンをクリックすると、[詳細設定] ダイアログが表示されます。印刷に関わるさま ざまな機能を詳細に設定できます。

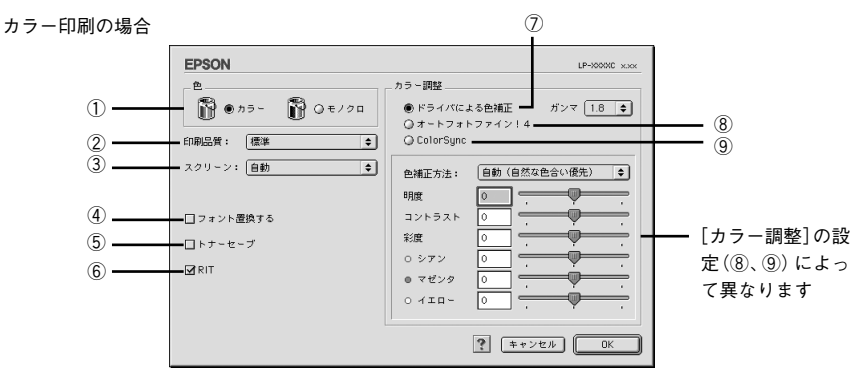

モノクロ印刷の場合

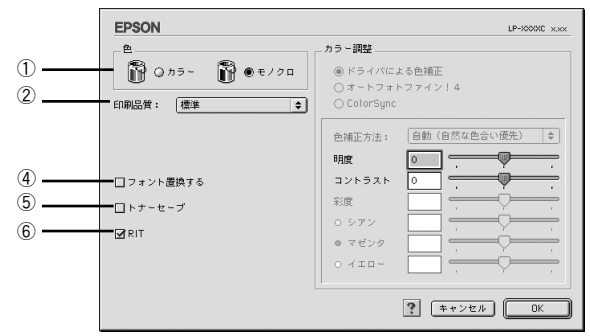

## 1色

カラー印刷を行うときは、[カラー]を、モノクロ印刷を行うときは[モノクロ]を選 択します。

## ②印刷品質

印刷品質とは印刷解像度のことで、[標準](300dpi)または[高品質](600dpi)の どちらかに設定できます。

[高品質]を選択すると、きめ細かく印刷できますが印刷時間は長くなります。品質より印刷速度を優先する場合は、[標準]に設定してください。

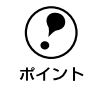

印刷できない場合や、メモリ関連のエラーメッセージが表示される場合は、[印 刷品質]を[標準](解像度 300dpi)に設定してください。

## ③ スクリーン (カラー印刷のみ)

スクリーン線数(lpi)を選択します。ほかに設定した印刷条件によっては、グレー表示して設定できない場合があります。

| 項目    | 説 明                                                                  |
|-------|----------------------------------------------------------------------|
| 自動    | スクリーン線数を自動的に設定します。                                                   |
| 解像度優先 | 解像度を優先して印刷します。細い線や細かい模様のあるデータの印刷<br>時に選択してください。                      |
| 階調優先  | 階調を優先して印刷します。色調や色の濃淡が無段階に変化する連続階<br>調、写真やグラデーションのあるデータの印刷時に選択してください。 |

## ④ フォント置換する

細明朝体、中ゴシック体、等幅明朝、等幅ゴシックフォントを、別のフォントに置き 換えて印刷します。プリンタドライバは、インストールしてあるフォントの中から、置 き換え可能なフォントを自動的に探します。置き換え可能なフォントがない場合は、 フォント置き換えを行いません。

フォント置き換え機能を使用する場合は、以下のフォントを使用することできれいに 印刷できます。お使いの Macintosh に以下のフォントがインストールされていない場 合は、Mac OS の CD-ROM よりインストールしてお使いください。

- リュウミンライトーKL、リュウミンライトーKLー等幅
- 中ゴシックBBB、中ゴシックBBB-等幅

## ⑤トナーセーブ

印刷濃度を抑えることでトナーを節約(トナーセーブ)します。カラー印刷時は色の 表現力を低く抑えて印刷します。試し印刷をするときなど、印刷品質にこだわらない 場合にご利用ください。

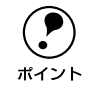

ポイント

カラー印刷の場合、トナーセーブ機能を有効にすると、色の濃度を低くして印 刷するため、薄い色や細かい線などは印刷されない場合があります。

## 6 RIT

RIT<sup>\*1</sup>(Resolution Improvement Technology)を有効にすると大きな文字がきれいに 印刷できたり、写真画像の斜線補正や輪郭補正などに効果があります。 \*1 RIT:斜線や曲線などのギザギザをなめらかに印刷するEPSON 独自の印刷機能。

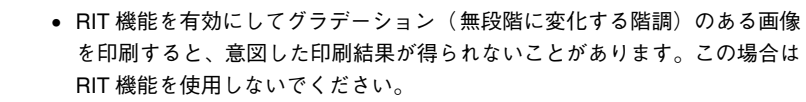

 カラー印刷の場合、③の [スクリーン]の関係で RIT 機能が有効にならない 場合があります。

## ⑦ ドライバによる色補正(カラー印刷のみ)

プリンタドライバによるカラー調整を行います。[ドライバによる色補正]を選択した 場合は、以下の設定でカラー調整できます。

## ガンマ:

ガンマ値は、画像階調の入力値と出力値の関係を表すときに使用する単位で、この値 を変更することで中間調の明るさの見え方が変わります。この設定は、[ドライバによ る色補正]を選択した場合にのみ有効です。

| [1.5] | 従来の EPSON カラーレーザープリンタ(LP-8000C/8200C)の色合い<br>に近付けて印刷します。      |
|-------|---------------------------------------------------------------|
| [1.8] | 通常はこの設定で印刷してください。ガンマ値 1.5 に比べ立体感があり<br>メリハリのある画像を印刷することができます。 |
| [2.2] | sRGB 対応製品と色合わせして印刷する場合に選択してください。                              |

## 色補正方法:

色の補正方法を選択できます(モノクロ印刷では設定できません)。

| [自動(自然な色合い優先)] | 文字を鮮やかな色合いに、グラフィックとイメージを自然な色合いにな<br>るようにカラー調整します。                      |
|----------------|------------------------------------------------------------------------|
| [自動(鮮やかさ優先)]   | 文字とグラフィックを鮮やかな色合いに、イメージを自然な色合いにな<br>るようにカラー調整します。                      |
| [自然な色合い]       | より自然な発色になるようにカラー調整します。                                                 |
| [鮮やかな色合い]      | より鮮やかな発色になるようにカラー調整します。                                                |
| [色補正なし]        | カラー調整しません。ColorSync 用プロファイルを作成する際の基準色<br>を印刷するときに選択します。通常は、選択しないでください。 |

## 明度:

画像全体の明るさを調整します。

## コントラスト:

画像全体のコントラスト(明暗比)を調整します。コントラストを上げると、明るい 部分はより明るく、暗い部分はより暗くなります。逆にコントラストを落とすと、画 像の明暗の差が少なくなります。

## 彩度:

画像全体の彩度(色の鮮やかさ)を調整します。彩度を上げると、色味が強くなりま す。彩度を落とすと、色味がなくなり、無彩色化されてグレーに近くなります。

## シアン、マゼンタ、イエロー:

各色の強さを調整します

|      | -25        | ← 0 →         | +25              |
|------|------------|---------------|------------------|
| シアン  | 赤みが強くなります。 |               | 青緑(シアン)が強くなります。  |
| マゼンタ | 緑色が強くなります。 | Ţ             | 赤紫(マゼンタ)が強くなります。 |
| 1I0- | 青色が強くなります。 | ,<br>Internet | 黄色(イエロー)が強くなります。 |

## ⑧オートフォトファイン!4(カラー印刷のみ)

EPSON 独自のオートフォトファイン !4 機能を使って、画像を調整します。ビデオ、デジタルカメラ、フィルムスキャナ、スキャナなどから取り込んだ画像や Photo CD のデータなどを自動的に補正して印刷します。[オートフォトファイン !4]を選択した場合は、以下の設定でカラーを調整します。

| EPSON                                         | LP-XXXXC xxx                                                                                                    |
|-----------------------------------------------|----------------------------------------------------------------------------------------------------|
| さ<br>● カラー                                    | カラー調整<br>② ドライバによる色補正<br>● オートフォトファイン!4<br>③ ColorSync                                                                       |
| スクリーン: 自動 (*)<br>ロフォント置換する<br>ロトナーセーブ<br>図RIT | <ul> <li>✓ 色調</li> <li>(標準)・(注)</li> <li>✓ 効果</li> <li>ジャーブネス(5)</li> <li>器(3)</li> <li>ジェージー</li> <li>デジタルカメラ用油正</li> </ul> |
|                                               | キャンセル OK                                                                                                    |

| 項目         | 説明                                                                                                    |
|------------|----------------------------------------------------------------------------------------------------|
| 色調         | 印刷する際の画像の色調の補正方法を、[標準] [硬調] [鮮やか] [セピア] [モノク<br>ロ] の項目から選択することができます。それぞれの効果は各項目を選択した際の<br>右側の画像の変化で確認してください。色調を補正しない場合は、チェックボック<br>スをクリックしてチェックマークを外します。                                      |
| 効果         | 印刷する際に画像に特殊効果を加えて印刷します。[シャープネス][ソフトフォー<br>カス][キャンパス][和紙]の中から選択することができます。それぞれの効果は<br>各項目を選択した際の右側の画像の変化で確認してください。スライドバーでは、<br>加える効果の強弱を調整することができます。効果を加えない場合は、チェックボッ<br>クスをクリックしてチェックマークを外します。 |
| デジタルカメラ用補正 | デジタルカメラで撮影した画像に対して、最適な補正をして印刷します。                                                                                                    |

- 画像のサイズやコンピュータの性能によっては印刷時間が多少長くなります。
- オートフォトファイン 14 は、1677 万色 (24bit)の色情報を持った画像データに対して最も有効に機能します。256 色などの少ない色情報の画像データには有効に機能しません。
  - EPSON 製デジタルカメラの画像転送ソフトにおいてオートフォトファイン を使用した画像データには、プリンタドライバのオートフォトファイン !4 は 使用しないでください。

## ⑨ColorSync(カラー印刷のみ)

ColorSync によるカラーマッチング(色合わせ)を行います。 *L* 本書 201 ページ「ColorSync について」

## [拡張設定] ダイアログ

[プリント] ダイアログの [拡張設定] アイコンをクリックすると、[拡張設定] ダイアログが表示されます。

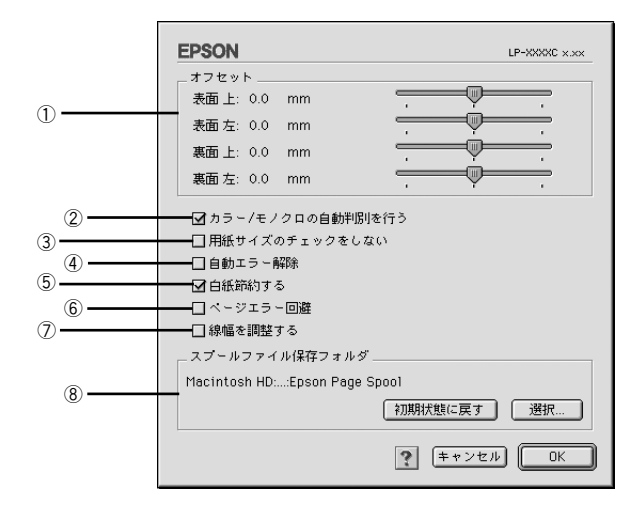

### ①オフセット

印刷開始位置のオフセット値を表面 / 裏面それぞれに対して [上] (垂直位置) と [左] (水平位置) で設定します。0.5mm 単位で、次の範囲で設定できます。

上(垂直位置):-9mm(上方向)~9mm(下方向)

左(水平位置):-9mm(左方向)~9mm(右方向)

### ② カラー / モノクロの自動判別を行う

印刷データがカラーデータであるかモノクロデータであるかを自動判別して、データ に適した設定で印刷します。

## ③用紙サイズのチェックをしない

プリンタドライバで設定した用紙サイズとプリンタにセットしてある用紙のサイズが 合っているか確認しません。それぞれの用紙サイズが異なってもエラーを発生するこ となく印刷します。

#### ④自動エラー解除

以下の状態のときに発生するエラーを自動的に解除して印刷を続行します。

- プリンタにセットしてある用紙のサイズと印刷データの用紙のサイズが異なる場合
- 印刷データの用紙サイズがプリンタのサポートしていないサイズの場合
- 印刷に必要なメモリが足りない場合

## ⑤白紙節約する

白紙ページを印刷するかしないかを選択します。白紙ページを印刷しないことで用紙 を節約することができます。

## Macintosh プリンタドライバの機能と関連情報 – 167

## ⑥ページエラー回避

チェックすると、印刷品質を落として印刷するため、ページエラーが発生しにくくな ります。印刷データに問題が発生した場合にチェックしてください。

## ⑦線幅を調整する

図形の線幅を 1.4 倍にして印刷します。図形を重ね合わせて印刷すると隙間が生じる 場合などに隙間を埋めることができます。

## ⑧ スプールファイル保存フォルダ

印刷処理用のスプールファイルをどこに保存するかを選択できます。

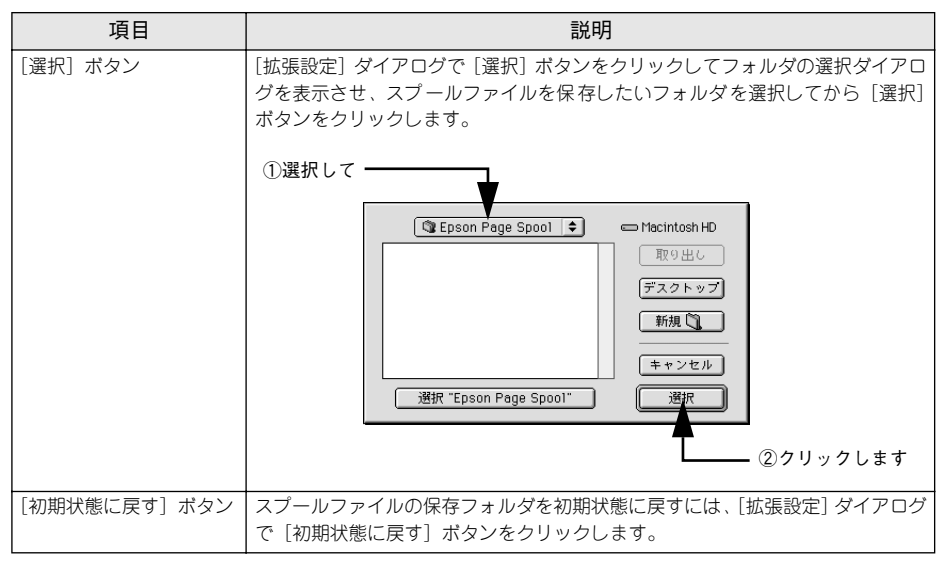

## [レイアウト] ダイアログ

[プリント] ダイアログで [レイアウト] アイコンをクリックすると、[レイアウト] ダ イアログが表示されます。レイアウトに関わるさまざまな設定ができます。

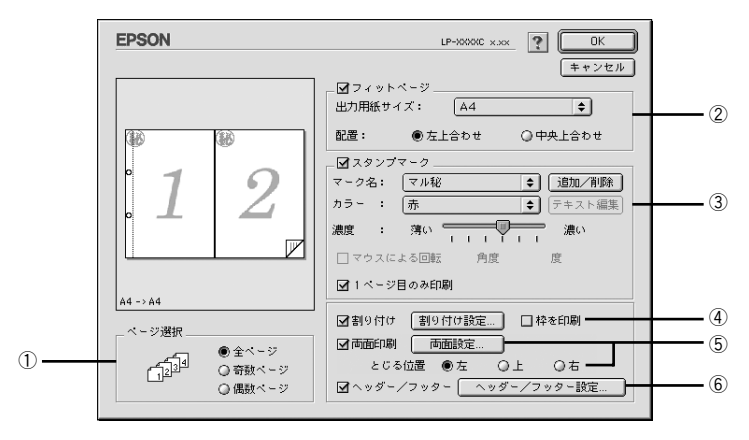

#### ①ページ選択

印刷データの全ページを印刷するか、奇数ページまたは偶数ページのみ印刷するかを 選択します。

## ②フィットページ

印刷する用紙のサイズに合わせて印刷データを自動的に拡大 / 縮小して印刷します。 237 本書 171 ページ「拡大 / 縮小して印刷するには」

・ 拡大 / 縮小の倍率は [用紙設定] ダイアログで設定した用紙サイズに対して設定されます。

・ [用紙設定] ダイアログの [拡大 / 縮小率] は無効になります。

#### ③スタンプマーク

#### ④割り付け

2ページまたは4ページ分の連続した印刷データを1枚の用紙に自動的に縮小割り付けして印刷します。割り付けるページ数、順序、枠線の有無を設定できます。

## ⑤両面印刷

オプションの両面印刷ユニットを装着している場合に選択でき、両面印刷を行います。 27 本書 180 ページ「両面印刷をするには」

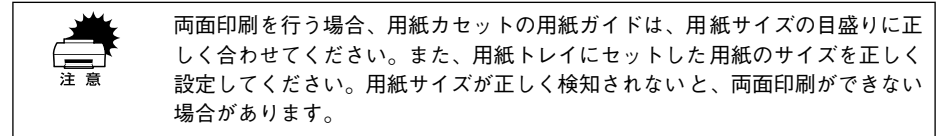

## ⑥ヘッダー / フッター

ユーザー名や印刷日時など、印刷に関する情報を用紙のヘッダー(上部)/フッター (下部)に印刷します。印刷するヘッダー/フッターを設定するには、[ヘッダー/フッ ター設定]ボタンをクリックします。

| EPSON      |             | LP-XXXXC x.xx |
|------------|-------------|---------------|
| ヘッダー/フッター訴 | 定           |               |
| 左上         | 中央上:        | 右上            |
| ユーザー名 🔶    | コンピュータ名 🜩 🌔 | 日付/時刻         |
| 左下         | 中央下         | 右下            |
| (220)      |             |               |
|            | ? = + + :   | ven OK        |

[ヘッダー / フッター設定] ダイアログでは、印刷位置に対応するリストから印刷した い項目(なし・ユーザー名・コンピュータ名・日付・日付 / 時刻・部番号\*)を選択し て、[OK] ボタンをクリックします。

\* 部単位で印刷する場合に何部目であるかを示す番号

## 拡大 / 縮小して印刷するには

[レイアウト] ダイアログ内のフィットページ機能を使います。フィットページとは、 印刷する用紙のサイズに合わせて印刷データを拡大 / 縮小する機能のことです。 [フィットページ] をチェックし、印刷する用紙のサイズを選択してから印刷を実行し ます。

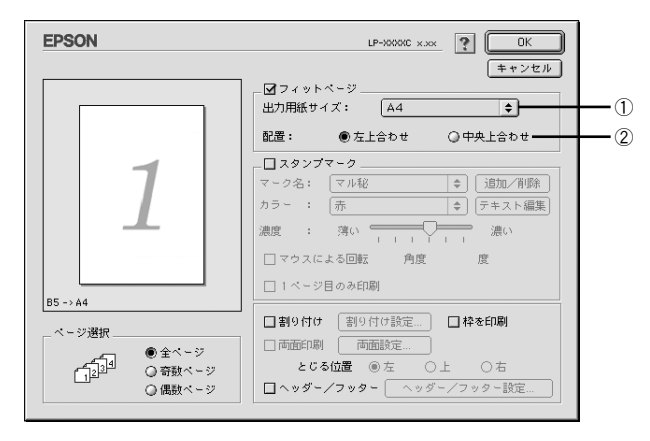

## ①出力用紙サイズ

プリンタにセットした用紙サイズに合わせて自動的に拡大 / 縮小 (フィットページ) 印 刷するには、用紙サイズをリストから選択します。

## ②配置

フィットページ印刷する場合、ページのどこに印刷するかを選択します。

| 項目    | 説明                         |  |
|-------|----------------------------|--|
| 左上合わせ | 用紙の左上を基準にしてフィットページ印刷を行います。 |  |
| 中央合わせ | 用紙の中央を基準にしてフィットページ印刷を行います。 |  |

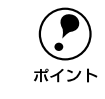

- 拡大 / 縮小の倍率は [用紙設定]ダイアログで設定した用紙サイズに対して設定されます。
- [用紙設定] ダイアログの [拡大 / 縮小率] は無効になります。

## フィットページ印刷の手順

フィットページ機能を使って用紙サイズA4の印刷データをハガキサイズに縮小印刷する手順は以下の通りです。

プリンタにハガキサイズの用紙がセットされていることを確認します。

#### 2 [レイアウト]ダイアログを開いて、各項目を設定します。

この場合 [用紙設定] ダイアログの [用紙サイズ] は [A4] になります。

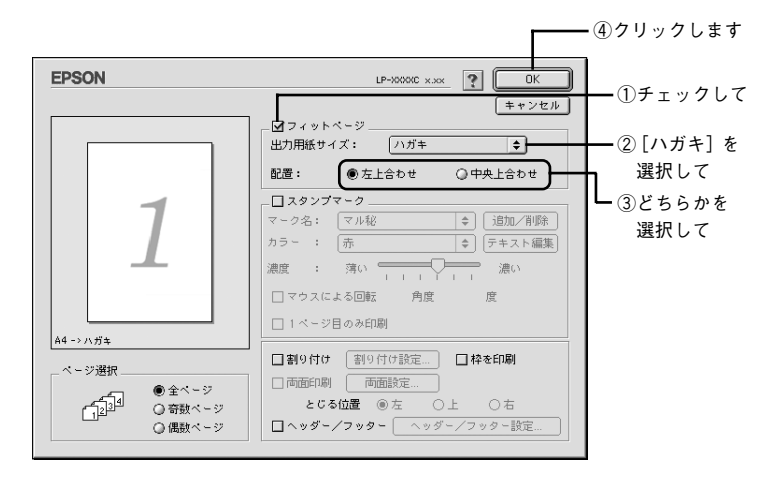

③ 〔印刷〕ボタンをクリックして印刷を実行します。

## スタンプマークを印刷するには

[レイアウト] ダイアログ内のスタンプマーク機能を使います。

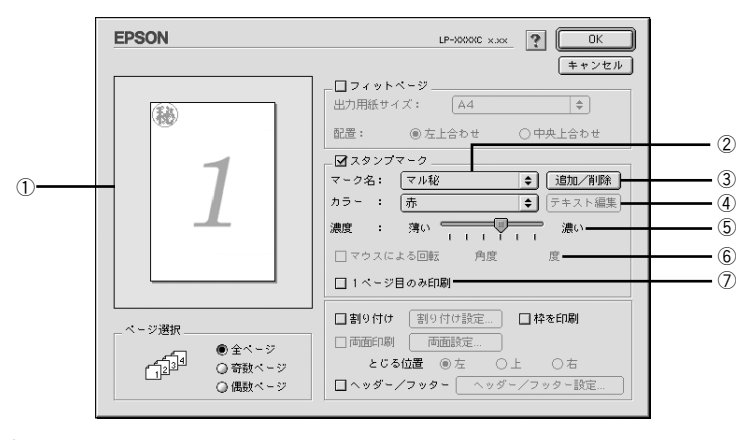

## ① プレビュー部

ダイアログ左側の印刷イメージ上でスタンプマークをドラッグすると、スタンプマー クの印刷位置やサイズを変更することができます。

#### ②マーク名

印刷するスタンプマークをリストから選択します。

## ③[追加/削除] ボタン

オリジナルのビットマップ (<u>PICT<sup>\*1</sup></u> 画像)マークやテキスト(文字)マークを登録した り削除します。

\*1 PICT: Macintosh の標準グラフィックファイル形式。

∠중 本書 175 ページ 「オリジナルスタンプマークの登録方法」

## ④[テキスト編集] ボタン

登録したテキストマークを [マーク名] リストで選択してから [テキスト編集] ボタ ンをクリックすると、登録時と同じダイアログが表示されて、登録したテキスト、フォ ント、スタイルを変更することができます。

#### ⑤濃度

スタンプマークの印刷濃度を、[濃度] バーで調整します。バーを [薄い] 側に移動す るとより薄く、[濃い] 側に移動するとより濃くスタンプマークが印刷されます。

## ⑥マウスによる回転 / 角度

テキストマークを回転するときは、[マウスによる回転]をクリックしてチェックマークを付け、プレビュー部のマークをマウスで回転させるか、[角度] ボックスに回転角度を直接入力します。

## ⑦1ページ目のみ印刷

用紙の1ページ目のみにスタンプマークを印刷します。

#### Macintosh プリンタドライバの機能と関連情報 – 173

## スタンプマーク印刷の手順

スタンプマークを印刷する場合の手順は以下の通りです。

## 1 [レイアウト]ダイアログを開いて、以下の項目を設定します。

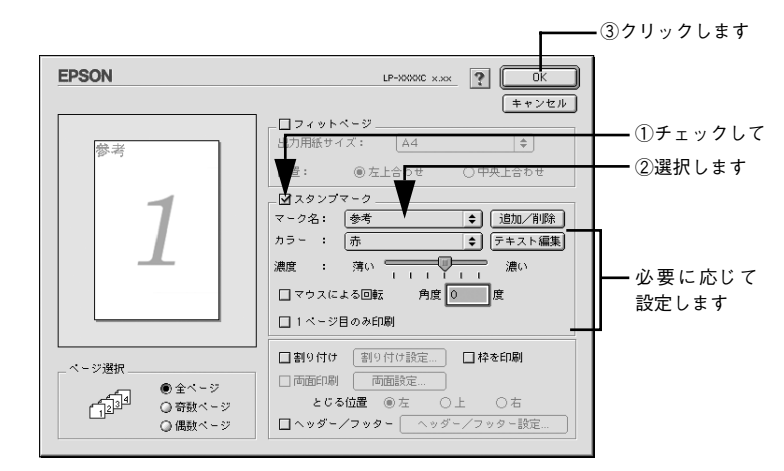

🔰 [印刷] ボタンをクリックして印刷を実行します。

## オリジナルスタンプマークの登録方法

すでに登録されているスタンプマークのほかに、テキスト(文字)マークやビットマッ プ(画像)マークが登録できます。登録するマークの種類に合わせて、それぞれの手 順をお読みください。

・ オリジナルスタンプマークは 32 件まで登録することができます。
 ・ プリンタドライバを再インストールした場合でも、登録されたスタンプマークは保持されます。

## テキストマークの登録方法

 [レイアウト]ダイアログを開いて、[スタンプマーク]をクリックしてチェックマー クを付け、[追加 / 削除] ボタンをクリックします。

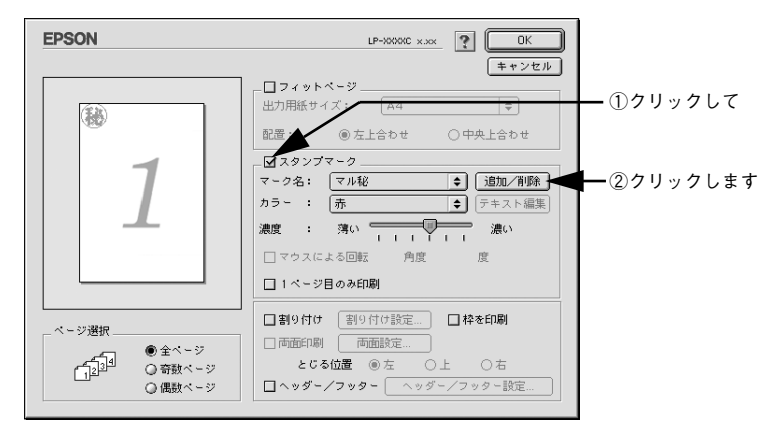

[テキスト追加] ボタンをクリックします。

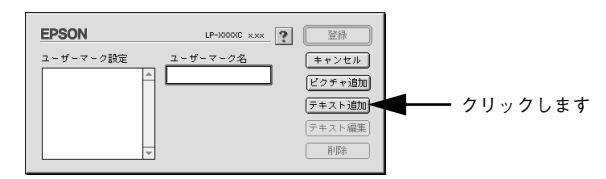

③ [テキスト] ボックスに文字を入力し、[フォント] と [スタイル] を選択して、[OK] ボタンをクリックします。

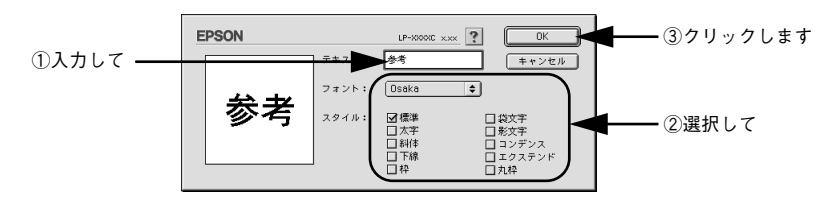

Macintosh プリンタドライバの機能と関連情報 – 175

[ユーザーマーク名]を入力して、[登録] ボタンをクリックします。

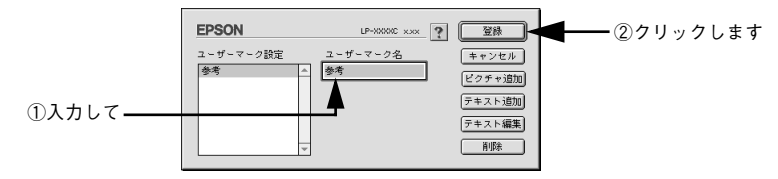

これで [スタンプマーク] ダイアログの [マーク名] のポップアップメニューにオリ ジナルのスタンプマークが登録されました。

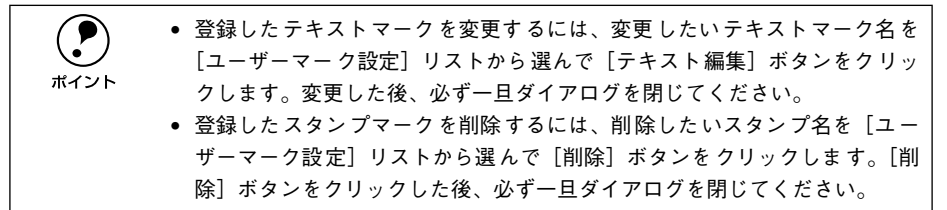

5 [スタンプマーク] ダイアログで [OK] ボタンをクリックします。 画面左側のプレビュー部で登録したスタンプマークを確認できます。

ビットマップマークの登録方法

- アプリケーションソフトでオリジナルのスタンプマークを作成し、PICT 形式で保存し ます。
- [レイアウト]ダイアログを開いて、[スタンプマーク]をクリックしてチェックマー クを付け、[追加 / 削除] ボタンをクリックします。

| EPSON                                         | LP-XXXXX ? OK                                                                                                    |                          |
|-----------------------------------------------|----------------------------------------------------------------------------------------------------|--------------------------|
| 1                                             | フィットページ           出力用紙サイズ           函           回           広           ○           こ           スタンガマーク           マーク名:           マーク名:           マーク名:           ブーン           ホーー・・・・・・・・・・・・・・・・・・・・・・・・・・・・・・・・・・・ | ━ ①クリックして<br>┣━ ②クリックします |
| ページ選択<br>・・・・・・・・・・・・・・・・・・・・・・・・・・・・・・・・・・・・ | <ul> <li>□ 1 ページ目のみ印刷</li> <li>□ 割り付け 割り付け設定 □ 枠を印刷</li> <li>□ 商面印刷 両面設定</li> <li>とじる位置 @ 左 ○上 ○右</li> <li>□ ヘッダー/フッター ○ ヘッダー/フッター設定</li> </ul>                                                                        |                          |

[ピクチャ追加] ボタンをクリックします。

3

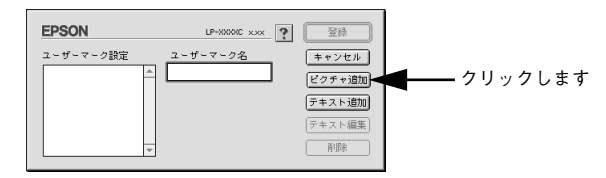

① で保存した PICT ファイル名を選択し、[開く] ボタンをクリックします。
 [作成] ボタンをクリックすると、ファイルのサンプル画像を表示します。

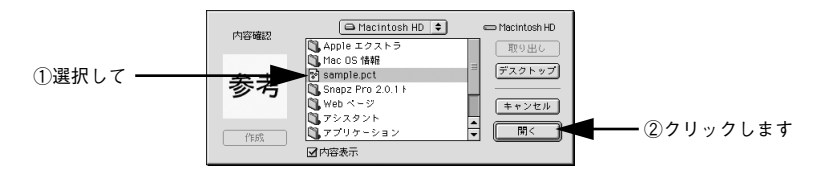

5 [ユーザーマーク名] を入力して、[登録] ボタンをクリックします。 これで [スタンプマーク] ダイアログの [マーク名] のポップアップメニューにオリ ジナルのスタンプマークが登録されました。

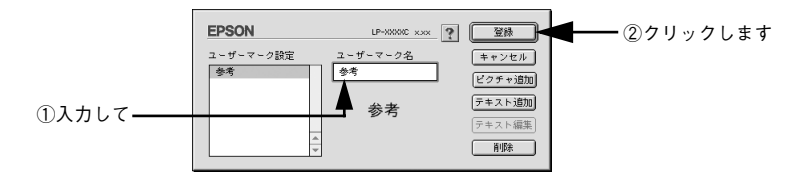

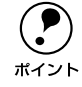

登録したスタンプマークを削除するには、削除したいスタンプ名を[ユーザー マーク設定]リストから選んで[削除]ボタンをクリックします。[削除]ボタ ンをクリックした後、必ず一旦ダイアログを閉じてください。

⑥ [スタンプマーク] ダイアログで [OK] ボタンをクリックします。

画面左側のプレビュー部で登録したスタンプマークを確認できます。

## 1ページに複数ページのデータを印刷するには

[レイアウト] ダイアログで [割り付け] をクリックしてチェックマークを付け、[割 り付け設定] ボタンをクリックすると、[割り付け設定] ダイアログが開いて以下の項 目が設定できます。

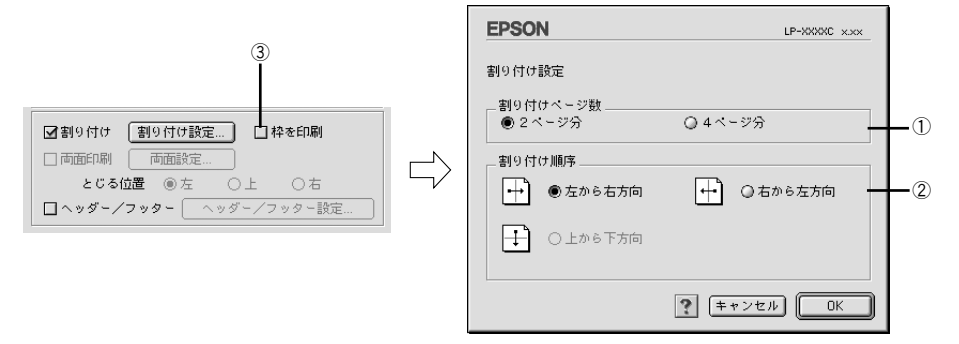

## ①割り付けページ数

1枚の用紙に割り付けるページ数を選択します。

## ②割り付け順序

割り付けたページを、どのような順番で配置するのか選択します。[印刷方向](縦・横)と[割り付けページ数]によって、選択できる割り付け順序は異なります。

## ③枠を印刷

割り付けた各ページの周りに枠線を印刷します。

## 割り付け印刷の手順

4ページ分の連続したデータを1枚の用紙に印刷する場合の手順は以下の通りです。

📗 [レイアウト]ダイアログを開いて、以下の項目を設定します。

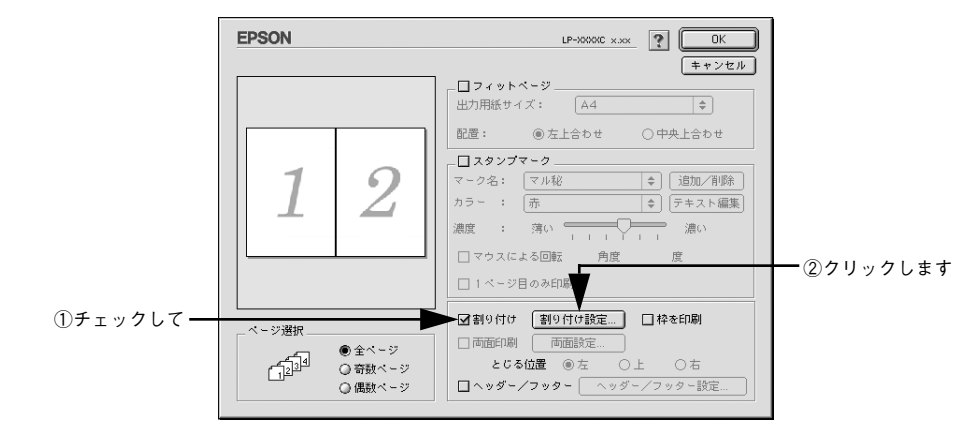

[割り付け設定] ダイアログの以下の項目を設定します。

| EPSON                | LP-XXXXC x.xx             |               |
|----------------------|---------------------------|---------------|
| 割り付け設定               |                           |               |
| _割り付けページ数<br>◎ 2ページ分 | <ul> <li>4ページ分</li> </ul> | ①チェックして       |
| 割り付け順序               |                           |               |
| ▲ ● 左上から横方向          | □ 右上から横方向                 |               |
| ●左上から縦方向             | → ○ 右上から縦方向               | ━ ②選択します      |
|                      |                           |               |
|                      | (++>セル) OK                | ┓━── ③クリックします |

③ [OK] ボタンをクリックして [レイアウト] ダイアログを閉じ、[プリント] ダイアロ グの [印刷] ボタンをクリックして印刷を実行します。

## 両面印刷をするには

[レイアウト] ダイアログで [両面設定] をクリックしてチェックマークを付け、[両 面設定] ボタンをクリックすると、[両面印刷設定] ダイアログが表示され以下の項目 が設定できます。

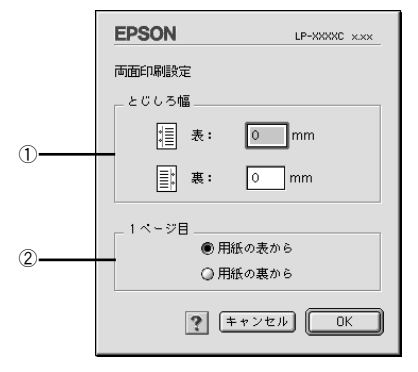

## ①とじしろ幅

両面印刷するときのとじしろ幅を、用紙の表と裏でそれぞれ設定します。

## ②1ページ目

両面印刷する場合、印刷データの1ページ目を用紙の表から印刷するか裏から印刷するかを選択します。
## 両面印刷の手順

A4 サイズ(縦長)の印刷データを用紙の左側をとじられるように両面印刷する場合の 手順は以下の通りです。

 プリンタに両面印刷が可能なサイズの用紙(ここではA4)がセットされていることを 確認します。

[レイアウト]ダイアログを開いて、以下の項目を設定します。

|           | EPSON                                                     | LP-0000C x.xx                                                                    |            |
|-----------|-----------------------------------------------------------|----------------------------------------------------------------------------------|------------|
|           |                                                           | □ フィットページ<br>出力用紙サイズ: A4   ↑<br>配置: ◎ 左上合わせ ○ 中央上合わせ                             |            |
|           | °. 1                                                      | □ スタンブマーク       マーク名:     マル役       カラー:     赤       ・     ・       濃度:     湾い    |            |
| ①チェックし ―― |                                                           | □ マウスによる回転 角度 度 □ 1 ページ目のみ印刷                                                     |            |
|           | ページ選択<br>●全ページ<br>● 全ページ<br>● 奇数ページ<br>● 南数ページ<br>● 儒数ページ | 割9付け 割9付け設定   枠を印刷<br>図両面印刷   両面設定<br>とじち位置 ●左 Q上 Q右<br>□ ヘッダー/フッタ   ヘッダー/フッター設定 | - ③クリックします |
| ②クリックして — |                                                           |                                                                                  |            |

[両面印刷設定] ダイアログの以下の項目を設定します。

| EPSON      | LP-XXXXC x.xx |              |
|------------|---------------|--------------|
| 両面印刷設定     |               |              |
| とじしろ幅      |               | h            |
| : 表:       | 0 mm          |              |
| 裏:         | 0 mm          |              |
| - 1ページ目    |               |              |
| ● 用紙       | の表から          |              |
| ○ 用紙       | の裏から          |              |
| <b>?</b> = | ・>セル OK       | ━━━ ②クリックします |

[OK] ボタンをクリックして [レイアウト] ダイアログを閉じ、[プリント] ダイアロ グの [印刷] ボタンをクリックして印刷を実行します。

# [プリンタセットアップ] ダイアログ

[プリンタセットアップ]ダイアログではプリンタの基本的な設定を行います。アップ ルメニューからセレクタを開いてプリンタを選択したら、[セットアップ]ボタンをク リックして、[プリンタセットアップ]ダイアログを開いて機能を設定してください。 詳しくは、以下のページを参照してください。

∠ スタートアップガイド 44 ページ 「プリンタドライバの選択」

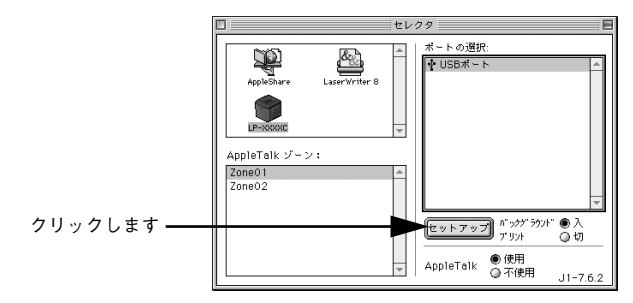

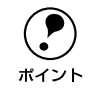

印刷中は設定を変更できません。

本機はネットワーク上で共有することができます。共有を許可する Macintosh 側と共 有プリンタを使用する側の Macintosh で、表示されるダイアログが以下のように異な ります。

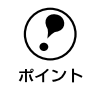

Macintosh でプリンタを共有するには、以下のページを参照してください。 *L*3 本書 187 ページ「プリンタを共有するには」

## 共有を許可する側の Macintosh

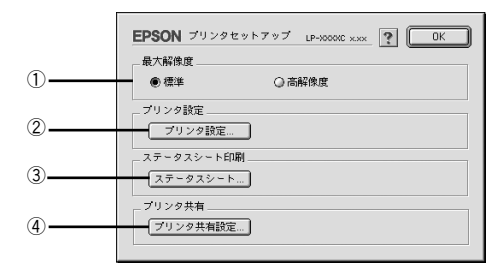

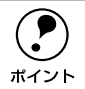

本機にオプションのインターフェイスカードを装着してネットワークに接続し ている場合はそのまま本機を共有できるので、ここで [プリンタ共有] 機能を 設定することはありません (④の [プリンタ共有設定] ボタンはクリックでき ません)。

## 共有プリンタを使用する側の Macintosh

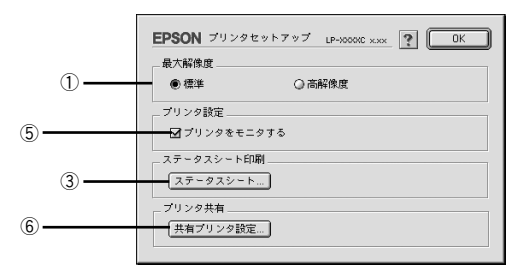

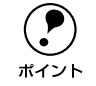

本機にオプションのインターフェイスカードを装着してネットワークに接続し ている場合はそのまま本機を共有できるので、上図の画面は表示されません。

## ①最大解像度

プリンタが対応できる解像度をアプリケーションソフト側に伝えます。印刷を実行す ると、アプリケーションソフトは伝えられた解像度の中から最適な解像度を選択し、 データをプリンタドライバに渡します。

| 項目   | 説明                                                              |
|------|-----------------------------------------------------------------|
| 標準   | 本機の解像度を 72dpi/300dpi としてアプリケーションソフト側に伝えます。通<br>常はこの設定で使用してください。 |
| 高解像度 | 本機の解像度を72dpi/300dpi/600dpiとしてアプリケーションソフト側に伝えま<br>す。             |

|      | • 本項目は、印刷時の解像度を設定するものではありません。印刷解像度は印    |
|------|-----------------------------------------|
| Ú    | 刷設定ダイアログの[モード設定]で設定します。                 |
| ポイント | • 本項目は、使用しているアプリケーションソフトが対応している解像度に合    |
|      | わせて設定してください。                            |
|      | •[プリント]ダイアログで[高品質](600dpi)に設定して印刷するとエラー |
|      | が発生することがあります。この場合、本項目を[標準]に設定すると印刷      |
|      | できるようになることがあります。                        |

#### ②[プリンタ設定] ボタン

このボタンをクリックすると「プリンタ設定」ダイアログが開き、プリンタのさまざまな機能が設定できます。

∠3 本書 185 ページ「[プリンタ設定] ダイアログ」

## ③[ステータスシート] ボタン

ステータスシートを印刷する場合にクリックします。プリンタの状態を表すダイアロ グが表示されますので、そのダイアログで[ステータスシート印刷]ボタンをクリッ クすると印刷されます。

## Macintosh プリンタドライバの機能と関連情報 – 183

## ④[プリンタ共有設定] ボタン

ネットワーク環境で本機を複数の Macintosh で共有するときにクリックします。プリ ンタ共有を許可する側の Macintosh で [プリンタセットアップ] ダイアログを開いた 場合は、[プリンタ共有設定] ボタンをクリックして [プリンタ共有設定] ダイアログ を表示させます。ネットワーク上のほかの Macintosh のセレクタから選択できるよう に、共有するプリンタの [共有名] と、接続する際の [パスワード] を設定してください。

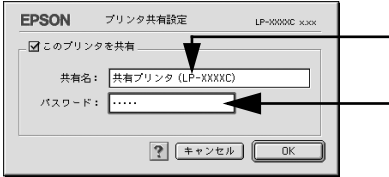

ー共有プリンタに付ける任意の名 前入力します

- 共有プリンタに接続する際のパ スワードを決めて入力します

## ⑤プリンタをモニタする

共有プリンタを利用する側の[プリンタセットアップ]ダイアログで表示されます。 EPSON プリンタウィンドウ 13 でプリンタの状態を監視するかどうかを選択します。

## ⑥[共有プリンタ設定] ボタン

ネットワーク環境の共有プリンタを使用するときにクリックできます。ネットワーク 上でプリンタの共有を許可される側の Macintosh で [プリンタセットアップ] ダイア ログを開いた場合は、[共有プリンタ設定] ボタンをクリックすると [共有プリンタの 情報] ダイアログが表示されます。[共有プリンタの情報] ダイアログでは、共有プリ ンタに関する以下の情報を表示します。情報を確認したら、[OK] ボタンをクリック してダイアログを閉じてください。

| 項目                  | 説明                                                     |
|---------------------|--------------------------------------------------------|
| 共有プリンタ名             | 共有プリンタの名前です。                                           |
| コンピュータ名             | ブリンタが直接接続されている共有を許可する側のコンピュータ名です。                      |
| このプリンタで扱えない<br>フォント | 共有プリンタで使用できないフォントのリストを表示します。表示されたフォン<br>トは本機では使用できません。 |

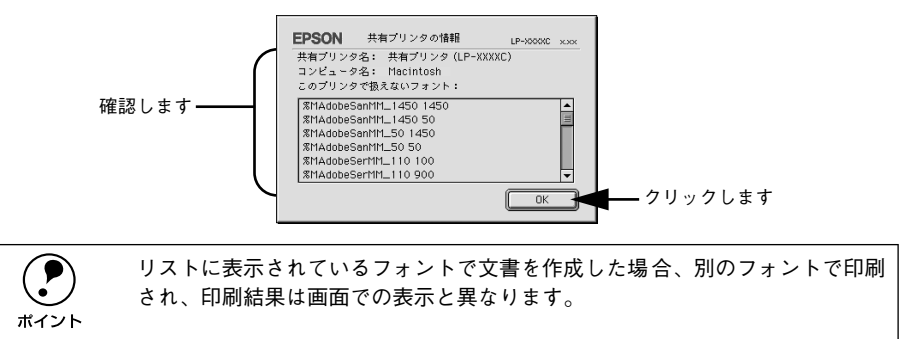

## [プリンタ設定] ダイアログ

セレクタから [プリンタセットアップ] ダイアログを開き、[プリンタ設定] ボタンを クリックすると、[プリンタ設定] ダイアログが開きます。

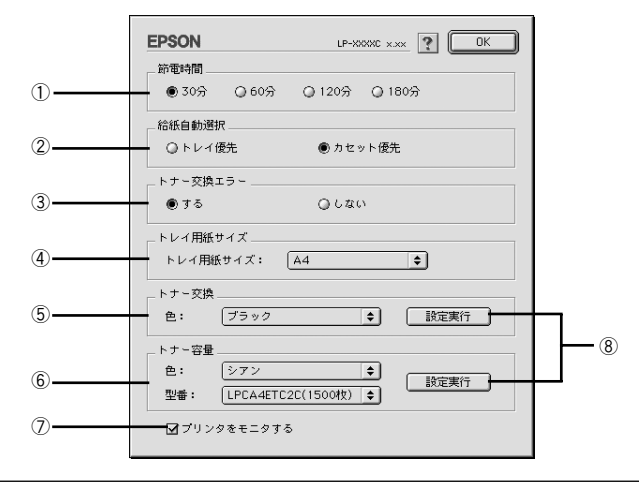

・設定を変更した場合は、必ず [OK] ボタンをクリックしてダイアログを閉じてください。
 ・印刷中に [OK] ボタンをクリックしないでください。正常に設定されない場合があります。

#### ①節電時間

節電状態に入るまでの時間 \*1 (30 分、60 分、120 分、180 分)を設定します。頻繁 に印刷することがない場合は、本機能により印刷待機時の消費電力を節約することが できます。最後の印刷が終了してから、指定した時間(初期設定 30 分)が経過すると 節電状態になります。節電状態のときは、印刷するデータを受け取るとまず数秒間 ウォーミングアップを行ってから、印刷を開始します。 \*1 OFF (節電しない)の設定はできません。

#### ②給紙自動選択

[プリント]ダイアログの[給紙装置]が[自動選択]に設定され、用紙トレイと用紙 カセットにセットした用紙サイズが同じ場合、どちらを優先して給紙するかを設定で きます。

| [カセットを優先] | 用紙カセットから先に給紙します。(初期設定) |
|-----------|------------------------|
| [トレイを優先]  | 用紙トレイから先に給紙します。        |

## ③トナー交換エラー表示

ET カートリッジのトナーがなくなった場合の対応を設定できます。

| [する]  | トナーがなくなると印刷を停止し、交換を促すメッセージを表示します。(初期設定) |
|-------|-----------------------------------------|
| [しない] | トナーがなくなっても交換を促すメッセージを表示しません。            |

## ④ トレイ用紙サイズ

用紙トレイにセットした用紙のサイズを指定します。設定が異なったまま印刷を実行 すると、印刷はできますが用紙交換エラーまたは用紙サイズエラーが発生し、画面上 にメッセージが表示されます。

### ⑤トナー交換

ET カートリッジを強制的に交換したいときに、ET カートリッジを交換位置まで移動 させます。

∠3 本書 264 ページ「ET カートリッジの強制交換」

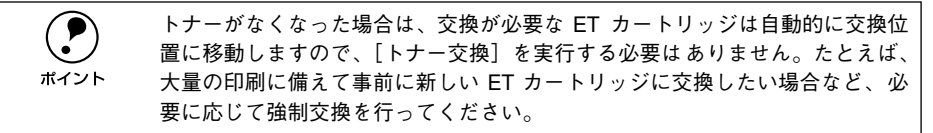

## ⑥ トナー容量

1,500 枚用カラーET カートリッジを取り付けた場合に、プリンタや EPSON プリンタ ウィンドウ!3 が正しくトナー残量を認識できるように、トナーの色とカートリッジの 型番を選択します。

∠⑦ 本書 257 ページ「ET カートリッジの交換手順」

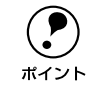

4,500 枚用 ET カートリッジを取り付けた場合は、設定する必要がありません。

## ⑦プリンタをモニタする

EPSON プリンタウィンドウ13 でプリンタの状態を監視するかどうかを選択します。

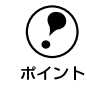

[バックグラウンドプリント]を[切]に設定すると、EPSON プリンタウィン ドウ !3 はプリンタの監視をしなくなります。

#### ⑧[設定実行] ボタン

[トナー交換] と [トナー容量] の設定を実行するときにクリックします。

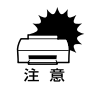

印刷中に [設定実行] ボタンをクリックしないでください。正常に設定されな い場合があります。

# プリンタを共有するには

プリンタを直接接続した Macintosh がネットワーク環境に接続されていれば、プリン タをほかの Macintosh から共有することができます。

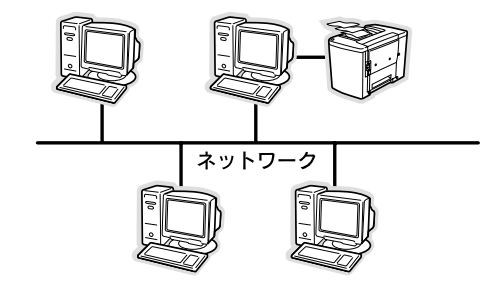

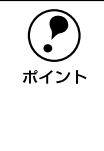

プリンタに装着したオプションのインターフェイスカードを介してネットワー ク環境に接続している場合は、ここでの手順に従って設定する必要はありませ ん。ネットワーク上のどの Macintosh からでも直接セレクタからプリンタを選 択して印刷することができます。 イマスタートアップガイド 44 ページ「プリンタドライバの選択」

## プリンタを共有するには

ネットワーク上のほかのユーザーがプリンタを共有できるようにするには、プリンタ を直接接続した Macintosh で以下の設定を行ってください。

プリンタの電源をオン(I)にします。

Macintosh を起動した後、アップルメニューからセレクタをクリックして開きます。

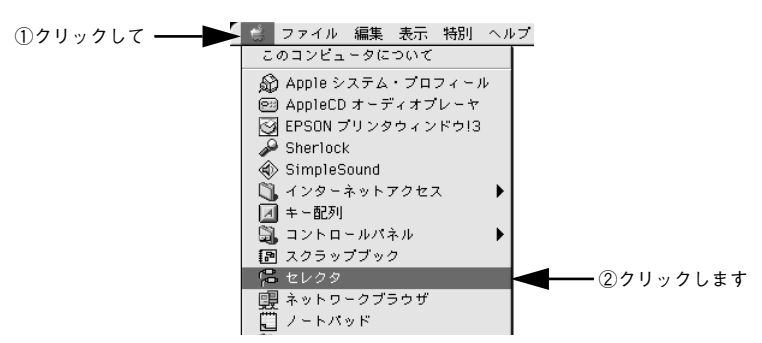

プリンタドライバ [LP-1500C] を選択します。

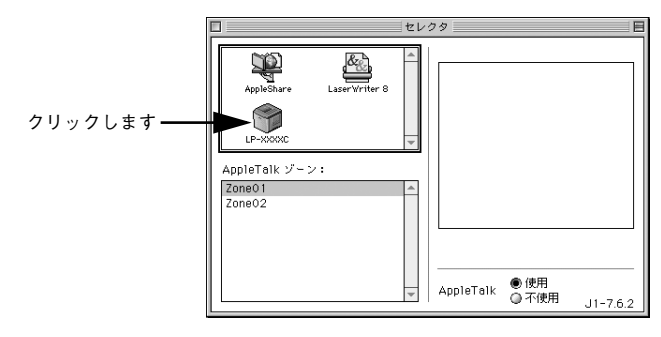

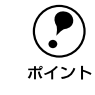

4

QuickDraw GX は使用できません。プリンタドライバのアイコンが表示されな い場合は、QuickDraw GX を使用停止にしてください。 *L*3 スタートアップガイド 42 ページ「システム条件の確認」

## USB ポートを選択します。

同機種のプリンタが複数接続されている場合は [USB ポート (1)]、[USB ポート (2)] などと表示します。使用するポート番号を選択します。

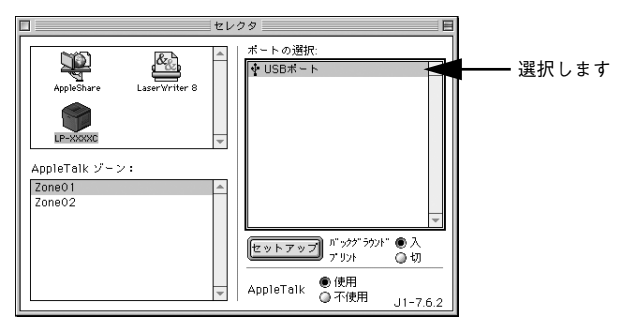

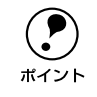

USB 接続で [ポートの選択] に何も表示されない場合は、コンピュータとプリ ンタの接続状態が正しいか、プリンタの電源がオンになっているかを確認して ください。 5 [バックグラウンドプリント]を[入]設定して、[セットアップ]ボタンをクリック します。

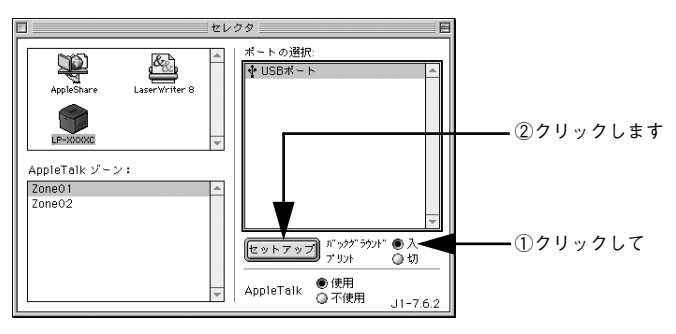

- [バックグラウンドプリント]については、以下のページを参照してください。
   ▲3 本書 199 ページ「バックグラウンドプリントを行う」
- ・ [セットアップ] ボタンをクリックして開く [プリンタセットアップ] ダイアログの
   詳細については、以下のページを参照してください。
   *∠* 本書 182 ページ 「[プリンタセットアップ] ダイアログ」

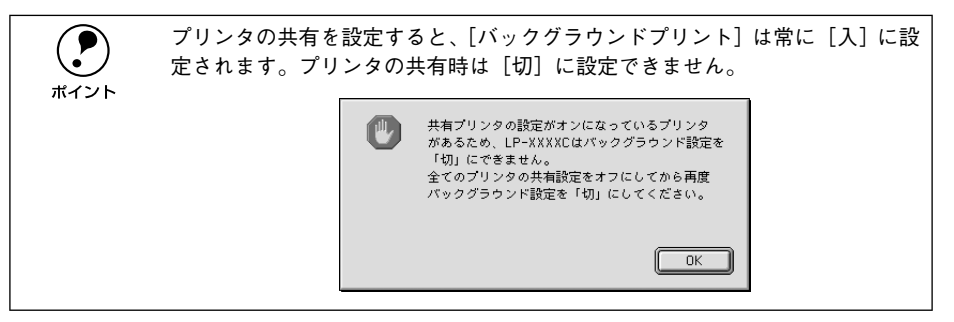

⑥ [プリンタ共有設定]ボタンをクリックします。

|           | EPSON プリンタセ              | zットアップ LP-XXXXC xxx 🕐 OK |
|-----------|--------------------------|--------------------------|
|           | 最大解像度<br>● 標準            |                          |
|           | プリンタ設定<br>プリンタ設定         |                          |
|           | ステータスシート印J<br>ステータスシート印J | ····                     |
| クリックします―― | - プリンタ共有<br>プリンタ共有設定     |                          |

[このプリンタを共有]をクリックしてチェックマークを付けます。

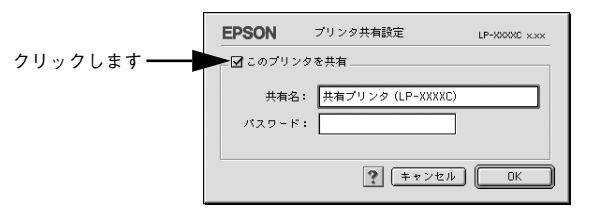

[共有名] と [パスワード] を入力して、[OK] ボタンをクリックします。

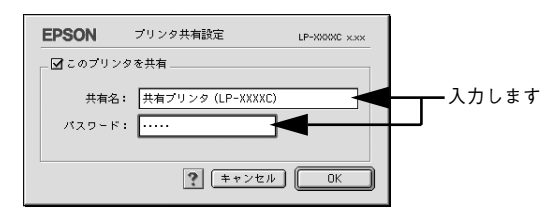

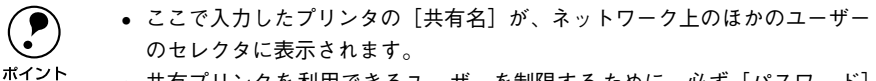

- 共有プリンタを利用できるユーザーを制限するために、必ず[パスワード]
   を設定してください。
  - 共有プリンタが作成されますので、以下のダイアログが表示されている間は しばらくお待ちください。

「共有プリンタ(LP-XXXXC)」を作成しています。しばら くお待ちください。

- [OK] ボタンをクリックして [プリンタセットアップ] ダイアログを閉じます。
- [セレクタ]ダイアログ左上のクローズボックスをクリックしてダイアログを閉じます。

## 共有プリンタを使用するには

ネットワーク上の共有プリンタを使用するには、各ユーザーの Macintosh から以下の 手順に従って共有プリンタに接続してください。

ネットワーク上の共有プリンタの電源がオン(I)になっていることを確認します。

Macintosh を起動した後、アップルメニューからセレクタをクリックして開きます。

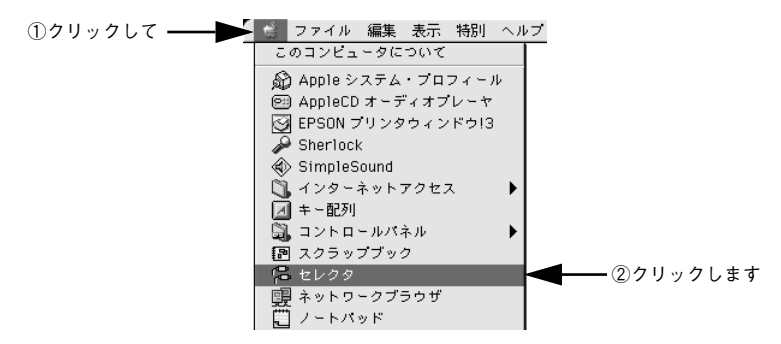

】 プリンタドライバ [LP-1500C] を選択します。

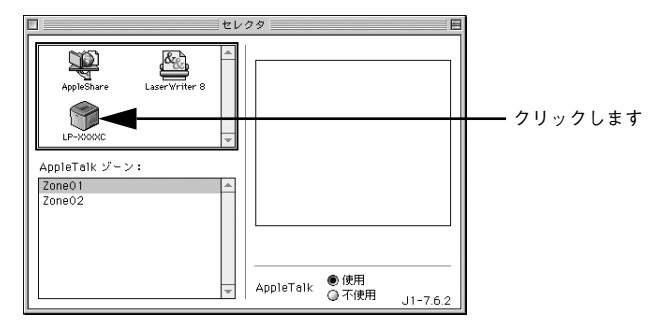

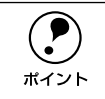

QuickDraw GX は使用できません。プリンタドライバのアイコンが表示されな い場合は、QuickDraw GX を使用停止にしてください。 ゲマスタートアップガイド 42 ページ「システム条件の確認」 共有プリンタをダブルクリックして選択します。

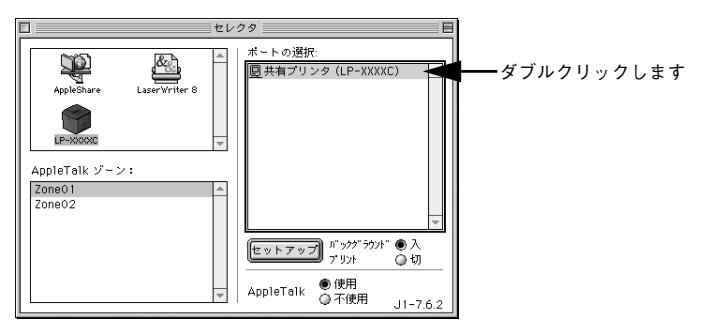

- 共有プリンタのパスワードが変更されている場合は、 ⑤ へ進んでください。
- パスワードが変更されていない共有プリンタにすでに一度接続している場合や、共有プリンタにパスワードが設定されていない場合は、③へ進んでください。

 ・ 共有プリンタの名前は、共有を許可している Macintosh のユーザーにお尋ね ください。

- 共有プリンタの名前が表示されない場合や、共有プリンタの名前をダブルク リックしても何も表示されない場合は、コンピュータとプリンタの接続状態 が正しいか、プリンタの電源がオンになっているかを確認してください。
  - 共有プリンタのパスワードが変更されていない場合は、[セットアップ] ボ タンを押すと [プリンタセットアップ] ダイアログが表示されます。③ へ進 んでください。
- 共有プリンタへ接続するためのパスワードを入力します。

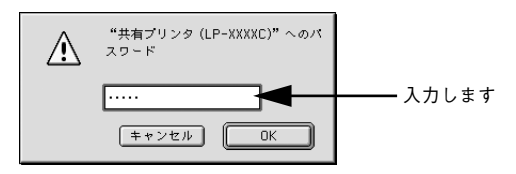

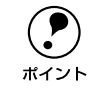

5

共有プリンタのパスワードは、共有を許可している Macintosh のユーザーにお 尋ねください。

## [プリンタセットアップ]ダイアログで必要な設定を行ってから、[OK]ボタンをク リックしてダイアログを閉じます。

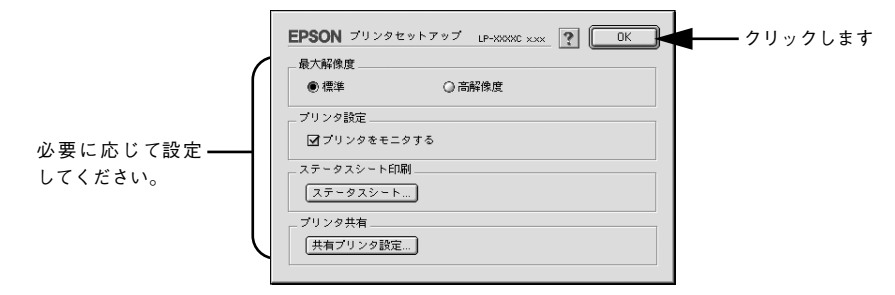

## [バックグラウンドプリント] を設定します。

設定の詳細については、以下のページを参照してください。 /37 本書 199 ページ「バックグラウンドプリントを行う」

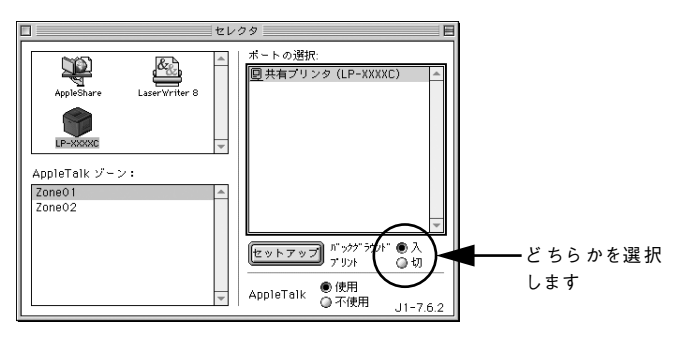

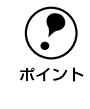

7

[バックグラウンドプリント]を[入]にすると、印刷しながら Macintosh で ほかの作業ができます。ただし、ご使用の Macintosh によってはマウスカーソ ルが滑らかに動かなくなったり、印刷時間が長くなる場合があります。印刷速 度を優先する場合は、[切]を選択してください。

## [セレクタ] ダイアログ左上のクローズボックスをクリックしてダイアログを閉じま す。

以上で共有プリンタに接続しました。このあとは、通常のプリンタのように[用紙設定]ダイアログや[プリント]ダイアログを設定して印刷してください。

# EPSON プリンタウィンドウ !3 とは

□ 音声通知

標準に戻す キャンセル OK

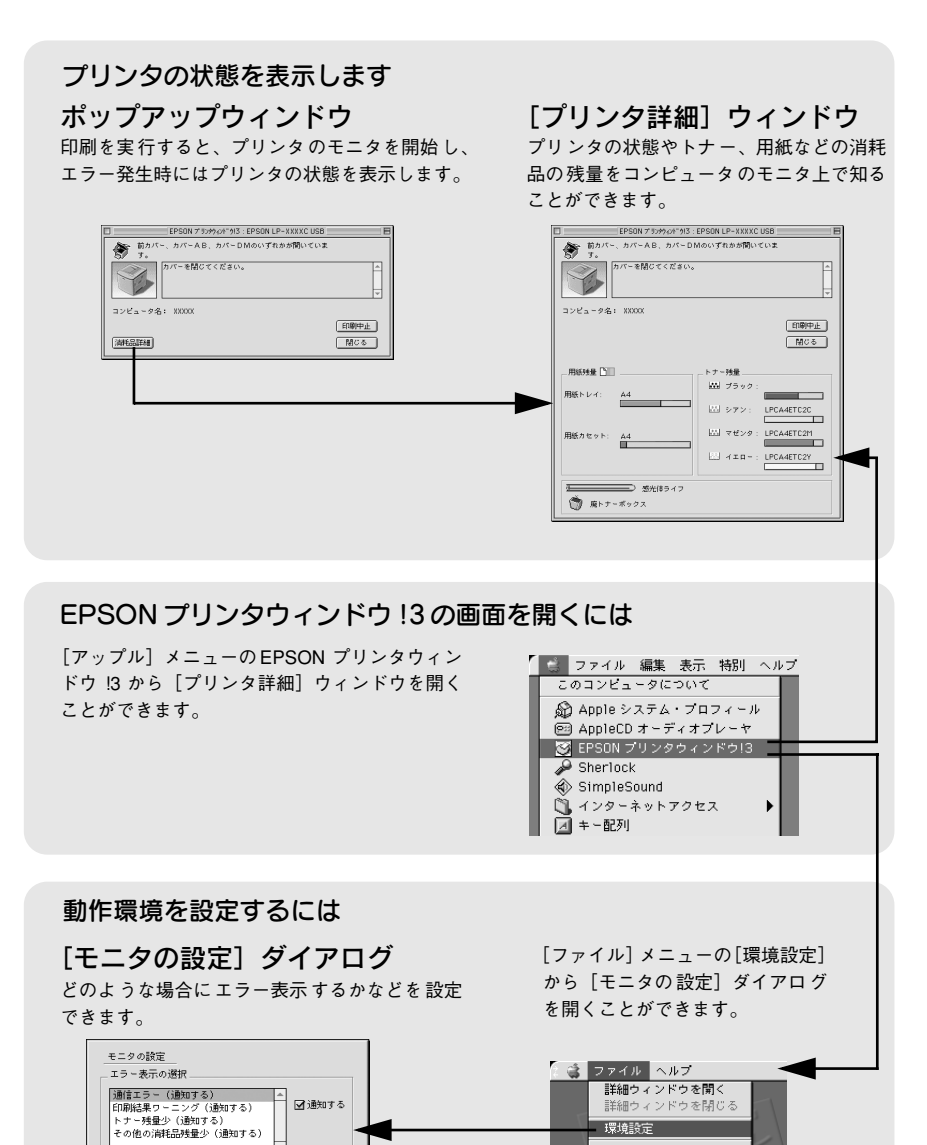

総了

**%**0

## [モニタの設定] ダイアログ

EPSON プリンタウィンドウ!3 を起動して、[ファイル] メニューから [環境設定] を クリックすると、[モニタの設定] ダイアログが表示されます。どのような場合にエ ラー表示するか、音声通知するかなどEPSON プリンタウィンドウ!3 の動作環境を設 定できます。

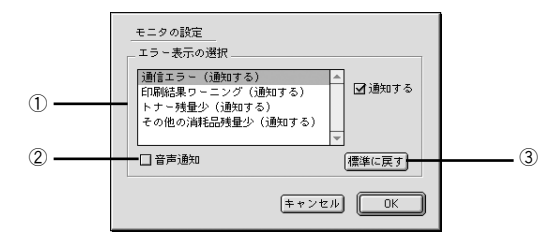

#### エラー表示の選択

選択項目にあるエラーまたはワーニングを通知するかを選択します。通知が必要な項 目は、リスト内のエラー状況を選択して、[通知する]のチェックボックスをクリック してチェックマークを付けると、チェックマークを付けたエラーまたはワーニングが 発生したときにポップアップウィンドウが現れ、対処方法が表示されます。

## ②音声通知

エラー発生時に音声でも通知します。

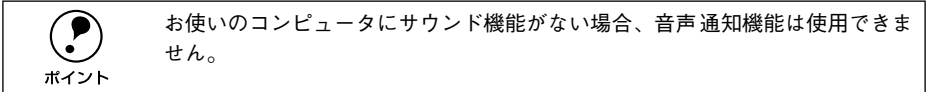

#### ③[標準に戻す] ボタン

[エラー表示の選択]を標準(初期)設定に戻します。

## プリンタの状態を確かめるには

EPSON プリンタウィンドウ!3 でプリンタの状態を確かめるために、次の方法で[プリンタ詳細]ウィンドウを開くことができます。この[プリンタ詳細]ウィンドウは、 消耗品などの詳細な情報も表示します。また、印刷中にエラーが発生した場合も[プリンタ詳細]ウィンドウを表示することが可能です。 イマ本書197ページ[[プリンタ詳細]ウィンドウ|

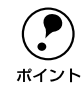

EPSON プリンタウィンドウ 13 を起動する前に、監視したいプリンタが[セレ クタ]で選択されているか確認してください。

## [プリンタ詳細] ウィンドウの起動方法

[アップル] メニューから [EPSON プリンタウィンドウ!3] をクリックします。EPSON プリンタウィンドウ!3 が起動し、[プリンタ詳細] ウィンドウが表示されます。

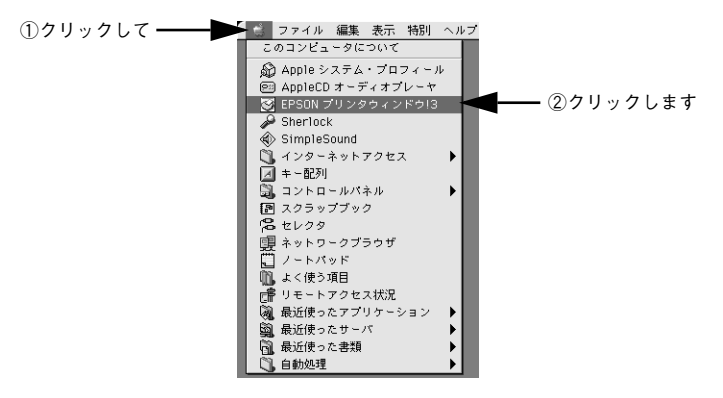

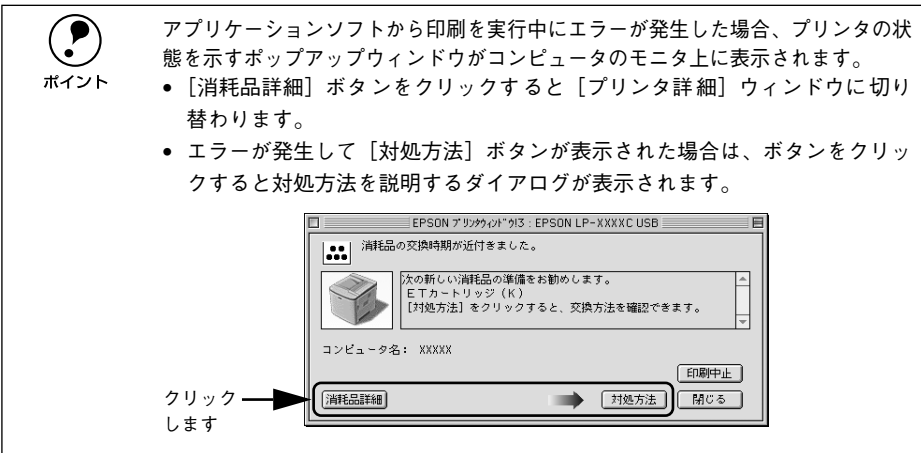

## [プリンタ詳細] ウィンドウ

EPSON プリンタウィンドウ !3 の [プリンタ詳細] ウィンドウは、プリンタの詳細な 情報を表示します。

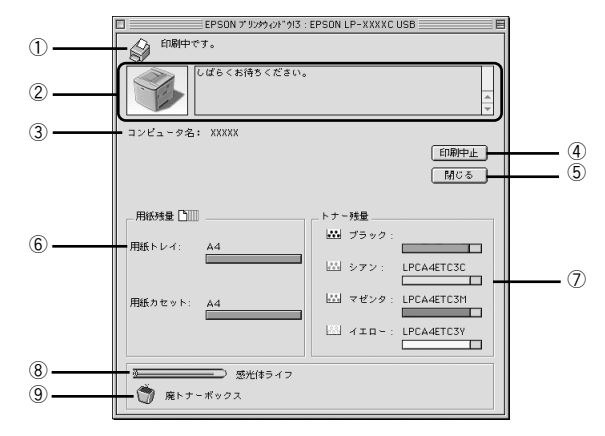

#### ①アイコン / メッセージ

プリンタの状態に合わせてアイコンが表示され、状況をお知らせします。

## ②プリンタ / メッセージ

プリンタの状態を表示し、エラーが発生した場合にその状況や対処方法をメッセージ でお知らせします。

∠3 本書 198 ページ「対処が必要な場合は」

## ③コンピュータ名

現在印刷中のコンピュータ名を表示します。非印刷時には表示されません。

#### ④[印刷中止] ボタン

現在処理中の印刷を中止して、データを削除します。プリンタが印刷動作を続行している時にクリックすると、他の印刷データを削除する場合がありますので注意してください。

## ⑤[閉じる] ボタン

ウィンドウを閉じます。

## ⑥用紙残量

給紙装置にセットされている用紙サイズと用紙残量の目安を表示します。

#### ⑦トナー残量

ET カートリッジの型番と、トナー残量の目安を表示します。

#### ⑧感光体ライフ

感光体ユニットがあとどれくらい使用できるか、寿命(ライフ)の目安を表示します。

#### ⑨廃トナーボックス

廃トナーボックスの空き容量が少なくなるとアイコンが点滅します。

## Macintosh プリンタドライバの機能と関連情報 – 197

## 対処が必要な場合は

セットしている用紙がなくなったり、何らかの問題が起こった場合は、EPSON プリン タウィンドウ!3 のポップアップウィンドウがコンピュータのモニタに現れ、メッセー ジを表示します。メッセージに従って対処してください。メッセージのエラーが解消 されると、自動的に閉じます。

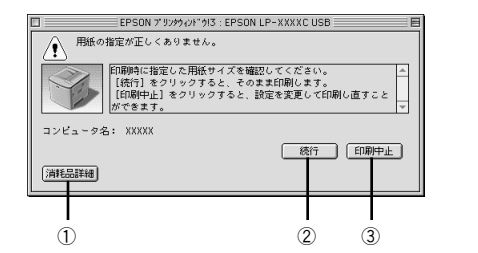

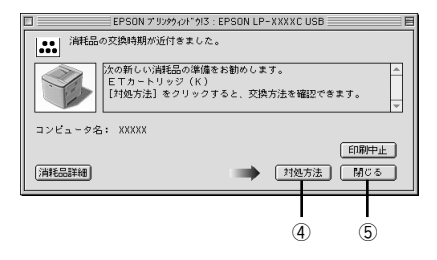

## ①[消耗品詳細]ボタン:

[プリンタ詳細] ウィンドウに切り替わり、消耗品の詳細な情報を表示します。 27 本書 197 ページ「[プリンタ詳細] ウィンドウ」

#### ②[続行] ボタン:

表示されているエラーを無視して印刷を続行します。続行すると画面と異なる状態で 印刷されたり、エラーの発生したページが印刷されないことなどがあります。

#### ③[印刷中止] ボタン

現在処理中の印刷を中止して、データを削除します。プリンタが印刷動作を続行している時にクリックすると、他の印刷データを削除する場合がありますので注意してください。

#### ④[対処方法] ボタン:

順を追って対処方法を詳しく説明します。

#### ⑤[閉じる] ボタン:

ポップアップウィンドウを閉じます。メッセージを読んでからウィンドウを閉じてく ださい。

# バックグラウンドプリントを行う

バックグラウンドプリントとは、Macintosh がほかの作業を行いながら同時にプリンタで印刷を行うことです。

バックグラウンドプリントを行う場合は、Macintosh ツールバーの一番左の [アップ ル] メニューから [セレクタ] を選び、[バックグラウンドプリント] の [入] をク リックしてください。

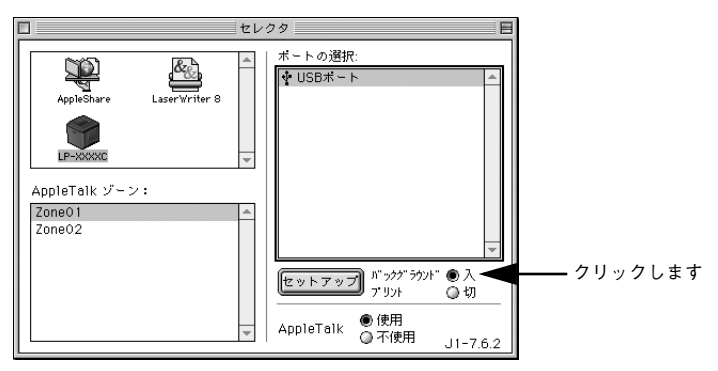

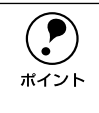

[バックグラウンドプリント] を [入] に設定すると、印刷実行中も Macintosh で他の作業ができますが、Macintosh によってはマウスカーソルが滑らかに動 かなくなったり、印刷時間が長くなることがあります。印刷速度を優先する場 合は、[バックグラウンドプリント] を [切] に設定してください。

## 印刷状況を表示する

[セレクタ] で[バックグラウンドプリント] を [入] にした場合、印刷実行時に EPSON プリントモニタ I3 が起動します。EPSON プリントモニタ I3 は、印刷中にツールバー の一番右の [アプリケーション] メニューから開くことができます。ウィンドウが閉 じているときは、[ファイル] メニューの [開く] を選択します。

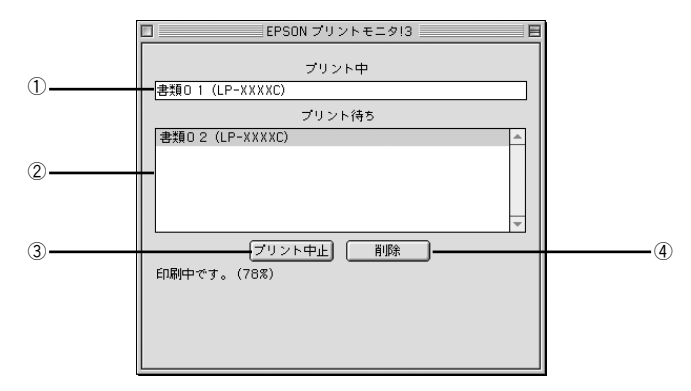

## ① プリント中

現在バックグラウンドで印刷中のファイル名が表示されます。

#### ② プリント待ち

印刷待ちをしている印刷ファイル名が表示されます。

## ③[プリント中止] ボタン

進行中の印刷([プリント中]に表示されている印刷ファイルの印刷)を中止します。

印刷を一時停止したり再開するには、EPSON プリントモニタ !3 の [ファイル] メニューから [一時停止] や [印刷再開] を選択します。

#### ④[削除] ボタン

印刷待ちをしている印刷ファイルを削除するには、[プリント待ち] に表示されている 印刷ファイルをクリックして、[削除] ボタンをクリックします。

# ColorSync について

## ColorSync とは

例えばスキャナで取り込んだ画像を印刷する場合、原画・ディスプレイ表示・プリン タでの印刷結果の色合いは完全には一致しません。これは、それぞれの機器の色の表 現方法の違い、階調表現力の違い、またディスプレイ表示のクセ(偏った色表示をす る)などが原因です。

このような場合の原画・ディスプレイ表示・プリンタでの印刷結果の色合いをできる だけ一致(カラーマッチング)させるためのカラーマネージメントシステムとして Macintosh では ColorSync があります。本機は、この ColorSync 2.0/2.5 に対応して います。

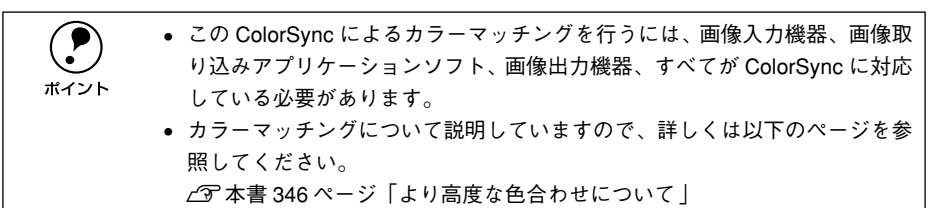

## ColorSync を使用して印刷するには

2

本機で ColorSync を使用する場合は、次の基本手順に従ってください。

# 正確な色を再現できるように、ディスプレイのカラー調整(モニタキャリブレーション)を行います。

ディスプレイの調整が正しく行えない場合や、ディスプレイの劣化により正しく色を 再現できない場合は、ディスプレイとプリンタの色を正確に合わせることができません。調整方法は、お使いのディスプレイの取扱説明書を参照してください。 437 本書 346 ページ「より高度な色合わせについて」

## お使いのディスプレイの特性を Macintosh で設定します。

使用しているディスプレイで再現できる色の特性を定義した ColorSync プロファイル を、[コントロールパネル]の[ColorSync]から選択してください。ColorSync の パージョンによって、設定方法は異なります。

| ColorSync2.0 の場合                                                                                                    | ColorSync2.5 の場合                                                                                                    |
|----------------------------------------------------------------------------------------------------|----------------------------------------------------------------------------------------------------|
| <ol> <li>コントロールパネルから [ColorSync システム特性]を選択します。</li> <li>お使いのディスプレイが選択されているか確認します。選択されていない場合は、[特性の設定] ボタンをクリックします。</li> <li>お使いのディスプレイをリストの中から選択し、<br/>[選ぶ] ボタンをクリックします。</li> <li>お使いのディスプレイがリストにない場合は、最適なシステム特性についてディスプレイのメーカー</li> </ol> | <ol> <li>コントロールパネルから [ColorSync] を選択します。</li> <li>お使いのディスプレイが [システム特性] の項目で<br/>選択されているか確認します。選択されていない場<br/>合は、お使いのディスプレイをポップアップメ<br/>ニューから選択します。お使いのディスプレイが<br/>ポップアップメニューにない場合は、最適なシステ<br/>ム特性についてディスプレイのメーカーにお問い<br/>合わせください (そのほかの項目は、設定する必要</li> </ol> |
| にお問い合わせください。                                                                                                    | (はありません)。                                                                                                    |

#### 印刷実行時に、ColorSync を設定します。

ポイント

[プリント]ダイアログの[モード]を[詳細設定]に設定して、メニューから[ColorSync] を選択します。

∠⑦ 本書 163 ページ「〔詳細設定〕ダイアログ」

- ColorSync を使って印刷する画像をスキャナで取り込むときは、スキャナの ドライバ(例 EPSON TWAIN)でColorSync を選択してから画像を取り込ん でください。
  - ColorSyncを使用する場合は、アプリケーションソフトを RGB モードに設定 して作業してください。CMYK や Lab モードでは、正しく色合わせすること ができません。
  - 一部のアプリケーションソフト(Adobe PageMaker 6.5J、Photoshop 4.0J以降、Illustrator 7.0J以降など)では、ソフトウェア上で ColorSync の設定が行えます。この場合は、プリンタドライバの[カラー調整]ダイアログで[ドライバによる色補正]を選択して、[色補正方法]を[色補正なし]に設定してください。

# 印刷の中止方法

印刷処理を中止するときは、以下の方法でコンピュータ上の印刷データを削除します。

- コマンド(第)キーを押したままピリオド(.)キーを押して、印刷を中止します。
   アプリケーションソフトによっては、印刷中にダイアログを表示するものがあります。印刷を中止するボタン([キャンセル]など)をクリックして印刷を強制的に終 了します。
- バックグラウンドプリントを行っている場合は、EPSON プリンタウィンドウ!3から印刷を中止します。
- ① EPSON プリントモニタ!3 を開いて、印刷状況を確かめます。
   ∠3 本書 200 ページ「印刷状況を表示する」
- ② EPSONプリントモニタ!3で印刷を中止したり、待機中の印刷ファイルを削除します。 ∠3 本書 200 ページ「印刷状況を表示する」

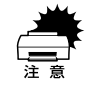

EPSON プリンタウィンドウ 13 上から [印刷中止] ボタンをクリックして印刷 を中止することもできます。ただし、印刷を中止するタイミングによっては、 他の印刷データを削除することがありますのでご注意ください。

## プリンタソフトウェアの削除

何らかの理由でプリンタドライバを再インストールする場合や、プリンタドライバを バージョンアップする場合は、すでにインストールしているプリンタドライバを削除 (アンインストール)する必要があります。

1 起動しているアプリケーションソフトを終了し、Macintoshを再起動します。

EPSON プリンタソフトウェア CD-ROM を Macintosh にセットします。

(インストーラ)をダブルクリックします。

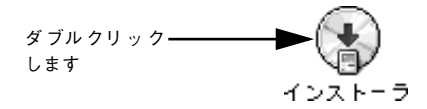

🕢 [ドライバ・ユーティリティのインストール]をクリックして[次へ]をクリックします。

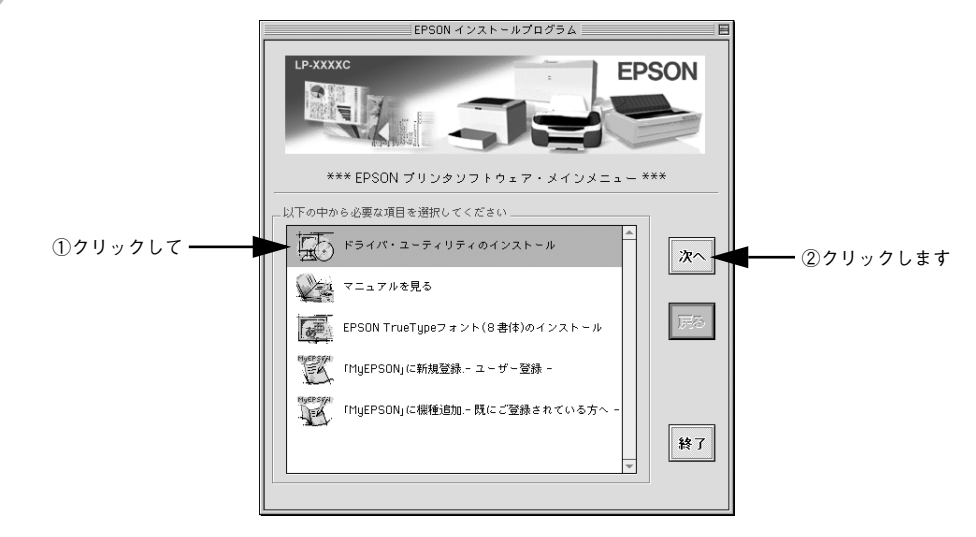

⑤ 使用許諾契約書の画面が表示されたら [同意] をクリックします。

インストーラの画面左上にあるメニューから[アンインストール]を選択します。

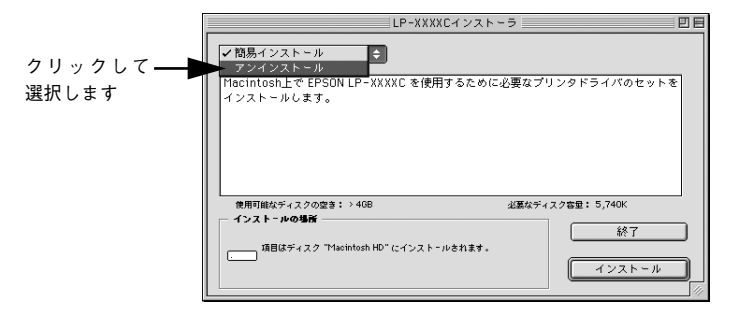

## [アンインストール] ボタンをクリックします。

プリンタソフトウェアの削除が始まります。

6

| LP-XXXXCインストーラ                         | 0 B            | 1       |
|----------------------------------------|----------------|---------|
| アンインストール 🗘                             |                |         |
| EPSON LP-XXXXC を使用するために必要なプリンタドライバの    | セットを削除します。     |         |
| 使用可能なディスクの空き:>408 必要なディ<br>インストールの場所   | スク客量: OK<br>終了 |         |
| 項目はディスク "Macintosh HD" からアンインストールされます。 | アンインストール       | クリックします |

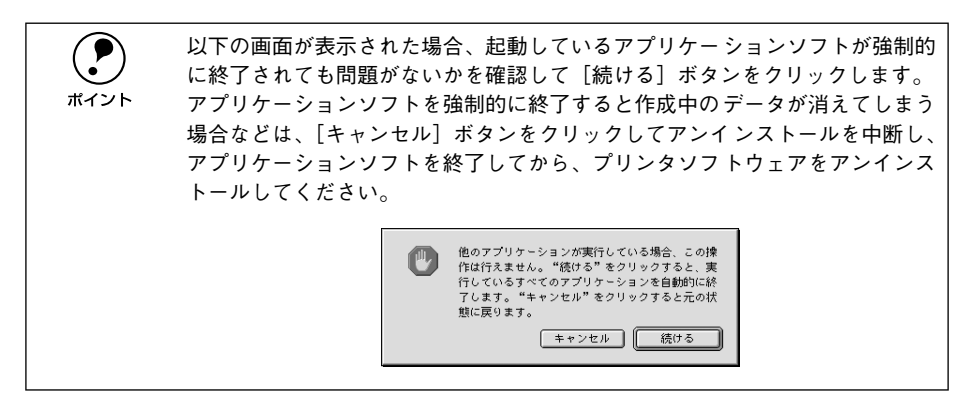

[OK] ボタンをクリックします。

8

| シフトウェアのアンインストールが充了しました。 OK クリック | フします |
|---------------------------------|------|
|---------------------------------|------|

## [終了] ボタンをクリックします。

9)

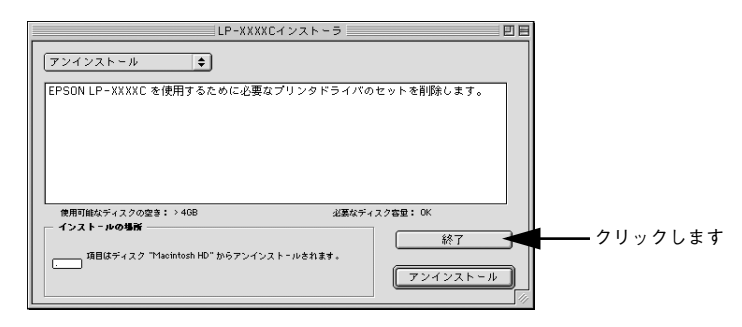

以上でプリンタソフトウェアの削除は終了です。

# 

# 添付されているフォントについて

本製品の CD-ROM に収録されているバーコードフォント(Windows のみ)の使い方と、TrueType フォントのインストール方法について説明しています。

## 

添付されているフォントについて - 207

# EPSON バーコードフォントの使い方(Windows)

通常バーコードを作成するには、データキャラクタ(バーコードに登録する文字)の ほかに様々なコードやキャラクタを指定したり、OCR-B<sup>\*1</sup>フォント(バーコード下部 の文字)を指定する必要があります。EPSON バーコードフォントは、これらのバー コードやキャラクタを自動的に設定し、各バーコードの規格に従ってバーコードシン ボルを簡単に作成、印刷することができるフォントです。

\*1 OCR-B:光学的文字認識に用いる目的で開発され JISX9001 に規定された書体の名称。

EPSON バーコードフォントは、次の種類のバーコードをサポートしています。EPSON バーコードフォントは、本機に同梱のプリンタドライバ上でのみ使用可能です。

| バーコード<br>の規格      | フォント名称              | OCR-B | <u>チェック</u><br><u>デジット</u> <sup>2</sup> | 備考                                                          |
|-------------------|---------------------|-------|-----------------------------------------|-------------------------------------------------------------|
| JAN               | EPSON JAN-8         | あり    | あり                                      | JAN(短縮バージョン)のパーコード<br>を作成します。                               |
|                   | EPSON JAN-8 Short   | あり    | あり                                      | JAN(短縮パージョン)の、パーの高<br>さを短くしたパーコードを作成しま<br>す。日本国内でのみ使用可能です。  |
|                   | EPSON JAN-13        | あり    | あり                                      | JAN(標準バージョン)のバーコード<br>を作成します。                               |
|                   | EPSON JAN-13 Short  | あり    | あり                                      | JAN (標準バージョン)の、バーの高<br>さを短くしたパーコードを作成しま<br>す。日本国内でのみ使用可能です。 |
| UPC-A             | EPSON UPC-A         | あり    | あり                                      | UPC-A のパーコードを作成します。                                         |
| UPC-E             | EPSON UPC-E         | あり    | あり                                      | UPC-E のバーコードを作成します。                                         |
| Code39            | EPSON Code39        | なし    | なし                                      | OCR-B、チェックデジットの有無を<br>フォント名称で指定できます。                        |
|                   | EPSON Code39 CD     | なし    | あり                                      |                                                             |
|                   | EPSON Code39 CD Num | あり    | あり                                      |                                                             |
|                   | EPSON Code39 Num    | あり    | なし                                      |                                                             |
| Code128           | EPSON CODE 128      | なし    | あり                                      | Code128のバーコードを作成します。                                        |
| Interleaved       | EPSON ITF           | なし    | なし                                      | OCR-B、チェックデジットの有無を                                          |
| 2of5              | EPSON ITF CD        | なし    | あり                                      | フォント名称で指定できます。                                              |
|                   | EPSON ITF CD Num    | あり    | あり                                      |                                                             |
|                   | EPSON ITF Num       | あり    | なし                                      |                                                             |
| NW-7<br>(CODABAR) | EPSON NW-7          | なし    | なし                                      | OCR-B、チェックデジットの有無を                                          |
|                   | EPSON NW-7 CD       | なし    | あり                                      | フォント名称で指定できます。                                              |
|                   | EPSON NW-7 CD Num   | あり    | あり                                      |                                                             |
|                   | EPSON NW-7 Num      | あり    | なし                                      |                                                             |
| 新郵便番号             | EPSON J-Postal Code | なし    | あり                                      | 新郵便番号に対応したパーコードを<br>作成します。                                  |

\*2 チェックデジット:読み取りの正確性を保つために、所定の計算式に基づいて計算されたキャラクタ。

## 添付されているフォントについて - 208

## 注意事項

## プリンタドライバの設定について

バーコードを印刷するには、プリンタドライバで次のように設定してください。

| ダイアログ         | 項目       | 設定値            |
|---------------|----------|----------------|
| [基本設定]-[詳細設定] | [色]      | [黒]            |
|               | [解像度]    | [高品質]          |
|               | [トナーセーブ] | チェックマークなし(OFF) |
| [レイアウト]       | [拡大/ 縮小] | チェックマークなし(OFF) |
|               | [割り付け]   | チェックマークなし(OFF) |

## 文字の装飾 / 配置について

- 文字の装飾(ボールド/イタリック/アンダーライン等)、網掛けは行わないでください。
- 背景色は、バーコード部分とのコントラストが低下する色を避けてください。
- 文字の回転を行う場合、回転角度は90度、180度、270度以外は指定しないでください。
- 文字間隔の変更は行わないでください。
- アプリケーションソフトが文字間隔の自動調整機能や、スペース(空白)部分で単語間 隔の自動調整機能を持っている場合、その機能を使用しないように設定してください。
- 文字の縦あるいは横方向のみを拡大 / 縮小しないでください。
- アプリケーションソフトのオートコレクト機能は使用しないでください。
   (例<=> (例<=>)

## 入力時の注意について

- バーコードフォントを選択したままスペースを入力すると、スペースがバーコードの一部となる場合があり、バーコードとして使用できません。
- アプリケーションソフトウェアで改行を示すマークの表示 / 非表示を選択できる場合、バーコードの部分とそうでない部分が区別しやすいよう、改行マークが表示される設定で使用することをお勧めします。
- 入力した文字をバーコードに変換する際に、バーコードとして必要なキャラクタを自動的に追加するため、バーコードの長さは文字入力時よりも長くなる場合があります。 バーコードの周囲の文字列がバーコードと重複しないように注意してください。

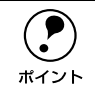

トナーの濃度や紙質によっては、印刷されたバーコードが読み取り機で読み取 れない場合があります。お使いの読み取り機で認識テストしてからご利用いた だくことをお勧めします。

## システム条件

EPSON バーコードフォントをご利用いただくには、Windows でのシステム条件のほかに以下の条件が必要です。 *L* スタートアップガイド 29 ページ「システム条件の確認」 ハードディスク: 15 ~ 30KB の空き容量(書体ごとに異なります)

## バーコードフォントのインストール

- Windowsを起動してから、EPSONプリンタソフトウェア CD-ROM をコンピュータ にセットします。
- ② 以下の画面が表示されたら [フォントのインストール]をクリックして [次へ]をク リックします。

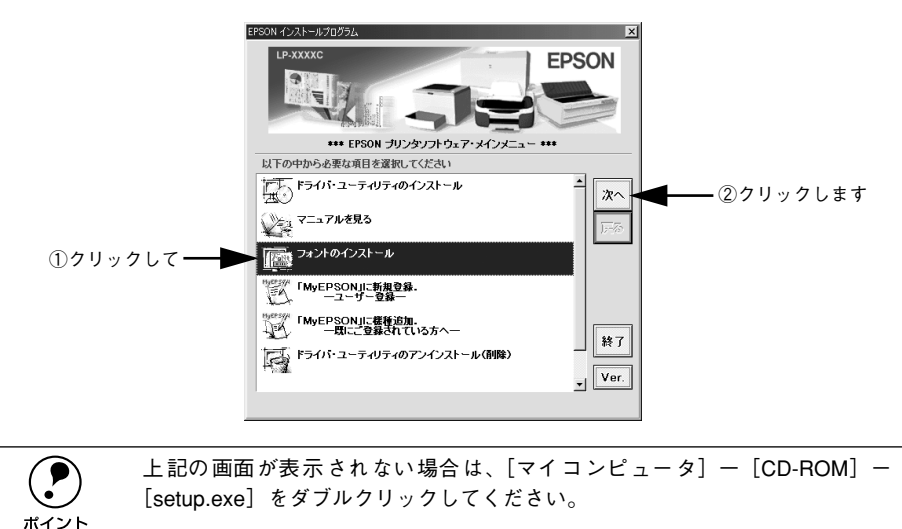

以下の画面が表示されたら [バーコードフォントのインストール] をクリックして [次 へ] をクリックします。

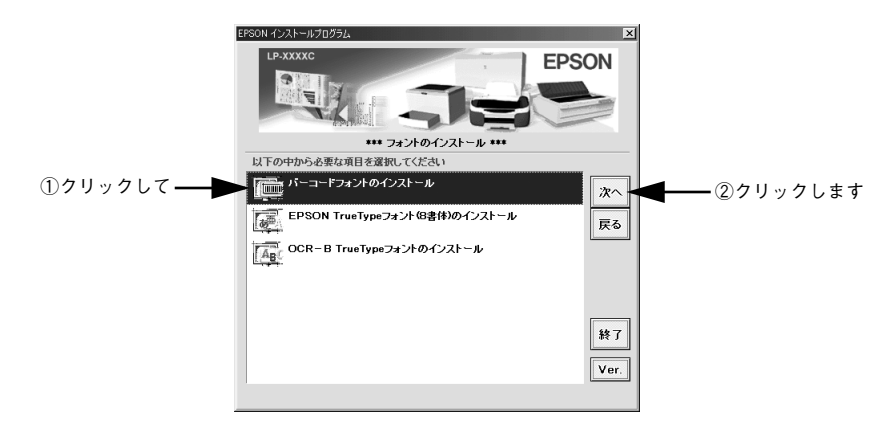

🕼 使用許諾契約書の画面が表示されたら内容を確認し、[同意する] をクリックします。

「インストールするバーコードフォントをチェックして [セットアップ実行] ボタンを クリックします。

使用しないバーコードフォントは、クリックしてチェックマークを外してください。インストールされません。

| PSON パーコード* フォント セットアップ*                 | ×                         |             |
|------------------------------------------|---------------------------|-------------|
| Y"-J-F" 7#2F( <u>A</u> ):                | セットアップ実行( <u>R</u> )      | ◀── クリックします |
| EPSON Code39 CD                          | 中止( <u>C</u> )            |             |
| EPSON Code39 CD Num                      |                           |             |
| F EPSON ITF                              | -                         |             |
| FEPSON ITF Num                           |                           |             |
| ☞ EPSON J-Postal Code (新郵便番号)            | <b>-</b>                  |             |
| Copyright (C) 2000 SEIKO EPSON CORPORAT. | ION. All Rights Reserved. |             |
|                                          |                           |             |

## 6 インストール終了のダイアログが表示されたら、[OK] ボタンをクリックします。

以上でEPSON バーコードフォントが Windows のフォントフォルダにインストールされました。

## バーコードの作成

ここでは Windows 95/98/Me に添付のワードパッドを例に、EPSON バーコードフォ ントの印刷手順を説明します。

ワードパッドを起動し、バーコード変換する文字を入力します。

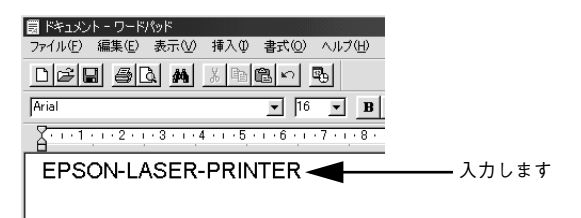

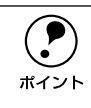

文字はすべて半角(1Byte)で入力してください。

#### 入力した文字をマウスでドラッグして選択します。

選択した範囲が反転表示になります。

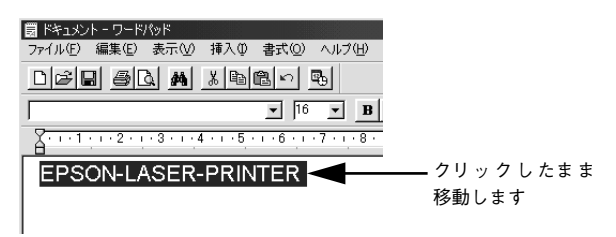

[書式] メニューをクリックし、[フォント] をクリックします。

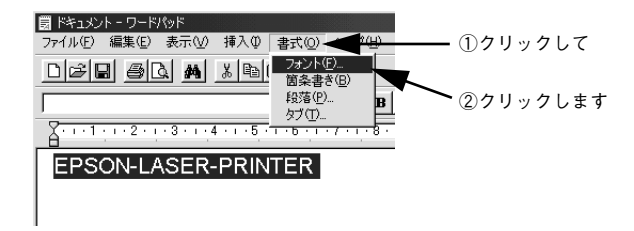

[フォント]の一覧から印刷したいEPSON バーコードフォントを選択し [サイズ] で フォントのサイズを設定し、[OK] ボタンをクリックします。

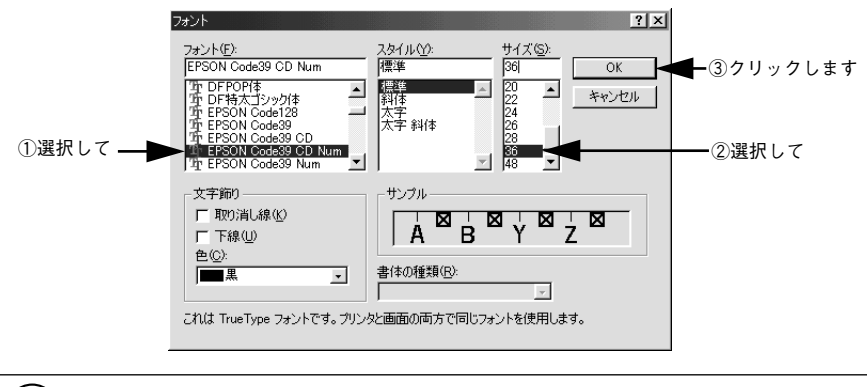

Windows NT4.0/2000/XP では 96pt 以上のフォントサイズは使用できません。

5 入力した文字が、モニタ上で次のようにバーコードフォント表示されていることを確認します。

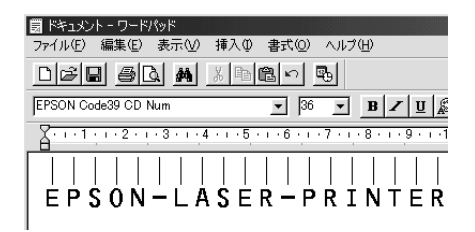

印刷を実行します。

ポイント

入力したデータがバーコードとして印刷されます。

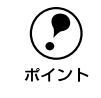

6

入力したデータが不適当な場合などプリンタドライバがエラーと判断した場合 は、画面表示と同様のフォントが出力されます。この場合バーコードとして読 み取りはできません。

## 各バーコードの概要

各バーコードの仕様や、入力するデータキャラクタの詳細 / 構成などについては、それぞれのバーコードの規格に関する文献を参照してください。

|                                                                                                    | JAN-8 (JA                                    | N短縮バージョン)                                                                   |           |  |
|----------------------------------------------------------------------------------------------------|----------------------------------------------|-----------------------------------------------------------------------------|-----------|--|
| <ul> <li>JAN-8は「JIS X 0501」として規格化された JAN の短縮パージョン(8桁)です。</li> <li>EPSON バーコードフォントは末尾のチェックキャラクタを自動的に挿入するため、入力するキャラクタは<br/>7桁です。</li> </ul>                                    |                                              |                                                                             |           |  |
| 入力可能なキャラクタ                                                                                                    | 数字(0~9)                                      |                                                                             |           |  |
| 入力するキャラクタの桁数                                                                                                    | 7桁                                           |                                                                             |           |  |
| キャラクタのサイズ                                                                                                    | 52 ~ 130pt(Wir<br>保証サイズは 52p                 | 52 ~130pt(Windows NT/2000/XP は96pt まで)<br>保証サイズは 52pt、65pt(標準)、97.5pt、130pt |           |  |
| 次のものは自動的に挿入 / 設定                                                                                                    | こが行われるため、                                    | 入力は不要です。                                                                    |           |  |
| • レフト / ライトマージン                                                                                                    | <ul> <li>レフト/ライト</li> </ul>                  | ・ガードバー                                                                      |           |  |
| • チェックキャラクタ                                                                                                    | • OCR-B                                      | • センターバー                                                                    |           |  |
|                                                                                                    | 入力時                                          | EPSON JAN-8 に変換                                                             | 印刷        |  |
| 印刷例                                                                                                    | 1234567                                      | 1234567                                                                     | 1234 5670 |  |
|                                                                                                    |                                              |                                                                             |           |  |
| JAN-8                                                                                                    | Short(JAN 短縮                                 | 『バージョン トランケーショ〕                                                             | ン)        |  |
| <ul> <li>JAN-8 ShortはJAN-8のバーコードの高さを標準ポイントで11mmにしたもので、それ以外はJAN-8と同じ<br/>仕様です。</li> <li>バーコードを挿入するスペースがせまい場合などに使用します。</li> <li>日本国内でのみ使用可能です。JISX0501 では定められていません。</li> </ul> |                                              |                                                                             |           |  |
| 入力可能なキャラクタ                                                                                                    | 数字 (0~9)                                     |                                                                             |           |  |
| 入力するキャラクタの桁数                                                                                                    | 7桁                                           |                                                                             |           |  |
| キャラクタのサイズ                                                                                                    | 36 ~90pt<br>保証サイズは 36pt、45pt(標準)、67.5pt、90pt |                                                                             |           |  |
| 次のものは自動的に挿入 / 設定が行われるため、入力は不要です。                                                                                                    |                                              |                                                                             |           |  |
| <ul> <li>レフト / ライトマージン</li> <li>・ レフト / ライトガードバー</li> </ul>                                                                                                    |                                              |                                                                             |           |  |
| • チェックキャラクタ                                                                                                    | • OCR-B                                      | • センターバー                                                                    |           |  |
|                                                                                                    | 入力時                                          | EPSON JAN-8 Short に変換                                                       | 印刷        |  |
| 印刷例                                                                                                    | 1234567                                      |                                                                             |           |  |

## JAN-13(標準バージョン)

- JAN-13 は「JIS X 0501」として規格化された JAN の標準バージョン(13 桁)です。
- EPSON バーコードフォントでは末尾のチェックキャラクタを自動的に挿入するため、入力するキャラクタ は 12 桁です。

| 入力可能なキャラクタ                        | 数字 (0~9)                                                                     |                  |                  |
|-----------------------------------|------------------------------------------------------------------------------|------------------|------------------|
| 入力するキャラクタの桁数                      | 12 桁                                                                         |                  |                  |
| キャラクタのサイズ                         | 60 ~150pt(Windows NT/2000/XP は96pt まで)<br>保証サイズは 60pt、75pt(標準)、112.5pt、150pt |                  |                  |
| 次のものは自動的に挿入 / 設定が行われるため、入力は不要です。  |                                                                              |                  |                  |
| <ul> <li>レフト / ライトマージン</li> </ul> | <ul> <li>レフト/ライトガードバー</li> </ul>                                             |                  |                  |
| • チェックキャラクタ                       | • OCR-B • センターバー                                                             |                  |                  |
|                                   | 入力時                                                                          | EPSON JAN-13 に変換 | 印刷               |
| 印刷例                               | 123456789012                                                                 | 123456789012     | 1 -234567/890128 |

| JAN-13 Short(JAN 短縮バージョン トランケーション)                                                                                                 |                                              |                        |                    |
|----------------------------------------------------------------------------------------------------|----------------------------------------------|------------------------|--------------------|
| <ul> <li>JAN-13 ShortはJAN-13のパーコードの高さを標準ポイントで11mmにしたもので、それ以外はJAN-13と<br/>同じ仕様です。</li> <li>パーコードを挿入するスペースがせまい場合などに使用します。</li> </ul> |                                              |                        |                    |
| • 日本国内でのみ使用可能です。JISX0501 では定められていません。                                                                                              |                                              |                        |                    |
| 入力可能なキャラクタ                                                                                                    | 数字 (0~9)                                     |                        |                    |
| 入力するキャラクタの桁数                                                                                                    | 12 桁                                         |                        |                    |
| キャラクタのサイズ                                                                                                    | 36 ~90pt<br>保証サイズは 36pt、45pt(標準)、67.5pt、90pt |                        |                    |
| 次のものは自動的に挿入 / 設定が行われるため、入力は不要です。                                                                                                   |                                              |                        |                    |
| <ul> <li>レフト / ライトマージン</li> <li>・ レフト / ライトガードバー</li> </ul>                                                                        |                                              |                        |                    |
| • チェックキャラクタ                                                                                                    | • OCR-B                                      | • センターバー               |                    |
|                                                                                                    | 入力時                                          | EPSON JAN-13 Short に変換 | 印刷                 |
| 印刷例                                                                                                    | 123456789012                                 | 123456789012           | 1 "234567" 890128" |

|                                                                  | UPC                                                                            | C-A               |                                            |
|------------------------------------------------------------------|--------------------------------------------------------------------------------|-------------------|--------------------------------------------|
| <ul> <li>UPC-Aは、アメリカのUniver<br/>Specification Manual)</li> </ul> | ersal Product Codeで制                                                           | 定されたUPC-AのRegular | タイプです。(UPC Symbol                          |
| ● Regular UPC コードのみサ                                             | ポートし、補足コードは                                                                    | サポートしていません。       |                                            |
| 入力可能なキャラクタ                                                       | 数字 (0~9)                                                                       |                   |                                            |
| 入力するキャラクタの桁数                                                     | 11 桁                                                                           |                   |                                            |
| キャラクタのサイズ                                                        | 60 ~ 150pt(Windows NT/2000/XP は 96pt まで)<br>保証サイズは 60pt、75pt(標準)、112.5pt、150pt |                   |                                            |
| 次のものは自動的に挿入 / 設定                                                 | Eが行われるため、入力は                                                                   | は不要です。            |                                            |
| <ul> <li>レフト / ライトマージン</li> </ul>                                | <ul> <li>レフト/ライトガードバー</li> </ul>                                               |                   |                                            |
| • チェックデジット                                                       | • OCR-B                                                                        | • センターバー          |                                            |
|                                                                  | 入力時                                                                            | EPSON UPC-A に変換   | 印刷                                         |
| 印刷例                                                              | 12345678901                                                                    | 12345678901       | 1 23456 <sup>0</sup> 78901 <sup>11</sup> 2 |

| UPC-E                                                                                                    |                                                                               |                 |                                       |
|----------------------------------------------------------------------------------------------------|-------------------------------------------------------------------------------|-----------------|---------------------------------------|
| <ul> <li>UPC-E は、アメリカのUniversal Product Code で制定された UPC-A のZero Suppression<br/>(余分な 0 を削除) タイプです。(UPC Symbol Specification Manual)</li> </ul> |                                                                               |                 |                                       |
| 入力可能なキャラクタ                                                                                                    | 数字 (0~9)                                                                      |                 |                                       |
| 入力するキャラクタの桁数                                                                                                    | 6桁                                                                            |                 |                                       |
| キャラクタのサイズ                                                                                                    | 60 ~ 150pt(Windows NT/2000/XP は96pt まで)<br>保証サイズは 60pt、75pt(標準)、112.5pt、150pt |                 |                                       |
| 次のものは自動的に挿入 / 設定が行われるため、入力は不要です。                                                                                                    |                                                                               |                 |                                       |
| • レフト / ライトマージン                                                                                                    | <ul> <li>レフト/ライトガードバー</li> </ul>                                              |                 |                                       |
| • OCR-B                                                                                                    | <ul> <li>チェックデジット</li> <li>・ ナンバーシステム「0」のみ</li> </ul>                         |                 |                                       |
|                                                                                                    | 入力時                                                                           | EPSON UPC-E に変換 | 印刷                                    |
| 印刷例                                                                                                    | 123456                                                                        | 123456          | 0 <sup>-1</sup> 23456 <sup>44</sup> 5 |
| Code39                                                                                                    |                                                                                                    |                                                                                |                             |
|----------------------------------------------------------------------------------------------------|----------------------------------------------------------------------------------------------------|--------------------------------------------------------------------------------|-----------------------------|
| <ul> <li>Code39は「JIS X 0503」として規格化されたものです。</li> <li>EPSONバーコードフォントはチェックデジットの有無、OCR-Bの有無で4 種類のフォントを用意しています。</li> <li>入力したキャラクタの桁数が大きい場合、EPSON バーコードフォントはCode39 の仕様に従ってパーコードの高さがパーコード全長の 15%以上になるように自動的に調整します。このためパーコードの周囲に文字がある場合、パーコードと重ならないように間隔を開けてください。</li> <li>スペースを ""(アンダーライン)に割り当てています。スペースを表すパーコードを入力したい場合は、<br/>"_"(アンダーライン)を入力してください。</li> <li>1行に2つ以上のパーコードを入力する場合、パーコード間は TAB で区切ってください。スペースで区切る場合は、パーコードフォント以外のフォントを選択して入力してください。Code39 を選択したままスペースを入力するとスペースがパーコードの一部となりパーコードとして使用できません。</li> </ul> |                                                                                                    |                                                                                |                             |
| 入力可能なキャラクタ                                                                                                    | 英数字 (A ~ Z、0 ~ 9)<br>記号 ( スペース \$ / + %)                                                                                                   |                                                                                |                             |
| 入力するキャラクタの桁数                                                                                                    | 制限なし                                                                                                    |                                                                                |                             |
| キャラクタのサイズ                                                                                                    | OCR-B なしの場合:26pt 以上<br>保証サイズは 26pt、52pt、78pt、104pt<br>OCR-B ありの場合:36pt 以上<br>保証サイズは 36pt、72pt、108pt、144pt (Windows NT/2000/XPは 96pt<br>まで) |                                                                                |                             |
| 次のものは自動的に挿入 / 設定が行われるため、入力は不要です。                                                                                                    |                                                                                                    |                                                                                |                             |
| <ul> <li>・ 左/右クワイエットゾーン</li> <li>・ スタート/ストップキャラクタ</li> <li>・ チェックデジット</li> </ul>                                                                                                    |                                                                                                    |                                                                                |                             |
| 印刷例                                                                                                    | 入力時<br>1234567                                                                                                    | EPSON Code39 に変換<br>1 2 3 4 5 6 7<br>EPSON Code39 CDNum に変換<br>1 1 2 3 4 5 6 7 | 印刷<br>印刷<br>1 2 3 4 5 6 7 5 |

|                                                                                                    |                                                                                | Code128          |    |
|----------------------------------------------------------------------------------------------------|--------------------------------------------------------------------------------|------------------|----|
| <ul> <li>Code 128 は「JIS X 0504」として規格化されたものです。</li> <li>EPSON バーコードフォントはコードセット A、B、C をサポートしています。入力するキャラクタのコード<br/>セットが途中で変わった場合、自動的にコードセットの変換コードを挿入します。</li> <li>入力したキャラクタの桁数が大きい場合、EPSON パーコードフォントは Code 128 の仕様に従ってパー<br/>コードの高さがパーコード全長の 15% になるように自動的に調整します。このためパーコードの周囲に文<br/>字がある場合、パーコードと重ならないように間隔を開けてください。</li> <li>アプリケーションによっては行末に存在するスペースを削除したり、連続する複数個のスペースをタブな<br/>どに置き換えるなどの処理を自動的に行うものがあります。これらのアプリケーションでは、スペースを<br/>含むパーコードが正しく印刷されない場合があります。</li> <li>1行に2つ以上のパーコードを入力する場合、パーコード間は TAB で区切ってください。スペースで区切る<br/>場合は、パーコードフォント以外のフォントを選択して入力してください。Code 128 を選択したままス<br/>ペースを入力するとスペースがパーコードの一部となりパーコードとして使用できません。</li> </ul> |                                                                                |                  |    |
| 入力可能なキャラクタ                                                                                                    | 全ての ASCII 文字(95文字)                                                             |                  |    |
| 入力するキャラクタの桁数                                                                                                    | 制限なし                                                                           |                  |    |
| キャラクタのサイズ                                                                                                    | Fャラクタのサイズ 26~104pt(Windows NT/2000/XP は96pt まで)<br>保証サイズは 26pt、52pt、78pt、104pt |                  |    |
| 次のものは自動的に挿入 / 設定が行われるため、入力は不要です。                                                                                                    |                                                                                |                  |    |
| <ul> <li>・ 左 / 右クワイエットゾーン</li> <li>・ スタート / ストップキャラクタ</li> </ul>                                                                                                    |                                                                                |                  |    |
| • コードセットの変更キャラクタ • チェックデジット                                                                                                    |                                                                                |                  |    |
|                                                                                                    | 入力時                                                                            | EPSON Code128に変換 | 印刷 |
| 印刷例                                                                                                    | 1234567                                                                        | 1234567          |    |

#### Interleaved 2of5

- Interleaved 2of5は、アメリカで規格化されたものです。(USS Interleaved 2-of-5)
- EPSONパーコードフォントはチェックデジットの有無、OCR-Bの有無で4種類のフォントを用意しています。
- 入力したキャラクタの桁数が大きい場合、EPSON バーコードフォントはInterleaved 2of5 の仕様に従って バーコードの高さがバーコード全長の 15% 以上になるように自動的に調整します。このためバーコードの 周囲に文字がある場合、バーコードと重ならないように間隔を開けてください。
- Interleaved 2of5は、キャラクタを2個一組で扱います。キャラクタの合計数が奇数個の場合、EPSON バー コードフォントは自動的にキャラクタの先頭に0を追加して偶数個になるようにします。

| 入力可能なキャラクタ   | 数字(0~9)                                                                                                    |
|--------------|----------------------------------------------------------------------------------------------------|
| 入力するキャラクタの桁数 | 制限なし                                                                                                    |
| キャラクタのサイズ    | OCR-B の有無により異なります。(Windows NT/2000/XPは 96pt まで)<br>OCR-B なしの場合:26pt 以上<br>保証サイズは 26pt、52pt、78pt、104pt<br>OCR-B ありの場合:36pt 以上<br>保証サイズは 36pt、72pt、108pt、144pt |

次のものは自動的に挿入 / 設定が行われるため、入力は不要です。

・ 左/ 右クワイエットゾーン
 ・ スタート/ストップキャラクタ

• 文字列先頭への0の挿入(合計文字数が偶数でない場合のみ)

|    | 入力時     | EPSON ITF に変換        | 印刷              |
|----|---------|----------------------|-----------------|
| 신입 | 1234567 | 1234567              |                 |
|    |         | EPSON ITF CD Num に変換 | 印刷              |
|    |         | 1234567              | 1 2 3 4 5 6 7 0 |

チェックデジット

| NW-7 (CODABAR)                                                                                                    |                                                                                                    |                     |    |  |
|----------------------------------------------------------------------------------------------------|----------------------------------------------------------------------------------------------------|---------------------|----|--|
| <ul> <li>NW-7は「JIS X 0503」として規格化されたものです。</li> <li>EPSONバーコードフォントはチェックデジットの有無、OCR-Bの有無で4 種類のフォントを用意しています。</li> </ul>                                                                                                    |                                                                                                    |                     |    |  |
| <ul> <li>入力したキャラクタの桁数が大きい場合、EPSON バーコードフォントはNW-7 の仕様に従ってパーコードの高さがパーコード全長の15%以上になるように自動的に調整します。このためパーコードの周囲に文字がある場合、パーコードと重ならないように間隔を開けてください。</li> <li>スタート/ストップキャラクタのどちらかを入力すると、EPSONパーコードフォントは残りのスタート/ストップキャラクタが同じになるように自動的に挿入されます。</li> <li>スタート/ストップキャラクタを入力しない場合は、両方とも自動的にAを挿入します。</li> </ul> |                                                                                                    |                     |    |  |
| 入力可能なキャラクタ 数字(0~9)、記号(- \$ : / . +)                                                                                                    |                                                                                                    |                     |    |  |
| 入力するキャラクタの桁数                                                                                                    |                                                                                                    |                     |    |  |
| キャラクタのサイズ                                                                                                    | OCR-B の有無により異なります。(Windows NT/2000/XPは 96pt まで)<br>OCR-B なしの場合:26pt以上<br>保証サイズは 26pt、52pt、78pt、104pt<br>OCR-B ありの場合:36pt以上<br>保証サイズは 36pt、72pt、108pt、144pt |                     |    |  |
| 次のものは自動的に挿入 / 設定が行われるため、入力は不要です。                                                                                                    |                                                                                                    |                     |    |  |
| • 左 / 右クワイエットゾーン • スタート / ストップキャラクタ(入力しない場合)                                                                                                    |                                                                                                    |                     |    |  |
| <ul> <li>チェックデジット</li> </ul>                                                                                                    |                                                                                                    |                     |    |  |
|                                                                                                    | 入力時                                                                                                    | EPSON NW-7 に変換      | 印刷 |  |
| 印刷例                                                                                                    |                                                                                                    |                     |    |  |
|                                                                                                    |                                                                                                    | EPSON NW-7CDNum に変換 | 印刷 |  |
|                                                                                                    |                                                                                                    | <br>1 2 3 4 5 6 7   |    |  |

|                                                                                                    | 新郵便番                                                   | 号(カスタマ・バーコード)           |    |  |
|----------------------------------------------------------------------------------------------------|--------------------------------------------------------|-------------------------|----|--|
| <ul> <li>パーコードの詳細については、郵政省より発行の資料を参照してください。</li> <li>EPSON パーコードフォントで入力する場合、次のように新郵便番号(3桁) -新郵便番号<br/>(4桁) -住所表示番号(パーコードに変換後 13桁まで)入力します。</li> <li>住所表示番号は入力時は桁数の制限はありませんが、パーコードに変換後 13桁を超える部分は省略されます。また住所表示番号が13桁に満たない場合は、13桁になるように末尾にコードを挿入します。</li> <li>アプリケーションソフトにおいて、印刷領域やレイアウト枠は余裕をもって設定してください。</li> </ul>                                                                                                    |                                                        |                         |    |  |
| 入力可能なキャラクタ                                                                                                    | 数字 (0~9                                                | 9)、英文字(A ~ Z)、記号(一)     |    |  |
| 入力するキャラクタの桁数                                                                                                    | 制限なし。ただし住所表示番号については、パーコードに変換後<br>13 桁を超える桁数の文字は省略されます。 |                         |    |  |
| キャラクタのサイズ                                                                                                    | 8 ~ 11.5pt<br>保証サイズは 8pt、9pt、10pt、11.5pt               |                         |    |  |
| 次のものは自動的に挿入 / 設定                                                                                                    | こが行われるた                                                | め、入力は不要です。              |    |  |
| • バーコードの上下左右 2mm の空白                                                                                                    |                                                        |                         |    |  |
| • 入力時の一(ハイフン)の削除                                                                                                    |                                                        |                         |    |  |
| • スタート / ストップコード                                                                                                    |                                                        |                         |    |  |
| ● 住所表示番号の 13 桁調整                                                                                                    |                                                        |                         |    |  |
| • チェックデジット                                                                                                    |                                                        |                         |    |  |
|                                                                                                    | 入力時                                                    | EPSON J-Postal Code に変換 | 印刷 |  |
| 印刷例 123-4567 11'12'13'1-'14'15'16'17' เมษเหนนายนๆและเปล่านุนายนๆและเปล่านุนายนๆและเปล่านๆและเปล่านๆและเปล่านๆและเปล่านๆและเปล่านๆและเปล่านๆและเปล่านๆและเปล่านๆและเปล่านๆและเปล่านๆและเปล่านๆและเปล่านๆและเปล่านๆและเปล่านๆและเปล่านๆและเปล่านๆและเปล่านๆและเปล่านๆและเปล่านๆและเปล่านๆและ |                                                        |                         |    |  |

# TrueType フォントのインストール方法

ここでは、本製品に添付の TrueType フォントのインストール方法を説明します。本 製品に添付の EPSON プリンタソフトウェア CD-ROM には EPSON TrueType フォン トが収録されています。TrueType フォントをインストールすることにより、アプリ ケーションソフトの書体に追加され、ポップやビジネス文書に表現力豊かな書類を作 成することができます。

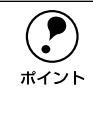

CD-ROM に収録されている OCR-B フォントセットには、OCR-B 規格で規定 されている文字以外のものも含まれています。OCR-B フォントとして読み取り 用に使用される際は、トナー状況や用紙の種類によって読み取れない場合があ りますので、事前に読み取り機で読み取れることを確認してからお使いください。

# Windows でのインストール

- Windowsを起動してから、EPSONプリンタソフトウェア CD-ROM をコンピュータ にセットします。
- ② 以下の画面が表示されたら、[フォントのインストール]をクリックして [次へ]をク リックします。

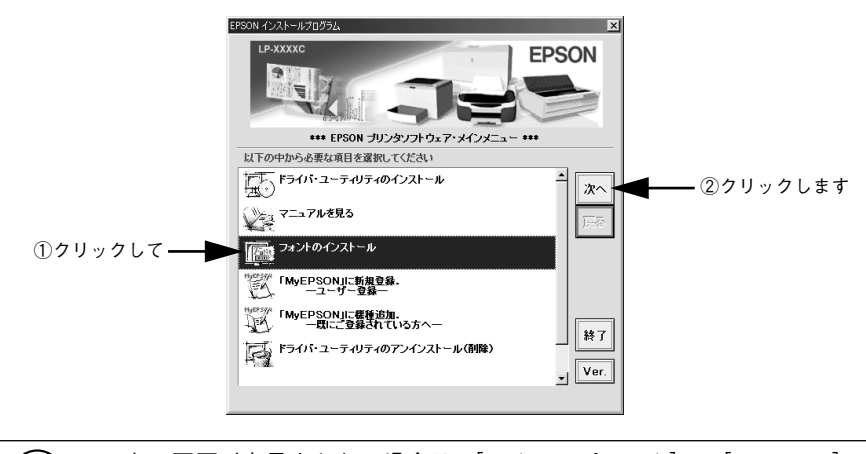

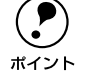

以下の画面が表示されたら、インストールするフォントをクリックして [次へ] をク リックします。

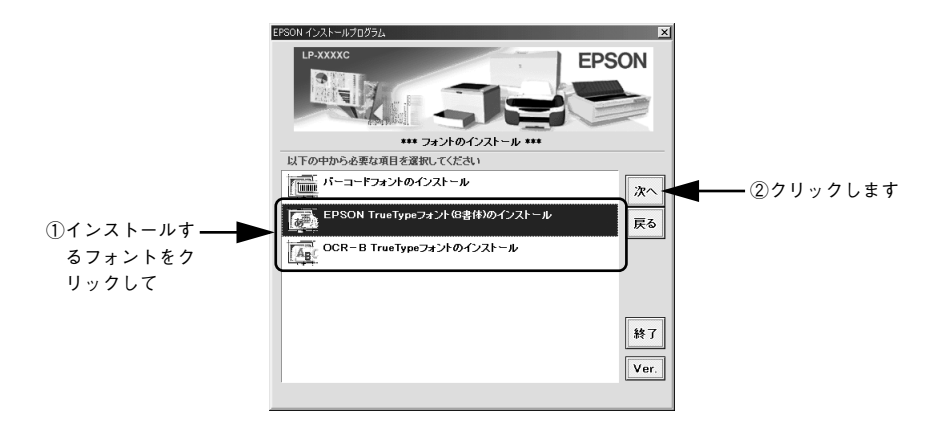

🕢 使用許諾契約書の画面が表示されたら内容を確認し、[同意する] をクリックします。

インストール終了のダイアログが表示されたら、[OK] ボタンをクリックします。

以上でTrueTypeフォントがWindowsのフォントフォルダにインストールされました。

# Macintosh でのインストール

- EPSON プリンタソフトウェア CD-ROM を Macintosh にセットします。
- 😰 [インストーラ]をダブルクリックします。

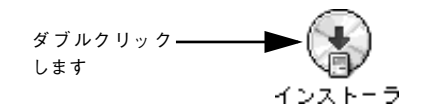

③ [EPSON TrueType フォント(8書体)のインストール]をクリックして [次へ]を クリックします。

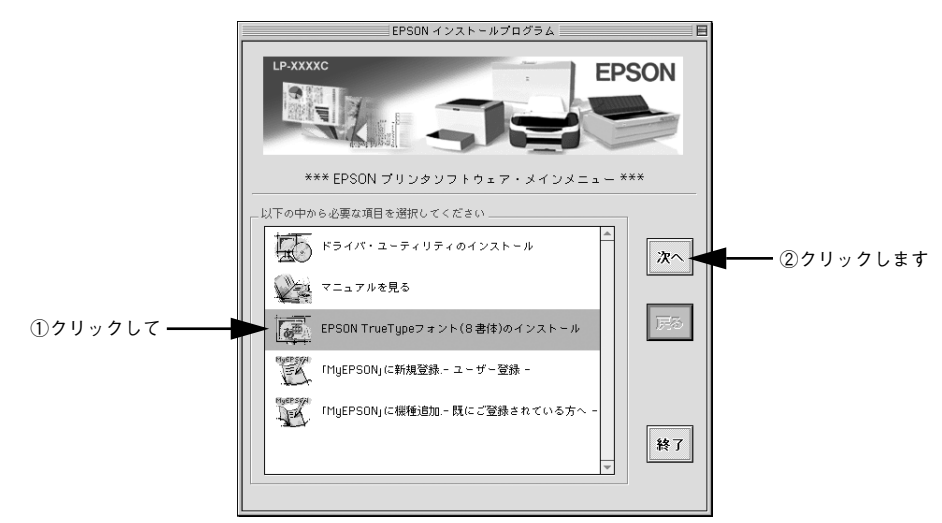

使用許諾契約書の画面が表示されたら内容を確認し、[同意します]をクリックします。

#### 「フォントをインストールします。

[簡易インストール]を選択すると、すべてのフォントがインストールされます。[インストール] ボタンをクリックします。

①クリックして

| 簡易インストールは、EPSONフォント全書体をインス<br>書体を選んでインストールしたい場合は、"カスタム<br>い。               | 、トールします。<br>インストール"に切り替えてくださ |
|----------------------------------------------------------------------------|------------------------------|
| インストールを実行するには"インストール"ボタン                                                   | をクリックしてください。                 |
| 使用可能なディスクの空き: 2,994,204K                                                   | 必要なディスク容量: 27,032K           |
| <ul> <li>インストールの場所</li> <li>項目はディスク "Hacintosh HD" にインストールされます。</li> </ul> | 終了<br>インストール                 |
|                                                                            |                              |

②クリックします

[カスタムインストール]を選択すると、インストールするフォントが選択できます。インストールする書体を選択して、[インストール]ボタンをクリックします。

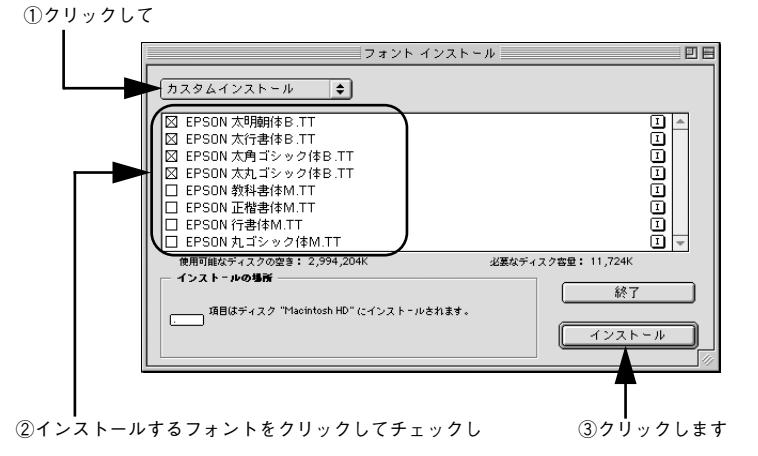

以上でフォントのインストールは終了です。

# オプションと消耗品について

ここでは、オプションと消耗品の紹介と装着方法について説明します。

| ●オプションと消耗品の紹介     | 227 |
|-------------------|-----|
| ● 通信販売のご案内        | 232 |
| ●インターフェイスカードの取り付け | 233 |
| ● 増設メモリの取り付け      | 236 |
| ● 増設カセットユニットの取り付け | 240 |
| ●両面印刷ユニットの取り付け    | 247 |

# オプションと消耗品の紹介

本機で使用可能なオプション(別売品)と消耗品の紹介をします。以下の記載内容は 2002 年7月現在のものです。

# パラレルインターフェイスケーブル

使用するパラレルインターフェイスケーブルは、コンピュータによって異なります。主なコンピュータの機種(シリーズ)でご使用いただけるパラレルインターフェイスケー ブルは、次の通りです。

| メーカー                 | 機種                                     | 接続ケーブル |
|----------------------|----------------------------------------|--------|
| EPSON、IBM、富士通、東芝、他各社 | DOS/V 仕様機                              | PRCB4N |
| NEC                  | PC-98NX シリーズ                           |        |
|                      | PC-9821シリーズ*1<br>(ハーフピッチ36 ピン)         | PRCB5N |
|                      | () ( ) ( ) ( ) ( ) ( ) ( ) ( ) ( ) ( ) |        |

\*1 双方向通信機能を搭載した機種のみ。ただし、Windows NT4.0/2000/XP ではお使いいただけません。

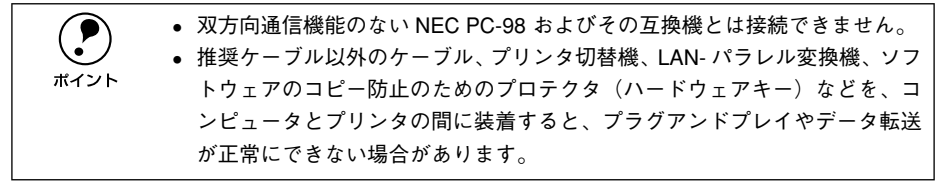

接続方法については以下のページを参照してください。 *L* スタートアップガイド 15 ページ「パラレルインターフェイスケーブルの接続」

# USB インターフェイスケーブル

USB インターフェイスコネクタ装備のコンピュータと本機を接続する場合は、以下の オプションのケーブルを使用してください。

#### ● EPSON USB ケーブル(型番: USBCB2)

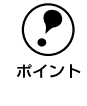

USB ハブ (HUB:複数のコンピュータをネットワーク環境へ接続するための中 継機)を使用して接続する場合は、コンピュータに直接接続された 1 段目の USB ハブに接続してご使用いただくことをお勧めします。また、お使いのハブ によっては動作が不安定になるものがありますので、そのような場合はコン ピュータの USB ポートに直接接続してください。

接続方法については以下のページを参照してください。 *L* スタートアップガイド 16 ページ「USB インターフェイスケーブルの接続」

# インターフェイスカード

本機をネットワーク環境に接続する場合は、以下のインターフェイスカードを使用してください。設定などについてはインターフェイスカードの取扱説明書を参照してください。

| 型番         | 名称                                                  | 解説                                                                                                    |
|------------|-----------------------------------------------------|----------------------------------------------------------------------------------------------------|
| PRIFNW3S*1 | 100BASE-TX/ 10BASE-T<br>マルチプロトコルEthernet<br>I/F カード | TCP/IP <sup>2</sup> 、AppleTalk <sup>2</sup> 、IPX/SPX、NetBEUI に対応しています。<br>本機を Ethernet 接続するためには、次のいずれかのケーブルが<br>必要です。<br>• Ethernet 100BASE-TX ツイストペアケーブル (カテゴリー5)<br>• Ethernet 10BASE-T ツイストペアケーブル |

\*1 PRIFNW3Sに添付されているソフトウェアのバージョンが2.1以降でないとご使用いただけません。詳細は 以下の URL を参照してください。

http://www.i-love.epson.co.jp/guide/network/index.htm

\*2 本機に装着して使用する場合のプロトコルです。TCP/IP、AppleTalk 以外のプロトコルには対応していません。

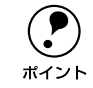

ネットワーク環境との接続は、Ethernet インターフェイスカードのコネクタと ネットワーク側(HUB)とを上記ケーブルで接続します。

取り付け方法は以下のページを参照してください。 ご 本書 233 ページ「インターフェイスカードの取り付け」

### 増設力セットユニット

用紙カセットが1 基装備された給紙ユニットです。プリンタ下部に装着することにより、標準の用紙トレイを含めて2箇所から給紙できるようになります。

| 型番         | 商品名        | 備考                         |
|------------|------------|----------------------------|
| LPA4CZ1CU1 | 増設力セットユニット | 用紙サイズ:A4<br>用紙カセット容量:500 枚 |

取り付け方法および使用方法は以下のページを参照してください。 27 本書 240 ページ「増設力セットユニットの取り付け」 27 本書 23 ページ「増設力セットユニットへの用紙のセット」

# 両面印刷ユニット

A4 サイズの用紙の両面に自動的に印刷するための装置です。

| 型番       | 商品名      | 備考                                                                                                    |
|----------|----------|----------------------------------------------------------------------------------------------------|
| LPA4CRU1 | 両面印刷ユニット | 使用できる用紙<br>• 用紙種類: 普通紙、EPSON 製カラーレー<br>ザープリンタ用上質普通紙<br>• サイズ: A4、Letter<br>• 用紙厚: 60 ~ 90g/m <sup>2</sup> |

取り付け方法および使用方法は以下のページを参照してください。 237 本書 247 ページ「両面印刷ユニットの取り付け」 237 本書 27 ページ「両面印刷ユニット(オプション)について」

### 増設メモリ

本機は、メルコ社製の以下のメモリを使用することにより、最大 144MB まで内部メ モリを増設することができます。メモリを増設することにより、複雑な印刷データも 高解像度で印刷できるようになります(64MB 以上の増設を推奨)。増設メモリの入手 方法などについては、株式会社メルコのお客様窓口までお問い合わせください。

| 型番             | 容量    | 使用可能なメモリ容量 |
|----------------|-------|------------|
| EP01-16M シリーズ  | 16MB  | 32MB       |
| EP01-32M シリーズ  | 32MB  | 48MB       |
| EP01-64M シリーズ  | 64MB  | 80MB       |
| EP01-128M シリーズ | 128MB | 144MB      |

取り付け方法については、以下のページを参照してください。 27 本書 236 ページ「増設メモリの取り付け」

### 専用紙

本機には、以下の専用紙があります。

| 型番       | 商品名                           | 備考                                                                                                    |
|----------|-------------------------------|----------------------------------------------------------------------------------------------------|
| LPCPPA4  | EPSON カラーレーザープリンタ用<br>上質普通紙   | 本機での印刷時、最良の印刷品質を得ること<br>ができる用紙(A4サイズ)です。用紙トレイ、<br>用紙カセット(オプション)のどちらからで<br>も給紙できます。                                |
| LPCOHPS1 | EPSON カラーレーザープリンタ用<br>OHP シート | EPSON 製の、カラーレーザープリンタ専用の<br>OHP シート(A4 サイズ)です。用紙トレイか<br>らのみ給紙できます。                                                 |
| LPCCTA4  | EPSON カラーレーザープリンタ用<br>コート紙    | EPSON 製のカラーレーザープリンタ専用の<br>コート紙 (A4 サイズ)です。光沢のある美し<br>い仕上がりの印刷が可能です。カタログ、パ<br>ンフレットなどにご使用ください。用紙トレ<br>イからのみ給紙できます。 |

### ET カートリッジ

ET カートリッジは、トナーの色によって4種類あり、最大印刷可能枚数によって型番 が異なります。本機で使用可能なET カートリッジは次の通りです。

| 型番         | 商品名                    |
|------------|------------------------|
| LPCA4ETC2C | ET カートリッジ(シアン)1500枚    |
| LPCA4ETC2M | ET カートリッジ(マゼンタ)1500枚   |
| LPCA4ETC2Y | ET カートリッジ(イエロー) 1500 枚 |
| LPCA4ETC3C | ET カートリッジ(シアン)4500枚    |
| LPCA4ETC3M | ET カートリッジ(マゼンタ)4500枚   |
| LPCA4ETC3Y | ET カートリッジ(イエロー)4500 枚  |
| LPCA4ETC3K | ET カートリッジ(ブラック)4500枚   |

1 つの ET カートリッジで約 1,500 ページまたは 4,500 ページ(A4 サイズの紙に面積 比で約 5% の印刷を行った場合)\*1 まで印刷できます。ただし、使用状況や印刷の仕方 によりトナー消費量は異なります。

\*1 最良の印刷品質を確保するために、A4サイズの紙に面積比で5%未満の印刷を行った場合でも印刷可能ページ数は、それぞれ約2,000ページまたは約6,000ページとなります。

交換方法については以下のページを参照してください。 *L* 本書 255 ページ「ET カートリッジの交換」

### 感光体ユニット

感光体ユニットは、感光体に電荷を与えて印刷する画像を作る装置です。本機で使用 可能な感光体ユニットは次の通りです。

| 型番        | 商品名     |
|-----------|---------|
| LPCA4KUT2 | 感光体ユニット |

モノクロ連続印刷時で約 45,000 ページ(モノクロ間欠印刷時で約 10,000 ページ)、 カラー連続印刷時で約 11,250 ページ(カラー間欠印刷時で約 7,500 ページ)まで印 刷できます。ただし、使用状況や印刷の仕方により寿命は異なり、厚紙などの特殊紙 への印刷を繰り返した場合は寿命が短くなります。

交換方法については以下のページを参照してください。 27 本書 268 ページ「感光体ユニットの交換」

## 廃トナーボックス

廃トナーボックスは、印刷時に出る余分なトナーを回収するボックスです。本機で使用可能な廃トナーボックスは次の通りです。

| 型番        | 商品名      |
|-----------|----------|
| LPCA4HTB2 | 廃トナーボックス |

モノクロ印刷時で約25,000 ページ、カラー印刷時で約6,250 ページ(A4 サイズの紙 に面積比で約5%の印刷を行った場合)まで使用できます。ただし、使用状況により 廃トナーの回収状況は異なります。

交換方法については以下のページを参照してください。 ∠3 274 ページ「廃トナーボックスの交換」

### 転写ベルトユニット

転写ベルトユニットは、印刷する画像に合わせてトナーを用紙に転写する装置です。本 機で使用可能な転写ベルトユニットは次の通りです。

| 型番        | 商品名       |
|-----------|-----------|
| LPCA4TBU2 | 転写ベルトユニット |

モノクロ連続印刷時で約210,000 ページ(モノクロ間欠印刷時で約70,000 ページ)、 カラー連続印刷時で約52,500 ページ(カラー間欠印刷時で約35,000 ページ)まで印 刷できます。ただし、使用状況や印刷の仕方により寿命は異なり、厚紙などの特殊紙 への印刷を繰り返した場合は寿命が短くなります。

転写ベルトユニットは保守サービス交換部品です。交換が必要になりましたら、本機をお 買いあげいただいた販売店または保守サービス実施店にご連絡ください。また、お客様に よる交換も可能ですので、交換方法については以下のページを参照してください。 ∠37 本書 278 ページ「転写ベルトユニットの交換」

# 通信販売のご案内

EPSON 製品の消耗品・オプション品が、お近くの販売店で入手困難な場合には、エプ ソン OA サプライ株式会社の通信販売をご利用ください。

# ご注文方法

| インターネットで | ホームページ:http://www.epson-supply.co.jp                             |  |
|----------|------------------------------------------------------------------|--|
| お電話で     | 電話番号:0120-251-528 (フリーダイヤル)                                      |  |
|          | 受付時間:月~金曜日 AM9:00~PM6:15<br>土曜日 AM9:00~PM5:00<br>(祝祭日、弊社指定休日を除く) |  |

※電話番号のかけ間違いにご注意ください。

# お届け方法

| 当日発送   | 営業日PM4:30 までのご注文受付分は、即日発送手配いたします(在庫分のみ)。 |
|--------|------------------------------------------|
| お届け予定日 | 本州·四国…翌日                                 |
|        | 北海道・九州…翌々日                               |

# お支払い方法

| 代金引換                      | 商品お受け取り時に、商品と引き換えに宅配便配送員へ代金をお支払いください。                                                                                                    |
|---------------------------|----------------------------------------------------------------------------------------------------|
| クレジットカード                  | 取り扱いカード :UC 、JCB 、VISA 、Master 、NICOS                                                                                                    |
| コンピニエンス<br>ストア振込<br>(前払い) | ご注文承り後、注文明細入り見積書と請求書、振込用紙をお送りいたします。請求書<br>到着後、2週間以内にお振り込みください。ご入金確認後、商品を発送させていただき<br>ます。利用可能なコンビニエンスストアなどの詳細については、上記のホームページ<br>または電話にてご確認ください。 |
| 銀行振込                      | 法人でのお申し込みに限ります。事前の審査と、ご登録が必要になります。下記にご<br>連絡ください。                                                                                              |
|                           | 電話番号:0120-251-528(フリーダイヤル)                                                                                                    |

### 送料

お買い上げ金額の合計が 4,500 円以上(消費税別)の場合は、全国どこへでも送料は 無料です。4,500 円未満(消費税別)の場合は、全国一律 500 円(消費税別)です。

# 消耗品カタログの送付

プリンタ消耗品・関連商品のカタログをお送りいたします。カタログの配送につきま しては、会員登録が必要になります。入会金、年会費は不要です。詳細については、上 記のホームページまたは電話にてご確認ください。

# インターフェイスカードの取り付け

ここでは、本機にインターフェイスカード(型番: PRIFNW3S)を取り付ける方法について説明します。取り付けは以下の手順に従って行ってください。取り付け作業にはプラスドライバが必要です。

▲警告 指示されている以外の分解はしないでください。けがや感電、火傷の原因とな ります。

▲ 注意 オプションの装着は電源ケーブルを抜いた状態で行ってください。感電の原因 となるおそれがあります。

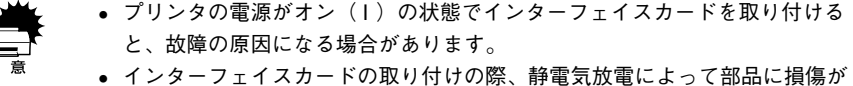

 インダーフェイスカートの取り下りの除、貯電気放電によって部品に損傷が 生じるおそれがあります。作業の前に必ず、接地されている金属に手を触れ るなどして、身体に帯電している静電気を放電してください。

プリンタの電源をオフにし、電源ケーブルを取り外します。

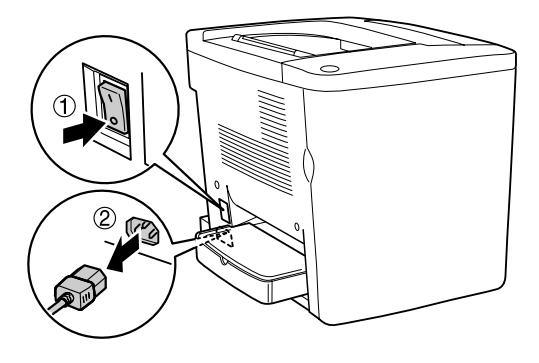

プリンタの左奥のコネクタカバーを取り外します。

コネクタカバーはネジ2個で固定されていますので、ネジを緩めて取り外します。

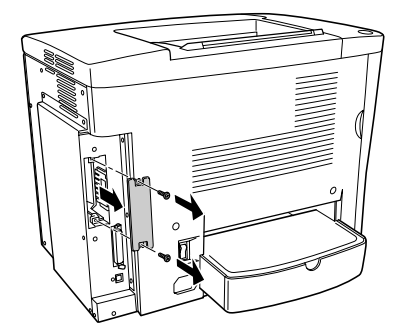

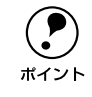

2

取り外したコネクタカバーとネジは、インターフェイスカードを取り外した際 に必要となりますので、大切に保管してください。

インターフェイスカードの上下両側をプリンタ内部の溝に合わせて差し込みます。

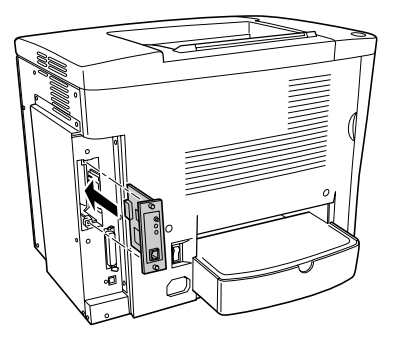

### 🕼 インターフェイスカードに付属のネジ(2 個)で固定します。

インターフェイスカードのコネクタとプリンタ側のコネクタがしっかりかみ合うまで 差し込んでから、ネジを締め付けて固定します。

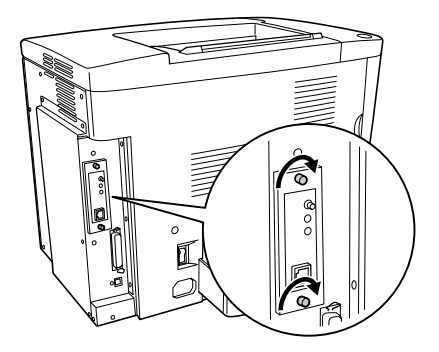

- 取り外した電源ケーブルを元通りに取り付けます。
- ⑦ プリンタドライバのインストール後にステータスシートを印刷して、インターフェイ スカードが正しく装着されていることを確認します。

正しく装着されるとステータスシートの「インターフェイス」に「I/F カード」が追加 されて印刷されます。

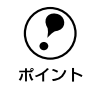

Windows 環境でお使いの場合、プリンタドライバの [環境設定] ダイアログで オプション情報が正しく表示されていることを確認できます。確認したら、 [OK] ボタンをクリックしてダイアログを閉じてください。 <u></u>
27 本書 73 ページ「[環境設定] ダイアログ」

以上でインターフェイスカードの取り付けは終了です。

# 増設メモリの取り付け

プリンタの標準搭載メモリは 16MB です。メルコ製の以下のメモリ(1 枚のみ)を増 設することができます(2002 年 7 月現在)。快適な印刷環境を得るためには 64MB 以 上の増設をお勧めします。

| 型番             | 容量    | 使用可能なメモリ容量 |
|----------------|-------|------------|
| EP01-16M シリーズ  | 16MB  | 32MB       |
| EP01-32M シリーズ  | 32MB  | 48MB       |
| EP01-64M シリーズ  | 64MB  | 80MB       |
| EP01-128M シリーズ | 128MB | 144MB      |

使用できるメモリの入手方法などについては、(株)メルコのお客様窓口までお問い合わせください。

取り付けは以下の手順に従って行ってください。取り付け作業にはプラスドライバが 必要です。

▲ 警告 指示されている以外の分解はしないでください。けがや感電、火傷の原因とな ります。

∕∖注意 オプションの装着は電源ケーブルを抜いた状態で行ってください。感電の原因 となるおそれがあります。

- プリンタの電源がオン(I)の状態でメモリを取り付けると、故障の原因になる場合があります。
  - ・ 増設メモリの取り付けの際、静電気放電によって部品に損傷が生じるおそれ があります。作業の前に必ず、接地されている金属に手を触れるなどして、 身体に帯電している静電気を放電してください。
- プリンタの電源をオフにし、電源ケーブルを取り外します。

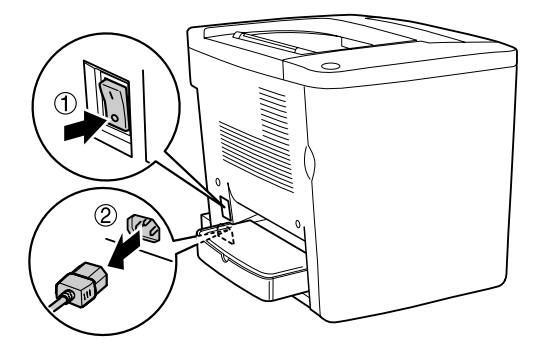

プリンタの背面カバーを固定しているネジ(5個)を取り外し、カバーを外します。

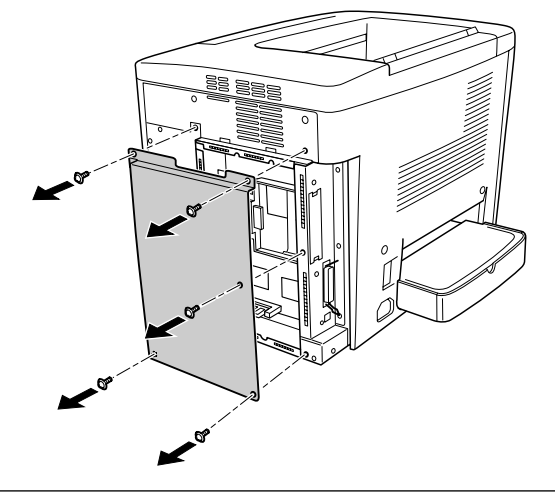

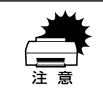

ネジをプリンタ内部へ落としたり紛失しないようにしてください。カバーを固 定する際に使用します。

下図を参照して、増設メモリ用ソケットの位置を確認します。

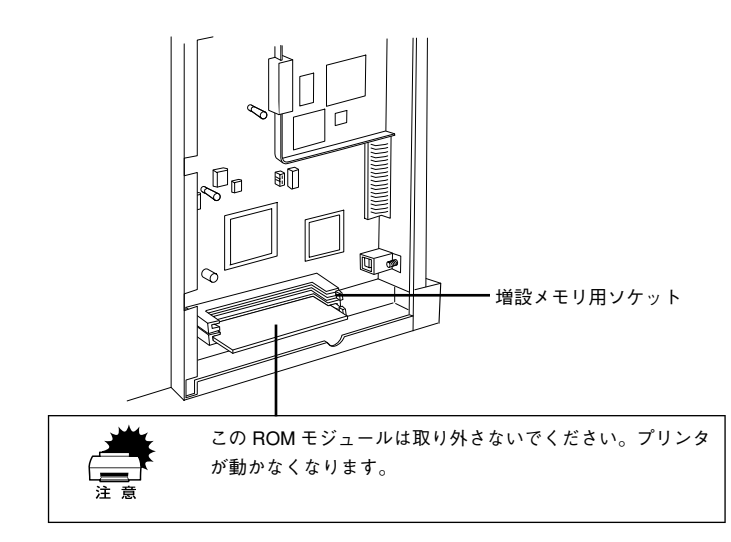

増設メモリを取り付けます(1枚のみ取り付け可能)。

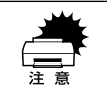

 ・ 増設メモリを装着する際に、必要以上に力をかけないでください。部品を損
 傷するおそれがあります。作業は慎重に行ってください。

 ・ 増設メモリは、逆差ししないように注意してください。

増設メモリ底部のくぼみがソケット内側の凸部分に合うように取り付け位置を決めて、増設メモリの上部を均等にゆっくりと押し込みます。

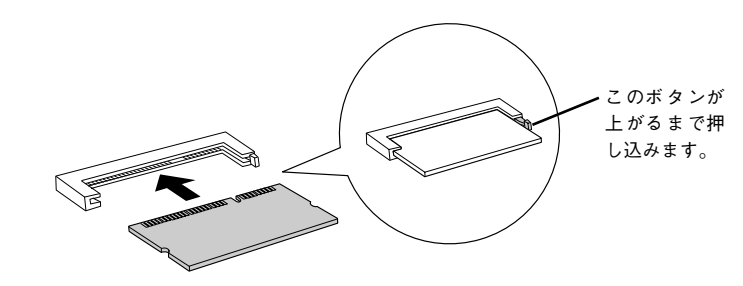

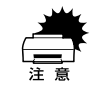

メモリを無理に押しつけないでください。スロットとメモリの取り付け方向を 確認して、メモリが破損しないように、ゆっくりとスロットに押し込んでくだ さい。

② で取り外したネジ(5個)で背面カバーを取り付けます。

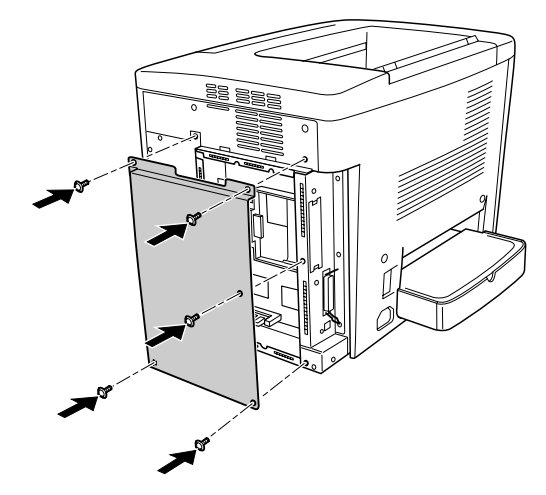

🕤 取り外した電源ケーブルを元通りに取り付けます。

プリンタドライバのインストール後に、取り付けたオプションの設定をします。

### 3 プリンタドライバのインストール後にステータスシートを印刷して、メモリが正しく 装着されていることを確認します。

正しく装着されるとステータスシートの「実装メモリ容量」にメモリ容量の合計が表示されます。

∠3 Windows: スタートアップガイド 34 ページ「ステータスシートの印刷」
 ∠3 Macintosh: スタートアップガイド 45 ページ「ステータスシートの印刷」

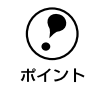

Windows 環境でお使いの場合、プリンタドライバの[環境設定] ダイアログで オプション情報が正しく表示されていることを確認できます。確認したら、 [OK] ボタンをクリックしてダイアログを閉じてください。 <u></u>(3)本書 73 ページ [[環境設定] ダイアログ]

以上で増設メモリの取り付けは終了です。

# 増設カセットユニットの取り付け

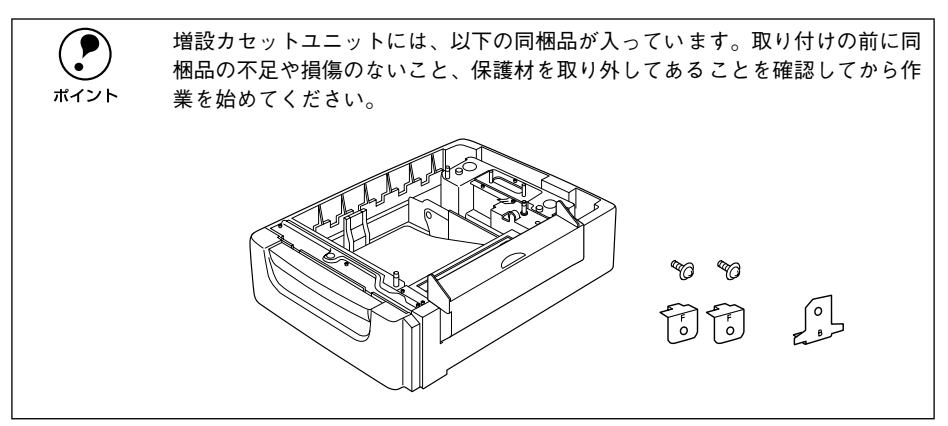

取り付けは以下の手順に従って行ってください。取り付け作業にはプラスドライバが 必要です。

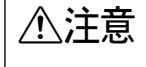

オプションの装着は電源ケーブルを抜いた状態で行ってください。感電の原因 となるおそれがあります。

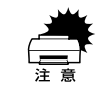

プリンタの電源がオン(I)の状態で増設カセットユニットを取り付けると、 故障の原因になる場合があります。

プリンタの電源をオフにし、電源ケーブルを取り外します。

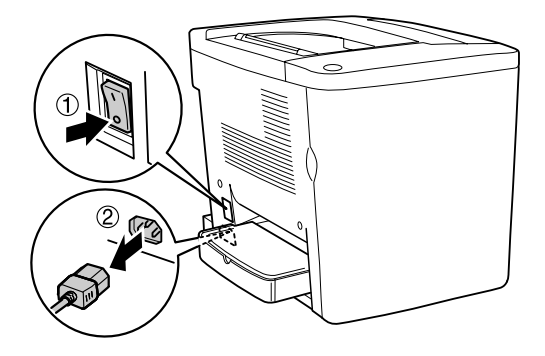

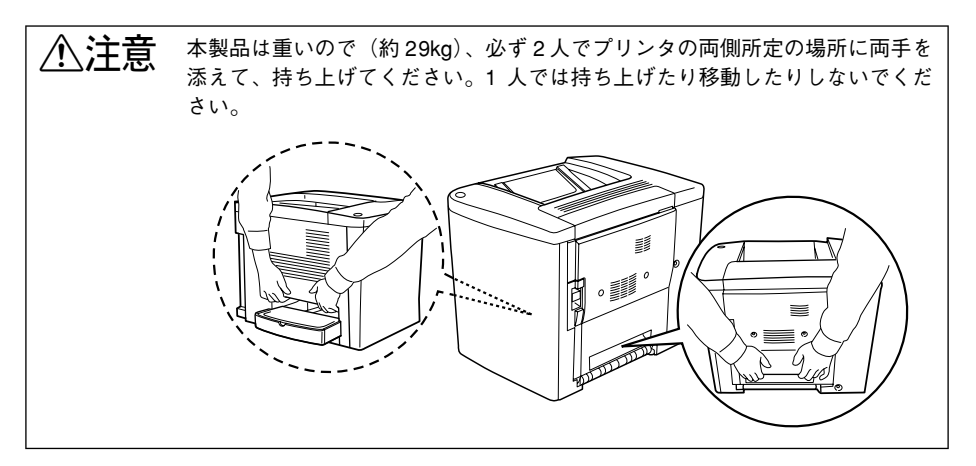

- プリンタを一旦別の場所に移動し、増設力セットユニットを設置場所に置きます。 増設力セットユニットの正面がプリンタの正面と合うように配置します。
  - 3 増設カセットユニットの右カバーを開けます。

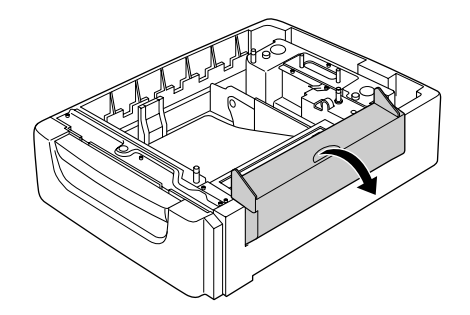

### 増設力セットユニットの上にプリンタを置きます。

4

プリンタの四隅と増設力セットユニットの四隅が合うように取り付け位置を合わせて から、プリンタを増設力セットユニットの上に重ねて置きます。

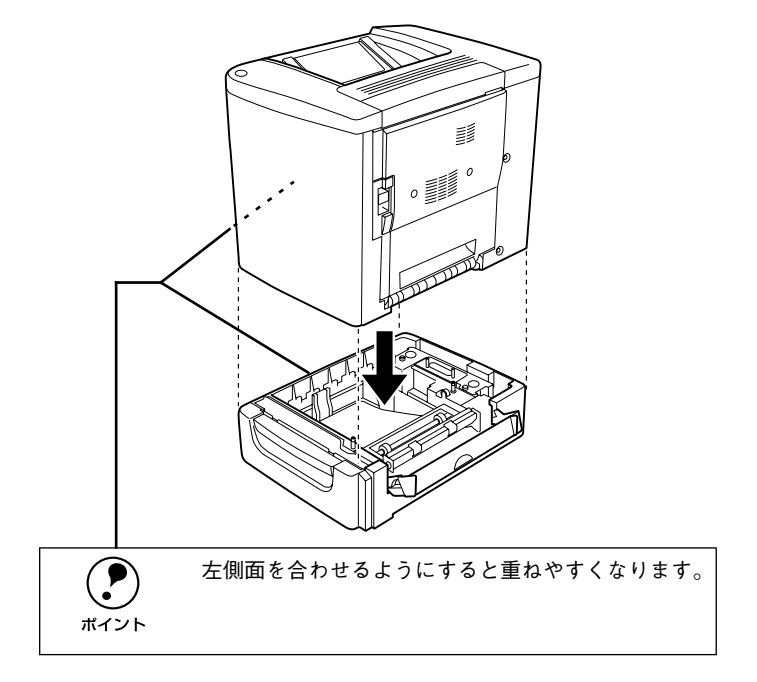

⑤ 増設力セットユニットの用紙力セットを引き出します。

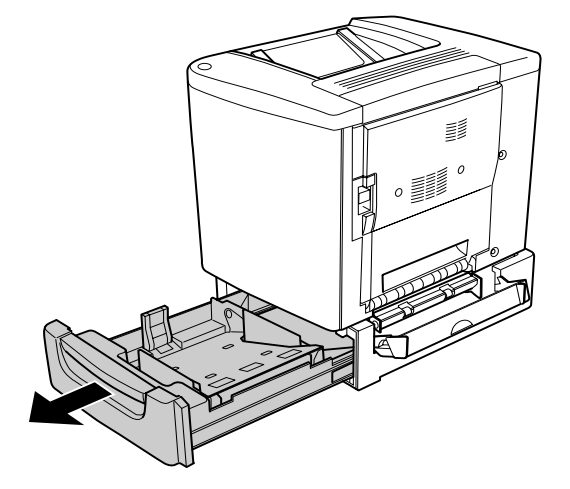

⑦ プリンタの前カバーを開けます。

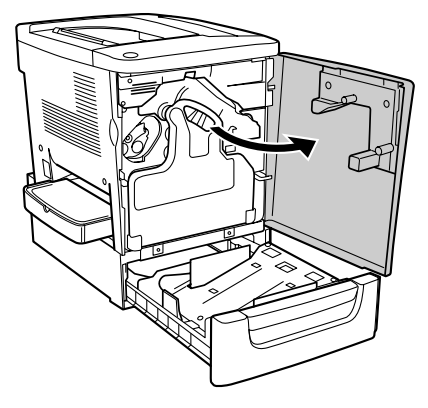

廃トナーボックスを取り外します。

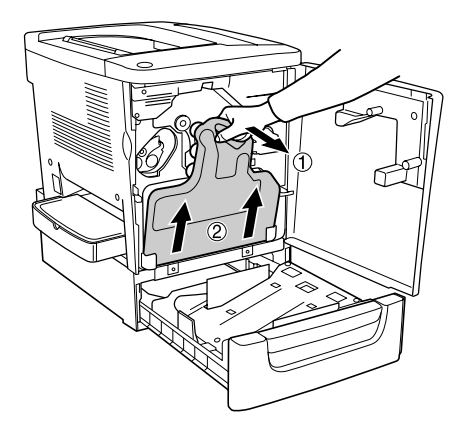

### ⑦ プリンタの正面側を、固定金具2個で固定します。

- ① オプションに付属の固定金具(F の刻印)2 個をプリンタと増設力セットユニットの正面側に取り付けます。
- オプションに付属のネジで固定金具を固定します。

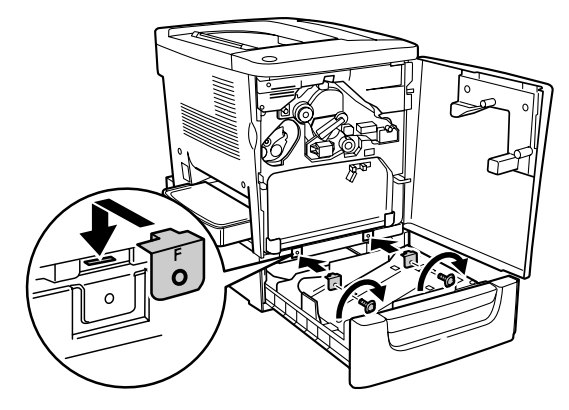

廃トナーボックスを取り付けます。

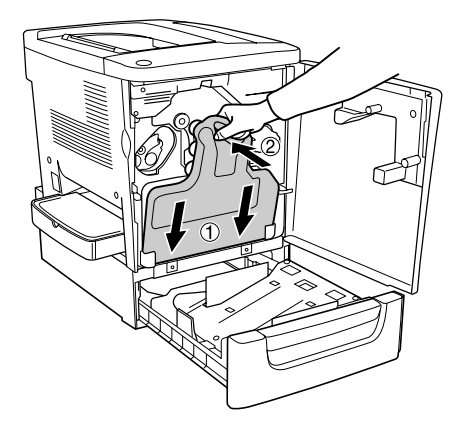

プリンタの前カバーを閉じてから、増設カセットユニットのカセットを押し込んで閉じます。

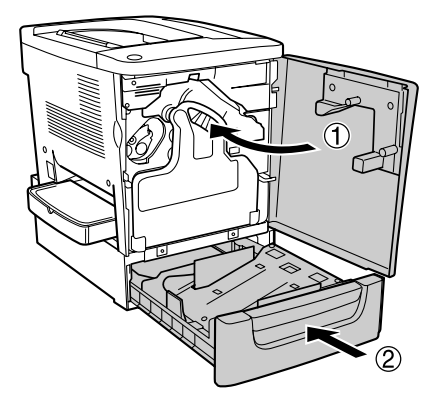

### 1 プリンタの背面側を、固定金具1個で固定します。

- ①プリンタ背面下側のネジ1個を取り外します。
- ② オプションに付属の固定金具(Bの刻印)1個をその位置に取り付けます。
   ③ 取り外したネジで固定します。

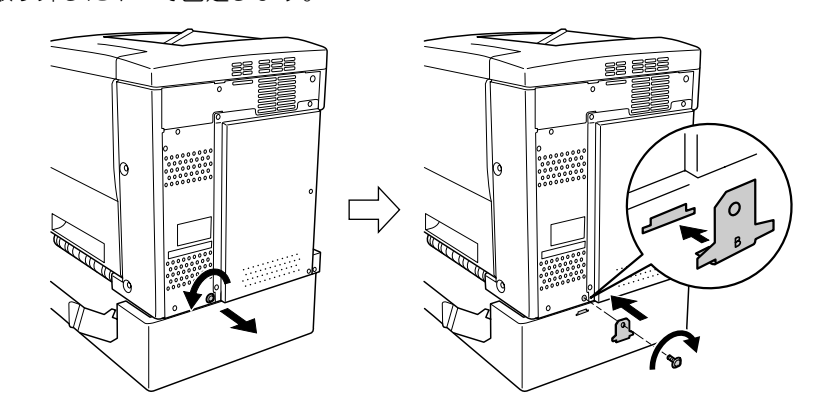

増設力セットユニットの右力バーを閉じます。

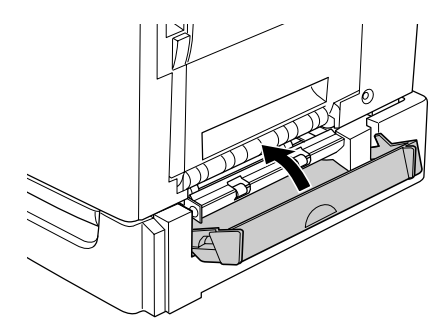

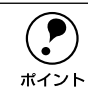

12

増設カセットユニットの右カバーは、プリンタの右カバーを開けると自動的に 開きます。プリンタを使用する際には、必ず両方のカバーを閉じてください。

- 取り外した電源ケーブルを元通りに取り付けます。
- プリンタドライバのインストール後にステータスシートを印刷して、増設力セットユニットが正しく装着されていることを確認します。

正しく装着されるとステータスシートの「給紙装置」に「カセット 1」が表示されます。 プ Windows:スタートアップガイド 34 ページ「ステータスシートの印刷」 プ Macintosh:スタートアップガイド 45 ページ「ステータスシートの印刷」

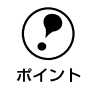

以上で増設力セットユニットの取り付けは終了です。

# 両面印刷ユニットの取り付け

ここでは、両面印刷ユニット(型番:LPA4CRU1)を取り付ける方法について説明しています。両面印刷については以下のページを参照してください。 ∠⑦ 本書 27 ページ「両面印刷ユニット(オプション)について」

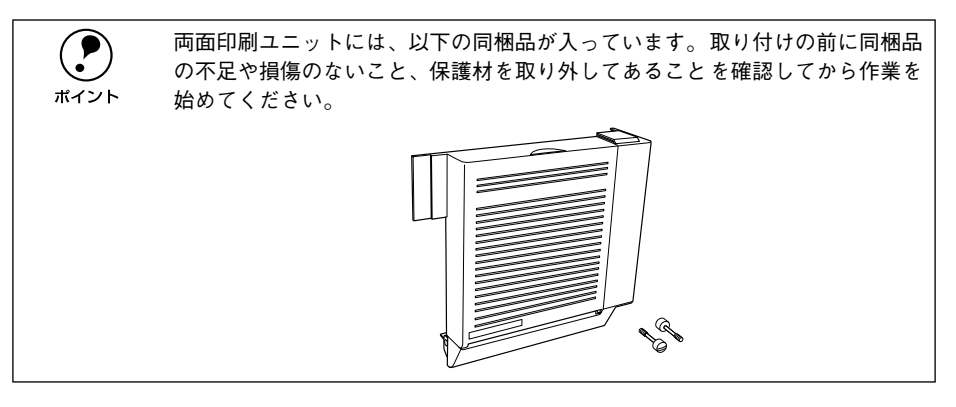

取り付けは以下の手順に従って行ってください。取り付け作業にはプラスドライバが 必要です。

∕≜警告 指示されている以外の分解はしないでください。けがや感電、火傷の原因とな ります。

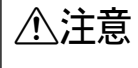

オプションの装着は電源ケーブルを抜いた状態で行ってください。感電の原因 となるおそれがあります。

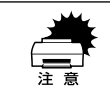

プリンタの電源がオン(I)の状態で両面印刷ユニットを取り付けると、故障の原因になる場合があります。

プリンタの電源をオフにし、電源ケーブルを取り外します。

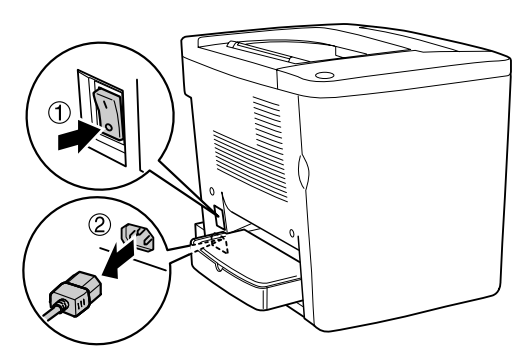

プリンタの右カバーを固定しているネジ(2本)を取り外して、右カバーを外します。

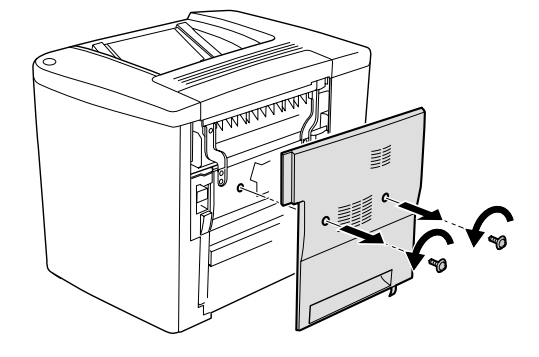

### 両面印刷ユニットをプリンタの取り付け位置に合わせます。

3

① 下側の突起部(2箇所)をプリンタ側の穴に差し込みます。

② 両面印刷ユニットの内側にあるコネクタがプリンタ側のコネクタに合うように、位置を合わせます。

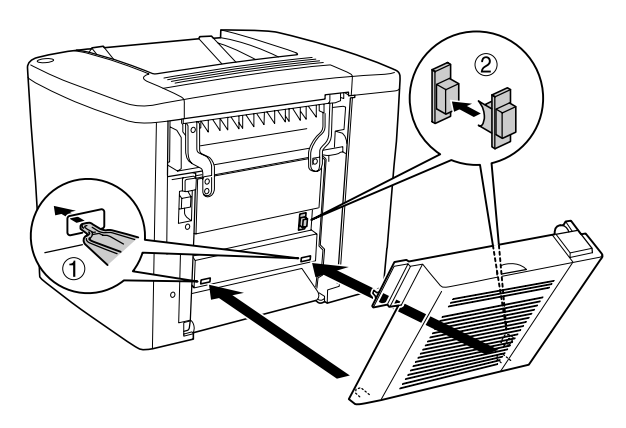

#### 4 両面印刷ユニットの上部をプリンタ側に押し付けます。

このとき、両面印刷ユニット上部の突起部(2箇所)が、プリンタ側の取り付け穴に入るように取り付けます。

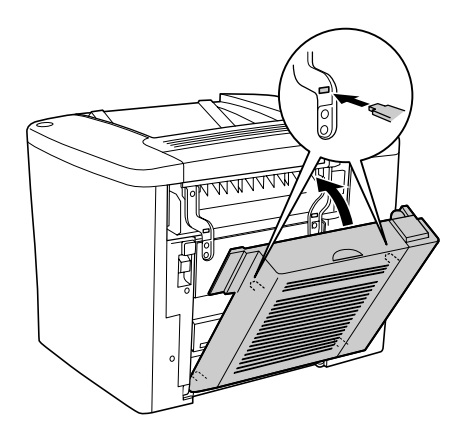

5 矢印の部分を押して、両面印刷ユニットがしっかり固定されていることを確認します。

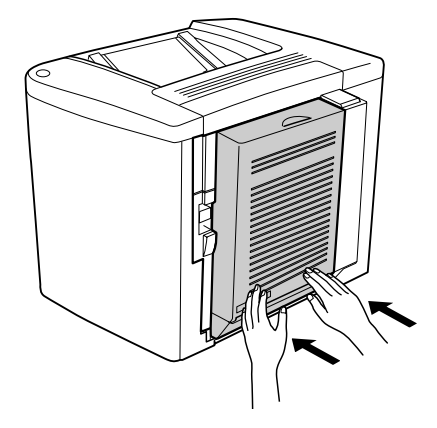

両面印刷ユニットを手で支えながら、プリンタの右カバーの解除レバーを持ち上げて、 右カバーを開けます。

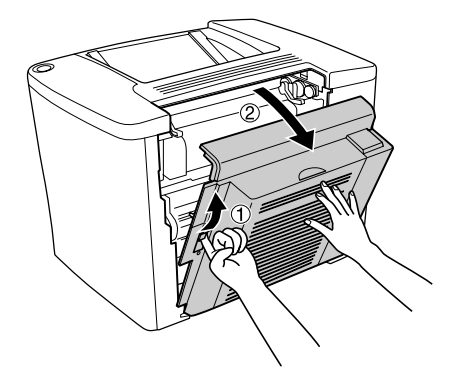

両面印刷ユニットの突起部がプリンタの右カバーにしっかりとかみ合っていることを 確認して、プリンタの右カバーを閉じます。

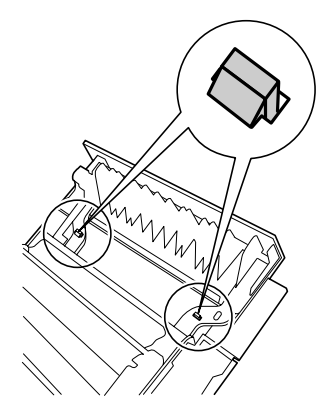

両面印刷ユニットの右側を手で支えながら、両面印刷ユニットのカバーを開けます。

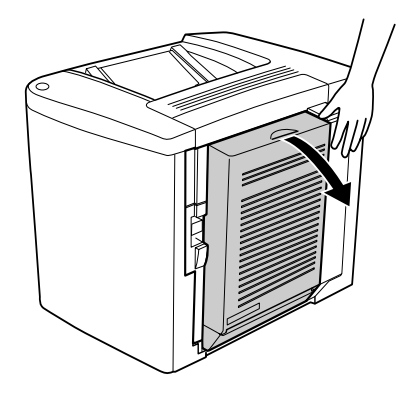

両面印刷ユニットに付属のネジ(2本)で、両面印刷ユニットをプリンタに固定します。

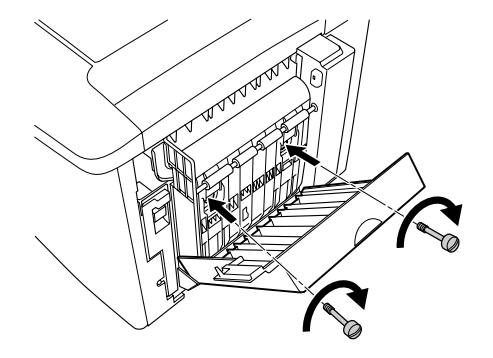

10 両面印刷ユニットのカバーを閉じます。

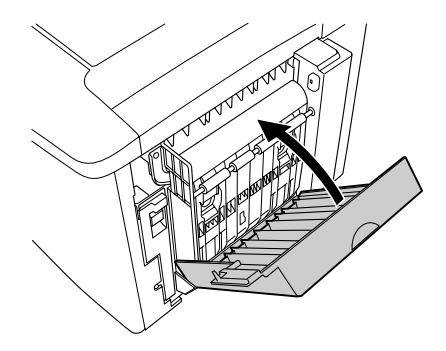

面面印刷ユニットのカバーを手で支えながら、プリンタの右カバーの解除レバーを持ち上げて、右カバーを開けます。

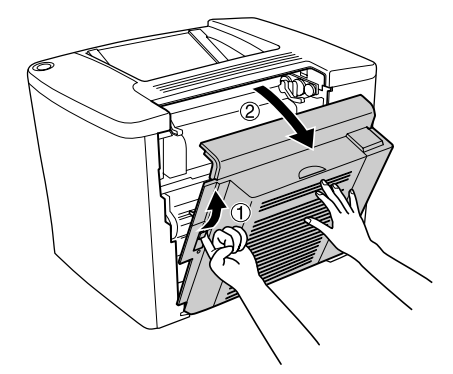

一
 両面印刷ユニットの右内側に付いているバネの先端部分をプリンタ側の取り付け穴に 差し込んで固定します。

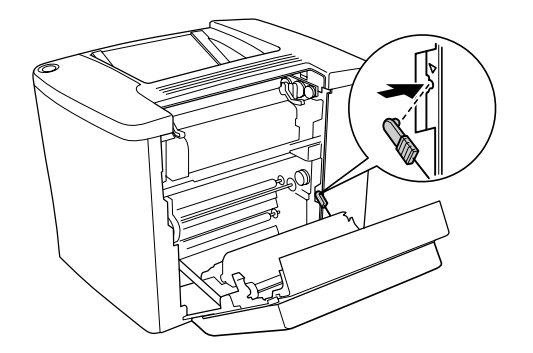

13 プリンタの右カバーをしっかりと閉じます。

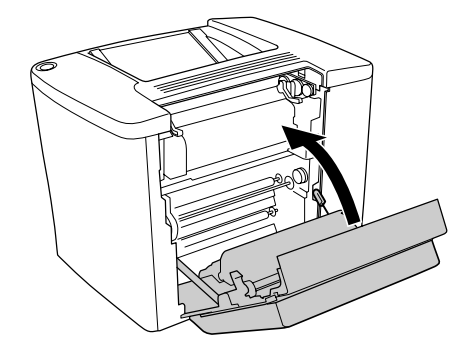

- 14 取り外した電源ケーブルを元通りに取り付けます。
- プリンタドライバのインストール後にステータスシートを印刷して、両面印刷ユニットが 正しく装着されていることを確認します。

正しく装着されるとステータスシートの「オプション」に「両面印刷ユニット」が表示されます。

∠중 Windows: スタートアップガイド 34 ページ「ステータスシートの印刷」
∠중 Macintosh: スタートアップガイド 45 ページ「ステータスシートの印刷」

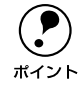

Windows 環境でお使いの場合、プリンタドライバの[環境設定]ダイアログで オプション情報が正しく表示されていることを確認できます。確認したら、 [OK] ボタンをクリックしてダイアログを閉じてください。 *L*37本書 73 ページ「[環境設定]ダイアログ」

以上で両面印刷ユニットの取り付けは終了です。
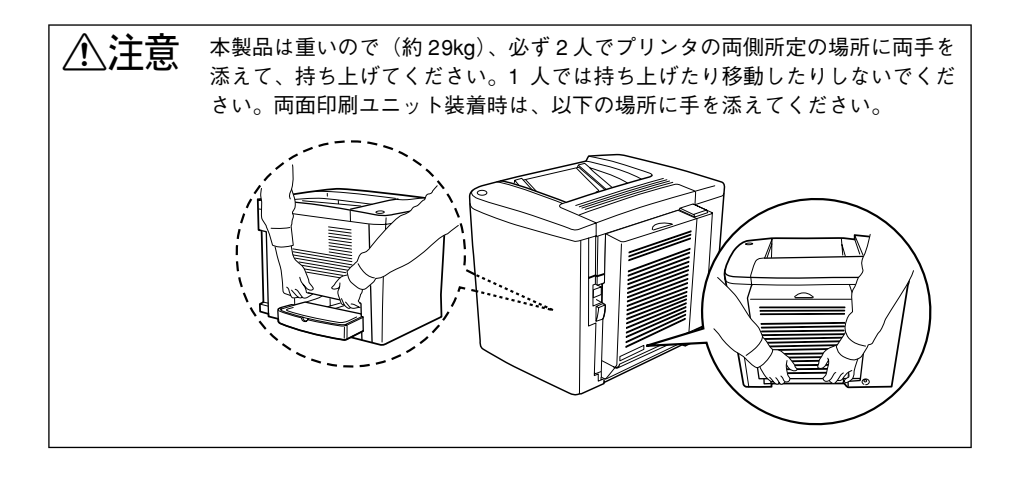

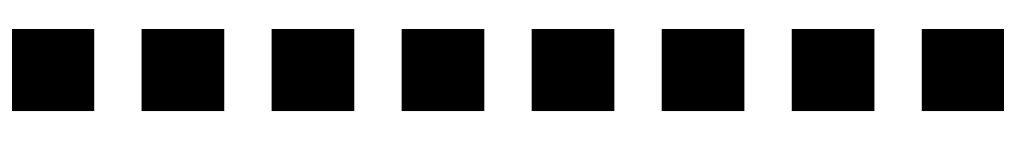

# プリンタのメンテナンス

ここでは、メンテナンス方法や輸送 / 移動時の注意事項などについて説明しています。

| ● ET カートリッジの交換 | 255 |
|----------------|-----|
| ● 感光体ユニットの交換   |     |
| ● 廃トナーボックスの交換  | 274 |
| ● 転写ベルトユニットの交換 |     |
| ● プリンタの清掃      |     |
| ● プリンタの輸送と移動   |     |

# ET カートリッジの交換

# ET カートリッジについて

ET カートリッジは印刷画像を用紙上に形成するトナーの入った装置で、シアン、マゼ ンタ、イエロー、ブラックの4 色を組み合わせて印刷画像の色を再現します。本製品 は純正 ET カートリッジ使用時に最高の印刷品質が得られるように設計されておりま す。純正品以外のものをご使用になると、プリンタ本体の故障の原因となったり、印 刷品質が低下するなど、プリンタ本体の性能が発揮できない場合があります。

| 型番         | 商品名                    |
|------------|------------------------|
| LPCA4ETC2C | ET カートリッジ(シアン)1500枚    |
| LPCA4ETC2M | ET カートリッジ(マゼンタ)1500 枚  |
| LPCA4ETC2Y | ET カートリッジ(イエロー) 1500 枚 |
| LPCA4ETC3C | ET カートリッジ(シアン)4500枚    |
| LPCA4ETC3M | ET カートリッジ(マゼンタ)4500枚   |
| LPCA4ETC3Y | ET カートリッジ(イエロー)4500 枚  |
| LPCA4ETC3K | ET カートリッジ(プラック)4500 枚  |

1つのETカートリッジで約1,500ページまたは4,500ページ(A4サイズの紙に面積 比で約5%の印刷を行った場合)<sup>\*1</sup>まで印刷できます。ただし、使用状況や印刷の仕方 によりトナー消費量は異なりますので、印刷結果から判断して交換することをお勧め します。

\*1 最良の印刷品質を確保するために、A4サイズの紙に面積比で5%未満の印刷を行った場合でも印刷可能ページ数は、それぞれ約2,000ページまたは約6,000ページとなります。

| ボイント | <ul> <li>EPSONプリンタウィンドウ!3は、トナー残量の目安を表示することができます。ただし、あくまで目安ですので、印刷結果から判断して交換することをお勧めします。印刷がかすれている場合は、すぐに交換してください。</li> <li>トナーが残り少なくなると、EPSONプリンタウィンドウ!3は交換を促すメッセージを表示します。すみやかに新しい ET カートリッジと交換することを</li> </ul>                                                                                                    |
|------|----------------------------------------------------------------------------------------------------|
|      | お勧めします。 <ul> <li>トナーがなくなると、EPSON プリンタウィンドウ !3 は交換を要求するメッセージを表示します。すぐに新しい ET カートリッジと交換してください。</li> <li>△ Windows:本書 84 ページ「EPSON プリンタウィンドウ !3 とは」</li> <li>△ Macintosh:本書 194 ページ「EPSON プリンタウィンドウ !3 とは」</li> <li>1,500 枚用カラーET カートリッジを取り付けた場合は、必ずプリンタドライバの [プリンタ設定] ダイアログで [トナー容量]を設定してください。</li> <li>∠ 本書 257 ページ「ET カートリッジの交換手順」</li> </ul> |

#### 取り扱い上の注意

▲ 警告 ET カートリッジは、絶対に火の中に入れないでください。トナーが飛び散って発 火し、火傷のおそれがあります。

- ETカートリッジ装着部の色を確認して、同じ色のETカートリッジを装着してください。
- 一度プリンタに取り付けた ET カートリッジは再利用しないでください。
- 寒い所から暖かい所に移動した場合は、ETカートリッジを室温に慣らすため1時間 以上待ってから使用してください。
- ET カートリッジのトナーが付いているローラ部分には手を触れないでください。印 刷品質が低下します。
- トナーが手や衣服に付いたときは、すぐに水で洗い流してください。
- トナーは人体に無害ですが、手や衣服に付いたまま放置すると落ちにくくなります。

#### 保管上の注意

- ET カートリッジは、必ず専用の梱包箱に入れ、水平に置いた状態で保管してください。
- 温度範囲0~35℃、湿度範囲30~80%の環境で保管してください。
- 高温多湿になる場所には置かないでください。
- CRT ディスプレイの画面、ドライブ装置、フロッピーディスクなど、磁気を帯びた ものの近くに置かないでください。
- 幼児の手の届かないところに保管してください。

#### 使用済み消耗品の回収について

資源の有効活用と地球環境保全のために、使用済みの消耗品の回収にご協力ください。 使用済み ET カートリッジの回収方法については、新しい ET カートリッジに添付され ておりますご案内シートを参照してください。やむを得ず、使用済み ET カートリッジ を処分される場合は、必ず地域の条例や自治体の指示に従って廃棄してください。

# ET カートリッジの交換手順

ポイント

D

トナーのなくなった ET カートリッジ(色)は、EPSON プリンタウィンドウ!3 で確認 できます。ET カートリッジの交換は以下の手順に従ってください。

∕∖注意 交換作業中は、指定以外のプリンタ内部に触れないようにしてください。火傷 または印刷品質の劣化が起こるおそれがあります。

- 交換作業は、必ずプリンタとコンピュータの電源をオン(|)にしたまま 行ってください。
  - ET カートリッジは、プリンタドライバから操作することで強制的に交換位置 まで移動させることができます。
     ∠⑦本書 264 ページ「ET カートリッジの強制交換」

プリンタの前カバーを開けます。

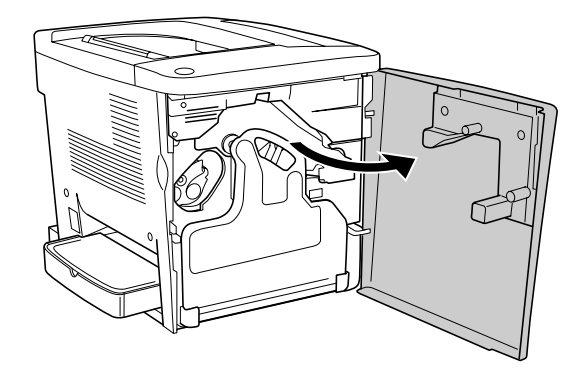

#### 交換する ET カートリッジの色を確認します。

交換する ET カートリッジは、自動的に交換位置に移動しています。ET カートリッジ の色を確認してください。

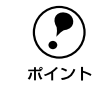

複数の ET カートリッジを交換する場合でも、交換位置にある ET カートリッジから交換してください。以下の手順に従っていただければ、複数の ET カートリッジを交換することができます。

ET カートリッジ先端のつまみ部分を持って、まっすぐ手前に引き抜きます。

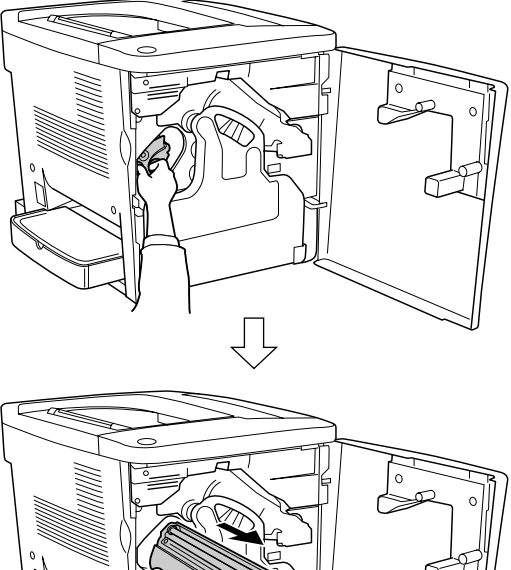

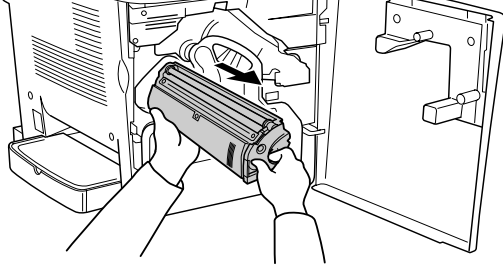

使用済みのET カートリッジについては、以下のページを参照してください。 27 本書 256 ページ「使用済み消耗品の回収について」

▲ 警告 ET カートリッジは火の中に入れないでください。トナーが飛び散って発火し、 火傷のおそれがあります。

 トナーが手や衣服に付いたときは、すぐに水で洗い流してください。トナー は人体に無害ですが、手や衣服に付いたまま放置すると落ちにくくなりま す。

#### • 取り外した使用済みの ET カートリッジは再利用できません。

新しい ET カートリッジを梱包箱から取り出します。

4

 ET カートリッジの入っていた梱包箱や袋は、使用済みのカートリッジを回収 する際に必要となります。梱包箱や袋は、次回の交換時まで大切に保管してく ださい。 図のように左右に傾けながら7~8回ゆっくり振ります。

ET カートリッジ内部のトナーが均一な状態にします。

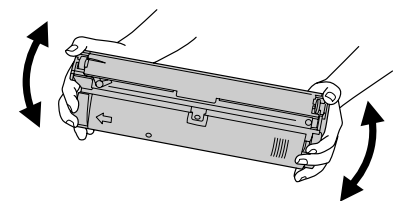

ET カートリッジのカバー(保護材)を取り外します。

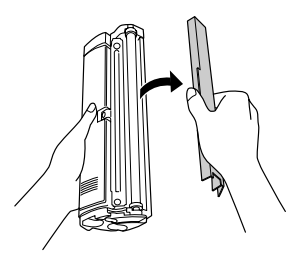

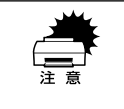

5

- ET カートリッジのトナーがついているローラ部分には手を触れないでくだ さい。印刷品質が低下します。
- トナーが手や衣服に付いたときは、すぐに水で洗い流してください。トナーは人体に無害ですが、手や衣服に付いたまま放置すると落ちにくくなります。

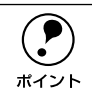

取り外したカバーは、③ で取り外した使用済み ET カートリッジに取り付けま す。使用済みの ET カートリッジは、梱包袋(箱)に入れて、回収にご協力く ださい。

∠⑦本書 256 ページ「使用済み消耗品の回収について」

#### ET カートリッジをプリンタに取り付けます。

両側のガイドを合わせながら奥に突き当たるまで確実に差し込みます。

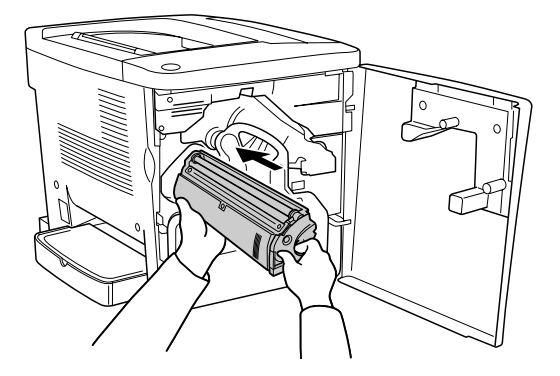

- 3 プリンタの前カバーをしっかり閉じてしばらく待ち\*、他の色のETカートリッジを交換 する必要がないか EPSON プリンタウィンドウ!3 で確認します。
  - \* 待機時間は交換状況によって異なります。複数の ET カートリッジを交換する場合は、次の ET カートリッジが装着できるようになるまで約 30 秒かかります。また、交換作業が終了する場合は約 180 秒かかります。

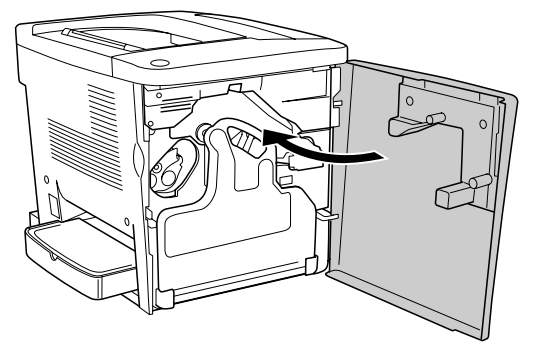

他の色のET カートリッジを交換する必要がある場合は、EPSON プリンタウィンドウ !3 が その旨メッセージを表示します。

- 交換が必要な場合は、① に戻って指定された色の ET カートリッジを交換します。
- 交換の必要がなければ、次へ進みます。
   ただし、4500枚用ETカートリッジ(全色)を取り付けた場合は、以上で交換作業は終了です(次の手順は必要ありません)。

1,500 枚用カラー ET カートリッジを取り付けた場合は、プリンタドライバの [プリン 夕設定] ダイアログを開き、[トナー容量] でトナーの色とカートリッジの型番を設定 します。

| トナーの色 | 1,500 枚用 ET カートリッジ型番 |
|-------|----------------------|
| シアン   | LPCA4ETC2C           |
| マゼンタ  | LPCA4ETC2M           |
| 1ID-  | LPCA4ETC2Y           |

9

| • | 印刷中は、 | 絶対に設定を実行しないでください。 |  |
|---|-------|-------------------|--|
|---|-------|-------------------|--|

1,500 枚用 ET カートリッジを取り付けた場合は、必ず [トナー容量]を設定してください。設定を行わないと、プリンタや EPSON プリンタウィンドウ!3 がトナー残量を正しく認識できません。実際にトナーが少なくなると印刷がかすれたり、最後はトナーがなくなって印刷できなくなります。

| <b>ア</b><br>ポイント | <ul> <li>4,500枚用 ET カートリッジを装着した場合は、[トナー容量]を設定する必要<br/>はありません(初期設定は常に4,500枚用 ET カートリッジとなっています)。</li> <li>[トナー容量]の設定は、EPSON プリンタウィンドウ!3 やステータスシート<br/>で確認できます。</li> <li>② Windows:本書 84ページ「EPSON プリンタウィンドウ!3とは」</li> <li>③ Windows:本書 73ページ「[環境設定] ダイアログ」</li> <li>④ Macintosh:本書 194ページ「EPSON プリンタウィンドウ!3とは」</li> <li>④ Macintosh:本書 182ページ「[プリンタセットアップ] ダイアログ」</li> </ul> |
|------------------|----------------------------------------------------------------------------------------------------|
|------------------|----------------------------------------------------------------------------------------------------|

#### • Windows で [トナー容量]を設定するには

- ①プリンタが印刷していないことを確認します。
- ② プリンタドライバのプロパティを開き、[環境設定] ダイアログで [プリンタ設定] ボタンをクリックします。
- ③ [プリンタ設定] ダイアログの [トナー容量] リストから、交換した ET カートリッ ジの色と型番を選択します。
- ④ [設定実行] ボタンをクリックします。
- ⑤ [閉じる] ボタンをクリックしてダイアログを閉じます。

|            | 75/26年 ? X<br>新電(S)<br>100分 ▼ 設定実行(E)                       |    |
|------------|-------------------------------------------------------------|----|
|            | - 「お紙自動選択(2)<br>「月とかを優先 」 <u>設定実行(2)</u>                    |    |
|            | トレ(用紙サ(スペロ)<br>A4 210 x 207 mm                              |    |
|            | - けー文は1-表示(2)<br>- する -  -  -  -  -  -  -  -  -  -  -  -  - |    |
|            | トナー交換(型)<br>「フラック ■ ■ 型定実行(型) ■                             |    |
| ①選択し ——    |                                                             | って |
| ③クリックします―― | MUSU                                                        |    |

#### • Macintosh で [トナー容量]を設定するには

- ①プリンタが印刷していないことを確認します。
- ② Apple メニューから [セレクタ]を開いて、[LP-1500C] アイコンを選択して [セットアップ] ボタンをクリックします。
- ③ [プリンタセットアップ] ダイアログで [プリンタ設定] ボタンをクリックします。
- ④ [プリンタ設定] ダイアログの [トナー容量] リストから、交換した ET カートリッジの色と型番を選択します。
- ⑤[設定実行]ボタンをクリックします。
- ⑥ [OK] ボタンをクリックしてダイアログを閉じます。

|         |                                            | ─── ③クリックします |
|---------|--------------------------------------------|--------------|
|         | 節電時間<br>③ 30分 〇 60分 〇 120分 〇 180分          |              |
|         | - 給紙自動選択<br>◎ トレイ優先 ● カセット優先               |              |
|         | トナー交換エラー ●する 〇しない                          |              |
|         | トレイ用紙サイズ<br>トレイ用紙サイズ: ▲4                   |              |
|         | トナー交換<br>色: ブラック ◆                         |              |
| ①選択し――― | トナー容量<br>色: シアン<br>型書: LPCA4ETC2C(1500杖) ◆ | ②クリックして      |
|         | ☑ ブリンタをモニタする                               |              |

以上で ET カートリッジの交換作業は終了です。

## ET カートリッジの強制交換

トナーがなくなった場合は、交換が必要な ET カートリッジは自動的に交換位置に移動 しますが、トナーが残っている状態で強制的に交換したいときは(たとえば、大量の 印刷に備えて事前に新しい ET カートリッジに交換したい場合などは)、プリンタドラ イバを操作して ET カートリッジを交換位置まで移動させることができます。必要に応 じて以下の手順で強制交換を行ってください。

#### Windows で ET カートリッジを強制交換するには

- Windwos NT4.0/2000/XP のアクセス権(ユーザーの属するグループ)が [Users/ 制限ユーザー]の場合は [プリンタ設定]ダイアログを開くことはできますが、 カウンタのリセットはできません。カウンタをリセットする場合は、 [Administrators または Power Users/コンピュータの管理者]で行ってください。
  - プリンタを共有している場合は、プリンタを直接接続しているコンピュータ から強制交換を実行してください。ネットワーク経由で共有プリンタに接続 しているコンピュータからは実行できません。
- プリンタが印刷していないことを確認します。
- 2 プリンタドライバのプロパティを開き、[環境設定] タブの [プリンタ設定] ボタンを クリックします。

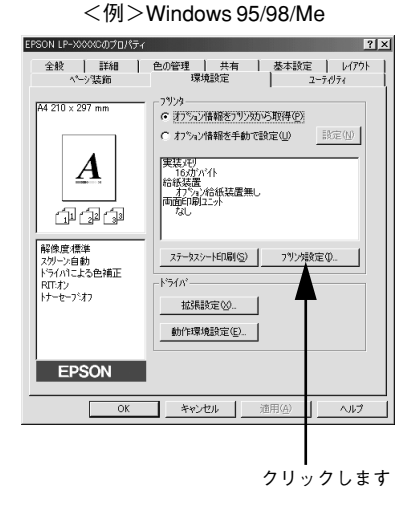

💰 EPSON LP-XXXXC のプロパティ ? × 全般 | 共有 | ポート | 詳細設定 | 色の管理 | セキュリティ 環境設定 | ユーティリティ | ○ オフジョン情報をフリンから取得(P) ○ わりょン情報を手動で設定(世) 実装研 16,加パイト 給紙装置 オプタン治紙装置無し 両面印刷2二ット な1 ステータスシートED刷(S) フリン焼き企(D... トライパー 動作環境設定(E)... OK キャンセル 谚用(A) ヘルプ クリックします

<例>Windows NT4.0/2000/XP

3 [プリンタ設定] ダイアログの [トナー交換] リストから、 交換する ET カートリッジの 色を選択して、 [設定実行] ボタンをクリックします。

|         | 792%設定                                               |    | ? ×     |    |         |    |
|---------|------------------------------------------------------|----|---------|----|---------|----|
|         | 節電(5)<br>[30 分                                       |    | 設定実行(E) |    |         |    |
|         | 給紙自動選択(®)<br>カセットを優先                                 | T  | 設定実行公   |    |         |    |
|         | トレイ用紙サイス <sup>*(</sup> <u>P</u> )<br>A4 210 × 297 mm | -  | 設定実行①   |    |         |    |
|         | - けー交換15-表示(N)<br>- 「する                              |    | 設定実行(少) |    |         |    |
| ①選択し ―― | トナー交換(Q)<br>フ <sup>·</sup> ラック                       | -  | 設定実行(A) | (2 | )クリックしま | ミす |
|         | トナー容量(2)<br>ジアン<br>型番(M)<br>[LPCA4ETC2C(1500枚)       | •  | 設定実行型   |    |         |    |
|         | 開じる心                                                 | 7" | (H)     |    |         |    |

交換の確認ダイアログが表示されたら、[はい]をクリックして実行します。

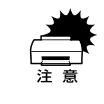

印刷中は、絶対に強制交換を実行しないでください。

ß

[閉じる] ボタンをクリックして、ダイアログを閉じます。

|            | フリン分設定                          |      | ? ×     |
|------------|---------------------------------|------|---------|
|            | 節電(S)<br> 30 分                  | •    | 設定実行(E) |
|            | 給紙自動選択(B)<br>カセットを優先            | •    | 設定実行◎   |
|            | トレイ用紙サイス'(P)<br>A4 210 × 297 mm | •    | 設定実行①   |
|            | - トナー交換エラー表示(W)                 | •    | 設定実行し   |
|            | - トナー交換(@)<br>                  | •    | 設定実行(A) |
|            | トナー容量(Q)<br>「シアン                | ×    |         |
|            | 型着(M)<br>LPCA4ETC2C(1500枚)      | •    | 設定実行の   |
| クリックします ―― | ■<br>開じるQ                       | V7*0 | Ð       |

続けて、通常の交換手順に従って ET カートリッジを交換してください。 ∠37 本書 257 ページ「ET カートリッジの交換手順」

#### Macintosh で ET カートリッジを強制交換するには

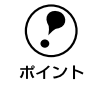

プリンタを共有している場合は、プリンタを直接接続している Macintosh から 強制交換を実行してください。ネットワーク経由で共有 プリンタに接続してい る Macintosh からは実行できません。

- プリンタが印刷していないことを確認します。
- Apple メニューから [セレクタ] を開きます。
- プリンタを選択してから [セットアップ] ボタンをクリックして [プリンタセットアップ] ダイアログを開きます。

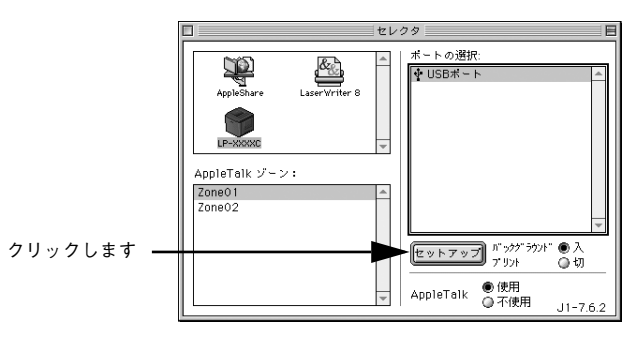

【 [プリンタ設定] ボタンをクリックして [プリンタ設定] ダイアログを開きます。

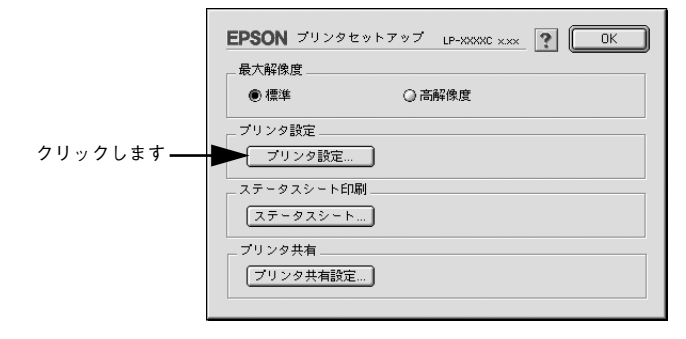

5 [プリンタ設定] ダイアログの [トナー交換] リストから、 交換する ET カートリッジの 色を選択して、 [設定実行] ボタンをクリックします。

|         | m <sup>m</sup> 电时间<br>● 30分 〇 60分 〇 120分 〇 180分      |             |
|---------|------------------------------------------------------|-------------|
|         |                                                      |             |
|         | トナー交換エラー                                             |             |
|         | ● 3 つ                                                |             |
| ①選択し ―― | トレイ用紙サイズ: A4 ◆                                       |             |
|         | <ul> <li>色: ブラック ◆ 設定実行</li> </ul>                   | ── ②クリックします |
|         | トナー容量<br>色: シアン ◆<br>型番: LPCA4ETC2C(1500株) ◆<br>認定実行 |             |
|         | ✓ ブリンタをモニタする                                         |             |

6 交換の確認ダイアログが表示されたら、[OK]をクリックして実行します。

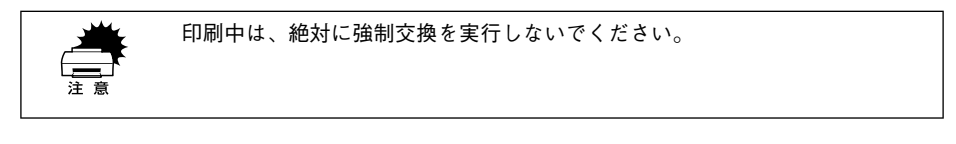

[OK] ボタンをクリックして、ダイアログを閉じます。

| EPSON       | LP-XXXXC x.xx ? OK | クリックします |
|-------------|--------------------|---------|
| 節電時間        |                    |         |
| ● 30分 ○ 60分 | ◎ 120分 ◎ 180分      |         |
| 給紙自動選択      |                    |         |
| ◎ トレイ優先     | ● カセット優先           |         |
| トナー交換エラー    |                    |         |
| ● する        | ○ しない              |         |
| トレイ用紙サイズ:   | A4 🔷               |         |
| 色: ブラック     | ◆ 設定実行             |         |
| トナー容量       |                    |         |
| 色: シアン      |                    |         |
|             | BOA OLL            |         |

続けて、通常の交換手順に従って ET カートリッジを交換してください。 ∠37 本書 257 ページ「ET カートリッジの交換手順」

# 感光体ユニットの交換

### 感光体ユニットについて

感光体ユニットは、感光体に電荷を与えて印刷する画像を作る装置です。1 つの感光体 ユニットで、通常の使用状況なら約 45,000 ページ\* まで印刷できます。本機専用の純 正感光体ユニット(型番:LPCA4KUT2)を使用してください。

モノクロ連続印刷時で約45,000ページ(モノクロ間欠印刷時で約10,000ページ)、カラー連続印刷時で約 11,250ページ(カラー間欠印刷時で約7,500ページ)まで印刷できます。ただし、使用状況や印刷の仕方 により寿命は異なり、厚紙などの特殊紙への印刷を繰り返した場合は寿命が短くなります。

- ・ 寿命が残り少なくなると、EPSON プリンタウィンドウ !3 は交換を促すメッセージを表示します。すみやかに新しいユニットと交換することをお勧めします。
  - 寿命が尽きると、EPSONプリンタウィンドウ!3は交換を要求するメッセージを表示します。すぐに新しいユニットと交換してください。
     ピア Windows:本書 84 ページ「EPSON プリンタウィンドウ!3とは」
     ピア Macintosh:本書 194 ページ「EPSON プリンタウィンドウ!3とは」

#### 感光体ユニットを交換する前に

感光体ユニットが劣化すると印刷品質が悪くなりますが、ET カートリッジの劣化やト ナーの消耗などによっても同様に印刷品質が低下し、以下のような現象が発生します。

- 印刷が薄くかすれる、不鮮明になる。
- 周期的に汚れが発生する。
- 黒点または黒線が印刷される。

そのため、感光体ユニットを交換する前にまず以下の点をチェックし、その上で感光 体ユニットを交換してください。

 ETカートリッジのトナー残量をEPSONプリンタウィンドウ!3で確認します。トナー が十分残っているか確かめてください。
 ∠⑦ Windows:本書84ページ「EPSON プリンタウィンドウ!3とは」
 ∠⑦ Macintosh:本書194ページ「EPSON プリンタウィンドウ!3とは」

#### 取り扱い上の注意

▲ 警告 感光体ユニットは、絶対に火の中に入れないでください。トナーが飛び散って 発火し、火傷のおそれがあります。

- 感光体ユニットの感光体(緑色の部分)には絶対手を触れないでください。印刷品 質が低下します。また、感光体の表面にものをぶつけたり、こすったりしないでく ださい。感光体の表面に手の脂が付いたり、傷や汚れが付くと良好な印刷ができな くなります。
- 寒い場所から暖かい場所に感光体ユニットを移動した場合は、室温に慣らすため未 開封のまま1時間以上待ってから作業を行ってください。
- 感光体ユニットを直射日光や強い光に当てないでください。室内の明かりの下でも、 感光体ユニットを放置しないでください。印刷品質が著しく低下するおそれがあり ます。交換時にしばらく置く必要がある場合は、布などで覆い光が当たらないよう にしてください。
- 感光体表面に傷が付かないよう、作業は平らな机の上で行ってください。

#### 保管上の注意

- 感光体ユニットは、必ず専用の梱包袋に入れた状態で保管してください。
- 万一、感光体ユニットを使用しないのに梱包袋を開封してしまった場合、感光体ユニットを梱包袋に入れ、開封した箇所をしっかりと閉じて保管してください。
- ・ 直射日光をさけ、以下の環境で保管してください。
   温度範囲:0~35℃
   湿度範囲:30~85%
- 高温多湿になる場所には置かないでください。
- CRT ディスプレイの画面、ドライブ装置、フロッピーディスクなど、磁気を帯びた ものの近くには置かないでください。
- 幼児の手の届かないところに保管してください。

#### 使用済み消耗品の回収について

資源の有効活用と地球環境保全のために、使用済みの消耗品の回収にご協力ください。 使用済み感光体ユニットの回収方法については、新しい感光体ユニットに添付されて おりますご案内シートを参照してください。やむを得ず、使用済み感光体ユニットを 処分される場合は、必ず地域の条例や自治体の指示に従って廃棄してください。

# 感光体ユニットの交換手順

感光体ユニットの交換は以下の手順に従ってください。

注意 交換作業中は、指定以外のプリンタ内部に触れないようにしてください。火傷
 または印刷品質の劣化が起こるおそれがあります。

プリンタの前カバーを開けます。

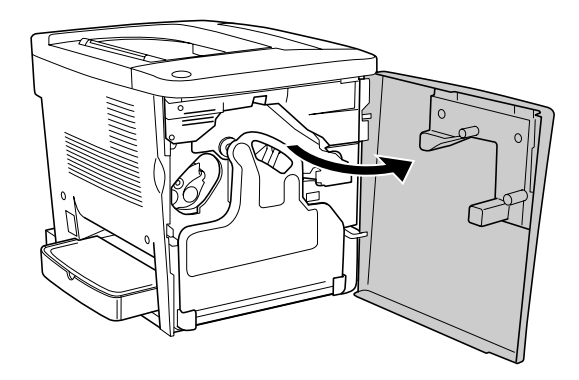

廃トナーボックスの上部取っ手部分を手前に倒し、引き上げて廃トナーボックスを取 り外します。

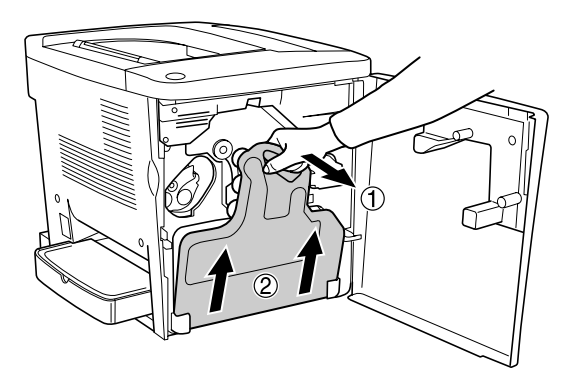

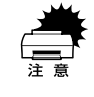

廃トナーボックスから廃トナーがこぼれないように、注意して取り扱ってくだ さい。トナーが手や衣服に付いたときは、すぐに水で洗い流してください。ト ナーは人体に無害ですが、手や衣服に付いたまま放置すると落ちにくくなりま す。

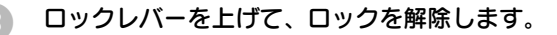

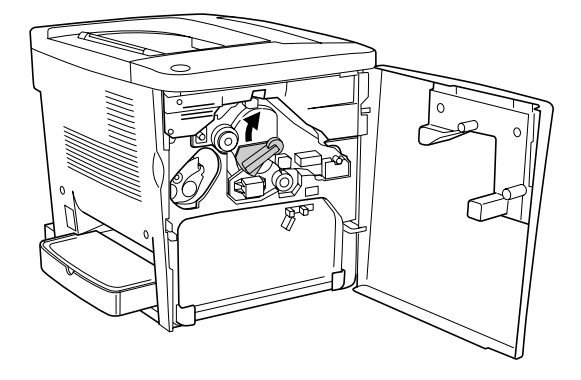

④ 感光体ユニットの先端(緑色の部分)を下図のようにつまんでロックを解除してから 引き出します。

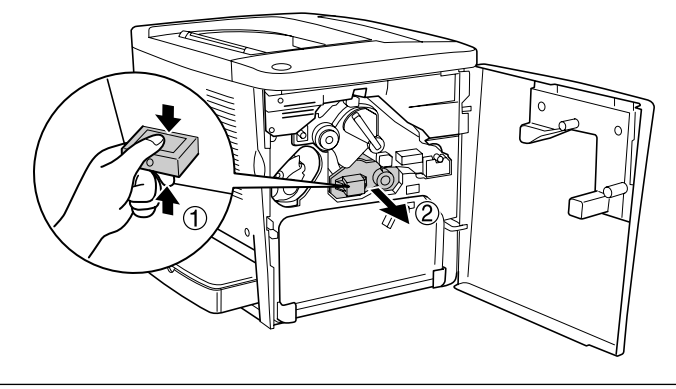

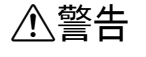

感光体ユニットは、絶対に火の中に入れないでください。トナーが飛び散って 発火し、火傷のおそれがあります。 新しい感光体ユニットを梱包箱から取り出します。

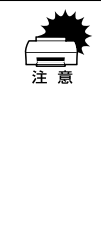

5

- 感光体ユニットを強い光に当てたり、日の当たる場所に放置しないでください。印刷品質が著しく低下するおそれがあります。交換時にしばらく置く必要がある場合は、布などで覆い光が当たらないようにしてください。
  - 感光体ユニットの感光体(緑色の部分)には絶対手を触れないでください。
     印刷品質が低下します。また、感光体の表面にものをぶつけたり、こすったりしないでください。感光体の表面に手の脂が付いたり、傷や汚れが付くと良好な印刷ができなくなります。

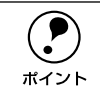

使用済みの感光体ユニットは、梱包袋(箱)に入れて、回収にご協力ください。 /3<sup>-</sup>3 本書 269 ページ「使用済み消耗品の回収について」

 感光体ユニットの底部とプリンタ本体側の受け部の形状を下図のように合わせて、感 光体ユニットを取り付け位置の奥までカチッと音がするまでしっかりと差し込みま す。

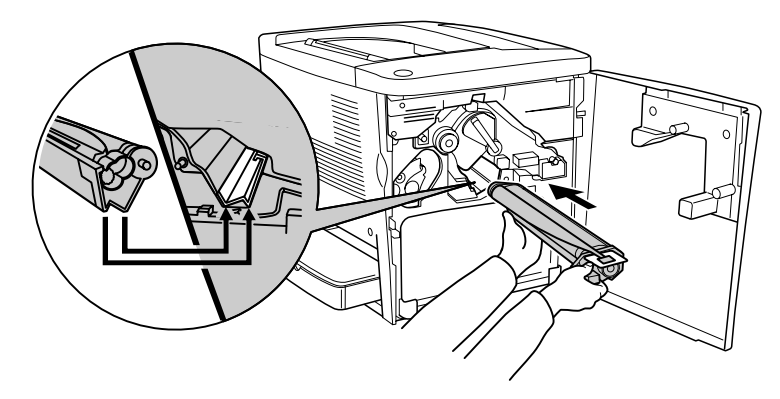

黄色のタグを引いてシールドテープを引き抜いてから、ロックレバーを下げて固定します。

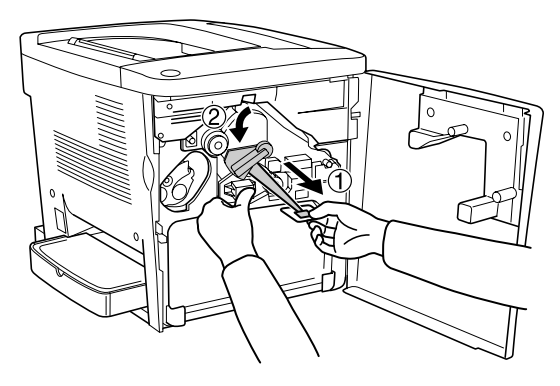

廃トナーボックスの下側をプリンタに取り付け、上側を押さえて取り付けます。

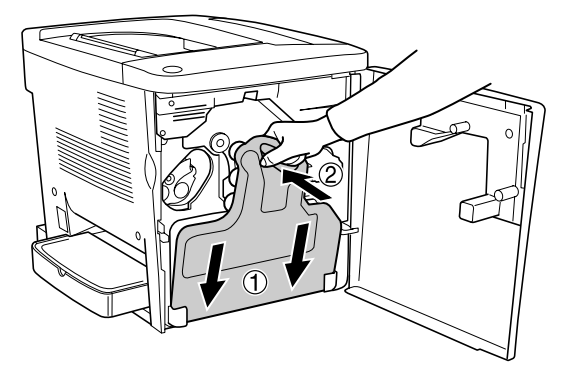

プリンタの前カバーをしっかり閉じます。

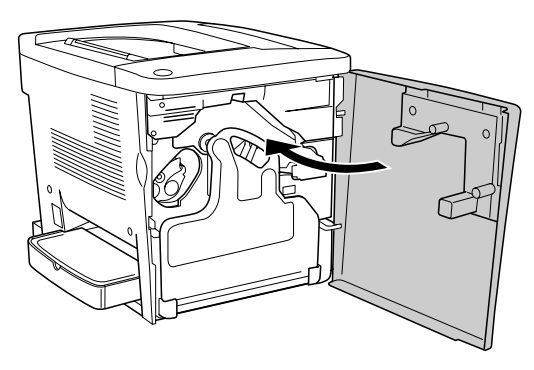

以上で、交換作業は終了です。

# 廃トナーボックスの交換

## 廃トナーボックスについて

廃トナーボックスは、印刷時に出る余分なトナーを回収するボックスです。1 つの廃ト ナーボックスで、通常の使用状況なら約 25,000 ページ\* まで印刷できます。本機専用 の廃トナーボックス(型番:LPCA4HTB2 )を使用してください。

モノクロ印刷時で約25,000ページ、カラー印刷時で約6,250ページ(A4サイズの紙に面積比で約5%の印刷を行った場合)まで使用できます。ただし、使用状況により廃トナーの回収状況は異なります。

- 空き容量が残り少なくなると、EPSON プリンタウィンドウ !3 は交換を促す メッセージを表示します。すみやかに新しい廃トナーボックスと交換することをお勧めします。
  - 廃トナーでいっぱいになると、EPSONプリンタウィンドウ!3は交換を要求するメッセージを表示します。すぐに新しい廃トナーボックスと交換してください。
     デマ Windows:本書84ページ「EPSON プリンタウィンドウ!3とは」

∠⑦ Macintosh:本書 194 ページ「EPSON プリンタウィンドウ 13 とは」

#### 取り扱い上の注意

登告 廃トナーボックスは、絶対に火の中に入れないでください。トナーが飛び散って発火し、火傷のおそれがあります。

- 廃トナーボックスに入っているトナーは再利用しないでください。
- 廃トナーボックスに回収した廃トナーがこぼれないように、必ず付属のキャップで 開いている穴を塞いでください。
- 廃トナーボックスに回収した廃トナーは再利用できません。

#### 保管上の注意

- ・ 直射日光をさけ、以下の環境で保管してください。
   温度範囲:0~35℃
   湿度範囲:30~85%
- 高温多湿になる場所には置かないでください。
- 幼児の手の届かないところに保管してください。

## 廃トナーボックスの交換手順

廃トナーボックスの交換は以下の手順に従ってください。

たまでは、指定以外のプリンタ内部に触れないようにしてください。火傷
 または印刷品質の劣化が起こるおそれがあります。

プリンタの前カバーを開けます。

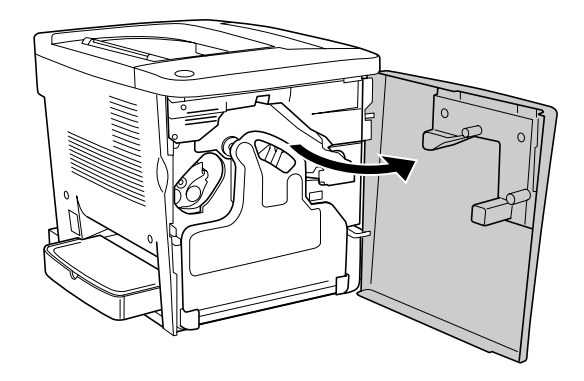

2 廃トナーボックスの上部取っ手部分を手前に倒し、引き上げて廃トナーボックスを取り外します。

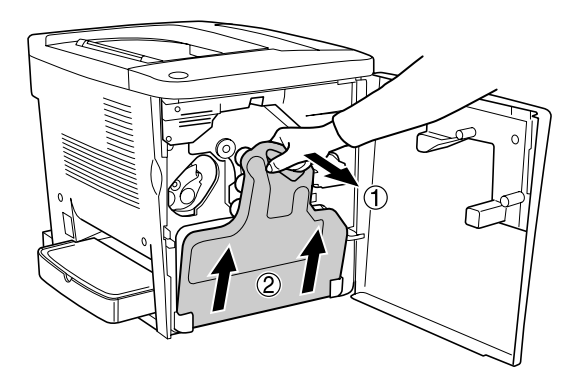

廃トナーボックスのキャップ(2個)を取り外して、開いている穴(2箇所)に取り付けます。

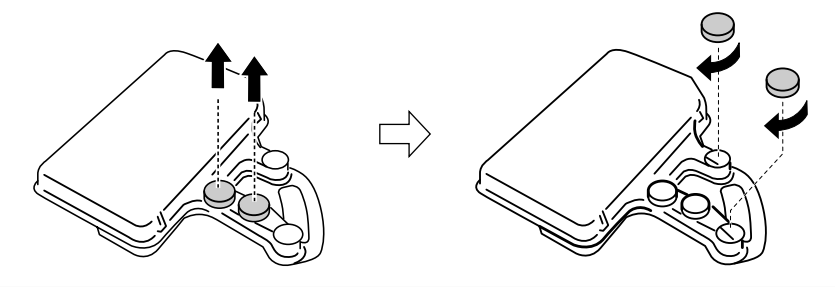

於警告 廃トナーボックスは、絶対に火の中に入れないでください。トナーが飛び散って発火し、火傷のおそれがあります。

廃トナーボックスから廃トナーがこぼれないように、注意して取り扱ってください。トナーが手や衣服に付いたときは、すぐに水で洗い流してください。トナーは人体に無害ですが、手や衣服に付いたまま放置すると落ちにくくなります。

- 廃トナーボックスに回収した廃トナーがこぼれないように、必ず付属の キャップで開いている穴を塞いでください。
- 廃トナーボックスに回収されている廃トナーは再利用できません。

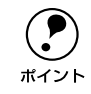

使用済み廃トナーボックスを処分される場合は、必ず地域の条例や自治体の指 示に従って廃棄してください。

新しい廃トナーボックスを梱包箱から取り出します。

廃トナーボックスの下側をプリンタに取り付け、上側を押さえて取り付けます。

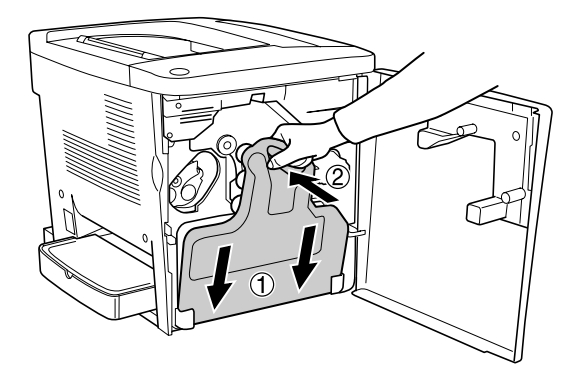

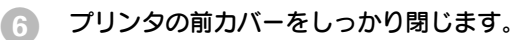

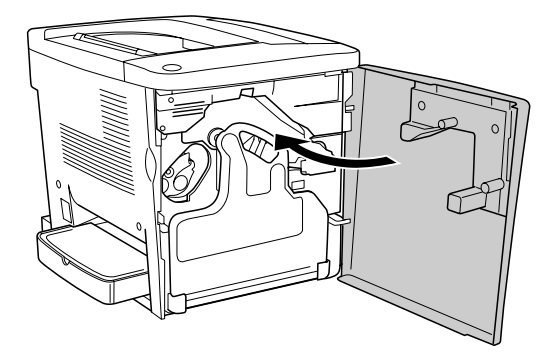

以上で、交換作業は終了です。

# 転写ベルトユニットの交換

### 転写ベルトユニットについて

転写ベルトユニットは、印刷する画像に合わせてトナーを用紙に転写する装置です。1 つの転写ベルトユニットで、通常の使用状況なら約210,000ページ\*まで印刷できま す。本機専用の純正転写ベルトユニット(型番:LPCA4TBU2)を使用してください。 \* モノクロ連続印刷時で約210,000ページ(モノクロ間欠印刷時で約70,000ページ)、カラー連続印刷時で 約52,500ページ(カラー間欠印刷時で約35,000ページ)まで印刷できます。ただし、使用状況や印刷の 仕方により寿命は異なり、厚紙などの特殊紙への印刷を繰り返した場合は寿命が短くなります。

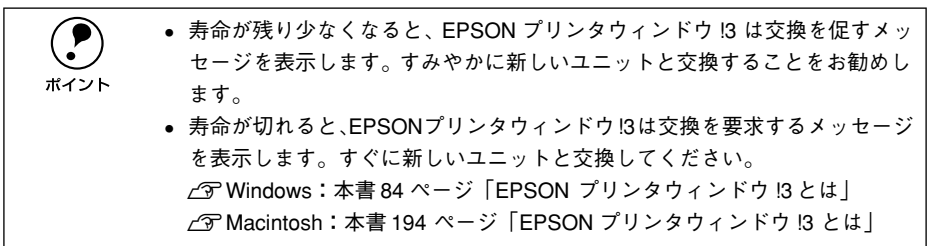

転写ベルトユニットは保守サービス交換部品です。交換が必要になりましたら、本機 をお買いあげいただいた販売店または保守サービス実施店にご連絡ください。また、お 客様による交換も可能ですので、交換方法については以降の交換手順を参照してくだ さい。

#### 取り扱い上の注意

- 転写ベルトユニットのベルト表面には絶対手を触れないでください。印刷品質が低下します。また、表面にものをぶつけたり、こすったりしないでください。表面に手の脂が付いたり、傷や汚れが付くと良好な印刷ができなくなります。
- 寒い場所から暖かい場所に転写ベルトユニットを移動した場合は、室温に慣らすため未開封のまま1時間以上待ってから作業を行ってください。
- 表面に傷が付かないよう、作業は平らな机の上で行ってください。

#### 保管上の注意

- 転写ベルトユニットは、必ず専用の梱包袋に入れた状態で保管してください。
- ・ 直射日光をさけ、以下の環境で保管してください。
   温度範囲:0~35℃
   湿度範囲:30~85%
- 高温多湿になる場所には置かないでください。
- 幼児の手の届かないところに保管してください。

### 転写ベルトユニットの交換手順

転写ベルトユニットの交換は以下の手順に従ってください。交換作業にはプラスドラ イバまたはコインが必要です。

∕₹注意 交換作業中は、指定以外のプリンタ内部に触れないようにしてください。火傷 または印刷品質の劣化が起こるおそれがあります。

プリンタの前カバーを開けます。

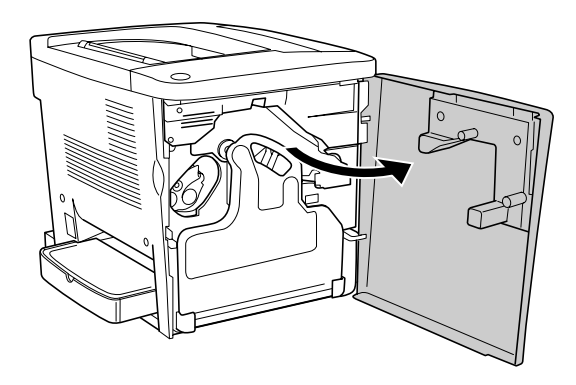

プリンタの右カバーを開けます。

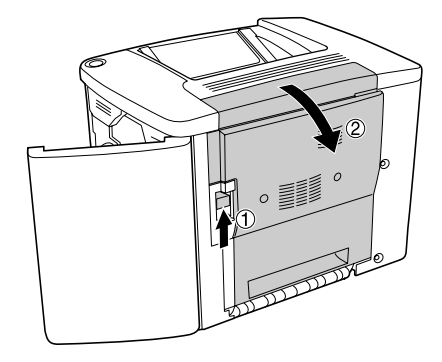

Ĵ

- 転写ベルトユニットを交換するには、必ずプリンタの右カバーを開けてください。閉じたまま交換すると、転写ベルトユニットが破損するおそれがあります。
- プリンタ内部のローラやギアには手を触れないでください。故障の原因になります。

廃トナーボックスの上部取っ手部分を手前に倒し、引き上げて廃トナーボックスを取 り外します。

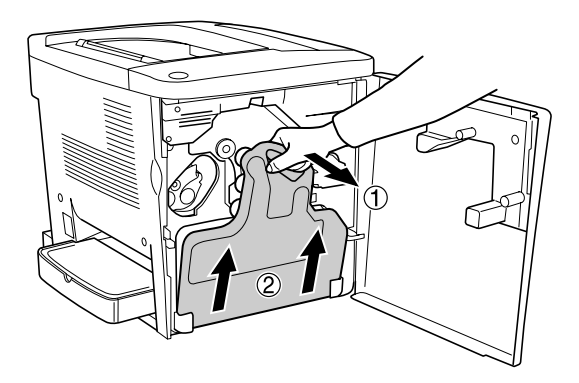

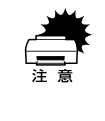

廃トナーボックスから廃トナーがこぼれないように、注意して取り扱ってくだ さい。トナーが手や衣服に付いたときは、すぐに水で洗い流してください。ト ナーは人体に無害ですが、手や衣服に付いたまま放置すると落ちにくくなりま す。

ロックレバーを上げて、ロックを解除します。

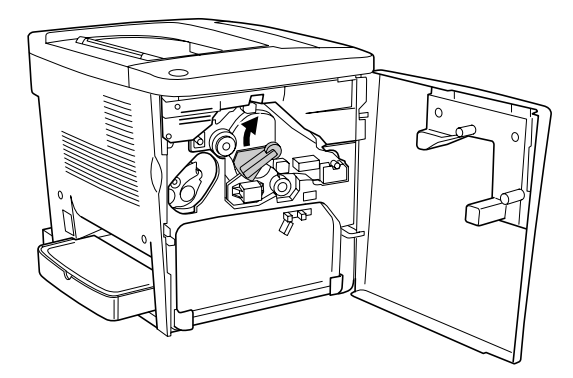

5 感光体ユニットの先端(緑色の部分)を下図のようにつまんでロックを解除してから 引き出します。

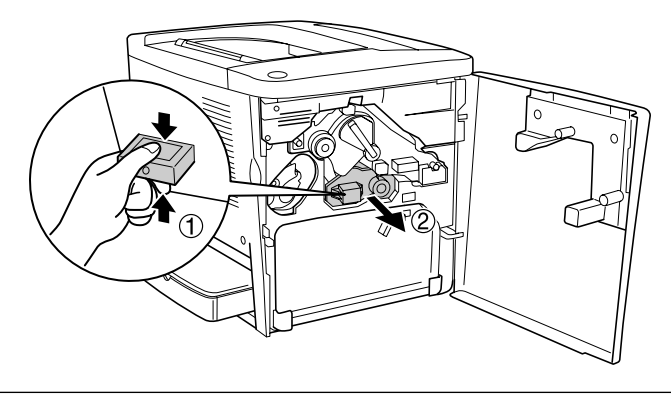

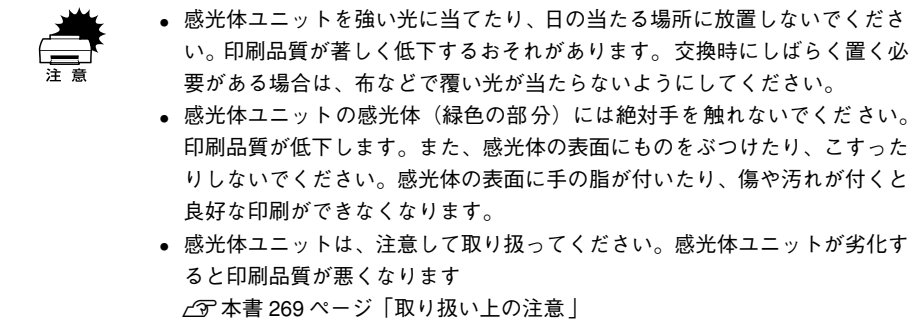

ドライバまたはコインなどで、転写ベルトユニットのネジ2個を取り外します。

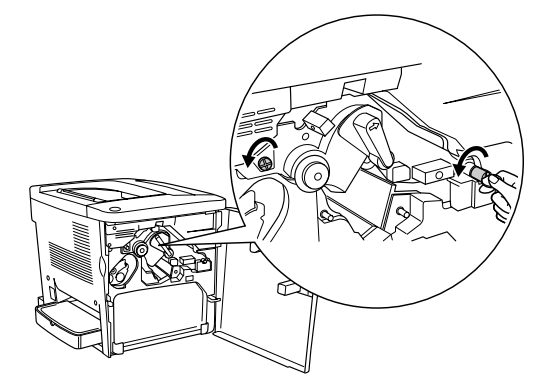

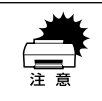

6

ネジをプリンタ内部へ落としたり紛失しないようにしてください。あとで転写 ベルトユニットを固定する際に使用します。

#### 転写ベルトユニットを引き出して、取り外します。

転写ベルトユニット先端のノブを右手で持って転写ベルトユニットを引き出し、上部 の取っ手を左手で持って少し持ち上げるようにして引き抜きます。

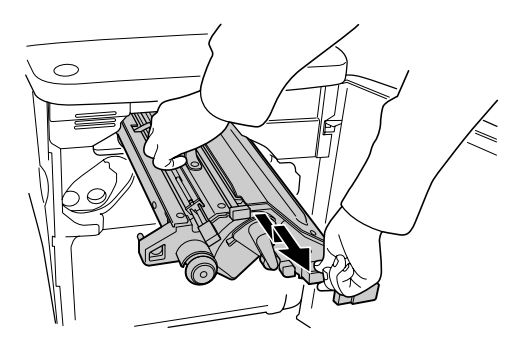

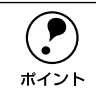

使用済み転写ベルトユニットを処分される場合は、必ず地域の条例や自治体の 指示に従って廃棄してください。

#### 新しい転写ベルトユニットを梱包箱から取り出します。

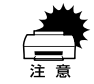

9

転写ベルトユニットのベルト表面には絶対手を触れないでください。印刷品質 が低下します。また、表面にものをぶつけたり、こすったりしないでください。 表面に手の脂が付いたり、傷や汚れが付くと良好な印刷ができなくなります。

# 矢印を合わせて転写ベルトユニットを取り付け位置の奥までしっかりと差し込みます。

転写ベルトユニットの上部の取っ手を左手で持ち、手前側を右手で少し持ち上げるようにして取り付け位置に差し込みます。そして、手前側を少し下げるようにしながら、 奥へ押し込みます。

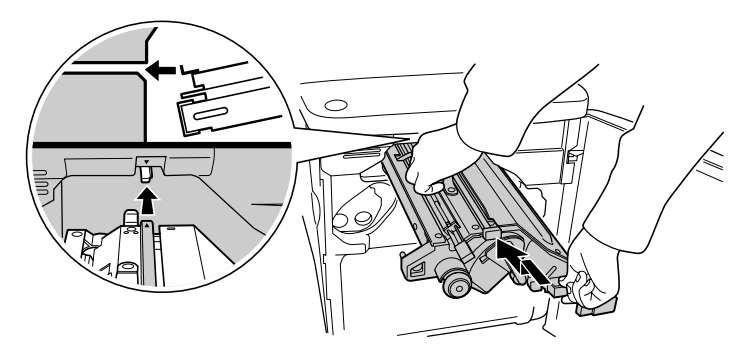

ドライバまたはコインなどで、⑥で外した転写ベルトユニットのネジ2個を締めて固定します。

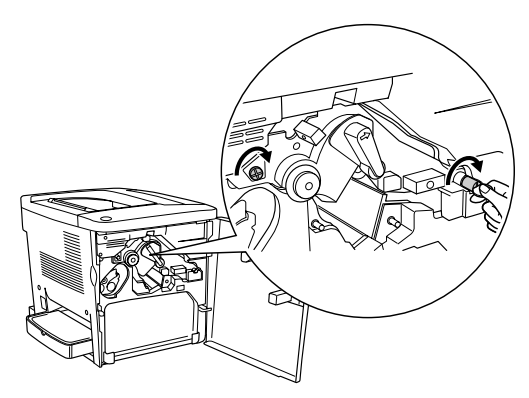

感光体ユニットの底部とプリンタ本体側の受け部の形状を下図のように合わせて、感光体ユニットを取り付け位置の奥までカチッと音がするまでしっかりと差し込み、 ロックレバーを下げて固定します。

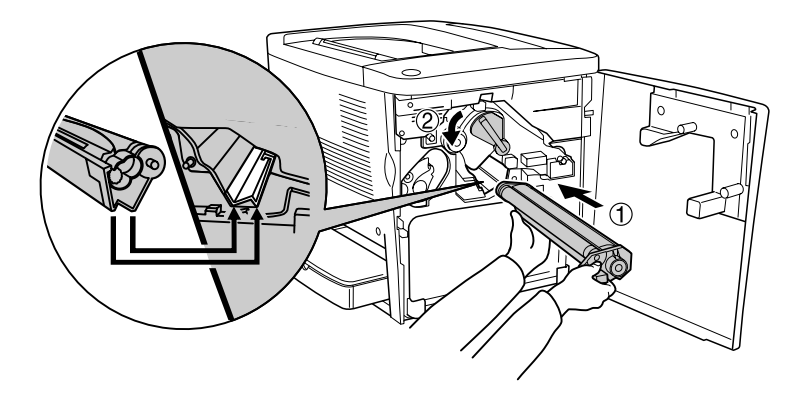

転写ベルトユニットの中央に出ているタグ(保護材)を引き抜きます。

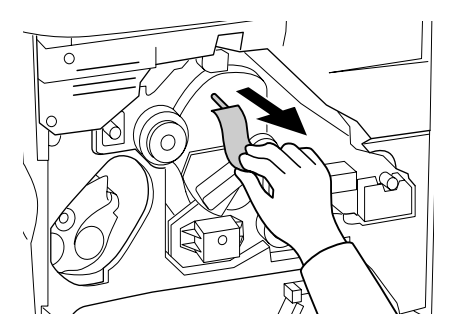

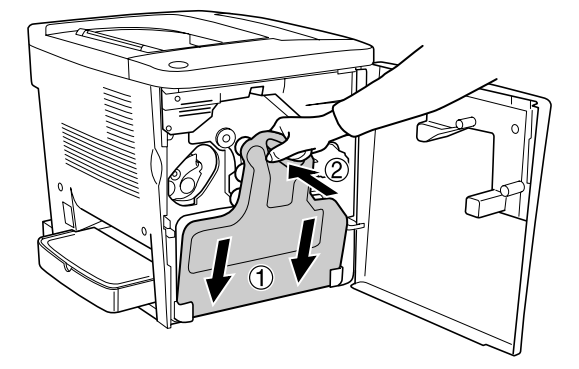

⑦ プリンタの前カバーと右カバーをしっかり閉じます。

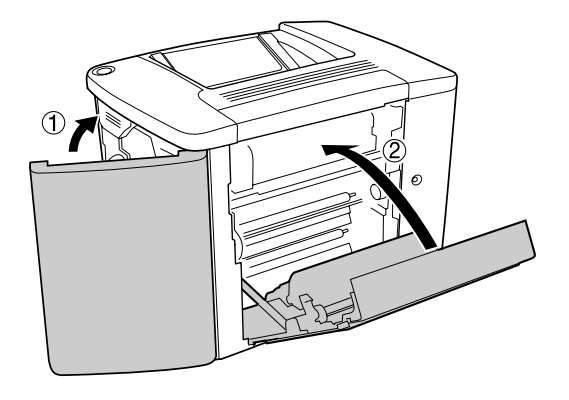

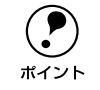

オプションの増設カセットユニットを装着している場合は、増設カセットユ ニットの右カバーも閉じてください。

以上で、交換作業は終了です。

# プリンタの清掃

# プリンタの清掃

プリンタを良好な状態で使っていただくために、ときどき次のようなお手入れをして ください。

▲注意 プリンタの清掃は、電源をオフ(○)にしてコンセントから電源ケーブルを抜いた後で行ってください。感電の原因となるおそれがあります。

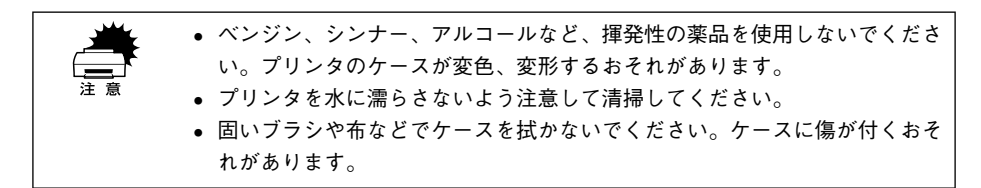

プリンタの表面が汚れたときは、水を含ませて固くしぼった布で、ていねいに拭いて ください。

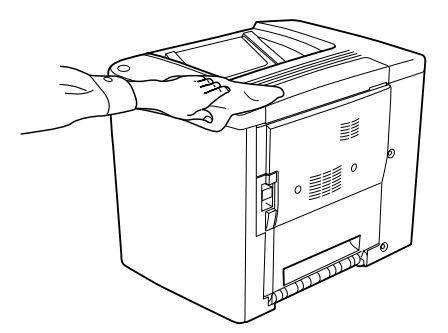

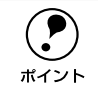

用紙トレイ(オプションの用紙カセット)や排紙トレイを拭いた場合、乾いた ことを確認してから使用してください。

# 給紙ローラのクリーニング

用紙が頻繁に詰まる場合や正常に給紙できない場合は、プリンタ内部の給紙ローラを クリーニングしてください。

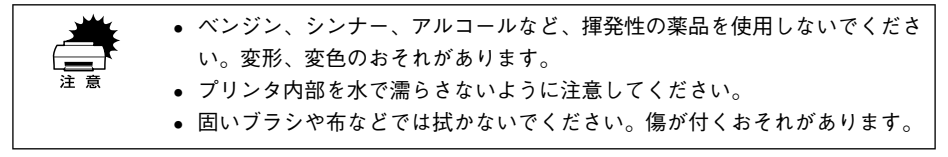

プリンタの右カバーの解除レバーを持ち上げて、右カバーを開けます。

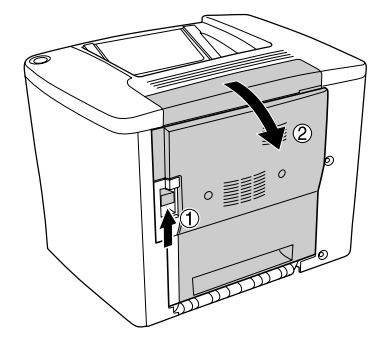

▲ 注意 ・ カバーを開けたとき、定着器部分に手を触れないようご注意ください。内部は約 180 度と高温のため火傷の原因になります。

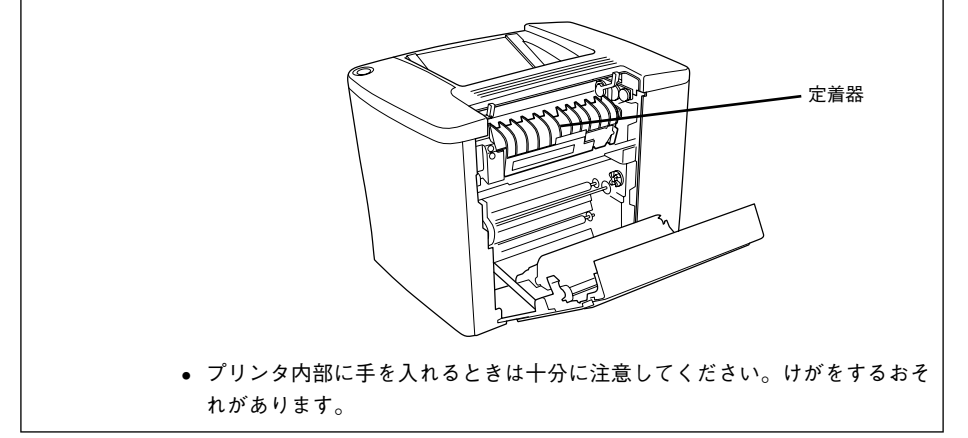

プリンタ内部のローラやギアには手を触れないでください。故障の原因になり ます。 図のカバーを開け、内部にある給紙ローラのゴム部分を乾いた布でていねいに拭きます。

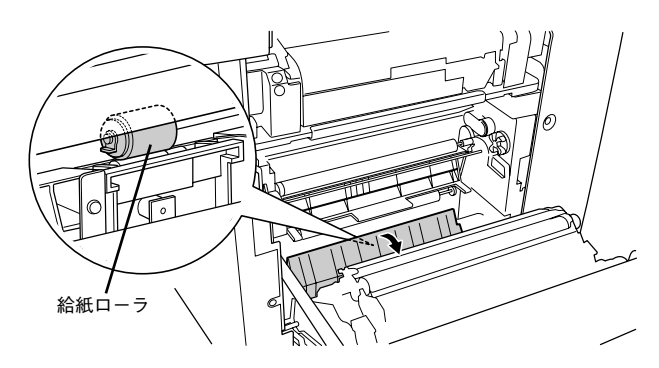

3 プリンタの右カバーをしっかりと閉じます。

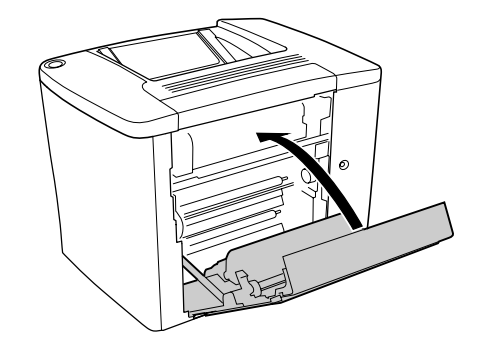

以上で給紙ローラのクリーニングは終了です。

# プリンタヘッドフィルタのクリーニング

プリンタ内部のプリンタヘッドフィルタのガラス面にトナーが落ちて付着している と、白く筋状に印刷が抜けてきれいに印刷できないことがあります。 プリンタヘッド フィルタをクリーニングしてください。

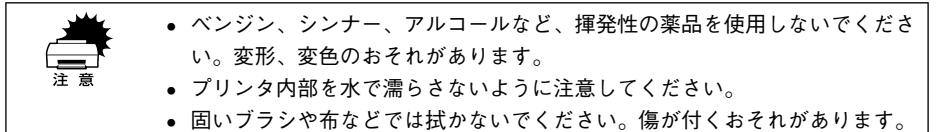

プリンタの前カバーを開けます。

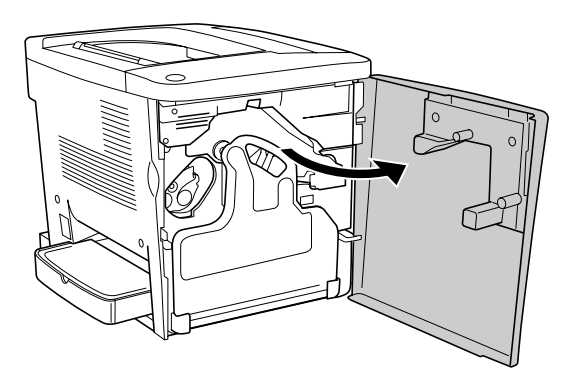

廃トナーボックスの上部取っ手部分を手前に倒し、引き上げて廃トナーボックスを取 り外します。

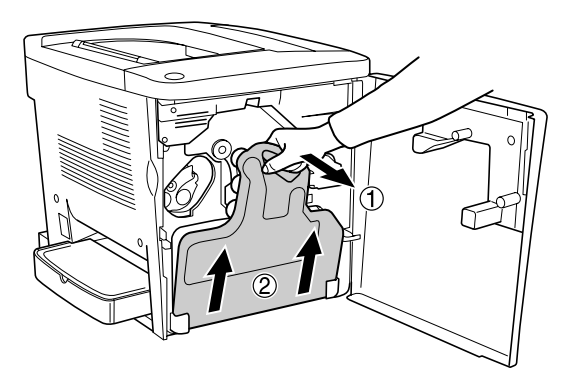

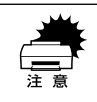

廃トナーボックスから廃トナーがこぼれないように、注意して取り扱ってくだ さい。トナーが手や衣服に付いたときは、すぐに水で洗い流してください。ト ナーは人体に無害ですが、手や衣服に付いたまま放置すると落ちにくくなりま す。
プリンタヘッドフィルタを引き出して、乾いた布でていねいに拭きます。

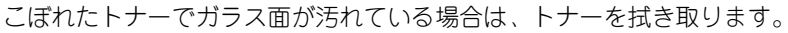

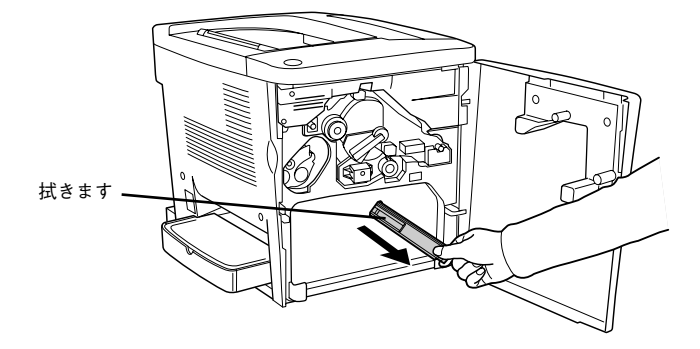

① プリンタヘッドフィルタをゆっくり押し込んで、元に戻します。

ら 廃トナーボックスの下側をプリンタに取り付け、上側を押さえて取り付けます。

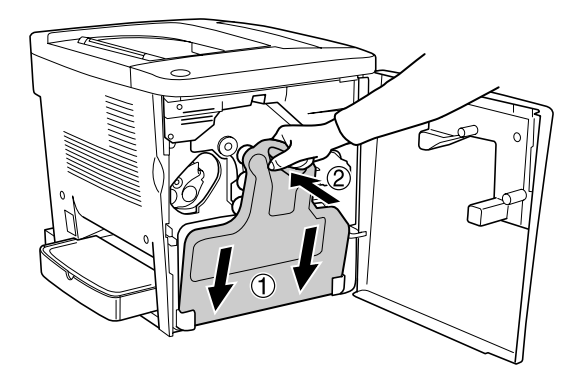

プリンタの前カバーをしっかり閉じます。

3

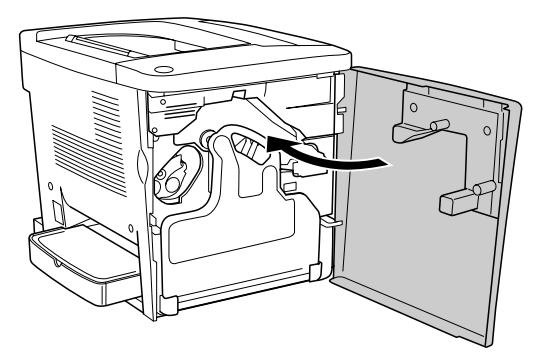

以上で、プリンタヘッドフィルタのクリーニングは終了です。

プリンタのメンテナンス – 289

#### プリンタの輸送と移動

プリンタを運搬したり、移動するときには、以下のように作業を行ってください。

#### 近くへの移動

はじめに本機の電源をオフ(〇)にして、以下の付属品を取り外してください。振動 を与えないように水平にていねいに移動してください。

- 電源ケーブル
- インターフェイスケーブル
- オプションの増設カセットユニット(装着時のみ) オプションの増設カセットユニットは、プリンタから取り外して移動することをお 勧めします。もしどうしても一緒に移動する場合は、増設カセットユニットの底か ら全体を持ち上げてください(プリンタを持ち上げてユニットをぶら下げないでく ださい)。また、斜めに傾けないよう十分に注意して水平に運んでください。
- ▲注意 ・本製品を持ち上げる際は必ず2人で作業を行ってください。 本製品の重量は、消耗品を含め約29kg です。プリンタ本体を持ち上げる場合は、必ずプリンタ両側下のくぽみの部分に手をかけて持ち上げてください。他の部分を持って持ち上げると、プリンタの落下によるけがの原因となります。またプリンタ本体に無理な力がかかるため、プリンタの損傷の原因となります。

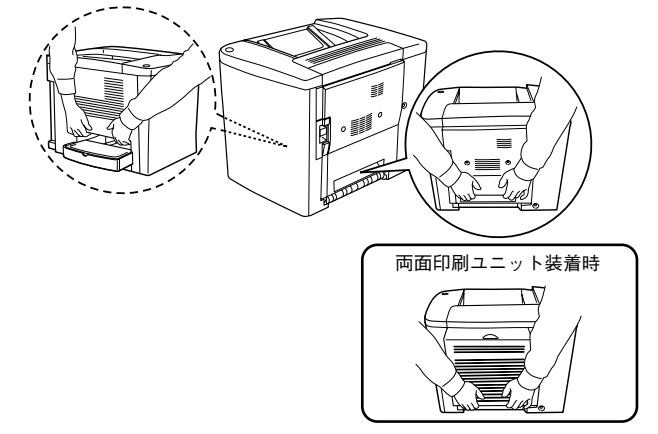

- プリンタ本体を持ち上げる場合、十分にひざを曲げるなどして無理のない姿勢で作業を行ってください。無理な姿勢で持ち上げると、けがやプリンタの破損の原因となります。
- プリンタ本体を移動する場合は、前後左右に 10 度以上傾けないでください。
   転倒などによる事故の原因となります。
- プリンタ本体をキャスター(車輪)付きの台などに載せる場合、必ずキャス ターを固定して台が動かないようにしてから作業を行ってください。作業中 に台が思わぬ方向に動くと、けがやプリンタの損傷の原因となります。

プリンタのメンテナンス – 290

#### 運搬するときは

本機を輸送する場合、取り付けてあるすべての付属品およびオプション品(増設メモリを除く)を外し、震動や衝撃からプリンタ本体を守るために本製品の購入時に使用 されていた保護材や梱包材を使用して、購入時と同じ状態に梱包する必要があります。 本プリンタを輸送する場合は、本機をお買い上げの販売店にご相談ください。

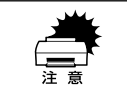

購入時にプリンタ内部に取り付けられていた保護材も必ず取り付けてくださ い。

#### 用紙トレイの取り外し

用紙トレイは、カバーを外してから、下図のように引き抜きます。 ① 用紙トレイ側面(左右)を図のように内側に少し押さえます。 ② そのまま用紙トレイを手前に引きます。

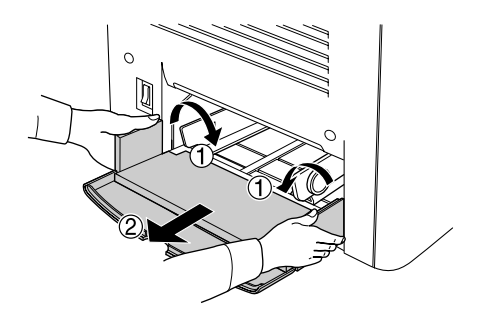

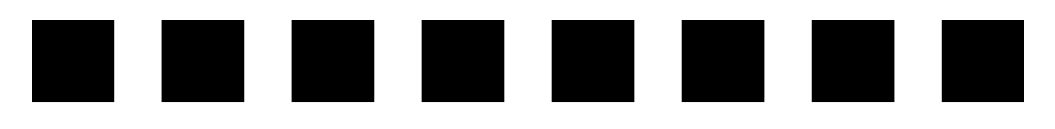

### 困ったときは

ここでは、困ったときの対処方法について説明しています。

| ● 印刷実行時のトラブル    |     |
|-----------------|-----|
| ● 用紙が詰まったときは    |     |
| ● カラー印刷に関するトラブル |     |
| ●印刷品質に関するトラブル   | 323 |
| ● 画面表示と印刷結果が異なる |     |
| ● USB 接続時のトラブル  |     |
| ● その他のトラブル      |     |
| ● どうしても解決しないときは | 335 |

#### 印刷実行時のトラブル

## プリンタの電源が入らない 電源ケーブルが抜けていたり、ゆるんでいませんか? 電源ケーブルをプリンタとコンセントに、確実に差し込んでください。 コンセントに電源は来ていますか? コンセントがスイッチ付きの場合はスイッチをオンにします。ほかの電化製品をその コンセントに差し込んで、動作するかどうか確かめてください。 正しい電圧(AC100V、15A)のコンセントに接続していますか? コンセントの電圧を確かめて、正しい電圧で使用してください。 コンピュータの背面などに設けられているコンセントには接続しないでください。 以上の3点を確認の上で[電源]スイッチをオン(1)にしても電源が入らな い場合は、保守契約店(保守契約されている場合)または販売店へご相談くだ

#### ブレーカが動作してしまう

さい。

ポイント

ブレーカの定格は十分ですか?
 ブレーカの定格が十分であるにも関わらずブレーカが動作してしまう場合は、他の機器を別の配線に接続してみてください。
 または本機用に専用配線を用意してください。

#### 印刷しない

#### インターフェイスケーブルが外れていませんか?

プリンタ側のコネクタとコンピュータ側のコネクタにインターフェイスケーブルが しっかり接続されているか確認してください。また、ケーブルが断線していないか、変 に曲がっていないかを確認してください。予備のケーブルをお持ちの方は、差し替え てご確認ください。

 インターフェイスケーブルがコンピュータや本プリンタの仕様に合っていますか?
 インターフェイスケーブルの型番・仕様を確認し、コンピュータの種類やプリンタの 仕様に合ったケーブルか確認します。
 ムアスタートアップガイド 15 ページ「コンピュータと接続する」

#### プリンタがデータを処理できません。

扱うデータ容量が大きすぎるなどの原因でプリンタ側でデータの処理ができません。 プリンタにメモリを増設するか、解像度を下げて印刷してください。

#### プリンタが印刷できない状態です。

 以下のページを参照して、プリンタのランプの状態を確認します。パネルのエラー ランプ(赤)が点滅または点灯している場合はエラーが発生しています。エラーを 解除してください。

∠3 本書 301 ページ「プリンタのランプが点灯または点滅していませんか?」

• または、画面上で EPSON プリンタウィンドウ!3 の状態を確認し、画面の説明に従っ て対処してください。

△ Windows:本書84ページ「EPSON プリンタウィンドウ!3とは」
 △ Macintosh:本書194ページ「EPSON プリンタウィンドウ!3とは」

#### 🔊 コンピュータが画像を処理できません。

コンピュータの CPU やメモリによっては画像データを処理できない場合があります。 解像度を下げて印刷するか、メモリを増設してください。

- EPSON プリンタウィンドウ!3からプリンタの状態をモニタすることができますか?
  通信機能が正常に機能していないと印刷できません。
  - プリンタの状態(ステータス)が画面に表示できることを確認してください。
     ビア Windows:本書 88 ページ「プリンタの状態を確かめるには」
     ビア Macintosh:本書 196 ページ「プリンタの状態を確かめるには」

#### ネットワーク上の設定は正しいですか?

ネットワーク上のほかのコンピュータから印刷できるか確認してください。ほかのコ ンピュータから印刷できる場合は、プリンタまたはコンピュータ本体に問題があると 考えられます。接続状態やプリンタドライバの設定、コンピュータの設定などを確認 してください。印刷できない場合は、ネットワークの設定に問題があると考えられま す。ネットワーク管理者にご相談ください。オプションのI/F カードの取扱説明書を参 照して、ネットワークの設定を確認してください。 プリンタドライバの[印刷品質] / [解像度] の設定が [高品質] になっていませんか?
 設定が [高品質] の場合、解像度 600dpi で印刷します。この設定で印刷するとプリンタのメモリが足りなくなり、メモリ関連のエラーが発生する場合があります。設定を[標準] にすると印刷できる場合があります。
 ピア Windows:本書 43 ページ [[基本設定] ダイアログ」
 ピア Windows:本書 49 ページ [[詳細設定] ダイアログ」
 ピア Macintosh:本書 158 ページ [[プリント] ダイアログ」
 ピア Macintosh:本書 163 ページ [[詳細設定] ダイアログ」

#### ▲ LP-1500C 用のプリンタドライバが正しくインストールされていますか?

#### Windows の場合

LP-1500C のプリンタドライバが、[コントロールパネル] の [プリンタ] / [プリン タと FAX] フォルダにアイコンとして登録されていますか?また、アプリケーション ソフトによっては、印刷時に印刷するプリンタを選択できない場合もありますので、以 下の手順に従って通常使うプリンタとして選ばれているか確認してください。

- Windows の [スタート] メニューから [プリンタ] / [プリンタと FAX] を開きます。
  - Windows 95/98/Me/NT4.0/2000 の場合
     [スタート] ボタンをクリックして[設定] にカーソルを合わせ、[プリンタ]
     をクリックします。
  - Windows XP の場合
  - [スタート] ボタンをクリックして [コントロールパネル] をクリックします。
     [スタート] メニューに [プリンタと FAX] が表示されている場合は、[プリンタと FAX] をクリックして、2 へ進みます。
  - ② [プリンタとその他のハードウェア]をクリックします。
  - ③ [プリンタと FAX] をクリックします。

[通常使うプリンタに設定] になっているか確認します。

#### Windows 95/98/Me/NT4.0/2000 の場合

使用するプリンタ名(LP-1500C)を選択し、[ファイル] メニューの[通常 使うプリンタに設定]が選択されているか確認します。

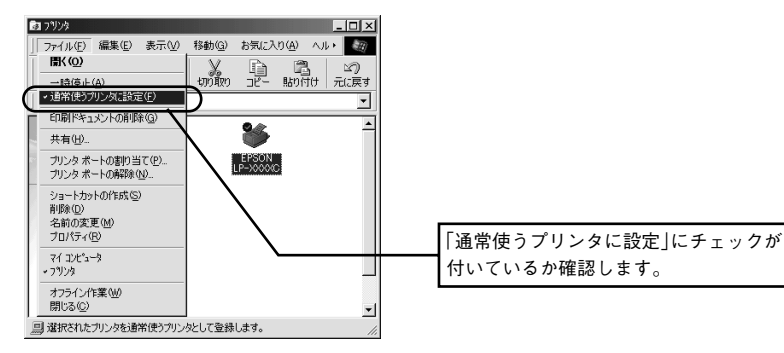

#### • Windows XP の場合

[プリンタと FAX] 内のプリンタアイコンにチェックマークが付いていれば、 [通常使うプリンタに設定] の状態になっています。プリンタアイコンに チェックマークが付いていない場合は、使用するプリンタ名 (LP-1500C) を 右クリックし、表示されたメニューで [通常使うプリンタに設定] を選択し ます。

#### Macintosh の場合

2

LP-1500C 用のMacintosh プリンタドライバがセレクタ画面で正しく選択されているか、選択したプリンタが実際に接続したプリンタと合っているか確認してください。

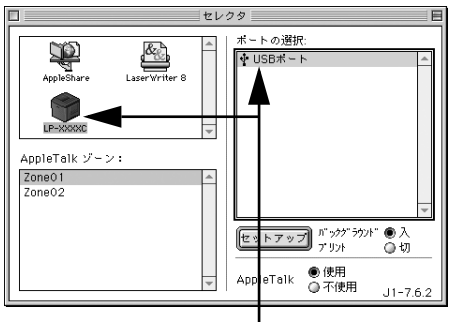

選択 した プリン タド ライ バが 正しいか確認します。

Windows プリントマネージャのステータスが「一時停止」になっていませんか?

印刷途中で印刷を中断したり、何らかのトラブルで印刷停止した場合、プリントマネー ジャのステータスが「一時停止」になります。このままの状態で印刷を実行しても印 刷されません。

#### Windows 95/98/Meの場合

- [スタート] ボタンをクリックし、[設定] にカーソルを合わせ [プリンタ] をクリックします。
- ② 使用するプリンタ名をクリックして [ファイル] メニュー内の [一時停止] または [プリンタをオフラインにする] にチェックが付いている場合はクリックして外しま す。

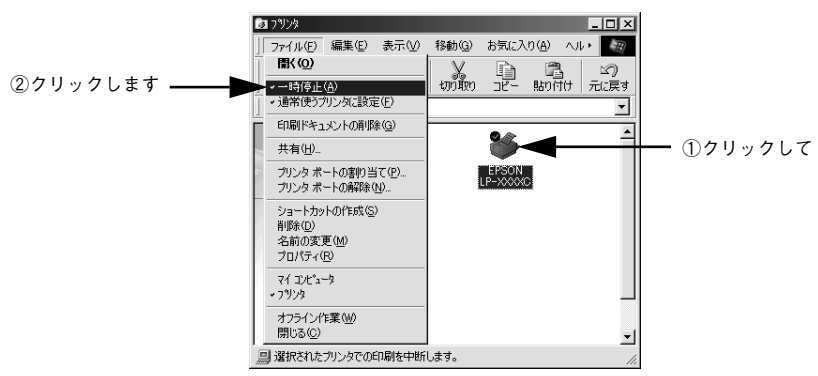

Windows NT4.0/2000/XPの場合

- Windowsの[スタート]メニューから[プリンタ]/[プリンタと FAX]を開きます。
  - Windows NT4.0/2000 の場合

[スタート] ボタンをクリックして [設定] にカーソルを合わせ、[プリンタ] をクリックします。

- Windows XP の場合
- [スタート] ボタンをクリックして [コントロールパネル] をクリックします。
   [スタート] メニューに [プリンタと FAX] が表示されている場合は、[プリンタと FAX] をクリックして、2 へ進みます。
- ② [プリンタとその他のハードウェア] をクリックします。
- ③ [プリンタと FAX] をクリックします。

2 LP-1500C のアイコンをダブルクリックし、プリンタが一時停止状態の場合は [プリンタ]メニューの[一時停止]をクリックしてチェックを外します。

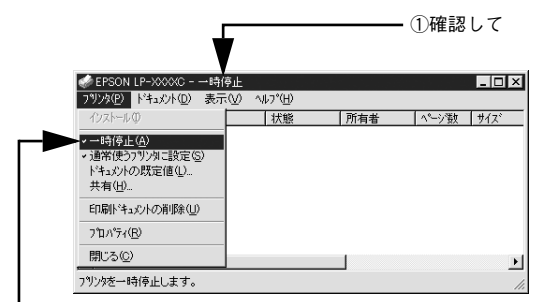

②クリックします

#### Windows プリンタドライバの [接続ポート] の設定が合っていません。

プリンタドライバの[接続ポート]の設定を実際に接続しているポートに合わせてください。

∠중 本書 124 ページ「プリンタ接続先の変更」

#### ステータス(状態)が画面表示できない

# DMA 転送の設定になっていませんか? DMA 転送の設定になっているとステータスを画面表示(モニタ)することができないことがあります。この場合は、コンピュータのBIOS設定を「ECP」(またはENHANCED)以外にして、DMA 転送の設定を解除してください。 本書 130 ページ「印刷を高速化するには」 詳細はお使いのコンピュータの取扱説明書を参照してください。

#### コンピュータの ECP 機能は正常に機能していますか?

ホスト側のECP 機能に不具合があるとステータスを画面表示(モニタ)することがで きません。プリンタのジャンパスイッチの設定を変更することにより、ステータス情 報が取得できることもありますので確認してください。プリンタ本体にあるジャンパ スイッチの設定を ECP (初期設定)から NIBBLE (ニブル)の設定に変更してください。

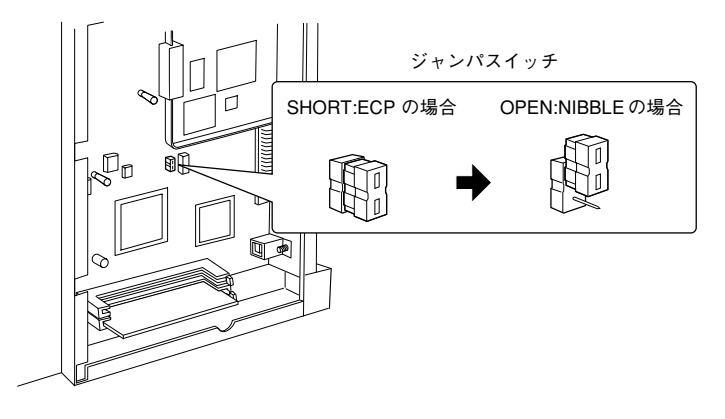

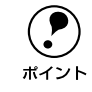

通常は ECP の設定でお使いください。

#### Windowsの双方向通信機能の設定を解除しませんでしたか?

本機は双方向通信機能が有効になっていないと使用できません。

- Windows 95/98/Me をお使いの場合、プリンタドライバの[詳細]ダイアログで [スプールの設定]ボタンをクリックして[プリンタスプールの設定]ダイアログを 開き、[このプリンタで双方向通信機能をサポートする]を選択してください。
- Windows NT4.0/2000/XP の場合、プリンタドライバの [ポート] ダイアログで [双方向サポートを有効にする] が選択されているか確認してください。

#### プリンタがエラー状態になっている

コンピュータ画面上にワーニングメッセージやエラーメッセージが表示されていませんか?

問題が発生すると、コンピュータの画面上にポップアップウィンドウが開き、ワーニ ングメッセージやエラーメッセージが表示されます。メッセージが表示されている場 合は、その内容を一読して必要な手段を講じてください。

<例>Windowsの EPSON プリンタウィンドウ !3 の場合

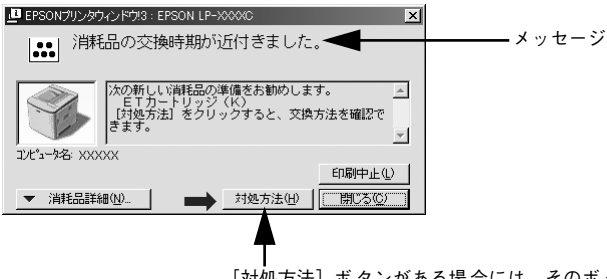

[対処方法] ボタンがある場合には、そのボタン をクリックすると対処方法が表示されます。対処 方法に従って問題を解決することができます。

#### メモリが正しく装着されていますか?

メモリが正しく装着されていないと、操作パネルの印刷可ランプ(緑)とエラーラン プ(赤)が同時に点滅して、印刷できません。メモリの装着状態を確認してください。 ∠3 本書 236 ページ「増設メモリの取り付け」 プリンタのランプが点灯または点滅していませんか?

ランプが点灯または点滅していたら、次の説明を参照して適切な処置をしてください。

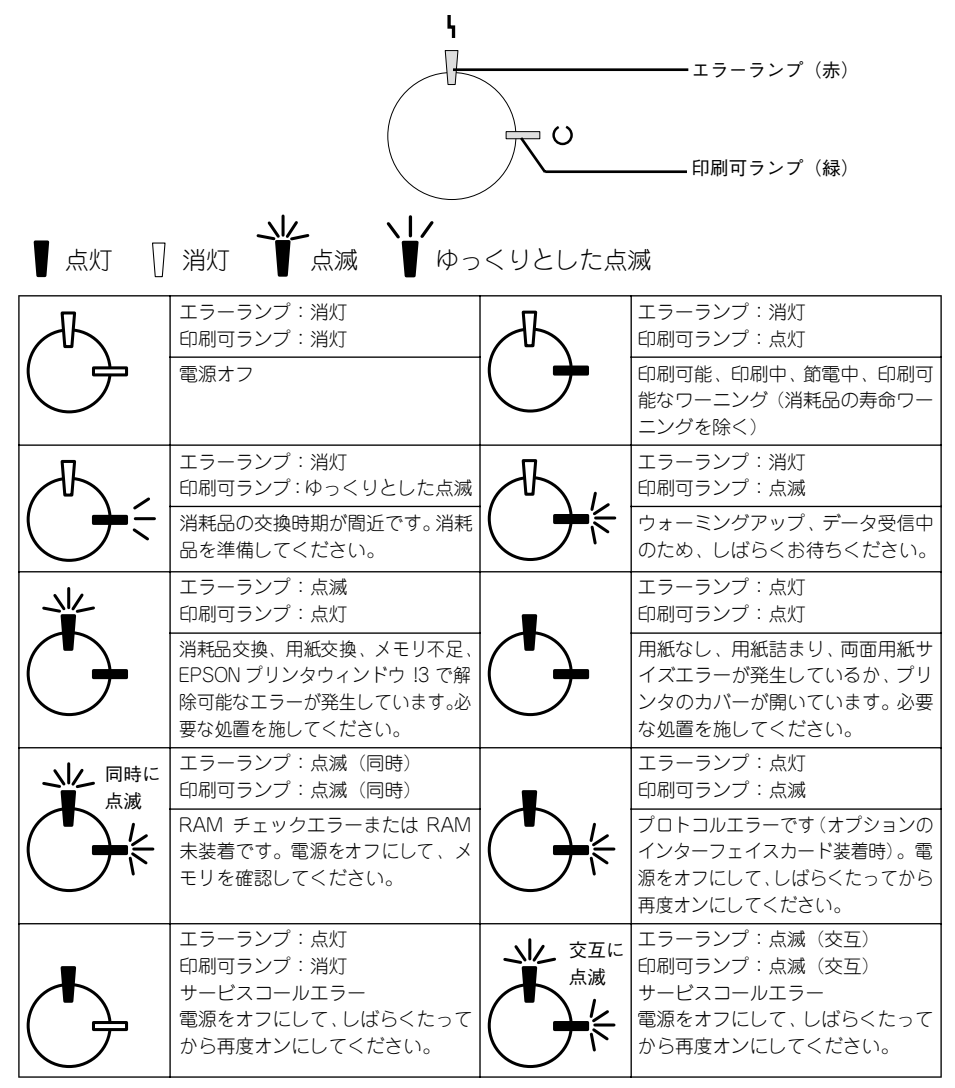

エラーを解除できず、正常な状態に復帰できない場合は、保守契約店(保守契約をされている場合)または販売店、またはエプソンの修理窓口まで連絡ください。 ∠⑦ 本書 354 ページ「保守サービスのご案内」

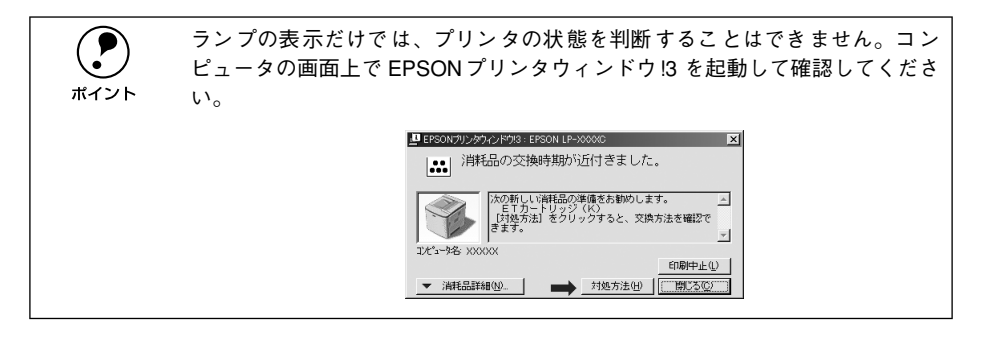

印刷中にプリンタの電源をオフにしたりインターフェイスケーブルが外れたりした場合は、通信エラーとなります。プリンタの電源をオンにしたりケーブルを接続してもその後の印刷結果は保証されなくなります。このような場合は、次の処理を順次行ってください。
 コンピュータから印刷を中止して、再度印刷を行います。
 上記の処理で印刷が正常に行えない場合は、プリンタを再起動して印刷します。

• それでも正常に印刷が行えない場合は、コンピュータを再起動して印刷します。 ∠⑦ Windows:本書 139 ページ「印刷の中止方法」

∠ Macintosh:本書 203 ページ「印刷の中止方法」

#### 「LPT1 に書き込みができませんでした」エラーが発生する

#### インターフェイスケーブルが外れていませんか?

プリンタ側のコネクタとコンピュータ側のコネクタにインターフェイスケーブルがしっかり接続されているか確認してください。

#### プリンタドライバの設定が正しくありません。

以下の項目を確認してください。

- プリンタプロパティの[詳細]タブの「印刷先のポート」が正しく設定されている かを確認して印刷を実行してください。
- プリンタプロパティの[詳細]タブの「スプールの設定」で「プリンタに直接印刷 データを送る」の設定に変更して印刷を行ってみてください。
- ECP モードでご利用の場合、ECP モード対応のケーブルで接続していることを確認 し、コンピュータの BIOS 設定を「ECP」(ECP がない場合は「Bi-directional」)に、 ポートを「ECP プリンタポート(LPT1)」など(お使いの Windows によってポー ト名が異なる場合があります)に設定して印刷を行ってみてください。BIOS 設定に ついての詳細はお使いのコンピュータの取扱説明書を参照してください。

#### Macintosh のセレクタでプリンタを選択していない

正しいプリンタドライバが選択されていません。
 本プリンタのプリンタドライバと正しい接続ポートを選択してください。
 ムア スタートアップガイド 44 ページ「プリンタドライバの選択」

## Macintosh のセレクタにプリンタドライバまたはプリンタが表示されない

- QuickDraw GX を使用していませんか? 本プリンタドライバは、QuickDraw GX に対応していません。QuickDraw GX を使用 停止にしてください。 ∠⑦ スタートアップガイド42 ページ「システム条件の確認」
- プリンタ名を変更していませんか? ネットワークの管理者に確認して、変更したプリンタを選択してください。
- AppleTalk ネットワークゾーンの設定が違います。 プリンタの接続されているゾーンを選択してください。

#### エラーが発生する

- 印刷設定ダイアログの印刷モードの設定が [高品質]になっていませんか? プリンタのメモリが足りないとメモリ関連のエラーが発生します。印刷ダイアログの 印刷モード設定を [標準]にすると印刷できる場合があります。それでも印刷できな い場合は、次項目を参照してください。

#### Macintosh のシステムメモリの空き容量は十分ですか?

Macintosh のプリンタドライバは、Macintosh 本体のシステムメモリの空きエリアを 使用してデータを処理します。コントロールパネルの RAM キャッシュを減らしたり、 使用していないアプリケーションソフトを終了して、メモリの空き容量を増やしてく ださい。

#### 給排紙されない

- プリンタをプリンタの底面より小さな台の上に設置していませんか? プリンタの底面より小さな台の上に設置すると正常な給排紙ができません。プリンタの設置場所を確認してください。
  - プリンタは水平な場所に設置されていますか?

プリンタの下にはさまれている物はありませんか? 設置場所が水平でなかったり、プリンタの下に異物がはさまれていると正常に排紙されない場合があります。プリンタの設置場所の環境を再確認してください。

- 本機で印刷可能な用紙を使用していますか?
   印刷可能な用紙を使用してください。
   上3 本書 11 ページ「印刷できる用紙の種類」
- 両面印刷ユニットを使用した両面印刷時に、印刷可能な用紙を使用していますか?
   両面印刷で使用できる用紙については、以下のページを参照してください。
   ∠3 本書 27 ページ「両面印刷ユニット(オプション)について」
- セットする前に用紙をさばきましたか? 複数枚セットする際に、用紙をさばいてからセットすると給紙時の問題が発生しなくなる場合があります。

#### ▶ 用紙カセットがプリンタに正しくセットされていますか?

オプションの増設力セットユニット装着時は、用紙力セットを正しくセットしてください。

∠⑦ 本書 23 ページ「増設力セットユニットへの用紙のセット」

🔊 セットしている用紙とプリンタドライバの設定は一致していますか?

プリンタドライバで給紙したい給紙装置を選択していますか?

プリンタドライバで使用する給紙装置を選択してください。 ∠⑦ Windows:本書 43 ページ「[基本設定]ダイアログ」 ∠⑦ Macintosh:本書 158 ページ「[プリント]ダイアログ」

#### アプリケーションソフトの給紙装置の設定は合っていますか?

給紙装置の設定は、アプリケーションソフトの設定が優先する場合があります。アプリケーションソフトの取扱説明書を参照して給紙装置の設定を確認してください。

#### 紙詰まりエラーが解除されない

詰まった用紙をすべて取り除きましたか? プリンタの右カバーを一旦開閉してみてください。それでもエラーが解除されない場合は用紙を取り除く際に用紙が破れてプリンタ内部に残っているかもしれません。このような場合には無理に取り除こうとせずに、保守契約店(保守契約されている場合)または販売店にご連絡ください。

#### 用紙を二重送りしてしまう

**用紙どうしがくっついていませんか?** 用紙がくっついて給紙される場合は、用紙をよくさばいてください。ラベル紙の場合は、1枚ずつセットしてください。

官製ハガキや封筒の先端が下向きに反っていませんか? 先端を数ミリ上に反らしてからセットしてください。

本機に合った用紙を使用していますか?
 用紙の仕様を確認し、印刷可能な用紙をお使いください。
 上3 本書 11 ページ「印刷できる用紙の種類」

#### 用紙がカールする

## 正しい印刷面へ印刷していますか? 特に印刷面の指定がない場合でも、逆の面へ印刷することによって用紙がカールしなくなることがあります。印刷面を変えて印刷してみてください。

#### 「通信エラーが発生しました」と表示される

#### プリンタに電源が入っていますか?

コンセントにプラグが差し込まれているのを確認し、プリンタの電源をオン(1)にします。

#### 🌑 インターフェイスケーブルが外れていませんか?

プリンタ側のコネクタとコンピュータ側のコネクタにインターフェイスケーブルが しっかり接続されているか確認してください。またケーブルが断線していないか、変 に曲っていないかを確認してください。(予備のケーブルをお持ちの場合は、差し換え てご確認ください。)

#### インターフェイスケーブルがコンピュータや本プリンタの仕様に合っていますか? (ローカル接続時)

インターフェイスケーブルの型番・仕様を確認し、コンピュータの種類やプリンタの 仕様に合ったケーブルかどうかを確認します。 <u>プ</u> 本書 227 ページ「パラレルインターフェイスケーブル」

∠⑦ 本書 227 ページ「USB インターフェイスケーブル」

#### ネットワークプリンタとして本機をお使いの場合に、印刷プロトコルとして IPX/SPX、 Net BEUI、IPP を使用していませんか?

上記のプロトコルでは、印刷できますが、EPSON プリンタウィンドウ !3 でプリンタ の監視ができません。TCP/IP または AppleTalk を使用してください。

#### プリンタドライバの設定で双方向通信機能を選択していますか? (ローカル接続時)

本機は双方向通信機能が有効になっていないと使用できません。

- Windows 95/98/Me の場合、プリンタドライバの [詳細] ダイアログで [スプールの設定] ボタンをクリックして [プリンタスプールの設定] ダイアログを開き、[このプリンタで双方向通信機能をサポートする] が選択されているか確認してください。
- Windows NT4.0/2000/XP の場合、プリンタドライバの [ポート] ダイアログで [双方向サポートを有効にする] が選択されているか確認してください。

Windows 用の [監視プリンタの設定] ユーティリティで、プリンタを監視しない設定 にしていませんか?

[監視プリンタの設定] ユーティリティで、[ローカルプリンタを監視する]、[Windows 共有プリンタを監視する]、[LPR] をチェックしないと、本機を監視することができ ず、正常に印刷できません。必ずチェックしてください。 27 本書 91 ページ [監視プリンタの設定]

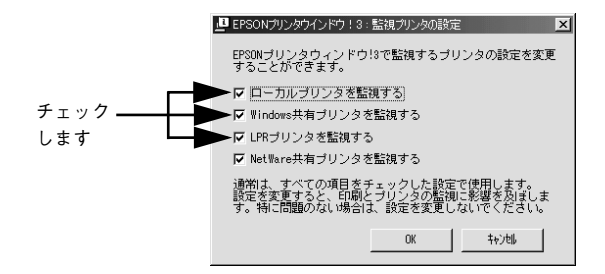

#### 印刷が途中で中断されてしまう

コンピュータのパラレルポートの BIOS 設定を、「ECP」または「ENHANCED」に変更していますか?

コンピュータのパラレルポートの BIOS 設定が「ECP」または「ENHANCED」以外に なっていると、印刷が途中で中断されてしまうことがあります。この場合は、印刷デー タを効率よくプリンタに送るために、コンピュータの BIOS 設定を「ECP」または 「ENHANCED」に設定してください。また、コンピュータの BIOS 設定を「ECP」ま たは「ENHNACED」に設定できない、設定しても印刷が途中で中断されてしまう場合 は、プリンタドライバで「全ページをスプールしてから印刷」を選択してください。

#### 用紙が詰まったときは

用紙が詰まる主な原因と、詰まった用紙を取り除く方法を説明します。

紙詰まりが発生したときは、操作パネルの印刷可ランプとエラーランプが点灯してお 知らせします。本書の手順に従って用紙を取り除いてください。

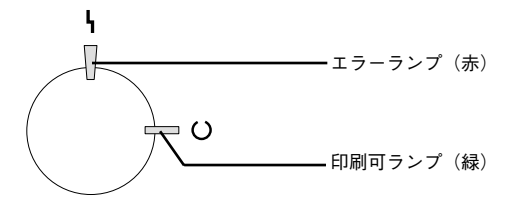

また、EPSON プリンタウィンドウ!3 が紙詰まりをお知らせします。[対処方法] ボタンをクリックすると、詰まった用紙を取り除く手順を説明します。説明に従って作業してください。

∠ Windows:本書 84 ページ「EPSON プリンタウィンドウ!3とは」
 ∠ Macintosh:本書 194 ページ「EPSON プリンタウィンドウ!3とは」

Macintosh:給紙口で詰まった場合

| 🖳 EPSONプリンタウィンドウは:EPSON LP-XXXXC 🛛 🔀                           | 0 | EPSON 7 リンタウィンド ウ13 : EPSON LP-XXXXC USB 🛛 🔠             |
|----------------------------------------------------------------|---|----------------------------------------------------------|
|                                                                |   | 給紙口で紙が詰まりました。                                            |
|                                                                |   | 【「1技方法】をクリックすると、用紙の取り除き方を確認できま ▲<br>す。<br>コンビュータ名: XXXXX |
| 2)ビューダ各 XXXXX<br>ED刷中止()<br>▼ 消耗品詳細(00_ ) → 対処方法(00 ) (問じるで) ) |   |                                                          |
|                                                                | - | <b>▲</b>                                                 |
| クリックします                                                        |   | クリックします                                                  |

詰まった用紙を取り除く際にプリンタの電源をオフにすると、対処後にプリン タの電源を入れても印刷を継続することができません。このような場合は、次 の処理を順次行ってください。 • コンピュータから印刷を中止して、再度印刷を行います。 上記の処理で印刷が正常に行えない場合は、プリンタを再起動して印刷します。 それでも正常に印刷が行えない場合は、コンピュータを再起動して印刷します。 ∠ Windows:本書 139 ページ「印刷の中止方法」 ∠ Macintosh:本書 203 ページ 「印刷の中止方法」

Windows:給紙口で詰まった場合

#### 紙詰まりの原因

紙詰まりの主な原因は次のようなものです。紙詰まりが繰り返し発生するときは、以下の点を確認してください。

- プリンタが水平に設置されていない
- 用紙が正しくセットされていない
- 吸湿して波打ちしている用紙を使用している
- 給紙ローラが汚れている

   金子本書 286 ページ「給紙ローラのクリーニング」

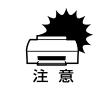

印刷中に紙を継ぎ足さないでください。複数枚の紙を同時に給紙して紙詰まり の原因となる可能性があります。

#### 用紙取り出し時の注意

詰まった用紙を取り出すときは、次の点に注意してください。

- 詰まった用紙は、破れないように両手でゆっくり取り除いてください。無理に取り 除くと、用紙がやぶれて取り除くことが困難になり、さらに別の用紙詰まりを引き 起こします。
- 用紙が破れた場合は、破れた用紙が残らないようすべて取り除いてください。

・ 定着器のカバーを開けたとき、定着器部分に手を触れないようご注意ください。内部は約 180 度と高温のため火傷の原因になります。
 ・ プリンタ内部に手を入れるときは十分に注意してください。けがをするおそれがあります。

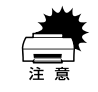

破れた用紙が取り除けない場合や、以降の説明箇所以外の場所に用紙が詰まっ て取り除けない場合は、保守契約店(保守契約されている場合)または販売店、 またはエプソン修理窓口へご相談ください。

#### プリンタ内部(カバー AB)で用紙が詰まった場合は

プリンタ内部で用紙が詰まった場合は、以下の手順で詰まった用紙を取り除いてくだ さい。

プリンタの右カバーの解除レバーを持ち上げて、右カバーを開けます。

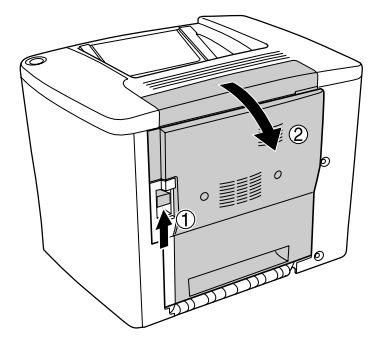

給紙ローラの上側にあるカバーを「カチッ」と音がするまで開けて、詰まっている用 紙をゆっくり両手で引き抜きます。用紙を取り除いたらカバーを閉じます。

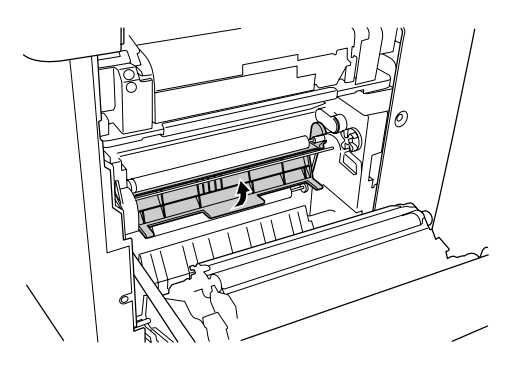

この段階で用紙が取り除けたら 10 へ進みます。ここで詰まった用紙を発見できなかった場合は、3 へ進みます。

給紙ローラの下側にあるカバーを開けて、詰まっている用紙をゆっくり両手で引き抜きます。用紙を取り除いたらカバーを閉じます。

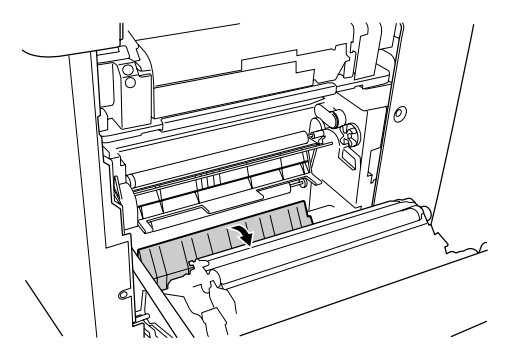

この段階で用紙が取り除けたら 10 へ進みます。ここで詰まった用紙を発見できなかった場合は、 4 へ進みます。

定着器の左右にあるレバーを持ち上げて、給紙経路を広げます。

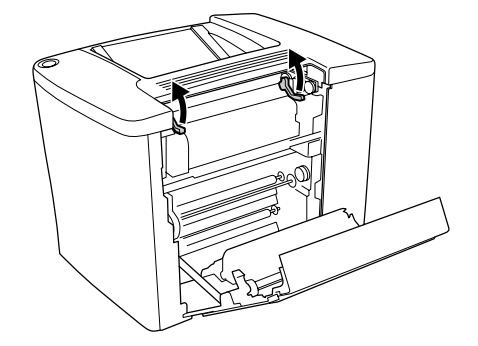

#### 下図のダイアルを回し、用紙を送り出して取り除きます。

ダイアルは、用紙の詰まり具合に応じて、左右どちらかの方向に回します。

- ダイアルを右回転(手前へ回転)させると、プリンタ上部の排紙トレイ側に用紙が送り出されます。
- ダイアルを左回転(奥方向へ回転)させると、プリンタの給紙経路の下方向に用紙 が送り出されます。

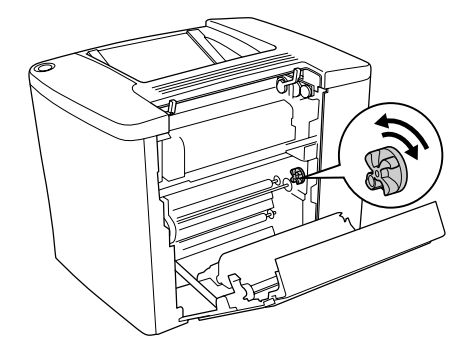

この段階で用紙が取り除けたら <sup>10</sup>へ進みます。ここで詰まった用紙を発見できなかった場合は、 <sup>6</sup>へ進みます。

6 定着器のカバーを開けます。

5

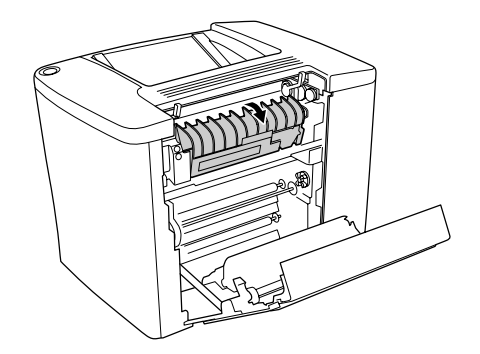

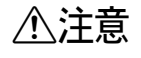

定着器のカバーを開けたとき、定着器部分に手を触れないようご注意ください。 内部は約 180 度と高温のため火傷の原因になります。 詰まった用紙をゆっくり引き抜きます。

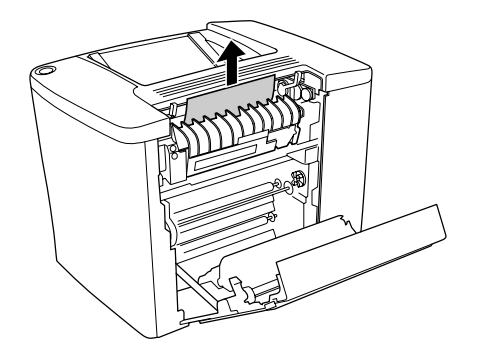

定着器のカバーを閉じます。

8

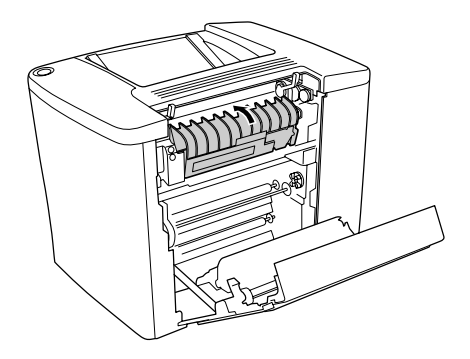

② 定着器の左右にあるレバーを下げて、給紙経路を閉じます。

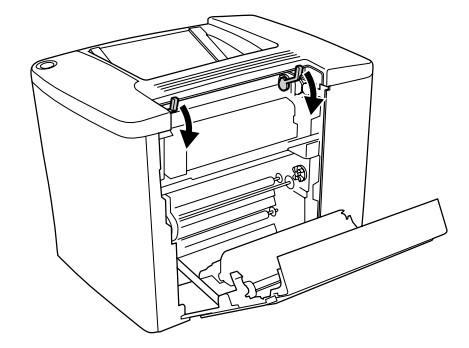

プリンタの右カバーをしっかりと閉じます。

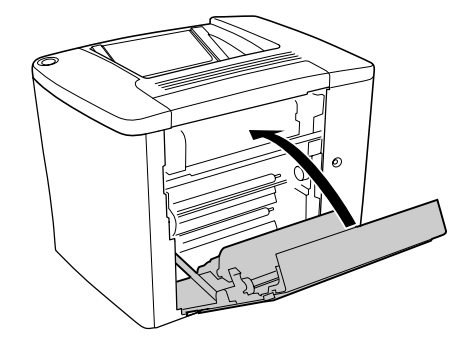

• オプションの増設カセットユニットを装着している場合は、増設カセットユ ニットのカバーも閉じてください。 ポイント • プリンタの内部(右カバーの内側)に詰まった用紙がない場合は、オプショ ンの増設カセットユニットや両面印刷ユニット内部で詰まっている可能性 があります。 ∠⑦本書 315ページ「給紙口で用紙が詰まった場合は」 ∠3 本書 319 ページ「オプションの両面印刷ユニット(カバー DM)で用紙 が詰まった場合は|

詰まった用紙が完全に取り除かれていると、詰まったページから印刷を再開します。

#### 給紙口で用紙が詰まった場合は

プリンタの給紙口で用紙が詰まった場合は、以下の手順で詰まった用紙を取り除いて ください。

プリンタの右カバーの解除レバーを持ち上げて、右カバーを開けます。

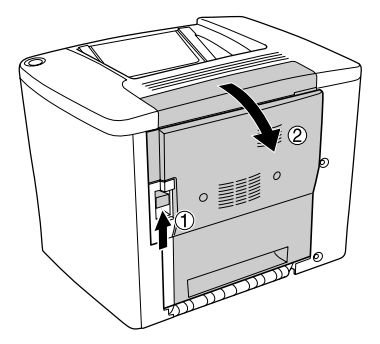

給紙ローラの下側にあるカバーを開けて、詰まっている用紙をゆっくり両手で引き抜 きます。用紙を取り除いたらカバーを閉じます。

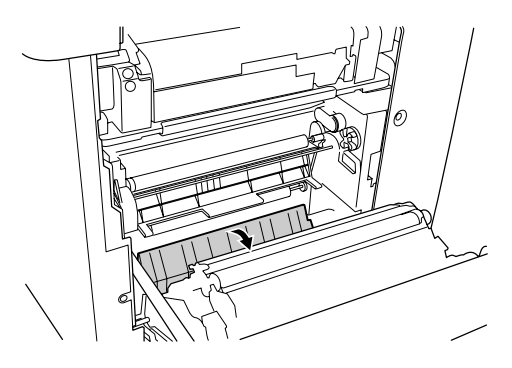

この段階で用紙が取り除けたら ⑥ へ進みます。ここで詰まった用紙を発見できなかった場合は、③ へ進みます。

用紙トレイの上カバーを外してから前カバーを開けます。

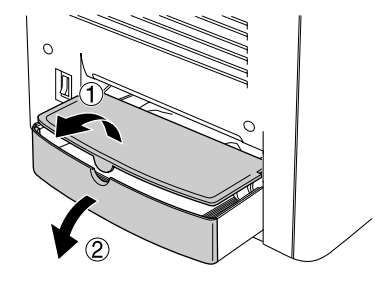

詰まっている用紙を取り除きます。

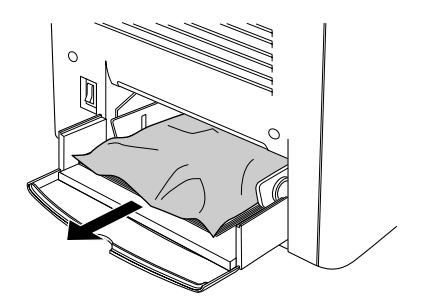

5 用紙を正しくセットし直してから、用紙トレイの前カバーを閉じ、上カバーを取り付けます。

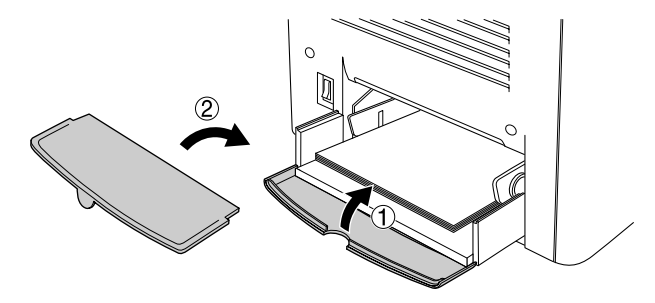

プリンタの右カバーをしっかり閉じます。

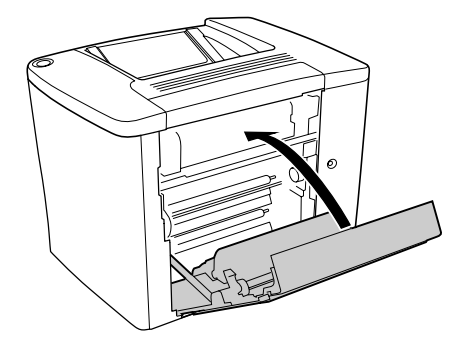

詰まった用紙が完全に取り除かれると、詰まったページから印刷を再開します。

オプションの増設カセットユニットを装着して、かつ、上記の手順で詰まった用紙を 発見できなかった場合は、続けて以下の手順で詰まった用紙を探して取り除いてくだ さい。

増設力セットユニットのカバー(プリンタの右下側)を開けます。

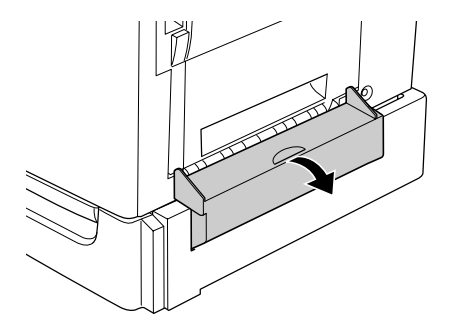

詰まった用紙をゆっくり引き抜きます。

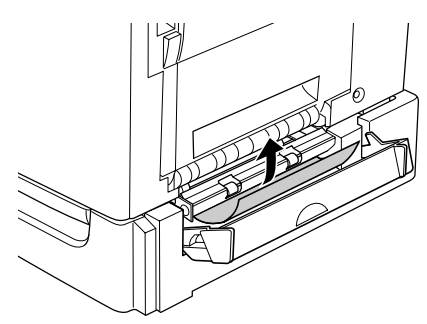

この段階で用紙が取り除けたら (1)へ進みます。ここで詰まった用紙を発見できなかった場合は、 3)へ進みます。

用紙力セットを引き出して、詰まった用紙を取り除きます。

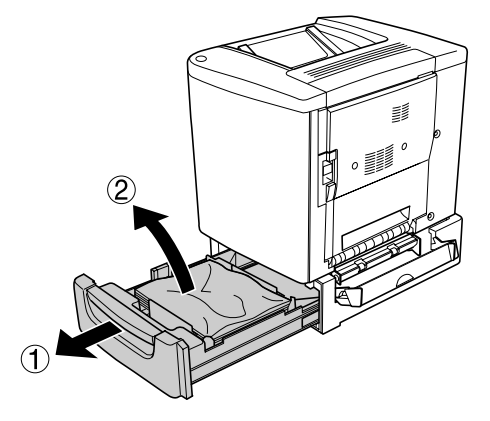

用紙を正しくセットし直してから用紙カセットを元通りに閉じます。

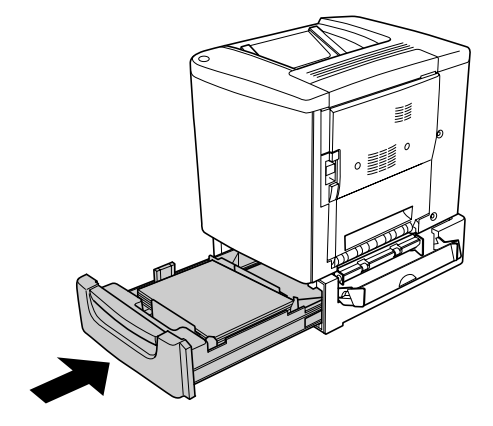

増設力セットユニットのカバーを閉じます。

10

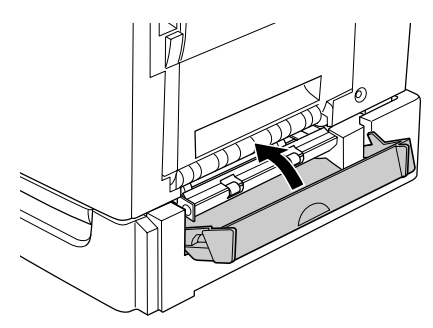

詰まった用紙が完全に取り除かれていると、詰まったページから印刷を再開します。

#### オプションの両面印刷ユニット(カバーDM)で用紙が詰まった場合は

オプションの両面印刷ユニットを装着している場合は、以下の手順に従って詰まった 用紙を探して取り除いてください。

両面印刷ユニットのカバー(プリンタの右側)を開けます。

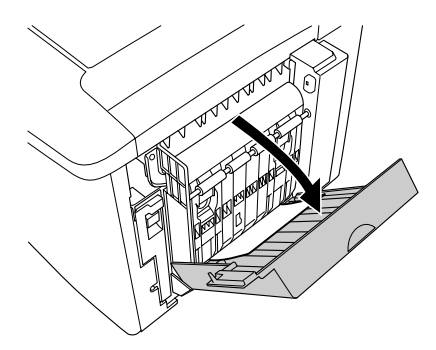

詰まった用紙をゆっくり引き抜きます。

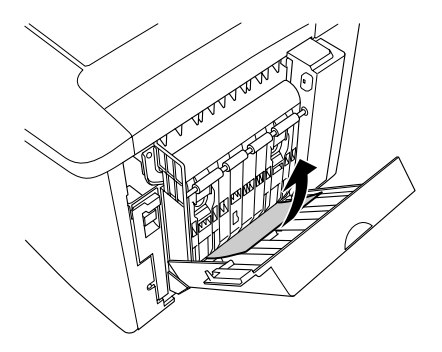

両面印刷ユニットのカバーを閉じます。

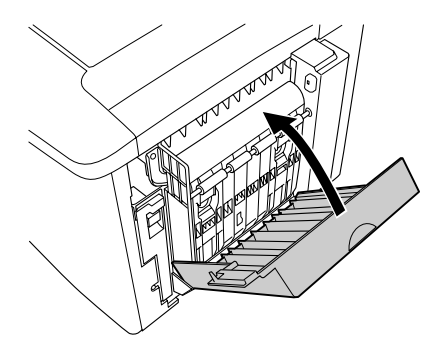

詰まった用紙が完全に取り除かれていると、詰まったページから印刷を再開します。

#### カラー印刷に関するトラブル

#### カラー印刷ができない

- 🤍 プリンタドライバの設定が、カラー印刷になっていますか?
  - Windows の場合、プリンタドライバの [基本設定] ダイアログまたは [詳細設定] ダイアログで [色] が [黒] に設定されているとカラー印刷ができません。
     ▲ 本書 43 ページ 「[基本設定] ダイアログ」
     ▲ 本書 49 ページ 「[詳細設定] ダイアログ」
- ソフトウェアの設定がカラーデータになっていますか?
   ソフトウェア上でカラーデータになっているか確認してください。

#### 従来機種と色合いが異なる

プリンタドライバの初期設定値およびカラーテーブルの違いによる差です。
 プリンタドライバの[詳細設定]ダイアログの[ガンマ]を[1.5]にして印刷してみてください。それでも異なる場合は、スライドバーで微調整してください。
 公 Windows:本書 49 ページ「[詳細設定] ダイアログ」
 Macintosh:本書 163 ページ「[詳細設定] ダイアログ」

#### 画面表示と色合いが異なる

出力装置(ディスプレイとプリンタ)の違いによる差です。

ディスプレイ表示とプリンタで印刷した時の色とでは、発色方法が違うため、色合い に差異が生じます。

テレビやディスプレイなどでは、赤(R)・緑(G)・青(B)の"光の三原色"と呼ばれる3色の組み合わせで様々な色を表現します。どの色も光っていない状態が黒、3色全てが光っている状態が白となります。

一方、カラーのグラビア印刷やカラープリンタの印刷は、シアン(C)・イエロー(Y)・ マゼンタ(M)の"色の三原色"を組み合わせています。全く色を付けないのがもちろ ん白で、3 色を均等に混ぜた状態が黒になります。

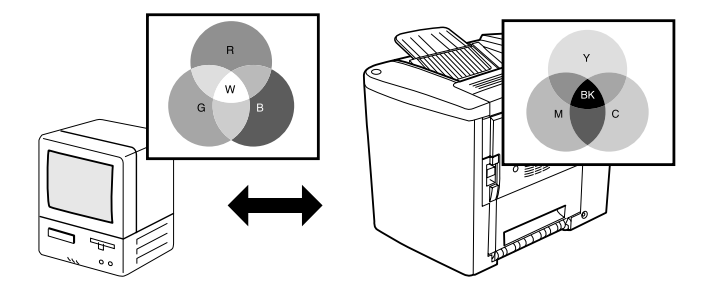

スキャナで読み込んだ画像を印刷するときは、原画(CMY)→ディスプレイ(RGB) →印刷(CMY)の変更が必要になり、完全に一致させることは難しくなります。この ような場合の機器間のカラーマッチング(色の合わせ込み)を行うのが、ICM (Windows NT4.0を除く)や ColorSync (Macintosh)です。 27 本書 346 ページ「より高度な色合わせについて」

Macintosh でシステム特性の設定を行いましたか?(ColorSync)

ColorSync が正しく動作するためには、入力機器・使用アプリケーションが ColorSync に対応している必要があります。また、お使いのディスプレイのシステム特性を設定 する必要があります。

∠⑦ 本書 201 ページ「ColorSync について」

#### プリンタドライバのオートフォトファイン!4 を有効にしていませんか?

#### 困ったときは – 321

#### 普通紙を使用していませんか?

カラー印刷の場合は、使用する用紙によって仕上がりイメージがかなり異なります。最 良の印刷結果を得るには、「EPSON 製カラーレーザープリンタ用上質普通紙」の使用 をお勧めします。

#### 中間調の文字や、細い線がかすれる

【階調優先】/[自動]に設定していませんか?
 細い線や細かい模様などを再現する場合には、[詳細設定]ダイアログの [スクリーン]
 を [解像度優先]に設定してください。
 △ Windows:本書 49 ページ [[詳細設定] ダイアログ」
 △ Macintosh:本書 163 ページ [[詳細設定] ダイアログ」

#### 色むらが生じる

[解像度優先] / [自動] に設定していませんか?
 微妙な色合いを再現する場合には、[詳細設定] ダイアログの [スクリーン] を [階調優先] に設定してください。
 公 Windows:本書 49 ページ [[詳細設定] ダイアログ」
 公 Macintosh:本書 163 ページ [[詳細設定] ダイアログ」

#### 印刷品質に関するトラブル

ET カートリッジは推奨品(当社純正品)をお使いですか?

本製品は純正ETカートリッジ使用時に最高の印刷品質が得られるように設計されてお ります。純正品以外のものをご使用になると、プリンタ本体の故障の原因となったり、 印刷品質が低下するなどプリンタ本体の性能が発揮できない場合があります。ETカー トリッジは純正品のご使用をお勧めします。また、必ず本製品に合った型番のものを お使いください。本製品で使用できるETカートリッジの当社純正品については、以下 のページを参照してください。

∠⑦ 本書 255 ページ「ET カートリッジの交換」

#### きれいに印刷できない

トナーセーブ機能を使用していませんか?
 トナーセーブ機能は、内容確認など印刷品質を問わない印刷時にご使用ください。
 ∠⑦ Windows:本書 49 ページ「[詳細設定] ダイアログ」
 ∠⑦ Macintosh:本書 163 ページ「[詳細設定] ダイアログ」

【RIT】機能を使用して印刷していますか?
 文字をきれいに印刷したい場合は [RIT] 機能を使用して印刷してください。ただし、
 写真など複雑なトーンがあるデータの場合は、[RIT] 機能を使用しないほうがきれい
 に印刷できる場合があります。
 ④ Windows:本書 49 ページ「[詳細設定] ダイアログ」
 ④ Macintosh:本書 163 ページ「[詳細設定] ダイアログ」

印刷品質(解像度)が[標準](300dpi)に設定されていませんか?
 印刷品質(解像度)を[高品質](600dpi)に設定して印刷してください。ただし、複雑な印刷データの場合、メモリ不足で印刷できない場合があります。その場合は、印刷品質(解像度)を[標準](300dpi)に戻すか、メモリを増設してください。
 ④ Windows:本書43ページ「[基本設定]ダイアログ」
 ④ Macintosh:本書158ページ「[プリント]ダイアログ」

ET カートリッジまたは感光体ユニットが劣化または損傷している可能性があります。
 新しい ET カートリッジまたは感光体ユニットに交換してください。
 ふ 本書 255 ページ「ET カートリッジの交換」
 ふ 本書 268 ページ「感光体ユニットの交換」

EPSON プリンタウィンドウ!3が「解像度を落としました」というメッセージを表示しましたか?
 印刷するのに十分なメモリをプリンタに増設してください。必要なメモリの目安は以下のページを参照してください。
 ビア本書 341 ページ「カラー印刷のポイント」

#### プリンタヘッドフィルタが汚れていませんか?

プリンタ内部のプリンタヘッドフィルタのガラス面にトナーが落ちて付着している と、白く筋状に印刷が抜けることがあります。プリンタヘッドフィルタをクリーニン グしてください。 27 本書 288 ページ「プリンタヘッドフィルタのクリーニング」

#### 印刷が薄い(うすくかすれる、不鮮明)

- **用紙が湿気を含んでいる可能性があります。** 新しい用紙と交換してください。
- 感光体ユニットが劣化または損傷している可能性があります。
   新しい感光体ユニットに交換してください。

   公示本書 268 ページ「感光体ユニットの交換」
- ET カートリッジにトナーが残っていますか?
   トナー残量を確認して、新しい ET カートリッジに交換してください。

   企 本書 255 ページ「ET カートリッジの交換」
- トナーセーブ機能を使用していませんか?
   トナーセーブ機能を解除してください。
   27 Windows:本書 49 ページ「[詳細設定] ダイアログ」
   27 Macintosh:本書 163 ページ「[詳細設定] ダイアログ」

#### 汚れ(点)が印刷される

- 使用中の用紙は適切ですか?
   以下のページを参照し印刷できる用紙を使用してください。
   △3 本書 11 ページ「印刷できる用紙の種類」
# 周期的に汚れがある

- プリンタ内の定着器、または用紙経路が汚れていませんか?
  用紙を数枚印刷してください。
- 感光体ユニットが劣化または損傷している可能性があります。 何回か用紙を排紙しても改善されない場合は新しい感光体ユニットに交換してください。

∠ テ本書 268 ページ「感光体ユニットの交換」

# 指でこするとにじむ

用紙が湿気を含んでいる可能性があります。 新しい用紙と交換してください。

- 使用中の用紙は適切ですか?
   以下のページをを参照して印刷できる用紙を使用してください。

   公 本書 11 ページ「印刷できる用紙の種類」
- プリンタドライバの [用紙種類] が正しく設定されていますか?
   セットした用紙とプリンタドライバ [用紙種類] の設定が合っていないと([普通紙]
   の設定で厚紙に印刷する場合など)、最適な印刷結果が得られません。使用する用紙の
   種類に合わせて、[用紙種類] を設定してください。
   公 Windows:本書 43 ページ [[基本設定] ダイアログ」
   公 Macintosh:本書 158 ページ [[プリント] ダイアログ」

# 塗りつぶし部分に白点がある

- 用紙の表裏が逆にセットされている場合があります。 表(印刷)面を上に向けてセットしてください。
- ET カートリッジが劣化または損傷している可能性があります。
   新しい ET カートリッジに交換してください。
   イマ 本書 255 ページ「ET カートリッジの交換」

#### 用紙が湿気を含んでいるかまたは乾燥しすぎている可能性があります。

新しい用紙と交換してください。用紙は、密閉可能な容器に入れ湿気をさけて保管してください。

## 用紙全体が塗りつぶされてしまう

感光体ユニットが損傷または劣化している可能性があります。
 新しい感光体ユニットに交換してください。

 23 本書 268 ページ「感光体ユニットの交換|

## 縦線が印刷される

感光体ユニットが損傷または劣化している可能性があります。 新しい感光体ユニットに交換してください。 パマ本書268ページ「感光体ユニットの交換」

# 何も印刷されない

- 一度に複数枚の用紙が搬送されている可能性があります。
  用紙をよくさばいて、セットし直してください。
- ET カートリッジにトナーが残っていますか?
   トナー残量を確認して、新しい ET カートリッジに交換してください。

   企家 本書 255 ページ「ET カートリッジの交換」
- 感光体ユニットが劣化または損傷している可能性があります。
   新しい感光体ユニットに交換してください。

   企3 本書 268 ページ「感光体ユニットの交換」

# 裏面が汚れる

**用紙経路が汚れていませんか?** 数ページ印刷してください。プリンタ内部に通紙することで汚れが取れる場合があります。

# 画面表示と印刷結果が異なる

# 画面と異なるフォント / 文字 / グラフィックスで印刷される

#### プリンタの使用環境に問題はありませんか?

画面と異なるフォントや文字、グラフィックスで印刷される場合は、まず印刷を中止 してください。

∠ Windows:本書 139 ページ「印刷の中止方法」

∠ Macintosh:本書 203 ページ「印刷の中止方法」

再度印刷を実行してみてください。再度同様の現象が発生する場合は、次の点を確認 してください。

- 使用環境の仕様に合った推奨ケーブルが正しく接続されていますか。
- お使いのコンピュータは本機の仕様に適合していますか。
- プリンタドライバのテスト印刷やステータス印刷が正常にできますか。

# ページの左右で切れて印刷される

## 印刷データの横幅サイズは、プリンタドライバで設定した用紙サイズに収まります か?

たとえば、WEB ブラウザでインターネットの WEB サイトを印刷すると、ページの左 右で印刷が切れてしまうことがあります。原因は、プリンタドライバの[用紙サイズ] 設定が WEB サイトの横幅サイズと合っていないからです。この場合は、より大きなサ イズの用紙をプリンタにセットして、それに合った[用紙サイズ]を選択して印刷し てください。

∠☞ Windows : 本書 43 ページ「[基本設定] ダイアログ」

∠☞ Macintosh:本書 154 ページ「[用紙設定] ダイアログ」

アプリケーションソフトによっては、用紙の余白を設定できる場合があります。 余白が広く設定されていることが原因で、ページの左右で印刷が切れることが 考えられます。たとえば、Microsoft Internet Explorer(WEB ブラウザ)の場合 は、[ファイル] メニューから [ページ設定]を選択して、[余白] の値を小さ く設定して印刷してみてください。なお、本機では用紙の左右上下とも最低 5mm の余白が必要です。

より大きなサイズの用紙が利用できない場合は、プリンタドライバの[フィットページ]印刷機能を使用すると、使用する用紙サイズに合わせて自動的に拡大 / 縮小して印刷できます。

∠ Windows:本書 57 ページ「拡大 / 縮小して印刷するには」

▲ Macintosh:本書 171 ページ「拡大 / 縮小して印刷するには」

### 困ったときは – 327

## 画面と異なる位置に印刷される

アプリケーションソフトで設定した用紙サイズとプリンタドライバで設定した用紙サイズが異なっていませんか?
 アプリケーションとプリンタドライバの設定を合わせてください。
 公 Windows:本書43ページ「[基本設定] ダイアログ」
 公 Macintosh:本書154ページ「[用紙設定] ダイアログ」

アプリケーションソフトによっては、印刷開始位置の設定が必要になる場合があります。

プリンタドライバで [オフセット] の調整をしてください。 ∠3 Windows:本書 79 ページ「[拡張設定] ダイアログ」 ∠3 Macintosh:本書 167 ページ [[拡張設定] ダイアログ」

# 罫線が切れたり文字の位置がずれる

アプリケーションソフトでお使いのプリンタの機種名を使用するプリンタに設定していますか?
 各アプリケーションソフトの取扱説明書を参照して、使用するプリンタをお使いのプリンタの機種名に設定してください。

# 設定と異なる印刷をする

アプリケーションソフトとプリンタドライバの設定が一致していますか? 印刷条件の設定は、アプリケーションソフト、プリンタドライバそれぞれで設定できます。各設定の優先順位は、ご利用の状況により異なりますので、設定と違う印刷を プリンタが行う場合は、各設定を確認してください。

# USB 接続時のトラブル

# インストールできない

お使いのコンピュータは Windows 98/Me/2000/XP プレインストールマシンまたは Windows 98 プレインストールされていて Windows Me/2000/XP にアップグレー ドしたマシンですか?

Windows 95 からWindows 98/Me/2000へアップグレードしたコンピュータや USB ポートの動作が保証されていないコンピュータは正常に印刷できません。お使いのコンピュータについてはコンピュータメーカーへご確認ください。 *L* スタートアップガイド 29 ページ「システム条件の確認」

## 印刷できない(Windows)

#### プリンタドライバの接続先は正しいですか?

新たに USB 対応プリンタを接続し、ドライバをインストールすると、印刷先のポートの設定が変わることがあります。印刷先のポートの設定を確認してください。

- Windows の [スタート] メニューから [プリンタ] / [プリンタと FAX] を開 きます。
  - Windows 98/Me/2000 の場合

     [スタート] ボタンをクリックして[設定] にカーソルを合わせ、[プリンタ] をクリックします。
  - Windows XP の場合
  - [スタート] ボタンをクリックして [コントロールパネル] をクリックします。
     [スタート] メニューに [プリンタと FAX] が表示されている場合は、[プリンタと FAX] をクリックして、2 へ進みます。
  - ② [プリンタとその他のハードウェア] をクリックします。
  - ③ [プリンタとFAX] をクリックします。

2

LP-1500Cのアイコンを右クリックして、[プロパティ]をクリックします。

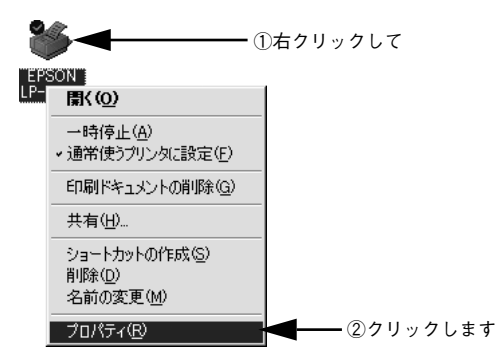

- ③ [詳細] / [ポート] タブをクリックして [印刷先のポート] / [印刷するポート] を確認します。
  - Windows 98/Meの場合
  - ① [詳細] タブをクリックします。
  - ②[印刷先のポート]で[EPUSBx: (EPSON LP-1500C)]が選択されていることを確認します(xはポート番号を表す数字です)。
  - Windows 2000/XP の場合
  - ① [ポート] タブをクリックします。
  - ② [印刷するポート] で [USBx] が選択されていることを確認します (x はポー ト番号を表す数字です)。

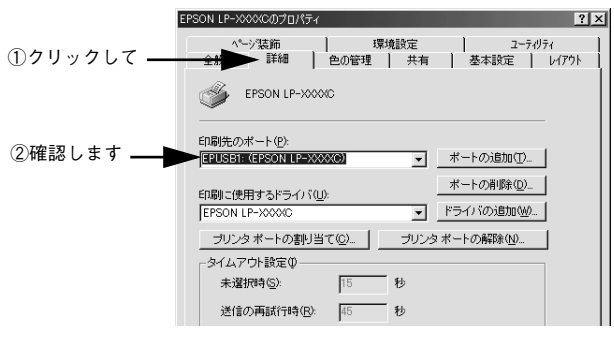

<例>Windows 98 の場合

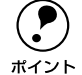

パラレルケーブルでご利用の場合は、リストボックスから LPT1 を選択します。
 Windows 98/Meをお使いの場合で上記の表示がないときは、USB デバイスドライバがインストールされていないか、正常にインストールされていない可能性があります。プリンタソフトウェアを一旦削除してから再インストールしてください。
 (2) 本書 141 ページ「プリンタソフトウェアの削除」

困ったときは - 330

# 印刷先のポートに、使用するプリンタ名が表示されない

#### プリンタの電源がオンになっていますか?

プリンタの電源がオフの状態では、コンピュータがプリンタを認識できないため、ポートが正しく表示されません。プリンタの電源をオンにして、USB ケーブルを一度抜き 差ししてください。

## Windowsの場合

| EPSON LP-XXXXのクラロバティ ?! ×                                                                                     |
|----------------------------------------------------------------------------------------------------|
| ページ装飾         環境設定         ユーティリティ           全般         詳細         色の管理         共有         基本設定         レイアウト |
| Sepson LP-XXXXC                                                                                               |
| 印刷洗のボート(2)                                                                                                    |
| ■2053日本USEの2010日22431 ▼ ホードの方向加化2<br>ボードの前除(D)                                                                |
| Elwal (使用するトライン)(W):<br>EPSON LP-XXXXC マドライバの追加(W)                                                            |
| プリンタポートの割り当て(Q)     プリンタポートの解除(Q)     マタイムアウト験定の                                                              |
| 未選択時©: 15 秒                                                                                                   |
| 送信の再話行時(E): 45 秒                                                                                              |
| スプールの設定(1) ボートの設定(2)                                                                                          |
|                                                                                                    |
| OK         キャンセル         通用(A)         ヘルプ                                                                    |

■ 正しく表示されていない

### Macintosh の場合

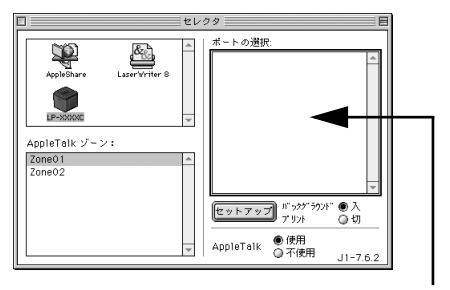

プリンタ名が表示されていない

# USB ハブに接続すると正常に動作しない

#### 本機を USB ハブの1 段目以外に接続していますか?

USB は仕様上、USB ハブを5 段まで縦列接続できます。コンピュータに直接接続され た1段目以外の USB ハブに本機を接続していて正常に動作しない場合は、USB ハブ の1 段目に接続してお使いください。また、別のハブをお持ちの場合は、ハブを替え て接続してみてください。

#### USB ハブが正しく認識されていますか?

Windows の [デバイスマネージャ] の<ユニバーサルシリアルバス>の下に、USB ハブが正しく認識されているか確認してください。

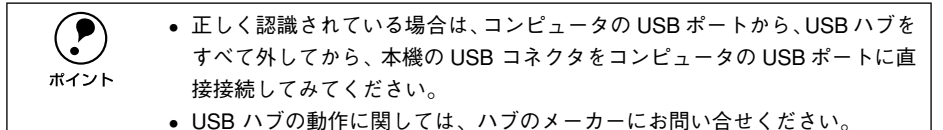

# その他のトラブル

# 印刷に時間がかかる

節電モードになっていませんか?

節電状態から印刷を実行すると、印刷開始の前にウォームアップを行いますので、排 紙されるまでに時間がかかる場合があります。節電機能の設定時間を使用状況に応じ て設定してください。

∠중 Windows:本書 77 ページ「[プリンタ設定] ダイアログ」

∠⑦ Macintosh:本書 182 ページ [[プリンタセットアップ] ダイアログ」

#### 画面上に「プリンタ調整中」と表示されていませんか?

画占率の高いデータの印刷時や連続印刷時などには、良好な印刷品質を保つために、印 刷の途中でプリンタが動作を一時的に停止して内部機能の自動調整を行うことがあり ます。自動調整が完了すると印刷を自動的に再開しますので、そのままお待ちください。

Macintosh をお使いの場合、アプリケーションソフトへのメモリの割り当ては十分で すか?

アプリケーションソフトへのメモリの割り当て量を増やしてください。

ファイルサイズの大きな画像データを印刷していませんか?

処理時間のかかる大きなサイズの画像データを印刷する場合は、プリンタのメモリの 増設をお勧めします。プリンタのメモリサイズが大きい方が、より効率よく印刷でき る場合があります。

# 割り付け / 部単位印刷を同時に行うと、部単位で用紙を分けられない

アプリケーションソフトの部単位印刷を指定していませんか?
 アプリケーションソフトで部単位印刷の指定を行わないで、プリンタドライバで部単位印刷を指定してください。
 △ Windows:本書 43 ページ「[基本設定] ダイアログ」
 △ Mindows:本書 56 ページ「[レイアウト] ダイアログ」
 △ Macintosh:本書 158 ページ「[プリント] ダイアログ」
 △ Macintosh:本書 169 ページ「[レイアウト] ダイアログ」

## Windows 共有プリンタへ印刷すると通信エラーが発生する

プリントサーバの EPSON プリンタウィンドウ!3[モニタ設定]ダイアログで[共有プリンタをモニタさせる] にチェックが付いていますか?
 プリントサーバにインストールされている本機の EPSON プリンタウィンドウ!3 [モニタ設定] ダイアログで [共有プリンタをモニタさせる] にチェックが付いていないとクライアントからプリンタの状態を取得できないためエラーが発生します。
 企 本書86 ページ「[モニタの設定] ダイアログ」

## 周辺の電化製品やパソコン機器に異常が発生する

電源容量は、十分に確保されていますか?

電源容量が十分に確保されていない環境においては、本機と同一の電源ラインに接続 されている蛍光灯にチラつきが発生したり、パソコンがリセットするなどの現象が発 生する可能性があります。

本機と蛍光灯、パソコンなどが接続されている電源ラインを分離してください。 (分電盤から独立して引かれた電源ラインへの接続をお勧めします。)

# どうしても解決しないときは

症状が改善されない場合は、まずプリンタ本体の故障か、ソフトウェアのトラブルか を判断します。

## プリンタのステータス(状態)が取得されているかを画面に表示させて確認しま す。ステータス情報を画面表示できますか?

∠☞ Windows:本書88ページ「プリンタの状態を確かめるには」
 ∠☞ Macintosh:本書196ページ「プリンタの状態を確かめるには」

画面表示できる

画面表示できない

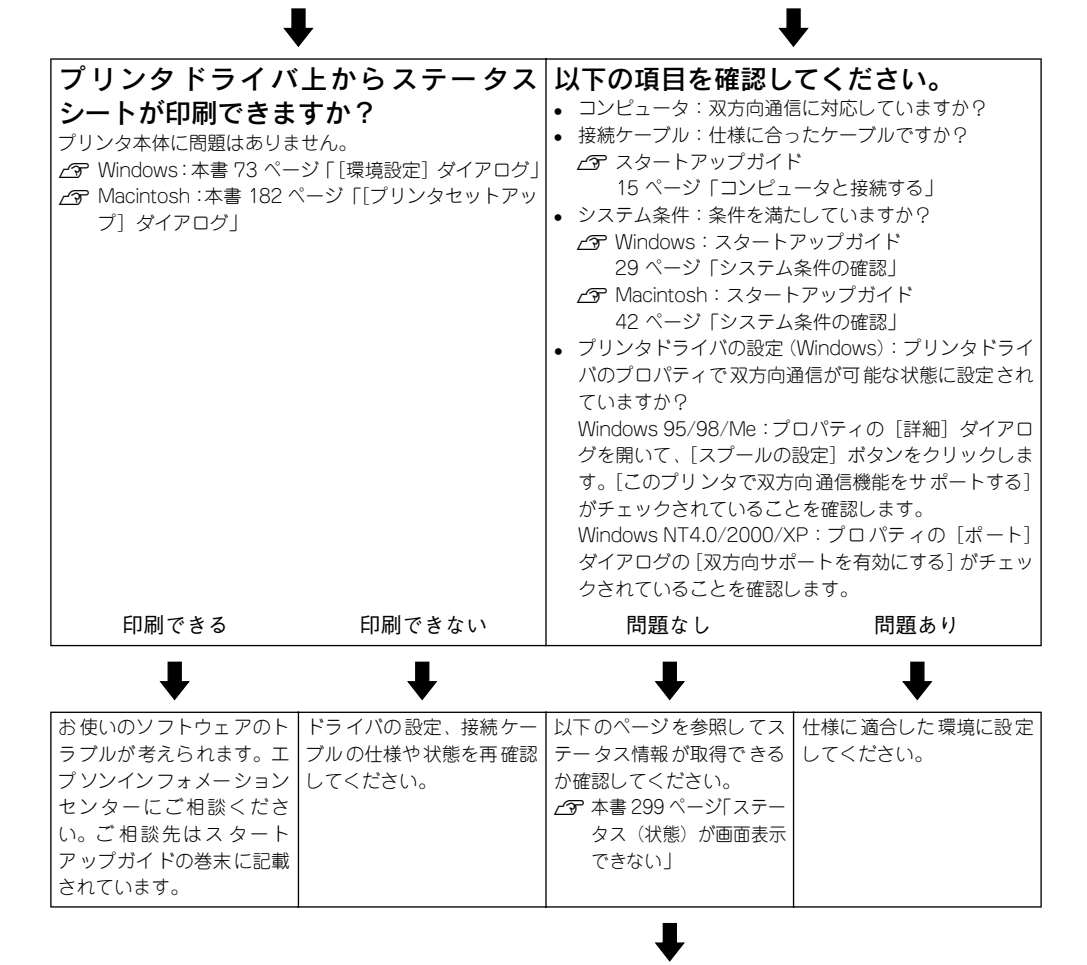

次ページへ

前ページより 

| ۲.                                                                                                    | <b>7</b>                                                                                                    |
|----------------------------------------------------------------------------------------------------|----------------------------------------------------------------------------------------------------|
| 取得できる                                                                                                    | 取得できない                                                                                                    |
| プリンタドライバ上からステータス<br>シートが印刷できますか?<br>ブリンタ本体に問題はありません。<br>29 Windows:本書 73 ページ「[環境設定] ダイアログ」<br>29 Macintosh:本書 182 ページ「[プリンタセットアッ<br>ブ] ダイアログ」 | ステータスが取得できない場合は、プリンタ本体のトラブ<br>ルです。以下のページをご覧ください。<br><u>〜</u> 37 本書 354 ページ「保守サービスのご案内」<br>ご相談先はスタートアップガイドの巻末に記載されてい<br>ます。 |
| 印刷できる 印刷できない                                                                                                    |                                                                                                    |
|                                                                                                    |                                                                                                    |
| ッフルか考えられます。エーフルの仕様や状態を再催認<br>  プソンインフォメーション   してください。<br>  センターにご相談くださ                                                                        |                                                                                                    |
| い。ご 相談先はス タート<br>アップガイドの巻末に記載<br>されています。                                                                                                    |                                                                                                    |
| お問い合わせの際は、ご使用<br>ンとそのバージョン、そのf<br>のうえ、ご連絡ください。                                                                                                | -<br>目の環境 (コンピュータの型番、使用アプリケーショ<br>也の周辺機器の型番など)と、本機の名称をご確認                                                                  |

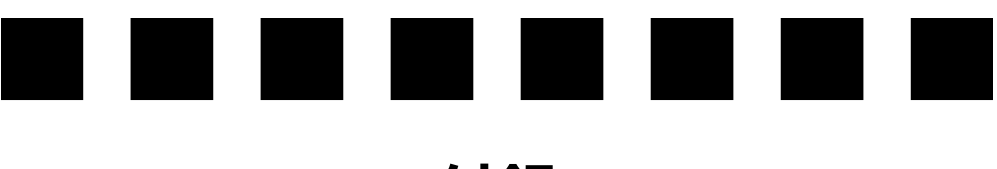

付録

| ● きれいなカラー印刷をするために |     |
|-------------------|-----|
| ● サービス・サポートのご案内   | 350 |
| ● プリンタの仕様         |     |

# きれいなカラー印刷をするために

## 色の概念

普段、何気なく見ているディスプレイや紙の上で表現される"色"にも、さまざまな 要素が含まれています。ここでは、カラー印刷の知識の基礎となる、「色」について説 明しています。

#### 色の要素

一般に「色」というと赤や青などの色相(色 合い)を指すことが多いのですが、色を表現 する要素には、色相の他に彩度、明度という 要素があります。

彩度は鮮やかさの変化を表す要素で、白みを 帯びていない度合をいいます。例えば赤色の 場合、彩度を上げるとより赤くなりますが、彩 度を落とすに従って無彩色になっていき、最 後はグレーになります。

明度はその字の通り、明るさ、つまり光の強弱を表す要素です。明度を上げればより白っ ぽく、逆に明度を落とせば暗くなります。 右の図(色立体と呼びます)は円周方向が色

相変化を、半径方向が彩度変化を、高さ方向 が明度変化を表します。

## ディスプレイの発色プロセス<加法混色>

色は光によって表現されますが、ここでは、光 がどのように色を表現するかを説明します。 例えば、テレビやディスプレイなどを近くで 良く見ると、赤(R)、緑(G)、青(B)の3色の 光が見えます。これは「光の三原色」と呼ば れるもので、光はこれら3色の組み合わせで さまざまな色を表現します。

この方法は、どの色も光っていない状態(全てが0:黒)を起点に、全ての色が光っている状態(全てが100:白)までを色を加えることで表現するため、CRTディスプレイで表現される色は、加法混色(加色法)と呼ばれます。

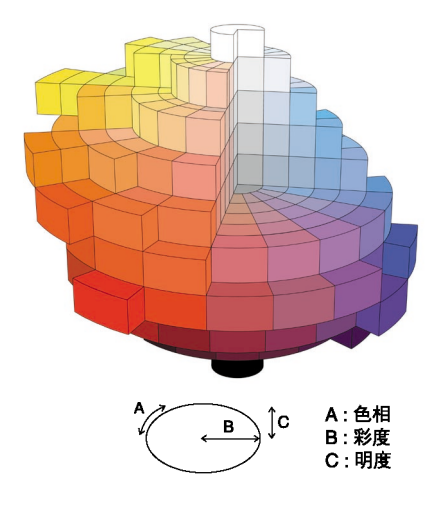

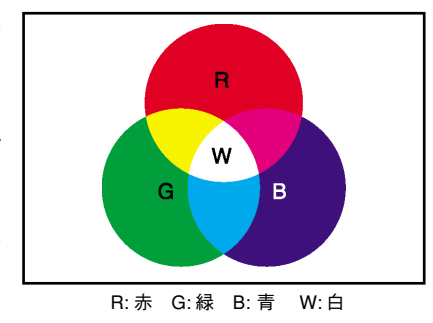

## プリンタ出力の発色プロセス<減法混色>

加法混色で色が表現できるのは、そのもの自 らが光を発することができる場合です。しか し多くの場合、自ら光を出すことはないため、 反射した光で色を表現することになります。 例えば「赤いインク」の場合、次のようにな ります。

一般的に見られる「光」の中には、さまざま な色の成分が含まれています。この光が赤い インクに当たった場合、ほとんどの色の成分 がインクに吸収されてしまいますが、赤い色 の成分だけは、吸収されずに反射されます。こ の反射した赤い光が目に入り、その物体(イ ンク)が赤く見えるのです。

このような方法を減法混色(減色法)と呼び、 プリンタのインクや絵の具などはこの減法混

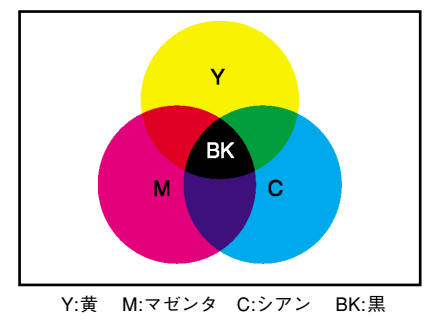

理論的にはCMY の3色を混ぜると黒になりま す。しかし一般に印刷では、より黒をくっき りと表現するために黒 (BK) インクを使用し、 CMYBK の4色で印刷します。

色によって色を表現します。このとき、基本色となる色は加法混色の RGB ではなく、 混ぜると黒(光を全く反射しない色)になるシアン(C)、マゼンタ(M)、黄色(Y)の3 色です。この3色を一般に「色の三原色」と呼び、「光の三原色」と区別します。

## 出力装置による発色の違いくディスプレイとプリンタ出力>

コンピュータで作成したグラフィックスデータをプリンタに出力するとき、この加法 混色と減法混色を考え合わせる必要があります。なぜなら、CRT ディスプレイで表現 される色は加法混色であるのに対して、プリンタで表現される色は減法混色であるか らです。

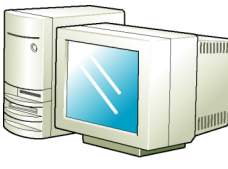

"光"の三原色で表示

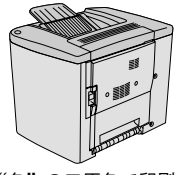

"色"の三原色で印刷

この加法混色(RGB)→減法混色(CMY)変換はプリンタドライバで行いますが、ディ スプレイの表示はディスプレイの調整状態によっても変化するため、ディスプレイ表 示とプリンタからの出力結果を完全に一致させることはできません。このように発色 方法の違いにより、ディスプレイ表示と実際の印刷出力の色合いに差異が生じます。た だし、これらの差異をできる限り合わせこむことも可能です。 △⑦ 本書 346 ページ「より高度な色合わせについて」

スキャナで読み込んだ画像を印刷するときは、原画 (CMY) → ディスプレイ (RGB) → 印刷 (CMY) の変換が 必要になり、さらに一致させることが難しくなります。このような場合の機器間のカラーマッチングの方 法をキャリブレーションと呼び、市販のスキャナユーティリティソフトウェアの中にはこの機能があるも のもあります。

#### 印刷解像度について

ディスプレイに表示される画像やプリンタで印刷される画像は、小さなドット(点)で 構成されています。印刷解像度は、1インチ(約2.54cm)あたりにいくつの点がある かを dpi (dots per inch)という単位で表現し、この値が大きい方がきめの細かい印 刷結果を得ることができます。

本機の印刷解像度は、300dpi または 600dpi のいずれかを選択することが可能です。 [詳細設定] ダイアログの解像度(Windows) / 印刷品質(Macintosh)で「標準」 (300dpi) または「高品質」(600dpi) を選択します。600dpi を選択すると、きめの 細かいきれいな画像が印刷できますが、印刷時間は長くなります。また扱うデータ量 が大きくなるため、メモリの増設が必要にある場合があります。

印刷の目的に合わせて印刷解像度を選択してください。

イメージ図

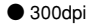

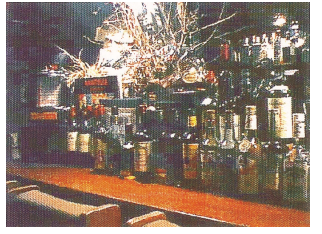

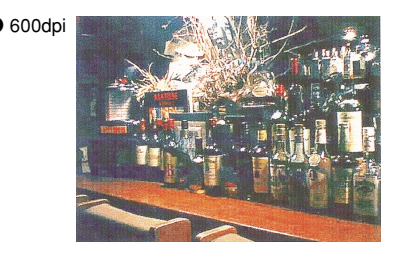

#### スクリーン線数について(解像度優先/階調優先)

印刷される画像の色の濃淡は、用紙上のトナーの点の密度を変化させることで表現します。この点の密度をスクリーン線数と呼び、1インチ(約2.54cm)あたりの密度を lpi (lines per inch)という単位で表現し、この値が大きい方が精密な印刷結果を得る ことができます。

プリンタドライバ上で [解像度優先] を選択すると、スクリーン線数を高めに設定し て細い線や細かい模様を正確に再現した印刷結果が得られます。

[階調優先]を選択すると、スクリーン線数をやや低めに設定して細い線や細かい模様 などは正確に再現できない場合がありますが、色調の変化などをよりなめらかに表現 した印刷結果が得られます。

[自動]を選択すると、印刷するデータに対して適したスクリーン線数を自動的に選択 して印刷します。

![](_page_339_Figure_13.jpeg)

![](_page_339_Picture_14.jpeg)

![](_page_339_Picture_15.jpeg)

# カラー印刷のポイント

8~16 色程度のイラストを印刷する場合は、プリンタドライバやアプリケーションソ フトでカラー印刷を行う設定さえしておけば、特別な準備や調整は不要です。しかし、 本書の出力サンプルや販売店でご覧になった写真のような印刷を行うには、印刷デー タの調整やパソコン環境の整備が必要です。

#### カラー画像の印刷と必要メモリの関係

カラー画像の印刷には多くのメモリを必要とします。 印刷に必要なメモリの量は、画像データのサイズや印刷時の設定によって変わります。 必要メモリの量に関係する印刷時の設定は、次の2つがあります。

- 印刷サイズ
- 解像度([標準] 300dpi/ [高品質] 600dpi)

実際の印刷で必要となるプリンタのメモリの量は、印刷データやアプリケーションソフトにより異なりますが、通常使用における目安として下表を参考にしてください。また推奨のメモリサイズをプリンタに実装させることで、印刷速度の改善など、より効率的な印刷が可能になります。なお DTP 出力などで複雑な印刷にご使用の場合は、144MB(最大時)まで増設することをお勧めします。

|       | 解像度          | 文書種類   | 必要メモリ      |
|-------|--------------|--------|------------|
| 片面 A4 | 標準 (300dpi)  | 一般文書   | 16MB       |
|       |              | 写真     | 16 + 64MB  |
|       |              | プレゼン資料 | 16MB       |
|       | 高品質 (600dpi) | 一般文書   | 16MB       |
|       |              | 写真     | 16 + 64MB  |
|       |              | プレゼン資料 | 16 + 64MB  |
| 両面 A4 | 標準(300dpi)   | 一般文書   | 16MB       |
|       |              | 写真     | 16 + 64MB  |
|       |              | プレゼン資料 | 16 + 64MB  |
|       | 高品質 (600dpi) | 一般文書   | 16MB       |
|       |              | 写真     | 16 + 128MB |
|       |              | プレゼン資料 | 16 + 64MB  |

また、カラー画像のデータサイズは、モノクロデータに比べ大きいものになるため、ご 利用のコンピュータのハードディスクの空き領域を十分に確保する必要があります。 主な入力装置でのカラー画像データサイズは、下表のようになります。

| 入力装置/品質  |              | 原稿サイズ   | 画素数(ピクセル)     | 画像デー  | タ容量 |
|----------|--------------|---------|---------------|-------|-----|
| デジタルカメラ  | 350,000 画素   | —       | 640 × 480     | 900   | KB  |
|          | 870,000 画素   | —       | 1024 × 768    | 2.3   | MB  |
|          | 1,300,000 画素 | —       | 1290 × 960    | 3.52  | MB  |
|          | 2,140,000 画素 | —       | 1600 × 1200   | 5.5   | MB  |
| フイルムスキャナ | 1200dpi      | -       | 1700 × 1100   | 5.4   | MB  |
| フラットベッド  | 300dpi       | 4' × 6' | 1200 × 1800   | 6.2   | MB  |
| スキャナ     |              | A4      | 2550 × 3600   | 26.3  | MB  |
|          | 600dpi       | 4' × 6' | 2400 × 3600   | 24.7  | MB  |
|          |              | A4      | 5100 × 7200   | 105.1 | MB  |
|          | 1200dpi      | 4' × 6' | 4800 × 7200   | 100   | MB  |
|          |              | A4      | 10200 × 14000 | 420   | MB  |
| Photo CD | BASE         | —       | 768 × 512     | 1.1   | MB  |
|          | 4BASE        | -       | 1536 × 1024   | 4.5   | MB  |
|          | 16BASE       | —       | 3072 × 2048   | 18.0  | MB  |

## スキャナから画像を取り込む場合のポイント

#### ハイライト / シャドウ / ガンマの設定に注意する

ハイライトは画像の階調を有して最も明るい部分、シャ ドウは階調を有して画像の最も暗い部分です。ガンマは これらの傾きです。この3点を適切に設定して取り込む だけで、おおむねきれいな画像が得られます。

スキャナの取扱説明書を参照し、ハイライト / シャドウ / ガンマを正しく設定した上で画像を取り込んでくださ い(画像中の暗い部分が黒くつぶれないように、明るい 部分が白く飛ばないように注意してください)。詳しく は、お使いのスキャナの取扱説明書をご覧ください。

![](_page_342_Picture_4.jpeg)

![](_page_342_Picture_5.jpeg)

シャドウが強い設定

# Photo CD から出力する場合のポイント

Photo CD の画像を印刷で利用する場合、開いた画像をそのまま出力しても必ずしも高 品位な出力結果は得られませんので、適切な処理が必要です(ハイライト / シャドウ の設定、色かぶりの除去、シャープネス設定など)。

適切な処理をするためには、通常 Photoshop などのアプリケーションソフトで画像を 補正しますが、本機のプリンタドライバで「オートフォトファイン!4」を使用して印 刷すると、元データはそのままに、出力する画像に対して適切な処理を施し、高画質 化して印刷することができます。

![](_page_342_Picture_10.jpeg)

適切な設定

処理すべき内容・方法については、「Photo CD プリプレスリファレンス\*|な どに詳しく記載されていますので、そちらを参照してください。 \* Photo CD 制作サービスの窓口でお求めください。

### 印刷時のポイント(オートフォトファイン!4)

プリンタドライバの設定モードは、通常 [推奨設定] にしておけば、標準的な印刷結 果が得られるように色調整されています。しかし、ここで行われる色調整は、一般的 かつ一律的なレベルですので、さらに細かく調整をしたい場合には [詳細設定] で微 調整(設定変更)を行ってください。

● Windows ドライバ

| 詳細設定                                  |                                                                                                    |
|---------------------------------------|----------------------------------------------------------------------------------------------------|
| ė                                     | ⑦カラー調整                                                                                                    |
| - <u>**</u> • ***                     | <ul> <li>○ドライルTによる色補正(小) カンマ(小) 1.8 ▼</li> <li>○オートフォトファイン! 4(4)</li> <li>○ ICMΦ</li> <li>○ sRGB(5)</li> </ul> |
|                                       | 色補正方法(図) 自動(自然な色合い優先) 💌                                                                                        |
| 解像度◎ 標準 → 高品質                         | 明度(g) [ <sup>0</sup> — ] — — ] — — — — — — — — — — — — — —                                                     |
| スクリーン(E) 自動 <u>▼</u>                  | =>+5x10 0 - +                                                                                                  |
| ス別ーン設定の自動は、文書内のわりられに                  | 彩度© [                                                                                                    |
| いに印刷します。解像度優先は、細かい線<br>や模様をきれいに印刷します。 | o >7700 □                                                                                                    |
| <u>.</u>                              | • Texts • ① ① (1014/395 •                                                                                      |
| F ŀt-t-7℃                             | - +                                                                                                    |
| RIT(B)                                | - +                                                                                                    |
|                                       | OK 447101 1477(H)                                                                                              |

| EPSON                                                              | LP-1000KC x.xx                                                                                  |
|--------------------------------------------------------------------|-------------------------------------------------------------------------------------------------|
| ●<br>●<br>●<br>印販品質: 歴年 ()<br>スクリーン: 自動 ()<br>□フォント屋鉄する<br>□トナーセーブ | カラー課題<br>● ドライバによる色細正 ガンマ 1.6 ●<br>○ オートフォイン1.4<br>○ ColorSync<br>●細正方法: 目動(自然な色含い優先) ●<br>明成 0 |
| (Mar)                                                              |                                                                                                 |

#### オートフォトファイン!4

オートフォトファイン!4とは、エプソン独自の画像解析 / 処理技術を用いて自動的に 画像を高画質化して印刷する機能です。

一般的に、市場で「きれい」と感じられるデジタル画像には、ほとんどの場合、元データに対して何らかの「補正」がかけられています。通常、このような「補正」はフォトレタッチソフトなどを使用して行いますが、この作業には「色」に関する知識と、豊富な作業経験が要求されます。また、この作業には時間もかかります。このような難しい補正作業を、人の手に代わって自動的かつ短時間に行う機能が「オートフォトファイン」4」です。(印刷時に補正するだけで、元データに補正は加えません。)

この機能は、1ページ内に複数の画像イメージが存在する場合にも、それぞれのイメージに対して個別の解析を行い、最適な処理を実行します。

|      | <ul> <li>画像によって補正の効果は異なります。例えば、すでに適切な補正がかけられている画像などについては効果が薄くなります。</li> </ul>                                                                                                    |
|------|----------------------------------------------------------------------------------------------------|
| ポイント | <ul> <li>れている画像などについては効果が薄くなります。</li> <li>256色などの色数の少ない画像データには有効に機能しないことがあります。</li> <li>画像を解析しながら印刷処理を行うので、処理速度の遅いCPUを搭載しているコンピュータなどでは印刷時間が長くなります。</li> <li>ディスプレイ上の表示と印刷結果を合わせたいときは「ICM」(Windows)/「ColorSync」(Macintosh)を使用して印刷してください。</li> <li>EPSON 製デジタルカメラの画像転送ソフトにおいてオートフォトファインならの目ので、クロックスを使用した。</li> </ul> |
|      | を使用した画像チーダには、フリンダドライバのオードフォドラアインはは使用しないでください。                                                                                                    |

オートフォトファイン!4 を指定して印刷を実行すると、プリンタドライバはまず画像 全体の中から主要なオブジェクトを認識します。そして、そのオブジェクトを次のように解析して処理を行います。

| RGB カラーバランスの補正 | 色かぶりが補正されます。オブジェクトの RGB ごとのヒストグラムを分析し、<br>RGB ごとにトーンカーブ補正を行います。                                                           |
|----------------|----------------------------------------------------------------------------------------------------|
| 解像度の補正         | 低解像度の粗い画像をきめ細かく表現します。画像データの解像度が低い場合、擬似的に解像度を上げて印刷します。                                                                     |
| 明るさの補正         | 暗すぎる(露出不足)画像などが修正されます。オブジェクトの明るさを分析<br>し、輝度に対して最適なトーンカーブ補正を行います。                                                          |
| コントラストの強調      | 中間調のコントラストが上がり、メリハリのある画像になります。ヒストグラ<br>ムの最小値と最大値を、それぞれ最適になるようにダイナミックレンジを拡大<br>し、さらにヒストグラムの分布から、トーンカープを画像に応じて適切に調整<br>します。 |
| 彩度の強調          | 色あせた画像が鮮やかになります。画像の彩度の程度を分析し、その程度に応<br>じた彩度調整をかけます。                                                                       |

オートフォトファイン!4 OFF

オートフォトファイン!4 ON

![](_page_344_Picture_4.jpeg)

![](_page_344_Picture_5.jpeg)

## より高度な色合わせについて

例えばスキャナで取り込んだ画像を印刷する場合、原画・ディスプレイ表示・プリン タでの印刷結果の色合いは完全には一致しません。これは、それぞれの機器の色の表 現方法の違い、階調表現力の違い、またディスプレイ表示のクセ(偏った色表示をす る)などが原因です。

このような場合の原画・ディスプレイ表示・プリンタでの印刷結果の色合いをできる だけ一致(カラーマッチング)させるには、次の方法があります。

#### ディスプレイを調整する(モニタキャリブレーション)

ディスプレイはその機器ごとに表示特性が異なり、赤っぽく表示するディスプレイも あれば、青っぽく表示するディスプレイもあります。このように偏った表示をしてい る状態では、スキャナから取り込んだ画像や Photo CD などの画像は適切な明るさや 色合いで表示されませんし、また印刷結果が予測できません。そこで、ディスプレイ の調整が必要になります。

ディスプレイの調整については、以下を参照してください。

#### カラーマネジメントシステムを使う

原画・ディスプレイ表示・プリンタでの印刷結果の色合いを一致させるためのシステムとして、Macintosh では Apple 社の「ColorSync」、Windows では Microsoft 社の「ICM」があります(Windows NT4.0 を除く)。カラーマネージメントシステムについては、次ページを参照してください。

### ディスプレイの調整

ディスプレイ調整(モニタキャリブレーション)は、本格的に行うと非常に手間のか かる作業で、また測定機器なども必要になります。ここでは簡易的な調整手順を紹介 します。ディスプレイの調整方法については、お使いのディスプレイの取扱説明書を 参照してください。

![](_page_346_Picture_2.jpeg)

これらの調整を行うと、一部の明るさや色合いは原稿または印刷結果に近付け ることができますが、すべてを近付けることはできません。最も気になる部分 (肌色など)を重点的に調整してください。

- ディスプレイの電源をオンにし、30分以上おいてディスプレイの表示を安定させます。
- 2 室内の照明環境を一定にします。 自然光は避けて、なるべく一定の照明条件になるようにし、さらにフードを装着する と良いでしょう。
- ディスプレイのカラーバランス(色温度)を調整できる場合は、6500°Kに調整します。
- ディスプレイのブライトネス調整を行います。
   ディスプレイで表示される「黒」が、「真っ黒」に近くなるように調整します。
- Macintosh をお使いで、コントロールパネルに「ガンマ」が登録されている (Adobe Photoshop がインストールされている)場合は、ディスプレイのガンマ (グレー)調整を行います。

ガンマ補正の値は、一般的な 1.8 に設定するのが良いでしょう。

- ディスプレイでコントラスト調整ができる場合は、スキャナで取り込んだ画像の色が 原稿またはプリンタの出力結果に近くなるように調整を行います。
- 7 調整が終了したら、ディスプレイのダイヤルなどが動かないように固定します。

## カラーマネージメントシステム「ICM」

スキャナから取り込んだ画像とプリンタでの印刷結果の色合いを近付けるために、 Windows では、Microsoft 社の「ICM」というカラーマネージメントシステムがあり ます(Windows NT4.0 を除く)。

![](_page_347_Figure_2.jpeg)

ICM を使用した場合でも、通常、ディスプレイ表示だけは色合いを近付けることはできません。

ただし、次の場合に、ディスプレイ表示の色合いを近付けることができます。

- ディスプレイ調整機能によって、ディスプレイをガンマ特性 2.2、色温度 6500°K
   に調整した場合。(前ページを参照してください。)
- Windows 98 をご利用で、ディスプレイメーカーから ICC プロファイル(色特性デー タファイル)が提供されており、なおかつアプリケーションソフトが対応している 場合。(詳細は、ディスプレイおよびアプリケーションソフトの取扱説明書をご覧く ださい。)

![](_page_347_Picture_7.jpeg)

## カラーマネージメントシステム「ColorSync」

「ColorSync」は、原画(印刷データ)、ディスプレイの表示、印刷結果の色の合わせ込 みを行う Apple 社のカラーマネージメント機能です。 以下に、「ColorSync」を使用しての、画像の取り込みから印刷までの流れを示します。

![](_page_348_Picture_2.jpeg)

「ColorSync」を利用するには、Macintosh に「ColorSync」がインストールされ ている必要があります。

- まず始めに、お使いのディスプレイの特性を設定します。
   ∠3 本書 201 ページ「ColorSync について」
- 2 スキャナから画像を取り込む場合は、TWAIN(スキャナの画像取り込み用ソフト)で、 「ColorSync」を使用して画像を取り込みます。

![](_page_348_Picture_6.jpeg)

画面は EPSON GT-7000 (スキャナ)の場合です。

プリンタドライバで「ColorSync」を選択して、印刷します。

![](_page_348_Picture_9.jpeg)

![](_page_348_Picture_10.jpeg)

「ColorSync」を選択して色合わせを行う場合は、RGBの画像データを使用してください。CMYK、Labなどのデータでは、正しく色合わせができません。
 一部のアプリケーションソフトでは、ソフトウェア上で ColorSync の設定が行えます(AdobePageMaker6.5J、Photoshop4.0J以降、Illustrator7.0J以降など)。ソフトウェア上で ColorSync の設定を行う場合は、プリンタドライバでは「ColorSync」を選択せず、[ドライバによる色補正]ー[色補正方法:色補正なし]を指定してください。

# サービス・サポートのご案内

弊社が行っている各種サービス・サポートは次の通りです。

# インターネットサービス

EPSON 製品に関する最新情報などをできるだけ早くお知らせするために、インターネットによる情報の提供を行っています。

アドレス http://www.i-love-epson.co.jp

# [MyEPSON]

「MyEPSON」とは、EPSONの会員制情報提供サービスです。「MyEPSON」にご登録 いただくと、お客様の登録内容に合わせた専用ホームページを開設<sup>\*1</sup> してお役に立つ 情報をどこよりも早く、また、さまざまなサービスを提供いたします。

<sup>\*1</sup>「MyEPSON」へのユーザー登録には、インターネット接続環境(プロバイダ契約が済んでおり、かつメー ルアドレスを保有)が必要となります。

例えば、ご登録いただいたお客様にはこのようなサービスを提供しています。

- お客様にピッタリのおすすめ最新情報のお届け
- ご愛用の製品をもっと活用していただくためのお手伝い
- お客様の「困った!」に安心& 充実のサポートでお応え
- 会員限定のお得なキャンペーンが盛りだくさん
- 他にもいろいろ便利な情報が満載

#### すでに「MyEPSON」に登録されているお客様へ

「MyEPSON」登録がお済みで、「MyEPSON」IDとパスワードをお持ちのお客様は、本製品の「MyEPSON」への機種追加登録をお願いいたします。追加登録していただくことで、よりお客様の環境に合ったホームページとサービスの提供が可能となります。

「MyEPSON」への新規登録、「MyEPSON」への機種追加登録は、どちらも同梱の『プリンタソフトウェア CD-ROM』から簡単にご登録いただけます。<sup>\*2</sup>

\*2 インターネット接続環境をお持ちでない場合には、同梱のお客様情報カード(ハガキ)にてユーザー登録をお願いいたします。ハガキでの登録情報は弊社および関連会社からお客様へのご連絡、ご案内を差し上げる際の資料とさせていただきます。(上記「専用ホームページ」の特典は反映されません。)今回ハガキにてご登録いただき、将来インターネット接続環境を備えられた場合には、インターネット上から再登録していただくことで上記「専用ホームページ」の特典が提供可能となります。

## エプソンインフォメーションセンター

EPSONプリンタに関するご質問やご相談に電話でお答えします。

| 受付時間 | スタートアップガイド巻末の一覧表をご覧ください。 |
|------|--------------------------|
| 電話番号 | スタートアップガイド巻末の一覧表をご覧ください。 |

## ショールーム

EPSON 製品を見て、触れて、操作できるショールームです。(東京・大阪)

| 受付時間 | スタートアップガイド巻末の一覧表をご覧ください。 |
|------|--------------------------|
| 所在地  | スタートアップガイド巻末の一覧表をご覧ください。 |

## パソコンスクール

エプソン製品の使い方、活用の仕方を講習会形式で説明する初心者向けのスクールで す。カラリオユーザーには"より楽しく"、ビジネスユーザーには"経費削減"を目的 に趣味にも仕事にもエプソン製品を活かしていただけるようにお手伝いします。お問 い合わせはスタートアップガイド巻末の一覧をご覧ください。

# エプソンサービスパック

エプソンサービスパックは、ハードウェア保守パックです。 エプソンサービスパック対象製品と同時にご購入の上、登録していただきますと、対 象製品購入時から所定の期間(3年、4年、5年)、安心の出張修理サービスと対象製 品の取り扱いなどのお問い合わせにお答えする専用ダイヤルをご提供いたします。

- スピーディな対応:スポット出張修理依頼に比べて優先的に迅速にサービスエンジニアを派遣いたします。
- もしものときの安心:万一トラブルが発生した場合は何回でもサービスエンジニア を派遣し対応いたします。
- 手続きが簡単:エプソンサービスパック登録書をFAX するだけで契約手続きなどの 面倒な事務処理は一切不要です。
- 維持費の予算化:エプソンサービスパック規約内・期間内であれば、都度修理費用 がかからず維持費の予算化が可能です。

エプソンサービスパックは、エプソン製品ご購入販売店にてお買い求めください。

# 最新プリンタドライバの入手方法とインストール方法

弊社プリンタドライバは、アプリケーションソフトのバージョンアップなどに伴い、 パージョンアップを行うことがあります。必要に応じて新しいプリンタドライバをご 使用ください。プリンタドライバのバージョンは数字が大きいものほど新しいバー ジョンとなります。

## 最新のプリンタドライバ入手方法

最新のプリンタドライバは、下記の方法で入手してください。

• インターネットの場合は、次のホームページの [ダウンロード] から入手できます。

| アドレス  | http://www.i-love-epson.co.jp |
|-------|-------------------------------|
| サービス名 | ダウンロードサービス                    |

CD-ROM での郵送をご希望の場合は、「エプソンディスクサービス」で実費にて承っております。

![](_page_351_Picture_7.jpeg)

各種ドライバの最新バージョンについては、エプソン販売(株)のホームページにてご確認ください。ホームページの詳細については、スタートアップガイドの巻末にてご案内しております。

### ダウンロード・インストール手順

ホームページに掲載されているプリンタドライバは<u>圧縮\*1</u>ファイルとなっていますの で、次の手順でファイルをダウンロードし、<u>解凍\*2</u>してからインストールしてください。 \*1 圧縮:10、または複数のデータをまとめて、データ容量を小さくすること。

\*2 解凍:圧縮されたデータを展開して、元のファイルに復元すること。

![](_page_352_Picture_3.jpeg)

インストールを実行する前に、旧バージョンのプリンタドライバを削除(アン インストール)する必要があります。 Δ予Windows:本書 141 ページ「プリンタソフトウェアの削除」 Δ予Macintosh:本書 204 ページ「プリンタソフトウェアの削除」

ホームページ上のダウンロードサービスから対象の機種を選択します。

2 プリンタドライバをハードディスク内の任意のディレクトリへダウンロードし、解凍してからインストールを実行します。

手順については、ホームページ上の [ダウンロード方法・インストール方法はこちら] をクリックしてください。

![](_page_352_Picture_8.jpeg)

画面はインターネットエクスプローラを使用してエプソン販売の ホームページへ接続した場合です。

## 保守サービスのご案内

「故障かな?」と思ったときは、あわてずに、まず本書「困ったときは」をお読みくだ さい。そして、接続や設定に間違いがないことを必ず確認してください。

#### 保証書について

保証期間中に、万一故障した場合には、保証書の記載内容に基づき保守サービスを行います。ご購入後は、保証書の記載事項をよくお読みください。保証書は、製品の「保証期間」を証明するものです。「お買い上げ年月日」「販売店名」に記入もれがないかご確認ください。これらの記載がない場合は、保証期間内であっても、保証期間内と認められないことがございます。記載もれがあった場合は、お買い求めいただいた販売店までお申し出ください。保証書は大切に保管してください。保証期間、保証事項については、保証書をご覧ください。

#### 保守サービスの受け付け窓口

エプソン製品を快適にご使用いただくために、年間保守契約をお勧めします。保守サー ビスに関してのご相談、お申し込みは、次のいずれかで承ります。

- お買い求めいただいた販売店
- エプソンサービスコールセンター(本書裏表紙の一覧表をご覧ください)
   受付日時:月曜日~金曜日(土日祝祭日・弊社指定の休日を除く)
   受付時間:9:00~17:30

## 保守サービスの種類

エプソン製品を万全の状態でお使いいただくために、下記の保守サービスをご用意しております。詳細については、お買い求めの販売店または最寄りのエプソンサービス コールセンターまでお問い合わせください。

| 種類       |      | 梅田                                                                                                    | 修理代金と支払方法 |                                                  |  |
|----------|------|----------------------------------------------------------------------------------------------------|-----------|--------------------------------------------------|--|
|          |      | 14.5                                                                                                    | 保証期間内     | 保証期間外                                            |  |
| 年間保守契約   | 出張保守 | <ul> <li>製品が故障した場合、最優先で技術者が製品の設置場所に出向き、現地で修理を行います。</li> <li>修理のつど発生する修理代・部品代*は無償になるため予算化ができて便利です。</li> <li>定期点検(別途料金)で、故障を未然に防ぐことができます。</li> <li>消耗品(トナー、用紙など)は保守対象外となります。</li> </ul> | 無償        | 年間一定の保守<br>料金                                    |  |
| スポット出張修理 |      | <ul> <li>お客様からご連絡いただいて数日以内に<br/>製品の設置場所に技術者が出向き、現地で<br/>修理を行います。</li> <li>故障した製品をお持ち込みできない場合<br/>に、ご利用ください。</li> </ul>                                                                | 無償        | 出張料 + 技術料 +<br>部品代<br>修理完了後<br>その つどお支払<br>いください |  |

交換寿命による定期交換部品の交換は、保証内外をとわず、出張基本料・技術料・部品代が有償となります。
 (年間保守契約の場合は、定期交換部品代のみ、有償となります。)

• 当機種は、輸送の際に専門業者が必要となりますので、持込保守および持込修理はご遠慮願います

# プリンタの仕様

## 基本仕様

| プリント方式    | 半導体レーザービーム走査+乾式一成分電子写真方式                             |
|-----------|------------------------------------------------------|
| 解像度       | 300/600dpi*1                                         |
| プリントモード   | モノクロモード : 黒のトナーのみを使用するモノクロ印刷モード<br>最高の速度で印刷を行う       |
|           | カラーモード : 4色(イエロー、マゼンタ、シアン、ブラック)のトナーを使用<br>するカラー印刷モード |
| ウォームアップ時間 | 180 秒以内(23℃、定格電圧にて)                                  |
| 稼働音       | 稼働時 : 約 54dB(A)以下(モノクロ / カラーモード共通)                   |
| (本体のみ)    | 待機時 : 約 39dB (A) 以下 (モノクロ / カラーモード共通)                |

\*1 dpi:25.4mm {1インチ} あたりのドット数 (Dots Per Inch)

## プリント速度

| プリントモード | 用紙種類    | 片面印刷                                             | 両面印刷 *1      |
|---------|---------|--------------------------------------------------|--------------|
| モノクロモード | 普通紙     | 16.0PPM*2(A4,A5,B5,Letter)                       | 10.0PPM (A4) |
|         | 官製ハガキ   | 3.6PPM                                           | -            |
|         | 官製往復ハガキ | 3.5PPM                                           |              |
|         | 封筒      | 4.0PPM(洋形 0/4)<br>4.1PPM(洋形 6)                   |              |
|         | 厚紙      | 3.3PPM (A4、Letter)<br>3.5PPM (A5)<br>3.4PPM (B5) |              |
|         | OHP シート | 2.5PPM (A4)                                      |              |
| カラーモード  | 普通紙     | 4.0PPM (A4, A5, B5, Letter)                      | 4.0PPM (A4)  |
|         | 官製ハガキ   | 2.1PPM                                           | -            |
|         | 官製往復ハガキ | 2.0PPM                                           |              |
|         | 封筒      | 2.2PPM(洋形 0/4/6)                                 |              |
|         | 厚紙      | 2.0PPM (A4、A5、B5、Letter)                         |              |
|         | OHP シート | 1.6PPM (A4)                                      |              |

\*1 印刷の速度は、ページ(面)/分を表しています。

\*2 PPM =枚 / 分(Pages Per Minute)

## ファーストプリント

| プリントモード | 用紙種類    | 片面印刷                  | 両面印刷     |
|---------|---------|-----------------------|----------|
| モノクロモード | 普通紙     | 14 秒(A4、B5、Letter、A5) | 25秒 (A4) |
|         | 官製ハガキ   | 22 秒                  | _        |
|         | 官製往復ハガキ | 23 秒                  |          |
|         | 厚紙      | 23 秒(A4、B5、Letter、A5) |          |
|         | OHP シート | 28 秒 (A4)             |          |
| カラーモード  | 普通紙     | 25 秒(A4、B5、Letter、A5) | 39秒 (A4) |
|         | 官製ハガキ   | 33 秒                  | _        |
|         | 官製往復ハガキ | 34 秒                  |          |
|         | 厚紙      | 34 秒(A4、B5、Letter、A5) |          |
|         | OHP シート | 40 秒 (A4)             |          |

#### 用紙関係

| 給紙方法 | 用紙トレイ(標準)または増設力セットユニット(オプション)による自動給紙 |
|------|--------------------------------------|
| 排紙方法 | フェイスダウン                              |
| 排紙容量 | 200枚(普通紙64g/m <sup>2</sup> )         |

| 給紙装置                   | 用紙種類                                                | 容量*1  | 用紙サイズ<br>( )内はプリンタドライバでの表記                          |
|------------------------|-----------------------------------------------------|-------|-----------------------------------------------------|
| 用紙トレイ                  | 普通紙*2                                               | 200 枚 | A4、A5、B5、Letter(LT)、Half-Letter                     |
| (標準)                   | 厚紙 *3                                               | 50枚   | (HLT)、Executive(EXE)、Government<br>Letter(GLT)、不定形紙 |
|                        | ラベル紙                                                | 50枚   | A4、Letter(LT)                                       |
|                        | EPSON 製カラーレーザー<br>プリンタ用OHP シート                      |       |                                                     |
|                        | 封筒                                                  | 10枚   | 洋形0号、洋形4号、洋形6号                                      |
|                        | 官製ハガキ                                               | 50枚*4 | 100mm × 148mm                                       |
|                        | 官製往復ハガキ                                             |       | 148mm × 200mm                                       |
|                        | EPSON 製カラーレーザー<br>プリンタ用上質普通紙                        | 200 枚 | A4                                                  |
|                        | EPSON 製カラーレーザー<br>プリンタ用コート紙                         | 50枚   |                                                     |
| 増設力 セットユニッ<br>ト(オプション) | 普通紙 <sup>*2</sup> 、EPSON 製カラー<br>レーザープリンタ用上質普通<br>紙 | 500枚  | A4                                                  |

\*1 用紙トレイ / カセットにセットできる用紙の高さは用紙ガイドの最大枚数(三角マーク表示)までです。三 角マークを超えてセットした場合は、給紙不良などの原因となります。

\*2 64g/m<sup>2</sup>の場合です。

<sup>\*3</sup> 91~163g/m<sup>2</sup>の場合です。

\*4 190g/m<sup>2</sup> の場合です。四面連刷ハガキは使用できません。

## 用紙種類

用紙を大量に購入する場合、購入前に通紙・印字品質をチェックしてください。

| 普通紙                      | <ul> <li>64~90g/m<sup>2</sup></li> <li>一般に適用しているコピー用紙、再生紙</li> <li>EPSON 製力ラーレーザープリンタ用上質普通紙</li> </ul>                                                                                  |
|--------------------------|----------------------------------------------------------------------------------------------------|
| 特殊紙<br>(用紙トレイからのみ給紙できます) | <ul> <li>ラペル紙</li> <li>官製ハガキ、官製往復ハガキ*1</li> <li>封筒(洋形0、4、6号)</li> <li>EPSON 製カラーレーザープリンタ用 OHP シート*2</li> <li>EPSON 製カラーレーザープリンタ用コート紙*2</li> <li>厚紙(91~163g/m²)</li> <li>不定形紙</li> </ul> |

\*1 折り跡のないこと。

\*2 OHP シートおよびコート紙は、EPSON 製専用紙のみ使用可能です。

#### 用紙サイズと給紙装置、両面印刷

| 用紙サイ                    | 用紙トレイ                                | 増設カセット<br>ユニット <sup>*1</sup> | 両面印刷 <sup>-2</sup> |   |
|-------------------------|--------------------------------------|------------------------------|--------------------|---|
| A4                      | 210 × 297mm                          | 0                            | 0                  | 0 |
| A5                      | 148 × 210mm                          | 0                            | ×                  | × |
| B5                      | 182 × 257mm                          | 0                            | ×                  | × |
| Letter (LT)             | 8.5 × 11インチ<br>(215.9 × 279.4mm)     | 0                            | ×                  | 0 |
| Half-Letter (HLT)       | 5.5 × 8.5インチ<br>(139.7 × 215.9mm)    | 0                            | ×                  | × |
| Executive (EXE)         | 7.25 × 10.5インチ<br>(184.15 × 266.7mm) | 0                            | ×                  | × |
| Government Letter (GLT) | 8×10.5インチ<br>(203.2×266.7mm)         | 0                            | ×                  | × |
| 不定形紙                    | 用紙幅 92 ~2 16mm<br>用紙長 148 ~ 297mm    | ○*3                          | ×                  | × |
| 官製ハガキ                   | 100 × 148mm                          | 0                            | ×                  | × |
| 官製往復ハガキ                 | 148 × 200mm                          | 0                            | ×                  | × |
| 封筒 洋形 0 号               | 120 × 235mm                          | 20 × 235mm O                 |                    | × |
| 洋形 4 号                  | 105 × 235mm                          | 0                            | ×                  | × |
| 洋形 6 号                  | 98 × 190mm                           | 0                            | ×                  | Х |

○:使用可能

×:使用不可

- \*1 オブションの増設カセットユニット (型番:LPA4CZ1CU1) から給紙できるかどうかを表します。 用紙厚 60~90g/m<sup>2</sup> の用紙が使用できます。
- <sup>\*2</sup> オプションの両面印刷ユニット(型番:LPA4CRU1)を使用できるかどうかを表します。 用紙厚 60~90g/m<sup>2</sup>の用紙が使用できます。
- \*3 アプリケーションソフトで任意の用紙サイズを指定できない場合は印刷できません。

## 印刷保証領域

印刷保証領域は、印刷の実行と印刷結果の画質を保証する領域です。用紙の各端面から5mmを除く領域の印刷を保証します。

![](_page_358_Figure_2.jpeg)

## 定形紙 (単位:ドット、600dpi)

| 名 称                     |        | а   | b    | с   | d   | е    | f   |
|-------------------------|--------|-----|------|-----|-----|------|-----|
| A4                      |        | 120 | 4720 | 120 | 120 | 6776 | 120 |
| A5                      |        | 120 | 3256 | 120 | 120 | 4720 | 120 |
| B5                      |        | 120 | 4060 | 120 | 120 | 5832 | 120 |
| Letter (I               | LT)    | 120 | 4860 | 120 | 120 | 6360 | 120 |
| Half Letter (HLT)       |        | 120 | 3060 | 120 | 120 | 4860 | 120 |
| Executive (EXE)         |        | 120 | 4110 | 120 | 120 | 6060 | 120 |
| Government Letter (GLT) |        | 120 | 4560 | 120 | 120 | 6060 | 120 |
| 官製ハガキ                   |        | 120 | 2122 | 120 | 120 | 3256 | 120 |
| 官製往復                    | ハガキ    | 120 | 3256 | 120 | 120 | 4484 | 120 |
| 封筒                      | 洋形0号   | 120 | 2594 | 120 | 120 | 5310 | 120 |
|                         | 洋形 4 号 | 120 | 2240 | 120 | 120 | 5310 | 120 |
|                         | 洋形 6 号 | 120 | 2074 | 120 | 120 | 4248 | 120 |

### 不定形紙

| 名称    | а   | b    | С   | d   | е    | f   |
|-------|-----|------|-----|-----|------|-----|
| 最小サイズ | 120 | 1932 | 120 | 120 | 3256 | 120 |
| 最大サイズ | 120 | 4860 | 120 | 120 | 6776 | 120 |

![](_page_358_Picture_7.jpeg)

アプリケーションソフトで任意の用紙長を指定できない場合は、不定形紙への 印刷はできません。

## 電気関係

| 定格電圧   | AC100V ± 10%         |                   |
|--------|----------------------|-------------------|
| 定格最大電流 | 13A以下                |                   |
| 周波数    | $50/60$ Hz $\pm$ 3Hz |                   |
| 消費電力   | 最大                   | : 1,100W          |
|        | モノクロ連続印刷平均           | : 352Wh           |
|        | カラー連続印刷平均            | : 253Wh           |
|        | 待機時平均                | : 108Wh (ヒーターオン時) |
|        | 低電力モード時平均            | : 10W 以下(ヒーターオフ時) |

## 環境使用条件

| 動作時    | 温度      | : 10∼35℃                                             |
|--------|---------|------------------------------------------------------|
|        | 湿度      | :15~85%(ただし結露しないこと)                                  |
|        | 気圧 (高度) | : 741hPa以上 (2500m以下)                                 |
|        | 水平度     | :傾き1度以下                                              |
|        | 照度      | : 3000lx 以下(ただし直射日光を照射させないこと)                        |
|        | 周囲スペース  | : 上方 200mm、左側方 300mm、右側方 500mm、<br>前方 700mm、後方 150mm |
| 保存·輸送時 | 温度      | : 0 ~ 35 ℃                                           |
|        | 湿度      | :30~85%(ただし結露しないこと)                                  |

# コントローラ基本仕様

| RAM      | 標準       | : 16MB                                   |
|----------|----------|------------------------------------------|
|          | オプション増設時 | : 最大 144MB                               |
| インターフェイス | 標準       | :パラレル IEEE 1284準拠双方向<br>(ECP モード、ニブルモード) |
|          |          | : USB (Rev. 1.1)                         |
|          | オプション    | : Type B I/F (1スロット)                     |

## 外観仕様

| 外形寸法<br>(小数点以下四捨五入) | 本体のみ                      | : 幅 429mm×奥行き 521mm ×高さ 406mm |
|---------------------|---------------------------|-------------------------------|
|                     | 増設カセットユニット<br>(オプション) 装着時 | :幅 469mm ×奥行き 521mm ×高さ 526mm |
|                     | 両面印刷ユニット<br>(オプション)装着時    | :幅 473mm ×奥行き 521mm ×高さ 406mm |
| 重量                  | 本体のみ                      | :約 29.0kg (オプション類は含まない)       |
|                     | 増設カセットユニット<br>(オプション) 装着時 | :約 34.3kg                     |
|                     | 両面印刷ユニット<br>(オプション)装着時    | :約 31.0kg                     |
# 索引

### 数字

| 180 度回転 | 印刷(Mac    | (intosh | 154 |
|---------|-----------|---------|-----|
| 1ページ目   | (Macintos | sh)     | 180 |
| 1ページ目   | (Windows  | ;)      | 61  |

# С

| CODABAR               |          |
|-----------------------|----------|
| Code39                |          |
| Code128               |          |
| ColorSync (Macintosh) | 166, 201 |

# D

DMA 転送(Windows)......130

# Ε

| EPSON TrueType フォント | 222            |
|---------------------|----------------|
| EPSON バーコードフォント     | 208            |
| EPSON プリンタウィンドウ     | 13             |
| (Macintosh)         | 194            |
| EPSON プリンタウィンドウ     | 13             |
| (Windows)           | 83, 84         |
| EPSON プリントモニタ!3     |                |
| (Macintosh)         | 200            |
| ET カートリッジ           | .230, 255, 256 |
| ET カートリッジの回収        | 256            |
| ET カートリッジの強制交換      |                |
| ET カートリッジの交換        |                |
|                     | -              |

# I

| ICM         |      |     |
|-------------|------|-----|
| Interleaved | 2of5 | 219 |

# J

| JAN-8        | 214 |
|--------------|-----|
| JAN-8 Short  | 214 |
| JAN-13       | 215 |
| JAN-13 Short | 215 |
|              |     |

# Ν

| NW-7 |  |
|------|--|
|------|--|

#### 0

| OCR-B         |  |
|---------------|--|
| OHP シート       |  |
| OS のスプールを使用する |  |
| (Windows)     |  |

# R

| RIT | (Macintosh) | 164 |
|-----|-------------|-----|
| RIT | (Windows)   |     |

# S

| sRGB |  |
|------|--|
|------|--|

# Т

```
TrueType フォント ......222
```

#### U

| UPC-A            | 216 |
|------------------|-----|
| UPC-E            | 216 |
| USB インターフェイスケーブル | 227 |
| USB プリンタデバイスドライバ | 141 |

#### あ

| アイコン設定  | (Windows) |                 |
|---------|-----------|-----------------|
| 厚紙      |           |                 |
| アンインスト- | ール(Windo  | ws)141          |
| アンインスト- | ール(Macint | osh) <b>204</b> |

#### い

| 色補正方法(Macintosh)165      |
|--------------------------|
| 色補正方法(Windows)51         |
| 色(Macintosh)159, 163     |
| 色 (Windows)45, 49        |
| 印刷可能領域15,359             |
| 印刷状況(Macintosh)200       |
| [印刷設定] ボタン(Macintosh)155 |
| 印刷設定(Macintosh)153       |
| [印刷中止]ボタン                |
| (Macintosh)197, 198      |
| [印刷中止] ボタン(Windows)89,90 |
| 印刷中プリンタのモニタを行う           |
| (Windows)80              |
| 印刷の高速化(Windows)130       |
| 印刷の中止方法(Macintosh)203    |
|                          |

#### 索引 - 361

| 印刷の中」 | 上方法(Windows) | 139    |
|-------|--------------|--------|
| 印刷品質  | (Macintosh)  | 163    |
| 印刷品質  | (Windows)    |        |
| 印刷部数  | (Windows)    |        |
| 印刷方向  | (Macintosh)  | 154    |
| 印刷方向  | (Windows)    | 44     |
| 印刷保証領 | 領域           | 359    |
| インター  | フェイスカード      | 228    |
| インター  | フェイスカードの取    | り付け233 |
|       |              |        |

# う

| ウォームアップ時間 |  |
|-----------|--|
| 裏面印刷      |  |

# え

| エラー表示の選択 | (Macintosh) | 195 |
|----------|-------------|-----|
| エラー表示の選択 | (Windows)   | 86  |

# お

| 往復ハガキ                  | 12    |
|------------------------|-------|
| オートフォトファイン !4          |       |
| (Macintosh)            | .166  |
| オートフォトファイン!4 (Windows) | 52    |
| オプション給紙装置(Windows)     | 76    |
| オプション情報(Windows)       | 75    |
| オフセット (Macintosh)      | . 167 |
| オフセット (Windows)        | 79    |
| 音声通知(Macintosh)        | .195  |
| 音声通知(Windows)          | 86    |

# か

| 解像度                     | 356    |
|-------------------------|--------|
| 解像度(Windows)            | 49     |
| 拡大 / 縮小率(Macintosh)     | 154    |
| 拡大 / 縮小 (Macintosh)     | 171    |
| 拡大 / 縮小 (Windows)       | 56, 57 |
| [拡張設定] アイコン (Macintosh) | 161    |
| [拡張設定] ダイアログ (Windows)  | 79     |
| [拡張設定]ダイアログ             |        |
| (Macintosh)             | 167    |
| [拡張設定] ダイアログ (Windows)  | 79     |
| [拡張設定] ボタン(Windows)     | 75     |
| カスタマ・バーコード              | 221    |
|                         |        |

| [カスタム用紙] ボタン          |       |
|-----------------------|-------|
| (Macintosh)           | 155   |
| 紙厚                    | 16    |
| カラー / モノクロの自動判別を行う    |       |
| (Macintosh)           | 167   |
| カラー / モノクロの自動判別を行う    |       |
| (Windows)             | 79    |
| [環境設定] ダイアログ(Windows) | 73    |
| 感光体ユニット231            | , 268 |
| 感光体ユニットの回収            | 269   |
| 感光体ユニットの交換            | 270   |
| 感光体ライフ (Macintosh)    | 197   |
| 感光体ライフ (Windows)      | 89    |
| [監視プリンタの設定] ユーティリティ   | 1     |
| (Windows)             | 91    |
| 監視プリンタの設定(Windows)    | 91    |
| 官製往復ハガキ1              | 2, 28 |
| 官製ハガキ1                | 2, 28 |
| ガンマ (Macintosh)       | 165   |
| ガンマ (Windows)         | 51    |
|                       |       |

# き

| [基本設定] ダイアログ(Windows) | 43  |
|-----------------------|-----|
| 逆順印刷(Macintosh)       | 159 |
| 逆方向から印刷(Windows)      | 56  |
| 給紙自動選択(Macintosh)     | 185 |
| 給紙自動選択(Windows)       | 77  |
| 給紙装置                  | 357 |
| 給紙装置(Macintosh)       | 158 |
| 給紙装置(Windows)         | 44  |
| 給紙方法                  | 357 |
| 給紙ローラのクリーニング          | 286 |
| 共有(Macintosh)         | 184 |
| 共有(Windows)           | 92  |
| 共有プリンタ(Macintosh)     | 184 |
| [共有プリンタ設定] ボタン        |     |
| (Macintosh)           | 184 |
| 共有プリンタをモニタさせる         |     |
| (Windows)             | 87  |
| 共有(Macintosh)         | 187 |
|                       |     |

# <

| クライアント | (Windows)     | 92 |
|--------|---------------|----|
| シノーアノト | (vvii luovvs) |    |

#### Z

| 高速グラフィッ | ック(Window   | NS)80 |
|---------|-------------|-------|
| コート紙    |             | 34    |
| コントラスト  | (Macintosh) | 165   |
| コントラスト  | (Windows)   | 51    |

# さ

| サービス             | 350 |
|------------------|-----|
| 再生紙              | 12  |
| 最大解像度(Macintosh) | 183 |
| 彩度(Macintosh)    | 165 |
| 彩度(Windows)      | 51  |
| 削除(Macintosh)    | 204 |
| 削除(Windows)      | 141 |
| サポート             | 350 |

# し

| シアン、マゼンタ、イエロー          |     |
|------------------------|-----|
| (Macintosh)            | 165 |
| シアン、マゼンタ、イエロー          |     |
| (Windows)              | 51  |
| [実装オプション設定] ダイアログ      |     |
| (Windows)              | 76  |
| 実装メモリ(Windows)         | 76  |
| 自動エラー解除(Macintosh)     | 167 |
| 自動エラー解除(Windows)       | 80  |
| 自動縮小印刷(Windows)        | 43  |
| 縮小率(Macintosh)         | 154 |
| 縮小(Windows)            | 56  |
| 出力用紙サイズ(Macintosh)     | 171 |
| 出力用紙(Windows)          | 57  |
| 「詳細設定」ダイアログ            |     |
| (Macintosh)            | 163 |
| [詳細設定] ダイアログ (Windows) | 49  |
| 詳細設定モード (Macintosh)    | 160 |
| [消耗品詳細] ボタン(Macintosh) |     |
| [消耗品詳細] ボタン(Windows)   | 90  |
| 新郵便番号                  | 221 |
|                        |     |

#### す

| 推奨設定モ- | ード (Macintosh) | 160 |
|--------|----------------|-----|
| スクリーン  | (Macintosh)    | 164 |
| スクリーン  | (Windows)      | 50  |

| [スタンプマーク] ダイアログ           |    |
|---------------------------|----|
| (Windows)                 | 66 |
| スタンプマーク (Macintosh)169, 1 | 73 |
| スタンプマーク (Windows)         | 65 |
| [ステータスシート印刷] ボタン          |    |
| (Windows)                 | 75 |
| [ステータスシート] ボタン            |    |
| (Macintosh)1              | 83 |
| スプールファイル保存フォルダ            |    |
| (Macintosh)1              | 68 |

## せ

| 製本する(Windows)      | 61  |
|--------------------|-----|
| 精密ビットマップアライメント     |     |
| (Macintosh)        | 155 |
| 接続先の変更(Windows)    | 124 |
| 節電時間(Macintosh)    | 185 |
| 節電(Windows)        | 77  |
| 線幅を調整する(Macintosh) | 168 |

# そ

| 増設力セットユニット |          |
|------------|----------|
| 増設力セットユニット | の取り付け240 |
| 増設メモリ      |          |
| 増設メモリの取り付け | 236      |

#### た

| 代替 / 追加ドラ | ライバ(Wi | indows)  | 96  |
|-----------|--------|----------|-----|
| 代替 / 追加ドラ | 「イバの削  | 除        |     |
| (Windows) |        |          | 148 |
| [対処方法] ボ  | タン(Ma  | cintosh) | 198 |
| [対処方法]ボ   | タン(Wir | ndows)   | 90  |

#### ち

中間スプールフォルダ選択 (Windows)......81

### つ

# τ

| 転写ベルトユニット    | 231, 278 |
|--------------|----------|
| 転写ベルトユニットの交換 | 279      |
| 転写ベルトユニットの廃棄 |          |

#### 索引 - 363

#### ح

| [動作環境設定]ダイアログ         |     |
|-----------------------|-----|
| (Windows)             | 81  |
| [動作環境設定] ボタン(Windows) | 75  |
| ドキュメント設定 (Windows)    | 82  |
| 特殊紙                   | 12  |
| とじしろ幅 (Macintosh)     | 180 |
| とじしろ幅(Windows)        | 61  |
| トナー交換エラー表示(Macintosh) | 185 |
| トナー交換エラー表示(Windows).  | 78  |
| トナー交換(Macintosh)      | 186 |
| トナー交換(Windows)        | 78  |
| トナー残量 (Macintosh)     | 197 |
| トナー残量 (Windows)       | 89  |
| トナーセーブ (Macintosh)    | 164 |
| トナーセーブ (Windows)      | 50  |
| トナー容量 (Macintosh)     | 186 |
| トナー容量 (Windows)       | 78  |
| ドライバによる色補正(Macintosh) | 165 |
| ドライバによる色補正(Windows).  | 51  |
| トレイ用紙サイズ (Macintosh)  | 186 |
| トレイ用紙サイズ(Windows)     | 78  |
| に                     |     |

任意倍率(Windows)......57

# ね

ネットワークプリンタ(Windows)......92

#### は

| $\wedge \neg \neg \neg \vdash \lor$ | 208           |
|-------------------------------------|---------------|
| [バージョン情報] ボタン                       |               |
| (Windows)                           |               |
| 排紙                                  | 26            |
| 排紙方法                                | 357           |
| 排紙容量                                | 357           |
| 配置(Macintosh)                       | 171           |
| 配置(Windows)                         | 57            |
| 廃トナーボックス                            | 231, 274      |
| 廃トナーボックスの交換                         | 275           |
| 廃トナーボックスの廃棄                         | 276           |
| 廃トナーボックス(Macintosh                  | n) <b>197</b> |
| 廃トナーボックス(Windows)                   | 89            |
|                                     |               |

| ハガキ12,              | 28 |
|---------------------|----|
| 白紙節約する (Macintosh)1 | 67 |
| 白紙節約する (Windows)    | 79 |
| バックグラウンドプリント        |    |
| (Macintosh)1        | 99 |
| パラレルインターフェイスケーブル …2 | 27 |

#### ふ

| ファーストプリント                     | 357    |
|-------------------------------|--------|
| フィットページ(Macintosh)            | 169    |
| 封筒                            | 12, 31 |
| フェイスダウン                       | 26     |
| フォトコピー縮小(Macintosh)           | 154    |
| フォント置換する                      |        |
| (Macintosh)15                 | 9, 164 |
| 複数のユーザーでプリンタをモニタ <sup>-</sup> | する     |
| (Windows XP)                  | 87     |
| 部数(Macintosh)                 | 158    |
| 部単位で印刷(Windows)               | 48     |
| 部単位(Macintosh)                | 159    |
| 普通紙                           | 12     |
| フッター(Macintosh)               | 170    |
| フッター(Windows)                 | 65     |
| 不定形紙                          | 12, 37 |
| プリンタ(Windows)                 | 75     |
| [プリンタ共有設定]ボタン                 |        |
| (Macintosh)                   | 184    |
| [プリンタ詳細] ウィンドウ                |        |
| (Windows)                     | 88, 89 |
| [プリンタ詳細] ウィンドウ                |        |
| (Macintosh)19                 | 6, 197 |
| [プリンタ詳細] ウィンドウ                |        |
| (Windows)                     | 89     |
| [プリンタ設定] ダイアログ                |        |
| (Macintosh)                   | 185    |
| [プリンタ設定] ダイアログ                |        |
| (Windows)                     | 77     |
| [プリンタ設定] ボタン                  |        |
| (Macintosh)                   | 183    |
| [プリンタ設定] ボタン(Windows)         | 75     |
| [プリンタセットアップ] ダイアロク            | Ĩ      |
| (Macintosh)                   | 182    |
|                               |        |

| プリンタソフトウェアを削除                 |      |
|-------------------------------|------|
| (Windows)                     | 141  |
| プリンタドライバ入手方法                  | 352  |
| プリンタの共有(Windows)              | 92   |
| プリンタの共有(Macintosh)            | 187  |
| プリンタの共有(Windows)              | 92   |
| プリンタヘッドフィルタの                  |      |
| クリーニング                        | .288 |
| プリンタをモニタする                    |      |
| (Macintosh)184.               | 186  |
| プリントサーバ(Windows)              | 92   |
| 「プリント」ダイアログ                   |      |
| (Macintosh)                   | 158  |
| $[\mathcal{I}_{\mathcal{I}}]$ |      |
| (Macintosh)                   | 162  |
| プロパティ(Windows)                | 30   |
|                               |      |

### **^**

| ページエラー回避(Macintosh)1    | 68 |
|-------------------------|----|
| ページエラー回避 (Windows)      | 80 |
| ページ選択 (Macintosh)1      | 69 |
| [ページ装飾] ダイアログ           |    |
| (Windows)               | 65 |
| ページ (Macintosh)1        | 58 |
| [ヘッダー / フッター設定] ダイアログ   |    |
| (Windows)               | 65 |
| ヘッダー / フッター(Macintosh)1 | 70 |
| ヘッダー / フッター(Windows)    | 65 |

#### ほ

| ポート  | (Windows) | 124 |
|------|-----------|-----|
| 保守サ- | ービス       |     |

#### め

| 明度  | (Macintosh) | )t | 65  |
|-----|-------------|----|-----|
| 明度  | (Windows)   |    | .51 |
| メモ! | 丿の増設        | 2  | 229 |
| ΧŦ! | ノの取り付け      | 2  | 236 |

#### ŧ

| [モニタの設定] ダイアログ |     |
|----------------|-----|
| (Macintosh)    | 195 |
| [モニタの設定] ダイアログ |     |
| (Windows)      | 85  |

[モニタの設定] ボタン(Windows)....83 モニタの設定(Windows)......85

#### ゆ

| ユーザー定義サイズ(Windows) | 44 |
|--------------------|----|
| [ユーティリティ] ダイアログ    |    |
| (Windows)          | 83 |

#### ድ

| 用紙               | 12       |
|------------------|----------|
| 用紙サイズ            | 16, 357  |
| 用紙サイズとオプション装置    |          |
| 用紙サイズのチェックをしない   |          |
| (Macintosh)      | 167      |
| 用紙サイズのチェックをしない   |          |
| (Windows)        | 79       |
| 用紙サイズ(Macintosh) | 154      |
| 用紙サイズ(Windows)   | 43       |
| 用紙残量(Macintosh)  | 197      |
| 用紙残量(Windows)    |          |
| 用紙種類16,          | 357, 358 |
| 用紙種類(Macintosh)  | 159      |
| 用紙種類(Windows)    | 45       |
| [用紙設定]ダイアログ      |          |
| (Macintosh)      | 154      |
| 用紙設定(Macintosh)  | 152      |
| 用紙トレイ            | 17       |
| 用紙容量             | 16, 357  |
|                  |          |

# 6

```
ラベル紙 ......12, 33
```

#### り

#### n

| [レイアウト] アイコ | ン  |
|-------------|----|
| (Macintosh) |    |
| [レイアウト] ダイア | ログ |
| (Macintosh) |    |

| [レイアウ | ト] | ダイアログ |
|-------|----|-------|
| レイアワ  | ۲J | タイアロク |

(Windows) ......56

# わ

| 枠を印刷(Ma  | acintosh)   | 178      |
|----------|-------------|----------|
| 枠を印刷(Wi  | ndows)      | 59       |
| 割り付け印刷   | (Macintosh) | 179      |
| 割り付け印刷   | (Windows)   | 60       |
| 割り付け順序   | (Macintosh) | 178      |
| 割り付け順序   | (Windows)   | 59       |
| 割り付けペー   | ジ数(Windows) | 59       |
| 割り付け (Ma | acintosh)   | 169, 178 |
| 割り付け (Wi | ndows)      | 56       |

| 版  | 改版月     | 改版ページ | 改版内容 |
|----|---------|-------|------|
| 00 | 2002/08 | _     | 新版   |
|    |         |       |      |
|    |         |       |      |
|    |         |       |      |
|    |         |       |      |
|    |         |       |      |
|    |         |       |      |
|    |         |       |      |
|    |         |       |      |
|    |         |       |      |
|    |         |       |      |
|    |         |       |      |
|    |         |       |      |
|    |         |       |      |
|    |         |       |      |
|    |         |       |      |
|    |         |       |      |
|    |         |       |      |
|    |         |       |      |
|    |         |       |      |
|    |         |       |      |
|    |         |       |      |
|    |         |       |      |
|    |         |       |      |
|    |         |       |      |
|    |         |       |      |
|    |         |       |      |
|    |         |       |      |
|    |         |       |      |
|    |         |       |      |
|    |         |       |      |
|    |         |       |      |
|    |         |       |      |
|    |         |       |      |
|    |         |       |      |
|    |         |       |      |